# Manuel de Formation

## **B-Association**

ASSOCIATION TOURISTIQUE SPORTIVE ET CULTURELLE DES ADMINISTRATIONS FINANCIERES

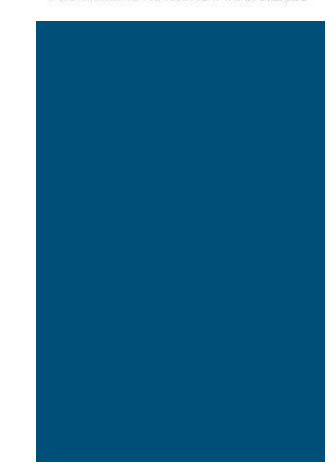

Mai 2014

---- § ----Rédigé par : Luc DENIS

### Sommaire

| éambule 4                                                                                            |
|----------------------------------------------------------------------------------------------------|
| <sup>re</sup> partie : Installation du logiciel5                                                     |
| Téléchargement du logiciel5                                                                          |
| Installation du logiciel – Version PRO 4.7 8                                                         |
| Activation du logiciel 11                                                                            |
| Présentation générale du logiciel 15                                                                 |
| <sup>me</sup> partie : Gestion des utilisateurs 16                                                   |
| <sup>me</sup> partie : Adhérents 22                                                                  |
| Adhérents > Gestion des adhérents 22                                                                 |
| Adhérents > Gestion des sections 29                                                                  |
| Adhérents > Gestion des cotisations 31                                                               |
| <sup>me</sup> partie : Votre association 32                                                          |
| Votre association > Description association 32                                                       |
| Votre association > Membres du bureau 32                                                             |
| <sup>me</sup> partie : Organiser 35                                                                  |
| Activités > Personnaliser votre gestion 35                                                           |
| Activités > Liste des activités 35                                                                   |
| Activités > Gestion des inscriptions 37                                                              |
| Planning 39                                                                                          |
| <sup>me</sup> partie : Secrétariat 40                                                                |
| Secrétariat > Gestion des courriers 40                                                               |
| Secrétariat > Liste des contacts 42                                                                  |
| Secrétariat > Gestion des e-mails 44                                                                 |
| Secrétariat > Etiquettes 44                                                                          |
| <sup>me</sup> partie : Saisie des opérations financières - Comptabilité 45                           |
| Comptes et relevés de compte > Personnaliser votre gestion > Gestion<br>des catégories comptables 46 |
| Comptes et relevés de compte > Personnaliser votre gestion > Liste des<br>Tiers 49                   |

| Comptes et relevés de compte > Personnaliser votre gestion > Liste o<br>banques                                                                                                    | des<br>51  |
|----------------------------------------------------------------------------------------------------|------------|
| Comptes et relevés de compte > Personnaliser votre gestion > Liste d<br>évènements                                                                                                    | des<br>52  |
| Comptes et relevés de compte > Liste des comptes                                                                                                    | 54         |
| Comptes et relevés de compte > Relevé de compte                                                                                                    | 57         |
| Bilans financiers                                                                                                    | 77         |
| Budgets prévisionnels                                                                                                    | 78         |
| Gestion des dons                                                                                                    | 79         |
| 8 <sup>ème</sup> partie : Gestion du matériel                                                                                                    | 82         |
| Personnaliser votre gestion                                                                                                    | 82         |
| Liste du matériel                                                                                                    | 84         |
| Liste du matériel > Entrée d'un nouvel élément en stock                                                                                                    | 85         |
| Comptes et relevés de compte > Personnaliser votre gestion > Liste de banques       5         Comptes et relevés de compte > Liste des comptes       5         Comptes et relevés de compte > Liste des comptes       5         Comptes et relevés de compte > Relevé de compte       5         Bilans financiers       7         Budgets prévisionnels       7         Gestion des dons       7         partie : Gestion du matériel       8         Personnaliser votre gestion       8         Liste du matériel > Entrée d'un nouvel élément en stock       8         Sorties de matériels       9         partie : Sauvegarde et restauration       9         ixxes       9         Annexe n°l : Version WEB       9         Annexe n°l : Version WEB       9         Annexe n°l : Plan comptable – Comptes de bilan       10         Annexe n°l : Les écritures d'inventaire – Les amort issements, le cessions d'actif       11         Annexe n°l : Les écritures d'inventaire – Les dépré ciations et le provisions       12         Annexe n°l : Les écritures d'inventaire – Les dépré ciations et le provisions       12         Annexe n°l : Les écritures d'inventaire – Les dépré ciations et le provisions       12         Annexe n°l : Les écritures d'inventaire – Les dépré ciations et le provisions       12 | 90         |
| 9 <sup>ème</sup> partie : Sauvegarde et restauration                                                                                                    | 94         |
| Annexes                                                                                                    | 95         |
| Annexe n <sup>a</sup> : Version WEB                                                                                                    | 95         |
| Annexe n <sup>o</sup> : Accès aux guides sur le site atscaf.fr                                                                                                    | 98         |
| Annexe n <sup>3</sup> : Plan comptable – Comptes de charges & de produits                                                                                                    | 101        |
| Annexe n <sup>a</sup> : Plan comptable – Comptes de bilan                                                                                                    | 105        |
| Annexe n <sup>5</sup> : Liste des événements – Comptabilité an alytique                                                                                                    | 106        |
| Annexe n <sup>®</sup> : Les écritures d'inventaire – Les stock s                                                                                                    | 110        |
| Annexe n7 : Les écritures d'inventaire – Les amortissements, cessions d'actif                                                                                                    | les<br>113 |
| Annexe n <sup>®</sup> : Les écritures d'inventaire – Les dépréciations et provisions                                                                                                    | les<br>121 |
| Annexe n'9 : Les écritures d'inventaire – La régula risation des comp<br>de gestion (Classes 6 et 7)                                                                                                    | tes<br>128 |
| Annexe n <sup>on</sup> 0 : Au cours de l'exercice comptable N+1 : l'affectation résultat comptable suite à la décision de l'AG                                                                                                    | du<br>132  |
| Annexe n°11 : Rapprochement des comptes de trésorer ie                                                                                                    | 133        |

### Préambule

Les « captures - écrans » et les didacticiels ont été conçus à partir de la version 4 du logiciel B-ASSOCIATION.

Depuis fin avril 2014, le concepteur du logiciel a mis en ligne sur son site Internet une nouvelle version : BAPRO - 5.

Les évolutions entre ces deux versions sont matérialisées par un trait vertical dans la marge gauche du présent guide.

Les didacticiels s'ouvrent sous Internet Explorer. Pour une meilleure visibilité, vous pouvez passer en mode plein écran en appuyant sur la touche F11. En appuyant de nouveau sur cette touche, vous revenez à une vision traditionnelle.

#### Téléchargement du logiciel

→ <u>Téléchargement du logiciel : www.b-association.com</u>

|                                                                                                    |                                                                                                    | Tains                                           |                                            |         |
|----------------------------------------------------------------------------------------------------|----------------------------------------------------------------------------------------------------|-------------------------------------------------|--------------------------------------------|---------|
| sociation                                                                                                    | /                                                                                                    |                                                 | DON D'ORGANES                              |         |
| ation est un logiciel de gestion d'associa                                                                                                    | ition.                                                                                                    |                                                 |                                            |         |
| nt paramétrable, il a été adopté par des<br>ompiers, club de chasse et pêche, d'éc                                                                                                    | milliers d'associations différente<br>hecs, de tridge, écoles de music                                                    | es ; des clubs sportifs, des comités de<br>que, | as fêtes, foyers culturels, MJC, amicale   | les des |
| Directo 40                                                                                                    |                                                                                                    |                                                 |                                            |         |
| Plus de 19.<br>Militación-211 Prezivez - 6-Altocortoritario                                                                                                    | poolumisateurs                                                                                                    | B-Assoc                                         | ciation FREE                               |         |
| Landan s Late des advieres Personaires à p                                                                                                    | ere de son ad devens                                                                                                    | - GRATUIT jusqu'à                               | 40 adhérents,                              |         |
| Attents                                                                                                    | Nam Prices I tays for Former A space<br>7 June Needro Darmer 201<br>Orable Deerool begann 130<br>Kana Kana Kana Kana Kana | - Auterents, sector<br>- Comptabilité, bil      | ans, budgets prévisionnels,<br>r courrier, |         |
| Center me settine     Center me infeature     Center me infeature     Center me infeature     Center me infeature                                                                                                    | F Robert General 190<br>F Robert General 190<br>Fail Uperol Person 241<br>Rate Robert 191                                 | Gérez vos contac                                | cts<br>, alertes,                          |         |
| 1 P M VULAVO<br>6 P M VNdot                                                                                                    | Anal Dentergale No<br>Signare Denotation 257                                                                              | - Matériels, stocks,                            | , prêts, devis et factures.                |         |
| Sentana 5<br>Canadata 9<br>Nation 5 0 3                                                                                                    |                                                                                                    | E Ach<br>O Inutho<br>O Une Ama                  |                                            |         |
| Conder 4 Contentes Addison/Personales as Contentes Contentes Contentes Contentes                                                                                                    | peter   Nelse   Ownersementels   Nerses advances                                                                          | N° d'adhérent                                   |                                            |         |
| N'et run de le voe 36 MMASSE D                                                                                                    | PARS                                                                                                    | 2                                               |                                            |         |
| BP to locid<br>CP / General<br>Page States                                                                                                    |                                                                                                    |                                                 |                                            |         |
| P to Short      D' Converte      D'      D'      Converte      D'      D' | Televes 211100                                                                                                    | Obtenir un code ac                              | tivation                                   |         |

#### → Version Payante : B-PRO 4.7.

En téléchargeant la version PRO, vous disposez d'une base DEMO qui reconstitue une association fictive. Elle permet de tester le logiciel et d'en comprendre le fonctionnement pendant une période de 30 jours.

Passé ce délai, il faudra acquérir une licence utilisateur pour continuer à utiliser le logiciel. La licence utilisateur permet d'utiliser le logiciel pour une durée illimitée.

Lors de cette activation, il suffira de supprimer les données de la base DEMO à l'aide d'un utilitaire prévu pour cela et de repartir avec une nouvelle base de données.

B-Association doit être installé sur votre disque dur en évitant les répertoires réservés à Windows (comme C:\Program files par exemple).

Il est possible d'installer le logiciel sur plusieurs ordinateurs avec la même licence et d'échanger les données d'un ordinateur à un autre en utilisant les fonctionnalités de « sauvegarde/restauration » incluses dans le logiciel.

Mais attention, plusieurs personnes ne peuvent travailler simultanément sur le logiciel. Pour cela, il faut la version Web.

En effet, si deux personnes travaillent sur deux ordinateurs sur le même dossier, il n'y a pas de possibilité de fusionner les saisies effectuées. Au contraire, la restauration écrase les données du PC qui reçoit les données.

#### Donc si vous souhaitez travailler à plusieurs en même temps sur les mêmes données et en toute sécurité, il est préférable d'utiliser la version WEB spécialement développée en ce sens.

Concernant les mises à jour, quand vous achetez une licence utilisateur pour la version en cours numérotée 4.7 par exemple, le premier chiffre du numéro de série représente le numéro de la série de versions. Vous pourrez bénéficier ensuite et gratuitement de toutes les mises à jours à venir dont le numéro de série commence par 4 (jusqu'à 4.10 par exemple). Par contre, pour passer à une série supérieure (par exemple, la version 5), il faudra payer un tarif de mise à jour.

#### → Version WEB :

La version WEB reprend exactement les mêmes fonctionnalités que la version PRO avec des avantages :

- Vous n'avez aucune installation à gérer et vous disposez toujours de la dernière version ;
- La correction des bugs est immédiate sans avoir à attendre la prochaine mise à jour ;
- Un simple navigateur Internet suffit. L'application est optimisée pour FIREFOX.

L'accès à la version WEB est sécurisé et disponible 24h/24 et 7j/7 depuis n'importe quel ordinateur connecté à Internet.

## Cette version permet de travailler à plusieurs en même temps et sur les mêmes données, depuis des sites éloignés géographiquement.

Les contraintes liées au système d'exploitation de votre ordinateur sont levées : vous travaillez aussi bien sur un ordinateur équipé de Windows, Linux ou sur un Macintosh.

## Les données sont sauvegardées tous les jours sur un second serveur et les données de la veille peuvent être restaurées gratuitement sur simple demande par e-mail.

Il existe également une option de sauvegarde/restauration payante qui permet pour 1 € / mois de pouvoir restaurer les données de J-1, J-2 ou J-3 (également sur simple demande par e-mail).

## Le paiement de l'abonnement annuel permet de gérer cinq licences utilisateurs.

#### Ces cinq licences correspondent à cinq connexions simultanées.

Il est possible d'obtenir un plus grand nombre de connexions à un tarif dégressif en fonction du nombre souhaité.

Attention, vous disposez de cinq connexions simultanées mais d'autant d'utilisateurs que vous le souhaitez.

Les particularités de cette version par rapport à la version PRO sont développées à la fin de ce module en annexe  $n^{\mathfrak{A}}$ .

#### Installation du logiciel – Version PRO 4.7.

Il est recommandé de quitter toute application avant de procéder à l'installation.

Vous pouvez également visionner cette manipulation par le didacticiel :

#### Didacticiel\1-Lancement.htm

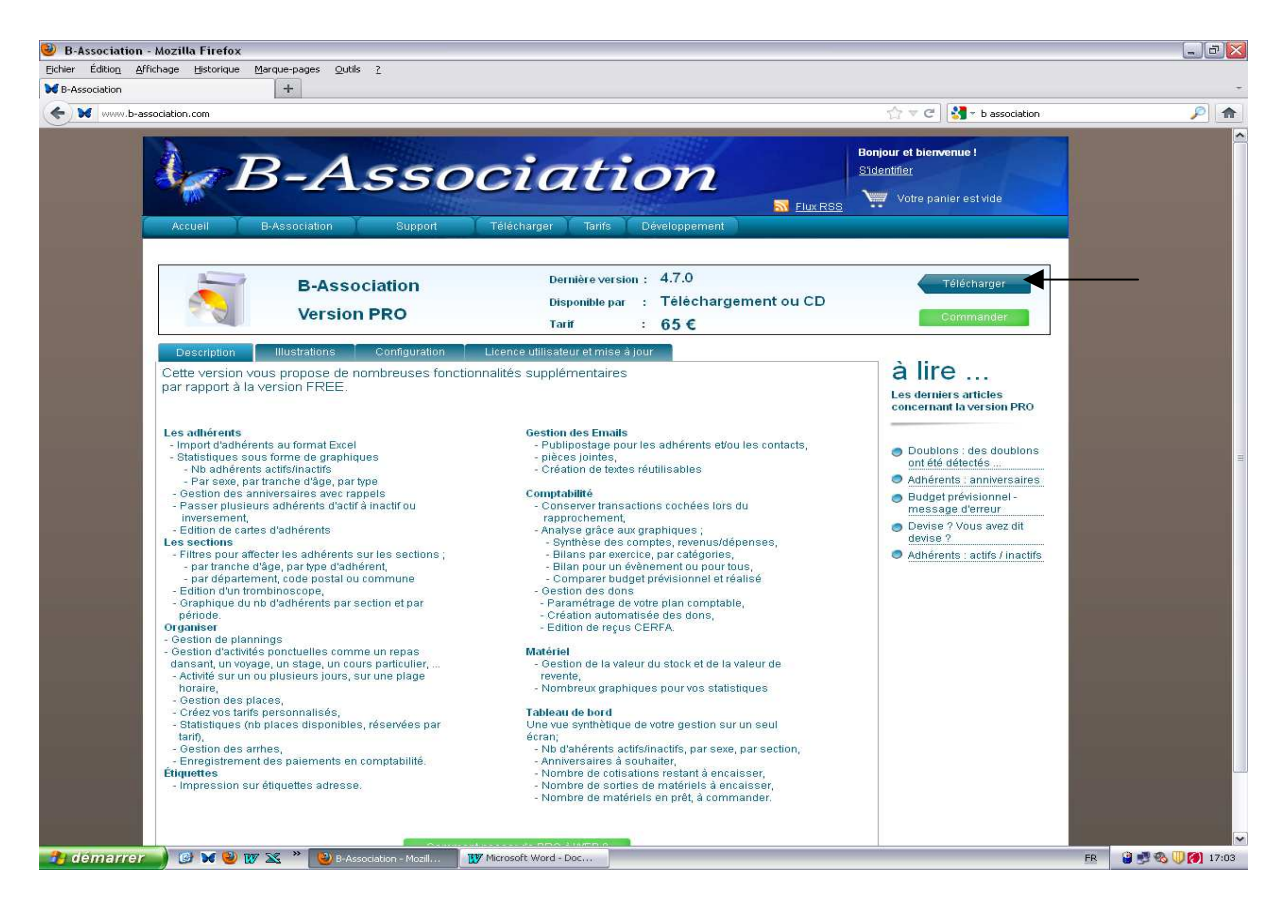

Enregistrez le fichier sur votre disque dur.

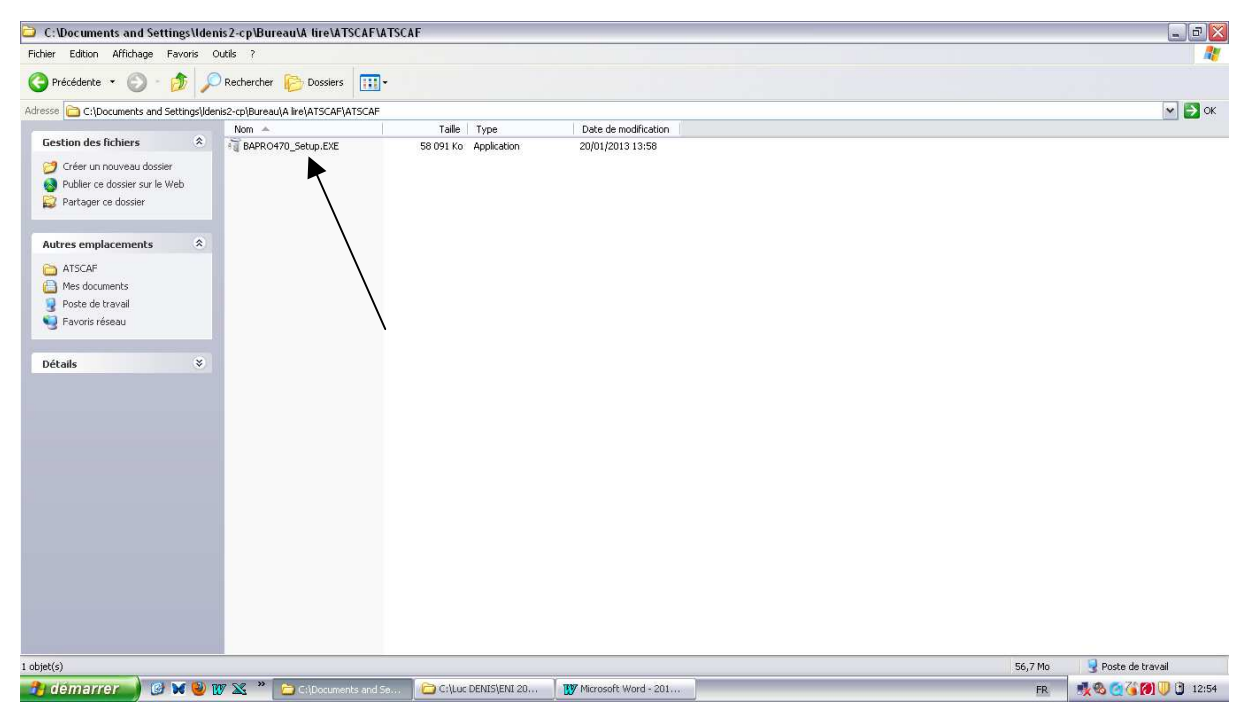

Effectuez un double-clic sur le fichier « .exe »

Exécuter

Accepter l'accord de la licence

Choisir le répertoire d'installation : le programme d'installation propose un répertoire par défaut dans lequel le logiciel sera installé. Vous pouvez bien évidemment modifier cette proposition en utilisant le bouton « Parcourir » pour sélectionner un répertoire existant sur votre disque dur. En effet, pour faciliter une éventuelle désinstallation du logiciel, il est fortement recommander de ne pas utiliser un répertoire existant dans lequel se mélangeraient les fichiers existants et ceux du logiciel. Par ailleurs, il est impératif d'éviter les répertoires réservés à Windows comme C:\Program files

Suivant

Suivant

Terminer

Fermer le bloc-notes qui va s'ouvrir suite à l'installation.

#### Le logiciel est désormais installé.

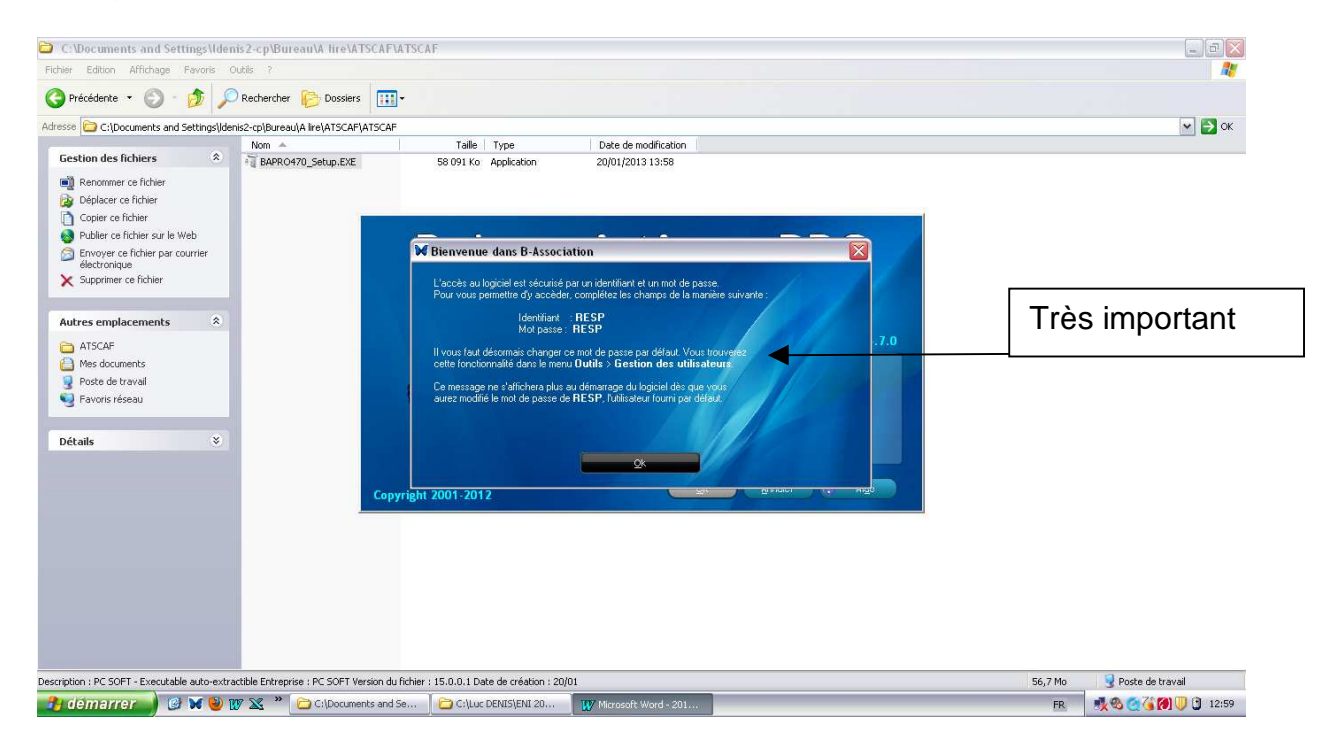

Cliquez sur OK

Identifiant : RESP & Mot de passe : RESP

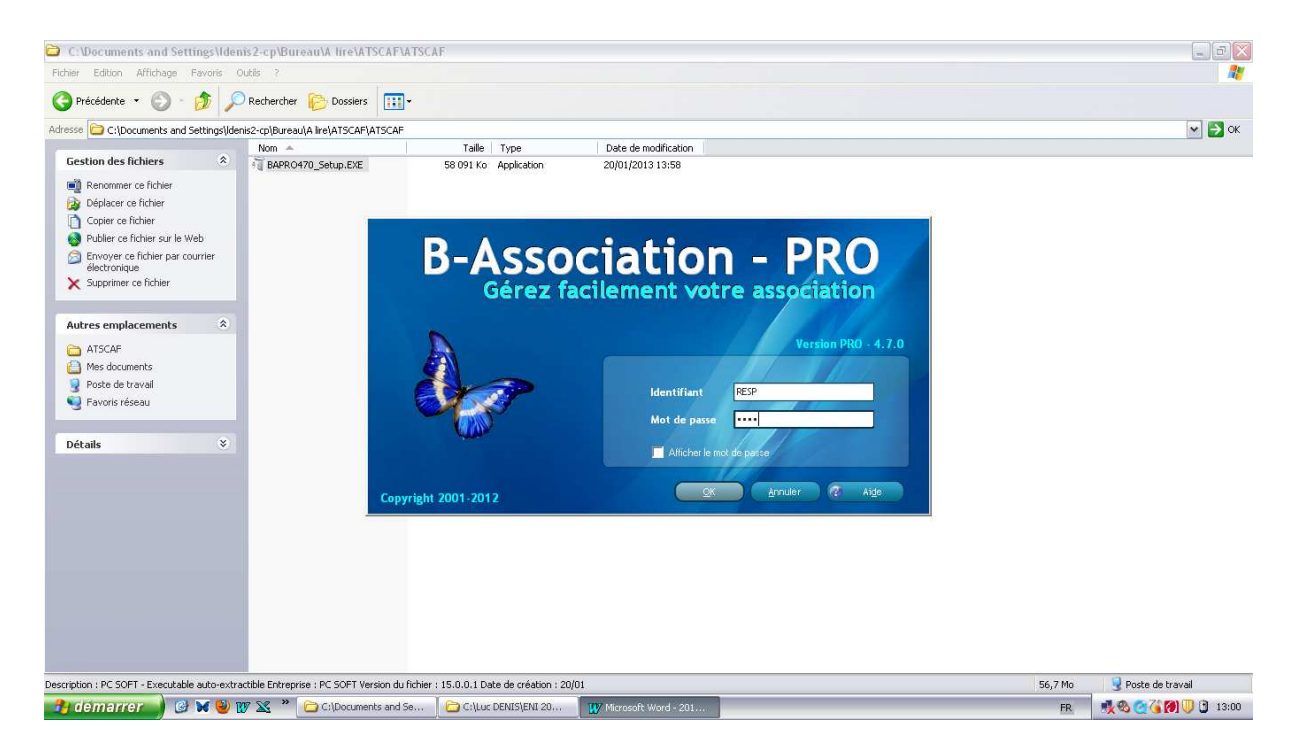

#### Une page d'accueil s'ouvre :

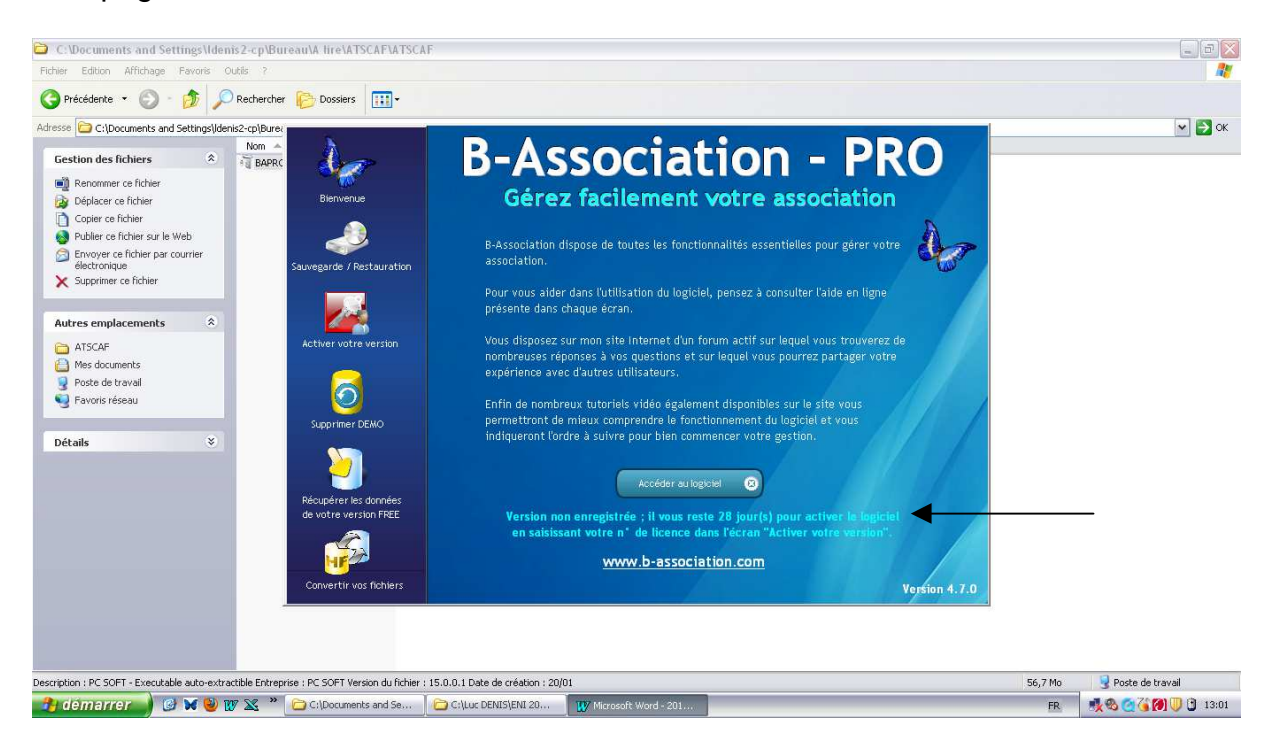

- « Accéder au logiciel » → permet d'ouvrir l'applicatif ;
- Papillon « Bienvenue » : permet de revenir à cette page d'accueil ;
- « Sauvegarde / Restauration » : Sauvegarder vos travaux ; restaurer les travaux effectués sur un autre PC (cf. page 94) ;
- « Activer votre version » : à la réception de votre facture (cf. page 13) ;
- « Supprimer DEMO » : pour pouvoir créer votre propre dossier (cf. page 11).

#### Activation du logiciel

Afin de personnaliser le logiciel, vous devrez :

- supprimer la base DEMO,
- activer la licence utilisateur.

#### → Supprimer la base DEMO :

Cliquez sur « Supprimer DEMO »

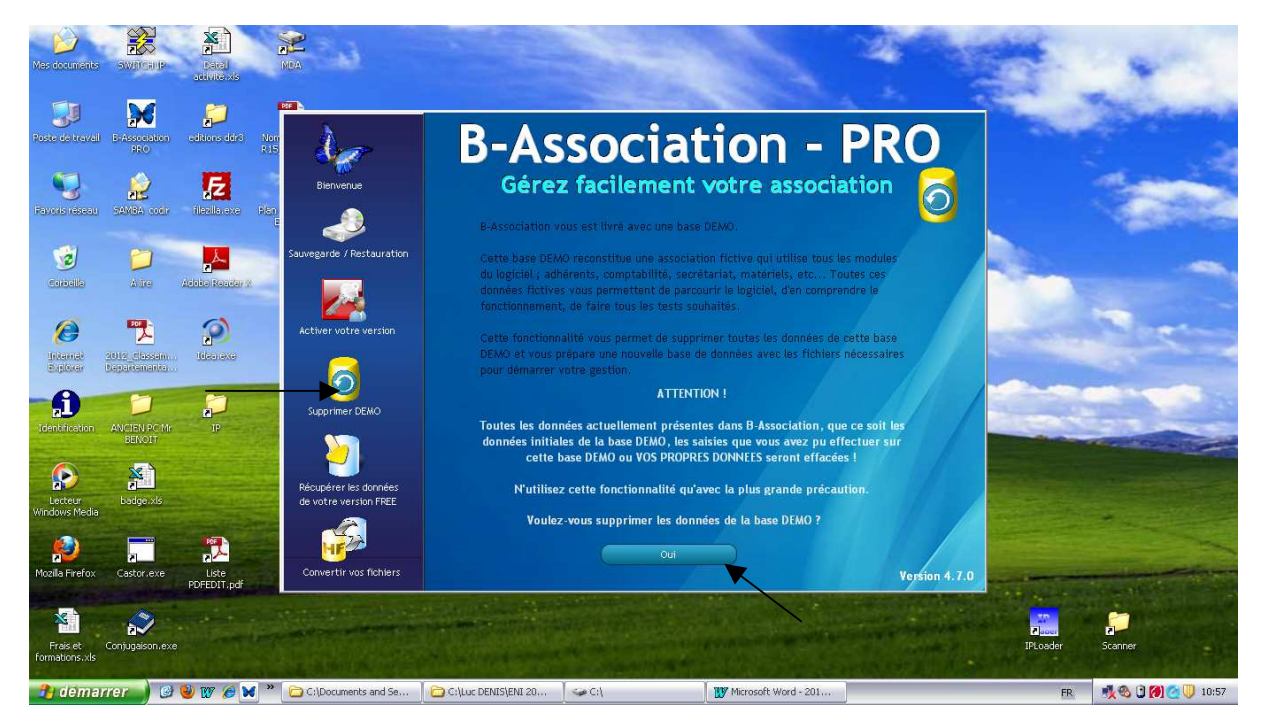

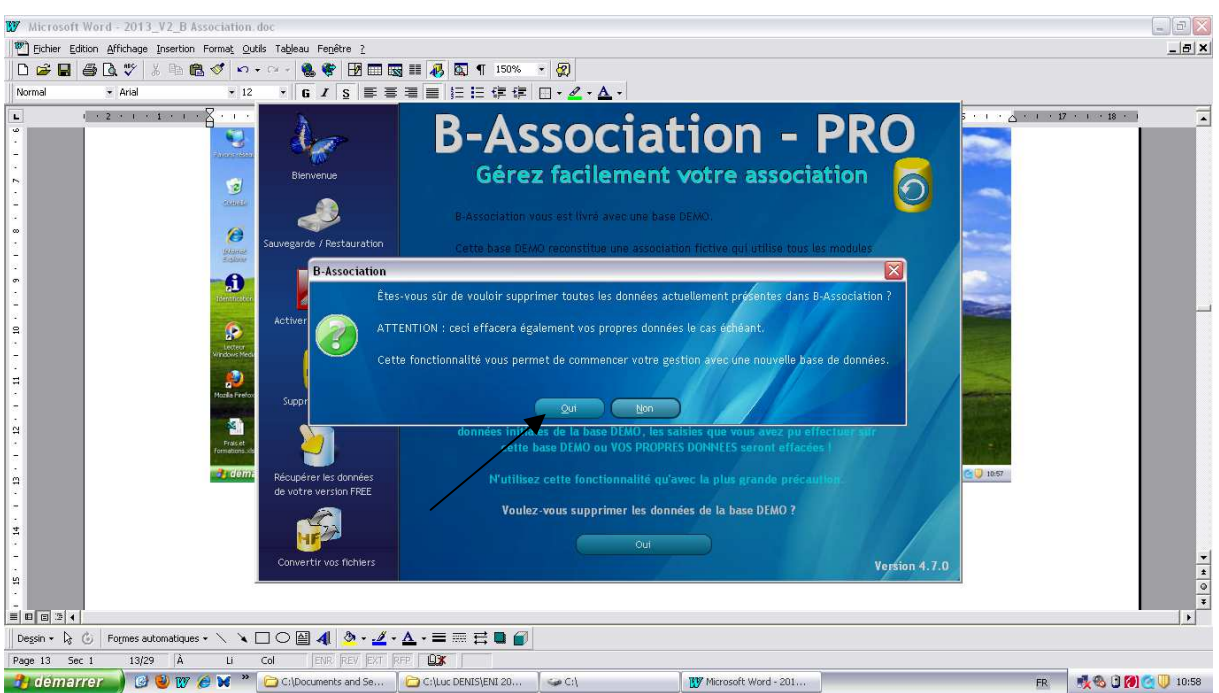

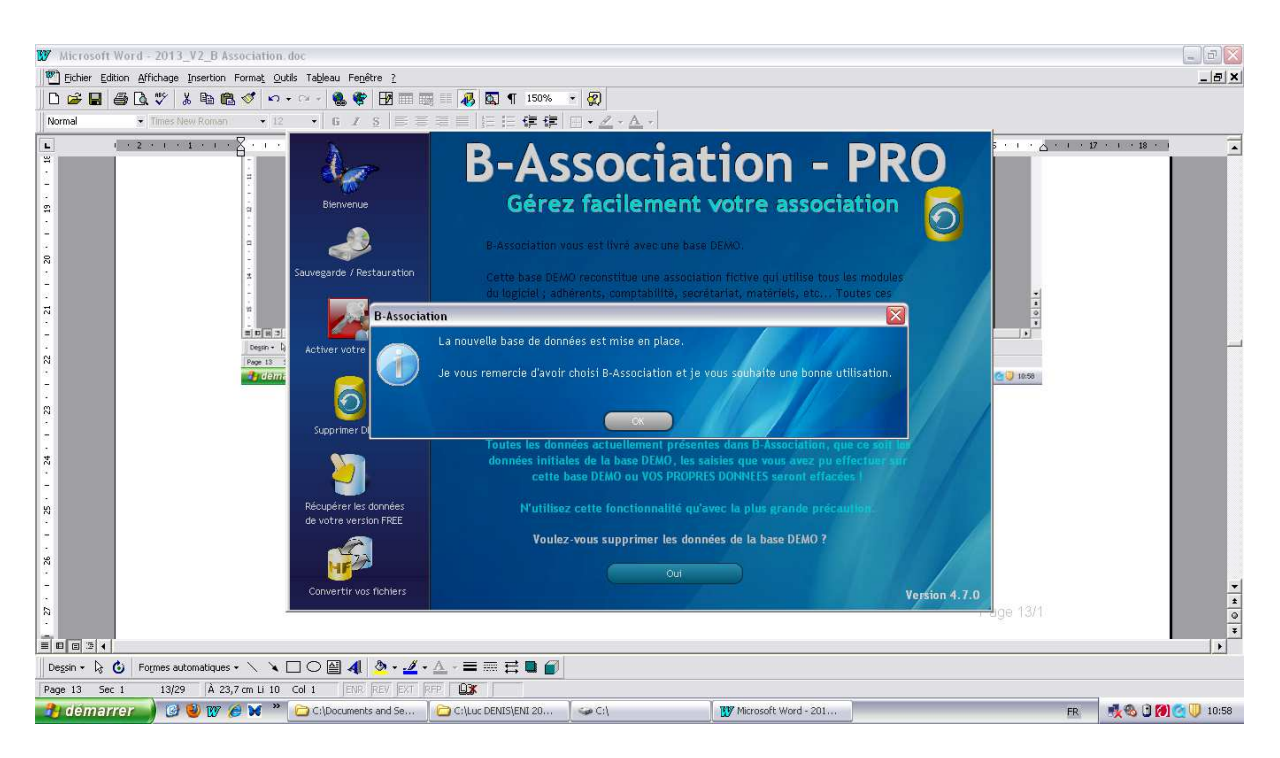

Cliquez sur OK

Fin de la procédure.

#### → Activer la licence utilisateur :

Cliquez sur « Activer votre version »

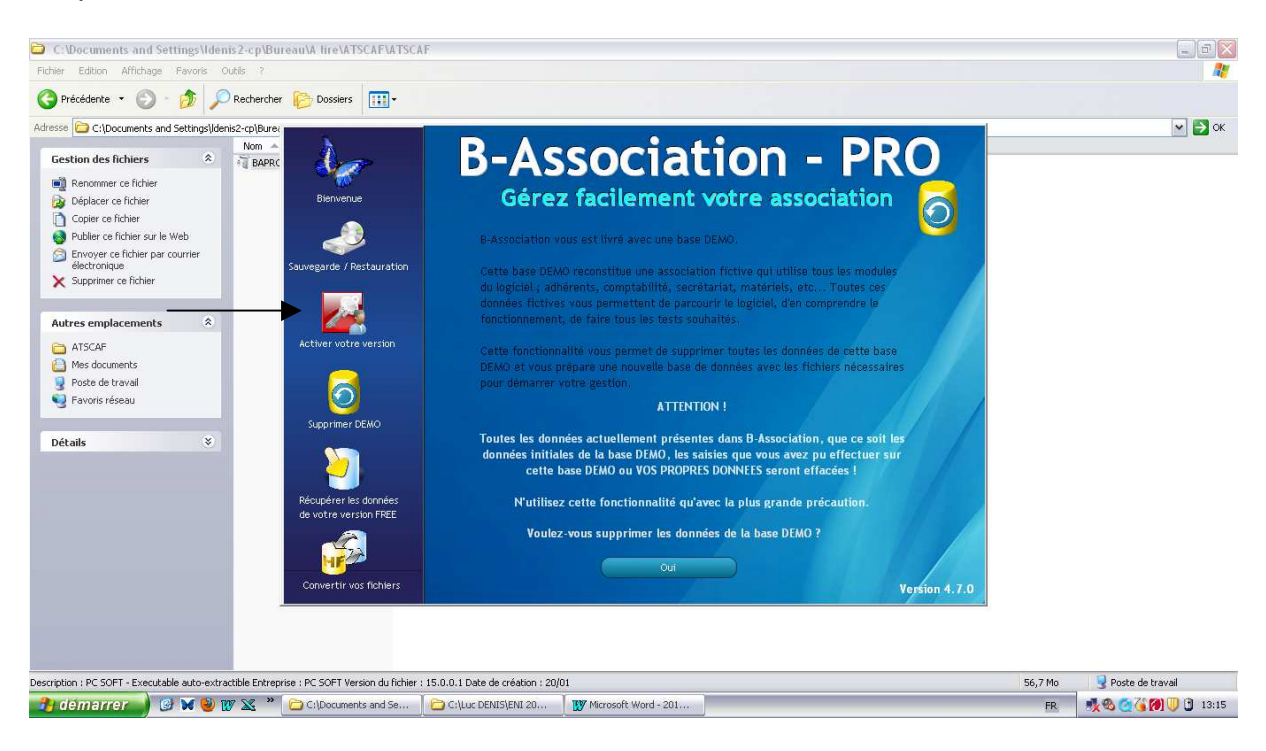

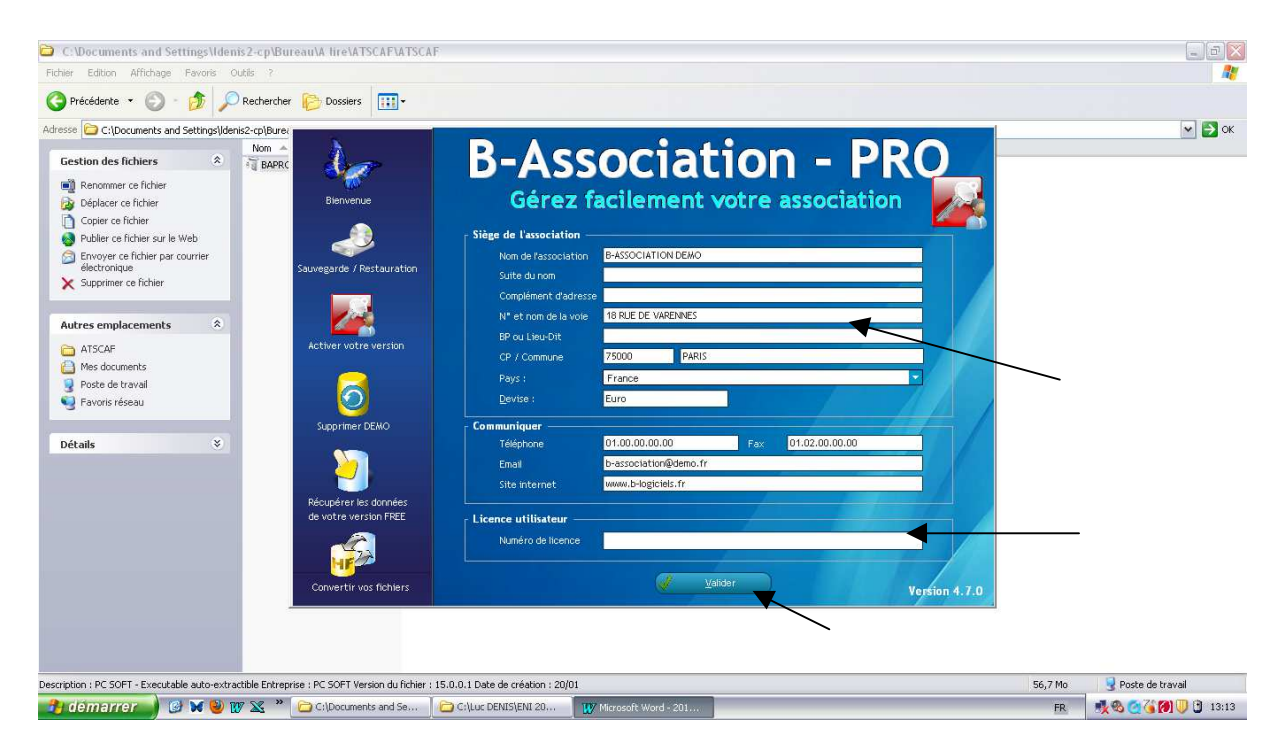

Attention, pour activer le logiciel, il faut dans le descriptif de votre association :

- saisir le nom de votre association et ses coordonnées tels qu'ils sont mentionnés sur votre facture ;
- saisir le numéro de licence.

Un message validera l'activation du logiciel.

#### → Accéder au logiciel nouvellement activé :

Cliquez sur le « Papillon – Bienvenue » → permettra l'accès au logiciel paramétré.

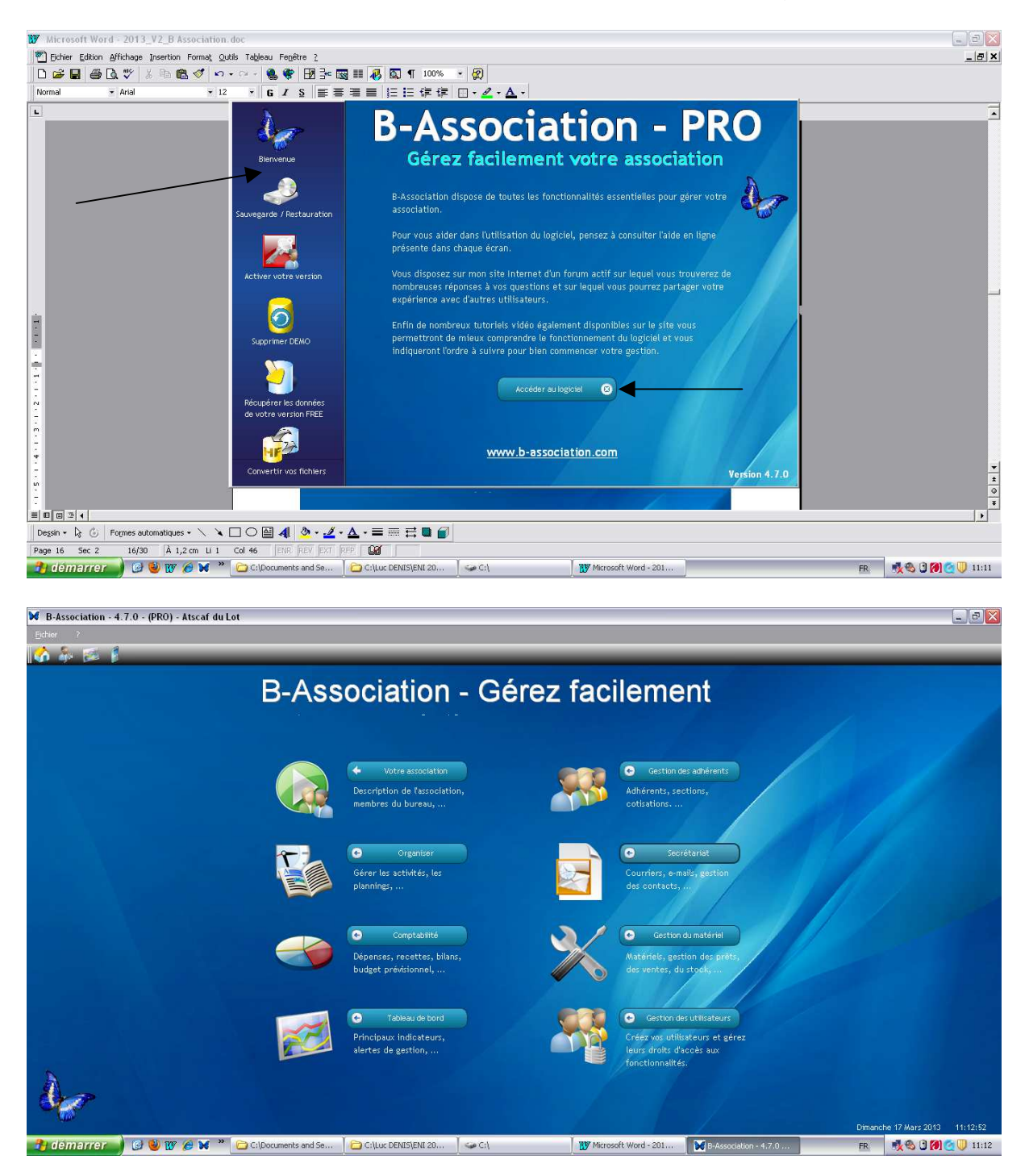

#### Présentation générale du logiciel

Cette version dispose de toutes les fonctionnalités essentielles pour gérer votre association.

Il est composé de plusieurs modules :

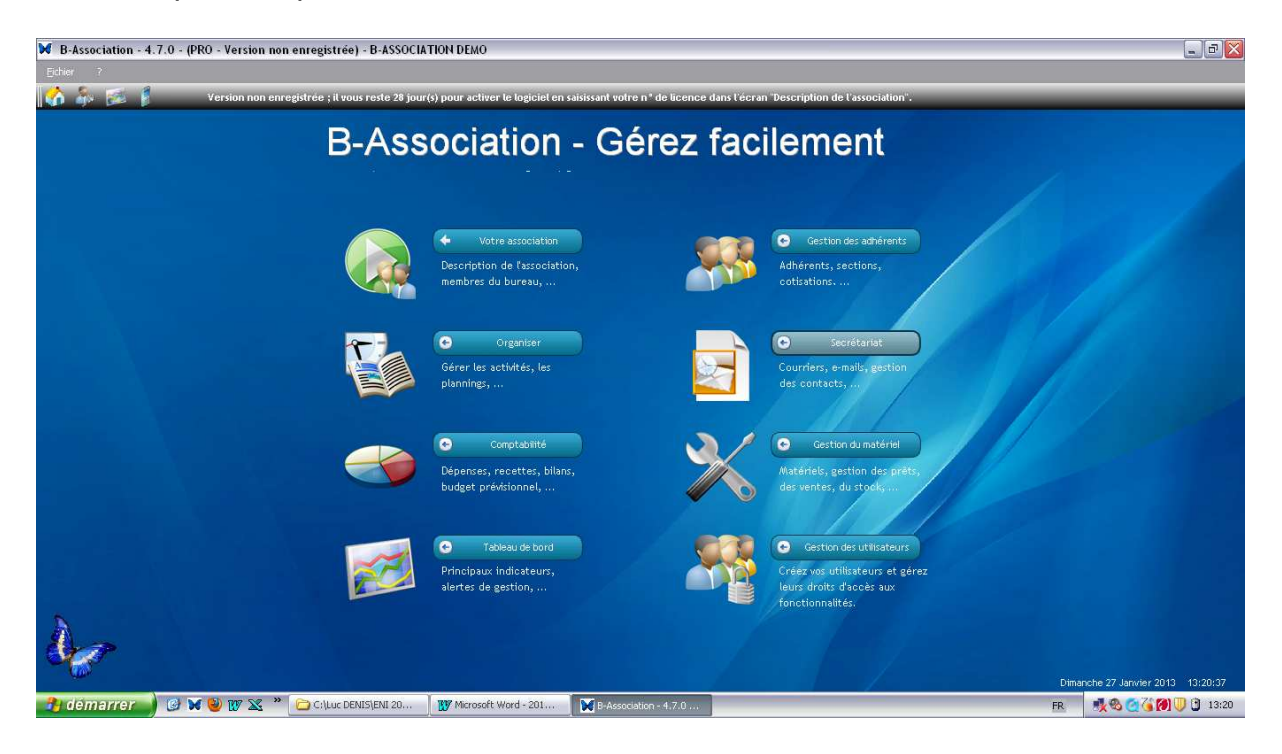

#### → Ouvrir le logiciel :

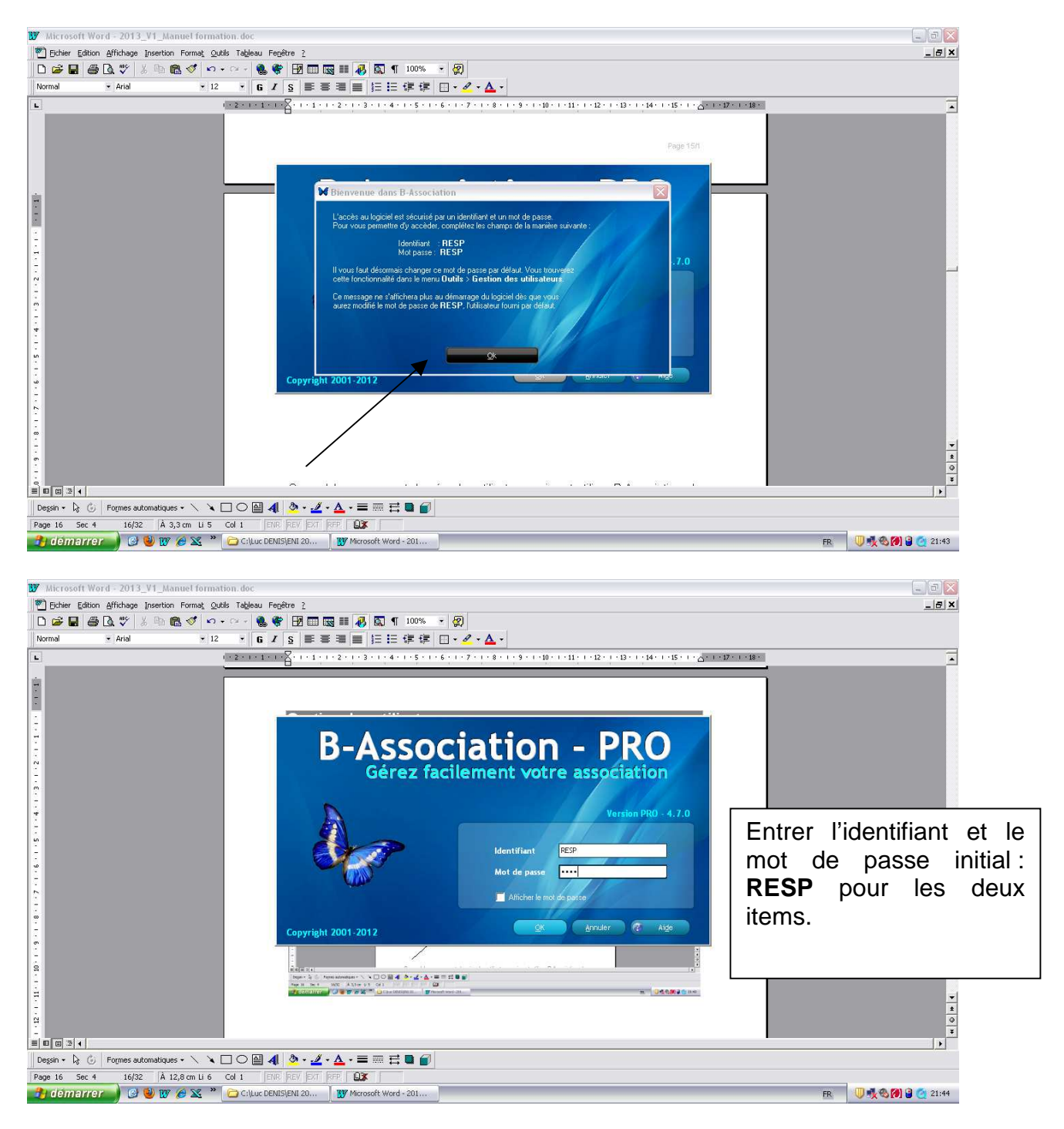

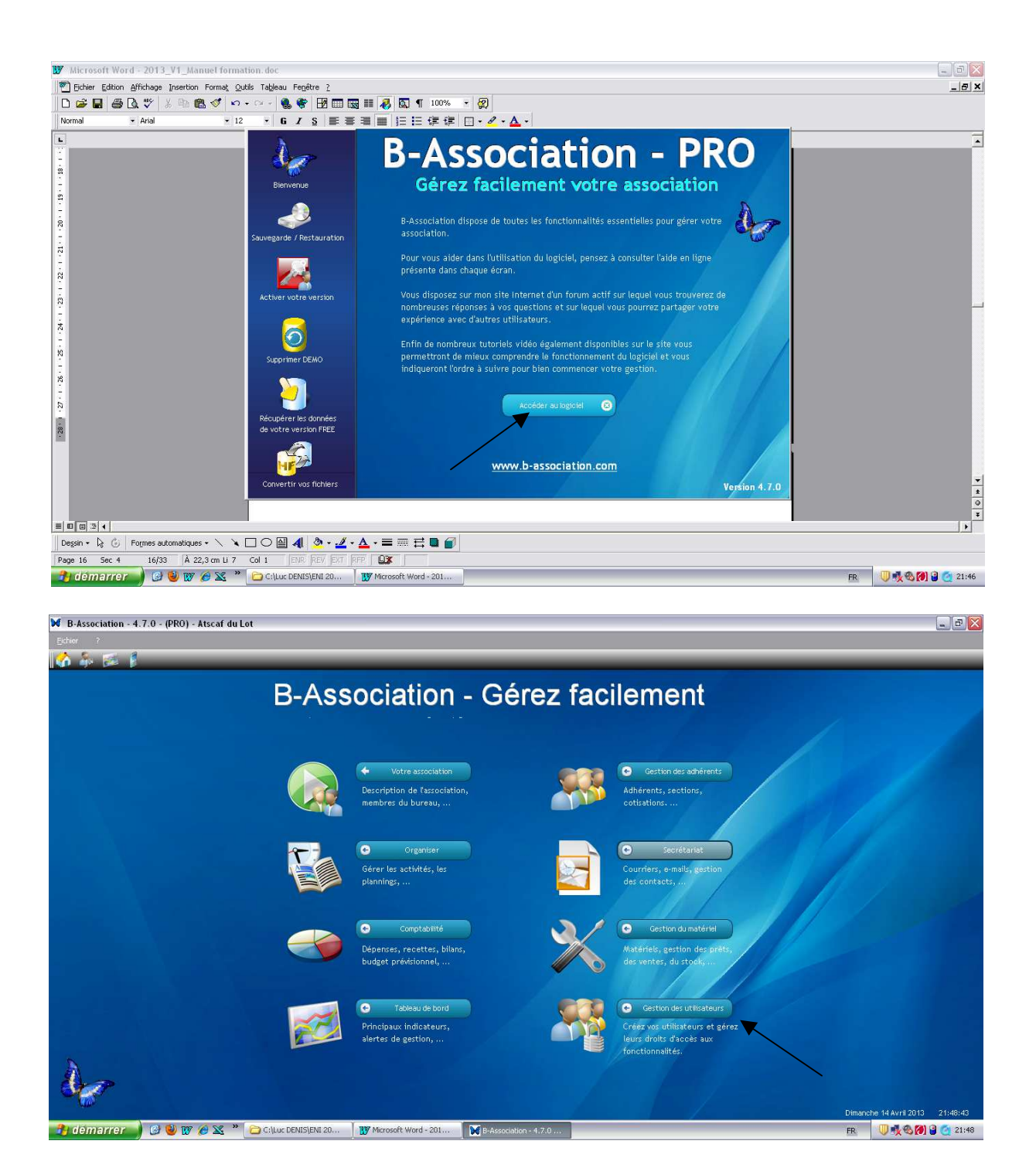

Ce module permet de gérer les utilisateurs qui vont utiliser B-Association, de personnaliser pour chacun d'eux leurs droits d'accès.

Chaque utilisateur ne pourra accéder au logiciel qu'en fournissant son identifiant et son mot de passe.

| B-Association - 4.7.0 - (PRO | - Version non enregistrée) - B-ASSOCIATION DEMO                                  |                            |          | _ 0 🛛                             |
|------------------------------|----------------------------------------------------------------------------------|----------------------------|----------|-----------------------------------|
| Eichier ?                    |                                                                                  |                            |          |                                   |
| 🔥 🎄 🖾 🖡                      |                                                                                  |                            | _        |                                   |
| Association                  | Gestion des utilisateurs                                                         |                            |          |                                   |
| Adhérents                    | Droits de l'utilisateur sélectionné                                              |                            |          |                                   |
| Organiser                    | Loon A Non A Prénon A                                                            | Description association :  | O fainte | O Crawfielder O Der dereite       |
|                              | RESP RESP                                                                        | Membres du bureau :        | Saisie   | Consultation Pas d'accès          |
|                              |                                                                                  | Adhávants i                |          |                                   |
|                              |                                                                                  | Sections :                 | C Saisie | Consultation O Pas daccès         |
| ⊗ Outils                     |                                                                                  | Cotisations :              | O Saisie | Consultation     Pas d'accès      |
| Sestion des utilisateurs     |                                                                                  | Activités :                | O Saisie | Consultation Pas d'accès          |
| · ·                          |                                                                                  | Planning :                 | O Saisie | Consultation Pas d'accès          |
|                              |                                                                                  | Courriers / Etiquettes :   | O Saisie | Consultation O Pas d'accès        |
|                              |                                                                                  | Contacts :                 | Saisie   | Consultation Pas d'accès          |
|                              |                                                                                  | Emails :                   | O Satste | Consultation Pas d'accès          |
|                              |                                                                                  | Comptes/Relevé compte/Dons | Saisie   | O Consultation O Pas d'accès      |
|                              |                                                                                  | Bilans financiers :        | O Saisie | O Consultation O Pas d'accès      |
|                              |                                                                                  | Budgets prévisionnels :    | Saisie   | Consultation Pas d'accès          |
|                              |                                                                                  | Matériels :                | O Saisie | Consultation Pas d'accès          |
|                              |                                                                                  | Tableau de bord :          | O Saisie | O Consultation O Pas d'accès      |
|                              |                                                                                  | Gestion des utilisateurs : | O Saisie | Consultation Pas d'accès          |
|                              |                                                                                  |                            |          |                                   |
|                              |                                                                                  |                            |          |                                   |
|                              |                                                                                  |                            |          |                                   |
| 5                            | Nouveau 📑 Modifier 🔊 Supprimer                                                   |                            |          |                                   |
| Aro                          |                                                                                  |                            |          |                                   |
| 468                          | Liptions D (2 Age                                                                |                            |          |                                   |
|                              |                                                                                  |                            |          | Dimanche 27 Janwier 2013 13:23:19 |
| demarrer 🔰 🙆 🗙               | 👻 👿 🔀 👕 🗁 C:\Luc DENIS\ENI 20 🛛 👿 Microsoft Word - 201 🛛 💓 B-Association - 4.7.0 |                            |          | FR 🔣 🧐 🎯 🚺 💛 🕤 13:23              |

- Nouveau
- Modifier
- Supprimer
- Options : permet d'accéder à l'application sans identifiant

#### **Exemple : Création/modification des habilitations :**

Président : BENOIT André → Login : RESP ; Mot de passe : TV1 Trésorier : DANONE Jacques → Login : DANONE ; Mot de passe : AZERTY

|                         | Président | Trésorier    |
|-------------------------|-----------|--------------|
| Description association | Saisie    | Consultation |
| Membres du bureau       | Saisie    | Consultation |
| Adhérents               | Saisie    | Consultation |
| Sections                | Saisie    | Consultation |
| Cotisations             | Saisie    | Saisie       |
| Activités               | Saisie    | Consultation |
| Planning                | Saisie    | Consultation |
| Courriers/Etiquettes    | Saisie    | Consultation |
| Contacts                | Saisie    | Consultation |
| Emails                  | Saisie    | Consultation |
| Comptes                 | Saisie    | Saisie       |
| Bilans financiers       | Saisie    | Saisie       |
| Bilans prévisionnels    | Saisie    | Saisie       |
| Matériels               | Saisie    | Saisie       |
| Tableau de bord         | Saisie    | Saisie       |
| Gestion utilisateurs    | Saisie    | Consultation |

#### <u>Correction</u>: illustration pour le Président :

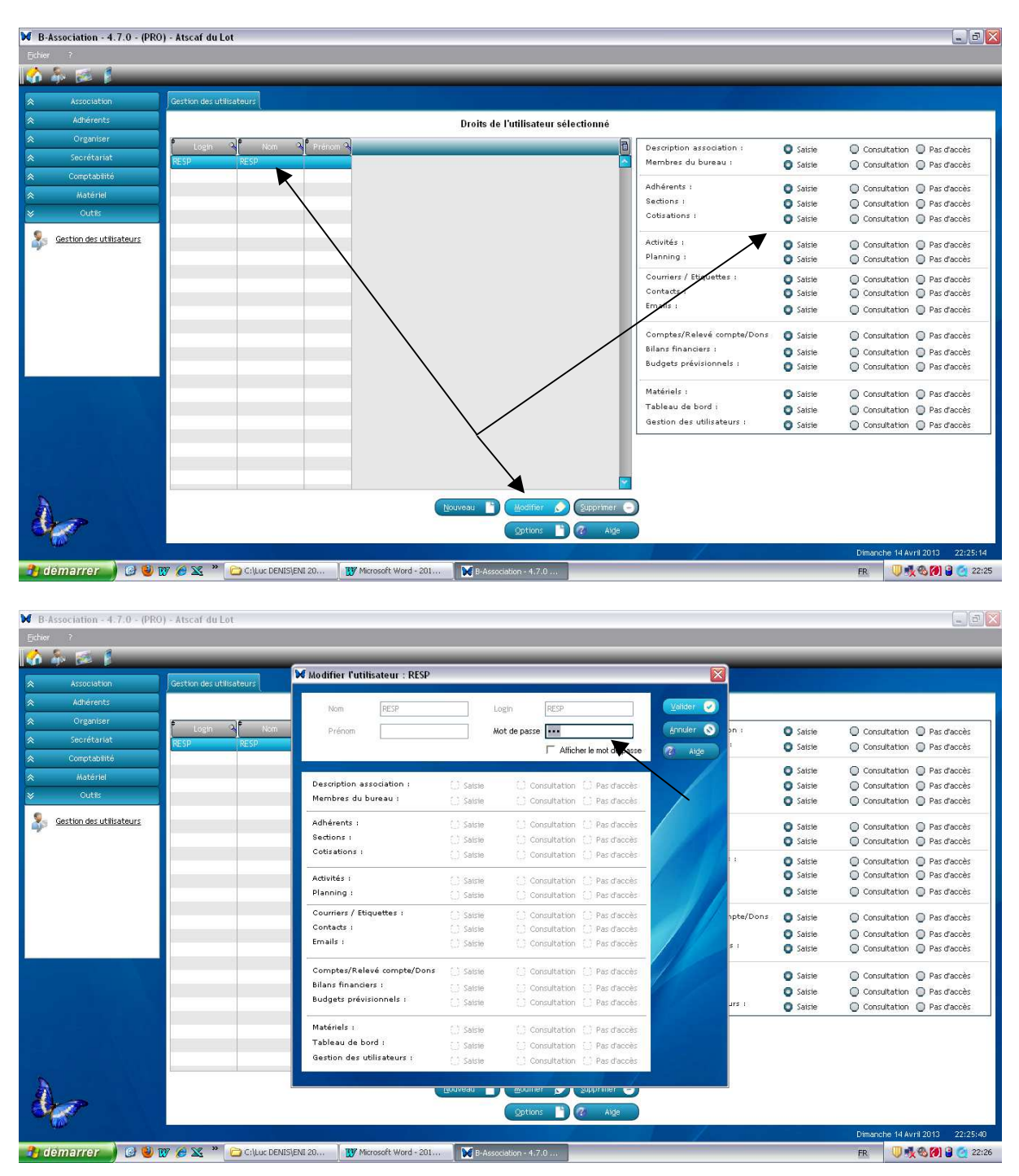

L'habilitation RESP ne peut être modifiée (paramétrage par défaut du logiciel) pour être sûr qu'une personne ait accès à toutes les fonctionnalités du logiciel.

Au cas particulier, elle va être confiée au président.

La seule modification à effectuer, c'est la modification du mot de passe de l'habilitation RESP.

Ici, TV1.

Modifier le mot de passe et valider.

#### Correction (suite) : illustration pour le Trésorier :

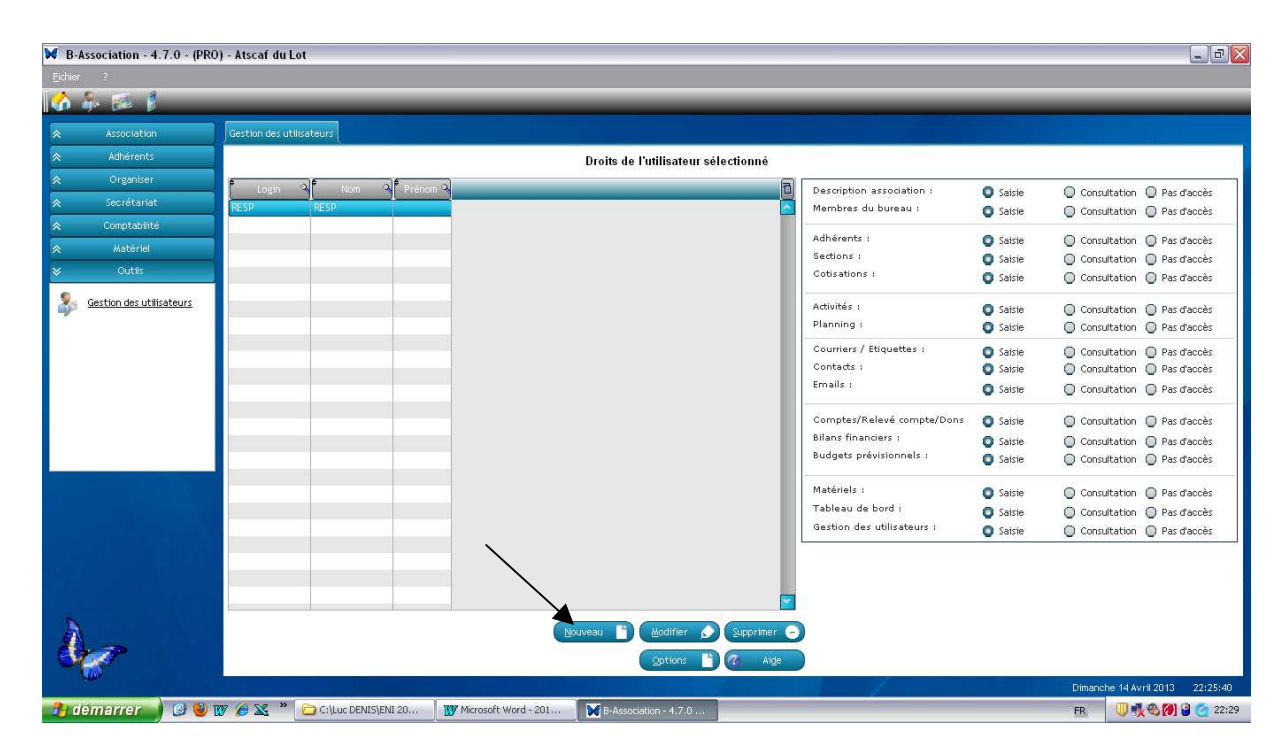

| B-Association - 4.7.0 - (PRO | ) - Atscaf du Lot         |                             |                   |                              |                |          |                                 |
|------------------------------|---------------------------|-----------------------------|-------------------|------------------------------|----------------|----------|---------------------------------|
| Eichier ?                    |                           |                             |                   |                              |                |          |                                 |
| 🟠 🎄 🎫 🚦                      |                           |                             | _                 |                              | _              | _        |                                 |
| A Arreciation                | Carthon day utilizateour  | 🔀 Nouvel utilisateur        |                   |                              |                |          |                                 |
| A Adherente                  |                           | -                           |                   |                              |                |          |                                 |
| Adherents                    |                           | Nom DANONE                  | Log               | gin DANONE                   | Validar 🕑      |          |                                 |
| Cirganiser                   | Logn 🔍 Nom                | Prénom Jacques              | Mot               | t de passe                   | Annuler 🚫 on : | Saisie   | Consultation O Pas d'accès      |
| Secrétariat                  | RESP RESP                 |                             |                   | Afficher le mot de passe     | Aide           | 🔘 Saisie | Consultation O Pas d'accès      |
| Comptabilité                 |                           |                             |                   |                              |                | Cairie   | Consultation O Pas d'accès      |
| * Matériel                   |                           | Description association :   | O Saisie          | Consultation O Pas d'accès   |                | O Saisie | Consultation Pas d'accès        |
|                              |                           | Membres du bureau :         | 🔘 Saisie          | 🔘 Consultation 🔘 Pas d'accès |                | O Satste | O Consultation O Pas d'accès    |
| Section des utilisateurs     |                           | Adhérents :                 | Saisie            | Consultation 	Pas d'accès    |                | O Saisie | O Consultation O Pas d'accès    |
| а<br>С                       |                           | Sections :                  | 🔘 Saisie          | 🔘 Consultation 🔘 Pas d'accès |                | O Saisie | O Consultation O Pas d'accès    |
|                              |                           | Cotisations :               | Saisie            | Consultation Pas d'accès     |                | O Saisie | Consultation O Pas d'accès      |
|                              |                           |                             |                   | Consultation 🔘 Par d'accèr   |                | O Satsie | O Consultation O Pas d'accès    |
|                              | Choisir                   | les nou                     | velles            | Consultation Pas d'accès     |                | O Saisie | 🔘 Consultation 🔘 Pas d'accès    |
|                              | h a h ilitati             |                             |                   | Consultation Pas d'accès     | hpte/Dons      | O Saisie | Consultation O Pas d'accès      |
|                              | nadilitati                | ons,                        |                   | Consultation O Pas d'accès   |                | 🔘 Saisie | 😋 Consultation 🔘 Pas d'accès    |
|                              | Puis vali                 | der                         |                   | Consultation () Pas d'accès  | s :            | Saisie   | Consultation Pas d'accès        |
|                              | i uis vai                 | uei                         |                   | Consultation Pas d'accès     |                | O Sairia | Consultation O Bar danser       |
|                              |                           | Bilans financiers :         | Saisie            | O Consultation O Pas d'accès |                | C Saisie | Consultation Pas daccès         |
|                              |                           | Budgets prévisionnels :     | Saisie            | Consultation Pas d'accès     | urs i          | O Saisie | Consultation Pas d'accès        |
|                              |                           | Matériels :                 | Saisie            | Consultation Pas d'accès     |                | 1        |                                 |
|                              |                           | Tableau de bord :           | Saisie            | Consultation     Pas d'accès |                |          |                                 |
|                              |                           | Gestion des utilisateurs :  | 🔘 Saisie          | Consultation 🔘 Pas d'accès   |                |          |                                 |
| N                            |                           |                             |                   |                              |                |          |                                 |
| A                            |                           |                             | - Tinnasan        | Wonnet Sobbrinet             |                |          |                                 |
| - Section 1                  |                           |                             |                   | Options 🎦 🙆 Aide             |                |          |                                 |
|                              |                           |                             |                   |                              |                |          | Dimanche 14 Avril 2013 22:25:40 |
| 👌 démarrer 🌒 🥝 🔮 🛚           | 😿 💋 🔀 👋 🔂 🖓 C:\Luc DENIS\ | ENI 20 Microsoft Word - 201 | ···· 🛛 💓 B-Associ | ation - 4.7.0                |                |          | FR 🔍 🕵 🚷 🔮 🧑 22:32              |

| ₩ B-Association - 4.7.0 - (PR | 0) - Atscaf du Lo | ot           |              |                       |                            |             |                                                                              |                                                            | - B 🔀                                                                                            |
|-------------------------------|-------------------|--------------|--------------|-----------------------|----------------------------|-------------|------------------------------------------------------------------------------|------------------------------------------------------------|--------------------------------------------------------------------------------------------------|
|                               |                   |              |              |                       |                            |             |                                                                              |                                                            |                                                                                                  |
| 🚺 🎄 📂 🖡                       | _                 | _            | _            | _                     | _                          | _           |                                                                              | _                                                          |                                                                                                  |
| Association                   | Gestion des util  | isateurs     |              |                       |                            |             |                                                                              |                                                            |                                                                                                  |
| Adhérents                     |                   | 14           |              | Dre                   | oits de l'utilisateur séle | ectionné    |                                                                              |                                                            |                                                                                                  |
|                               | Login             | A Nom        | Prénom A     |                       |                            | 8           | Description association :                                                    | O Satste                                                   | Consultation: Pas d'accès                                                                        |
|                               | DANONE            | DANONE       | Jacques      |                       |                            |             | Membres du bureau :                                                          | Saisie                                                     | 😋 Consultation 🔘 Pas d'accès                                                                     |
| Comptabilité                  | RESP              | RESP         |              |                       |                            |             | Adhérents :                                                                  | O Saisie                                                   | Consultation Pas d'accès                                                                         |
|                               | 1                 |              |              |                       |                            |             | Cotisations :                                                                | Saiste                                                     | Consultation Pas d'accès                                                                         |
| Gestion des utilisateurs      |                   |              |              |                       |                            | - 1         | Activités :<br>Planning :                                                    | <ul> <li>Satste</li> <li>Satste</li> </ul>                 | <ul> <li>Consultation</li> <li>Pas d'accès</li> <li>Consultation</li> <li>Pas d'accès</li> </ul> |
|                               |                   |              |              |                       |                            |             | Courriers / Etiquettes :<br>Contacts :<br>Emails :                           | <ul> <li>Satsie</li> <li>Satsie</li> <li>Satsie</li> </ul> | Consultation     Pas d'accès     Consultation     Pas d'accès     Consultation     Pas d'accès   |
|                               |                   |              |              |                       |                            |             | Comptes/Relevé compte/Dons<br>Bilans financiers :<br>Budgets prévisionnels : | <ul><li>Saisie</li><li>Saisie</li><li>Saisie</li></ul>     | Consultation     Pas d'accès     Consultation     Pas d'accès     Consultation     Pas d'accès   |
| i se b                        |                   |              |              |                       |                            |             | Matériels :<br>Tableau de bord i<br>Gestion des utilisateurs :               | <ul> <li>Satste</li> <li>Satste</li> <li>Satste</li> </ul> | Consultation Pas d'accès Consultation Pas d'accès Consultation Pas d'accès                       |
| λ                             |                   |              |              | Nouveau               | Aodifier 🔊                 | Supprimer - |                                                                              |                                                            |                                                                                                  |
| - <b>1</b>                    |                   |              |              |                       | Options 💾                  | 🕜 Alga      |                                                                              |                                                            | Dimanche 14 Avril 2013 22:25:40                                                                  |
| 🛃 démarrer 🚽 🙆 🔮              | W @ X *           | C:\Luc DENIS | ENI 20 🚺 Mic | rosoft Word - 201 🛛 💓 | B-Association - 4.7.0      |             |                                                                              |                                                            | FR 🛛 🔍 🥂 🗞 🍘 🔒 🧑 22:33                                                                           |

Une fois toutes les habilitations définies, il est nécessaire de quitter l'applicatif pour réinitialiser les mots de passe :

- Fichier
- Sauvegarde / Restauration
  - Choisir le répertoire de destination, qui doit être différent du répertoire source : par exemple : C:\ATSCAF\DONNEES\FORMATION
  - Sauvegarder
  - *OK*
- Fichier
- Quitter

Relancer l'application et tester les habilitations.

#### Adhérents > Gestion des adhérents

#### C'est un préalable à l'activation des autres modules.

#### → Personnaliser la gestion de vos adhérents :

| ₩ B-A    | ssociation - 4.7.0 - (PF | t0) - Atscaf du Lot |                     |                                  |                            |                                |                                                                                                    | _ 7 🔀           |
|----------|--------------------------|---------------------|---------------------|----------------------------------|----------------------------|--------------------------------|----------------------------------------------------------------------------------------------------|-----------------|
|          |                          |                     |                     |                                  |                            |                                |                                                                                                    |                 |
| <b>1</b> | 🐉 🌌 🚦                    | _                   | _                   | _                                | _                          |                                | _                                                                                                    |                 |
| *        | Association              | Liste des adhérents | Personnaliser la ge | estion de vos adhérents Statisti | ques                       |                                |                                                                                                    |                 |
| *        | Adhérents                |                     |                     |                                  |                            |                                |                                                                                                    |                 |
| 8        | Gestion des adhérents    | Civilites           | Types d'            | adhèrents Types d'adres          | ses Champs personnalisable | 55                             |                                                                                                    |                 |
| 288      | Gestion des sections     |                     | (                   | Civilité                         | 4 <sup>e</sup>             | Libellé complet de la civilité | A Douveau                                                                                                    |                 |
| 2        | Gestion des cotisations  |                     | NIC.                |                                  | Monsieur                   |                                | And the state of the state of t |                 |
| 1.4      |                          |                     | Mme                 |                                  | Madame                     |                                | Supprimer -                                                                                                    |                 |
|          |                          |                     |                     |                                  |                            |                                | Aide                                                                                                    |                 |
|          |                          |                     |                     |                                  |                            |                                |                                                                                                    |                 |
|          |                          |                     |                     |                                  |                            |                                |                                                                                                    |                 |
| 0        | and a second second      |                     |                     |                                  |                            |                                |                                                                                                    |                 |
| ~        | Urganiser                | -                   |                     |                                  |                            |                                | _                                                                                                    |                 |
| ~        | Secretariat              |                     |                     |                                  |                            |                                |                                                                                                    |                 |
| ~        | Verférer                 | -                   |                     |                                  |                            |                                |                                                                                                    |                 |
|          | Outline                  | -                   |                     |                                  |                            |                                |                                                                                                    |                 |
| ^        |                          |                     |                     |                                  |                            |                                |                                                                                                    |                 |
|          |                          |                     |                     |                                  |                            |                                |                                                                                                    |                 |
|          |                          |                     |                     |                                  |                            |                                |                                                                                                    |                 |
|          |                          |                     |                     |                                  |                            |                                |                                                                                                    |                 |
|          |                          |                     |                     |                                  |                            |                                |                                                                                                    |                 |
|          |                          |                     |                     |                                  |                            |                                |                                                                                                    |                 |
| 6        |                          |                     |                     |                                  |                            |                                | <b>×</b>                                                                                                    |                 |
|          |                          |                     |                     |                                  |                            |                                |                                                                                                    |                 |
| 0        | <b>*</b>                 |                     |                     |                                  |                            |                                |                                                                                                    |                 |
|          |                          |                     |                     |                                  |                            |                                | Dimanche 14 Avr                                                                                                    | 1 2013 23:27:44 |
| 🤁 d      | émarrer 🌖 🕑 🕹            | W 6 X * 🗅 🗘         | IILuc DENIS\ENI 20  | Microsoft Word - 201             | B-Association - 4.7.0      |                                | FR 🔍 🕵                                                                                                    | 🗞 🎑 🖸 🧑 23:27   |

- Civilité
- Types d'adhérents : créer un adhérent « ATSCAF » (utile pour l'intégration des données issues de GALA)
- Types d'adresses
- Champs personnalisables

#### → Récupérer les données du logiciel GALA sous EXCEL :

On obtient un fichier « .cvs »

#### → Ouvrir le fichier « .cvs » et le convertir au format EXCEL :

Sélectionner la colonne A :

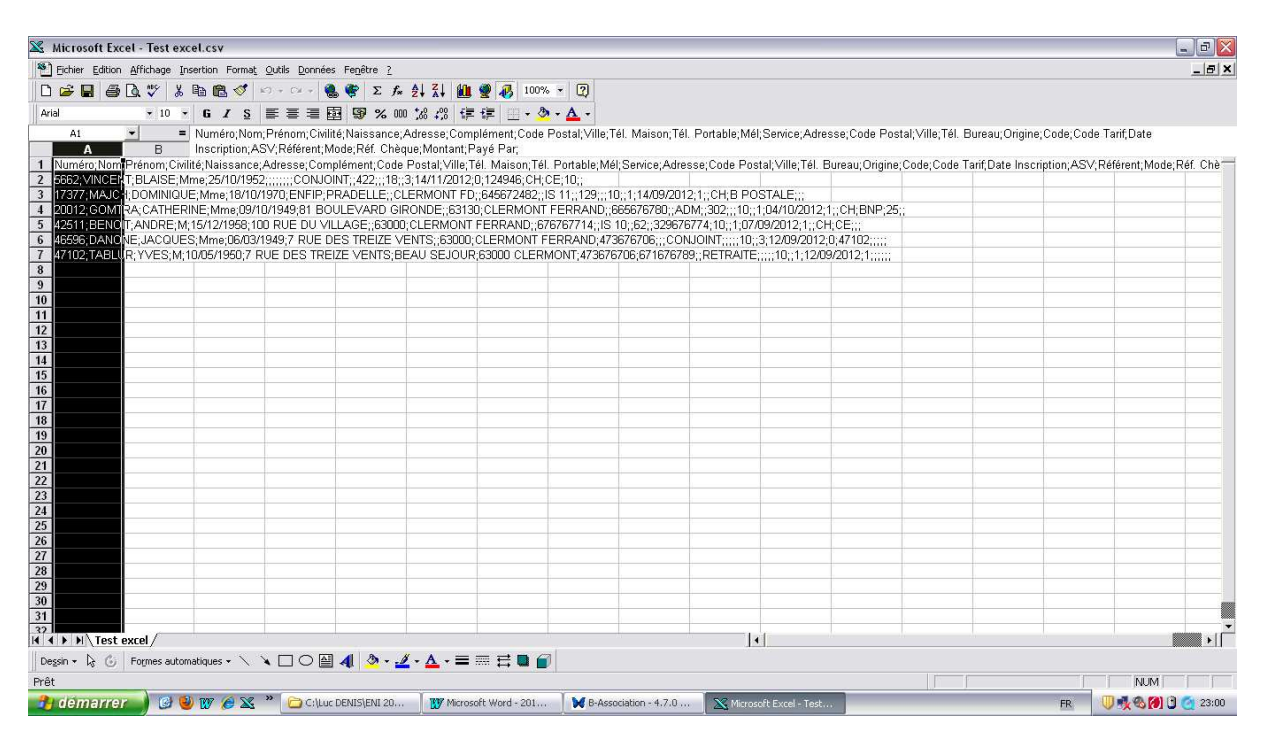

#### Données / Convertir :

| Microsoft Excel - Test    | t excel.csv                                 |                                                     |                                    |                       |                           |                            |                             |                                       |
|---------------------------|---------------------------------------------|-----------------------------------------------------|------------------------------------|-----------------------|---------------------------|----------------------------|-----------------------------|---------------------------------------|
| Eichier Edition Affichage | a Insertion Format C                        | Jutils Données Fenjêtre ?                           | 1 71 40 (7) 1000                   |                       |                           |                            |                             | _ 6                                   |
|                           | 3 10 10 0                                   | 1+ C2 + 3 3 2 7× 2                                  | 100% ·                             | • W                   | ล                         |                            |                             |                                       |
| And I                     | Assistant Conversi                          | on - Etape 1 sur 3                                  |                                    |                       |                           |                            |                             |                                       |
|                           | L'Assistant Texte a dét                     | erminé que vos dannées sant de ty                   | ype Largeur fixe.                  | able;Mel;Service;Adre | esse;Code Postal;Ville;I  | Tel. Bureau;Origine;Code;C | Jode Tant, Date             |                                       |
| 1 Numéro; Nom Prénom      | Si ce choix vous convier                    | nt, choisissez Suivant, sinon choisi:               | ssez le type de données qui décrit | le mieux vos données. | ode Postal;Ville;Tél. I   | Bureau;Origine;Code;Co     | de Tarif,Date Inscription;A | SV;Référent;Mode;Réf. Chè*            |
| 2 5662; VINCENT; BLAIS    | Type de données d'ori                       | iaine                                               |                                    |                       |                           |                            |                             |                                       |
| 3 17377; MAJC 1; DOMIN    | Choisissez le type de l                     | fichier qui décrit le mieux vos donni               | ées:                               |                       | H;B POSTALE;;;            |                            |                             |                                       |
| 4 20012; GOMIRA CAT       | C Délimité                                  | - Des caractères tels que des virg                  | gules ou des tabulations séparent  | chaque champ.         | 01.07/09/2012 1C          | 1;;CH;BNP;25;;<br>H:CE···  |                             |                                       |
| 6 46596 DANONE JACO       | • Largeur fixe                              | <ul> <li>Les champs sont alignés en colo</li> </ul> | innes et séparés par des espaces   | · ·                   | T::::10::3:12/09/2012     | :0:47102::::               |                             |                                       |
| 7 47102; TABLUR; YVES     | And Long Long Long Long Long Long Long Long |                                                     |                                    |                       | TRAITE;;;;10;;1;12/0      | 9/2012;1;;;;;              |                             |                                       |
| 8                         | Aperçu des données s                        | sélectionnées:                                      |                                    |                       |                           |                            |                             |                                       |
| 10                        | 1 Numéro; Nom;                              | Prénom;Civilité;Naiss                               | sance;Adresse;Complém              | ment;Code Posta       |                           |                            |                             |                                       |
| 11                        | 2 5662; VINCEN<br>3 17377 MAJCH             | T;BLAISE;Mme;25/10/19<br>L'DOMINIONE:Mme:18/10/     | 952CONJOINT.                       | 422; 18, 3,14         |                           |                            |                             |                                       |
| 12                        | 4 20012 GOMTR                               | A; CATHERINE; Mme; 09/10                            | 1949;81 BOULEVARD (                | SIRONDE; ; 63130; 0   |                           |                            |                             |                                       |
| 13                        | 6 46596 DANON                               | E: JACOUES: Mme: 06/03/1                            | 1949:7 RUE DES TREIZE              | VENTS::63000:0        |                           |                            |                             |                                       |
| 14                        | 1                                           |                                                     |                                    | <u>)</u>              |                           |                            |                             |                                       |
| 16                        |                                             |                                                     |                                    | Culumet > Ein         |                           |                            |                             |                                       |
| 17                        |                                             |                                                     | Annois Structure                   |                       |                           |                            |                             |                                       |
| 18                        |                                             |                                                     |                                    |                       |                           |                            |                             |                                       |
| 20                        |                                             |                                                     |                                    |                       |                           |                            |                             |                                       |
| 21                        |                                             |                                                     |                                    |                       |                           |                            |                             |                                       |
| 22                        |                                             |                                                     |                                    |                       |                           |                            |                             |                                       |
| 23                        |                                             |                                                     |                                    |                       |                           |                            |                             |                                       |
| 25                        |                                             |                                                     |                                    |                       |                           |                            | 1                           |                                       |
| 26                        |                                             |                                                     |                                    |                       |                           |                            |                             |                                       |
| 27                        |                                             |                                                     |                                    |                       |                           |                            |                             |                                       |
| 28                        |                                             |                                                     |                                    |                       |                           |                            |                             |                                       |
| 30                        |                                             |                                                     |                                    |                       |                           |                            |                             |                                       |
| 31                        |                                             |                                                     |                                    |                       |                           |                            |                             |                                       |
| 32                        | <u> </u>                                    | the state of the                                    | <u> </u>                           | di di                 |                           |                            |                             | · · · · · · · · · · · · · · · · · · · |
| Dessin + 🕞 🕼 Formes a     | automatiques + 🔪 🔌                          |                                                     |                                    |                       |                           |                            |                             |                                       |
| Prêt                      |                                             |                                                     |                                    |                       |                           |                            |                             | NUM                                   |
| 🤧 démarrer 🌒 🥝            | ) 🥹 w 🧀 🗶 *                                 | C:\Luc DENIS\ENI 20                                 | Microsoft Word - 201               | B-Association - 4.7.0 | X Microsoft Excel - Test. |                            | FR                          | 0 🕂 🕲 🚺 🕑 🥘 23:01                     |

#### Délimité

Suivant

Sélectionner le séparateur « point-virgule » au lieu de « tabulation »

## Attention : si vous avez saisi dans GALA des données avec un point virgule, cette manipulation empêchera la correcte délimitation des champs de

## l'adhérent concerné (exemple : adresse → 68 ;rue des arbres au lieu de 68, rue des arbres). Il sera nécessaire de le retraiter manuellement.

#### Suivant

Choisir le format de certaines données :

| Microsoft Excel - Test excel.                                                                                                    | CSV                                                                                                    |                                                                                                    |                                                                                                    |                                                                                                    |                                                                                                    |                                                                                                    |                            |               | - @ X    |
|----------------------------------------------------------------------------------------------------|----------------------------------------------------------------------------------------------------|----------------------------------------------------------------------------------------------------|----------------------------------------------------------------------------------------------------|----------------------------------------------------------------------------------------------------|----------------------------------------------------------------------------------------------------|----------------------------------------------------------------------------------------------------|----------------------------|---------------|----------|
| Eichier Edition Affichage Insert                                                                                                    | tion Forma <u>t O</u> uti                                                                                                    | ils <u>D</u> onnées Fe <u>n</u> être <u>?</u>                                                                                                    |                                                                                                    |                                                                                                    |                                                                                                    |                                                                                                    |                            |               | _ @ ×    |
|                                                                                                    | n 🖪 🝼 🗠 -                                                                                                    | - CH + 🔍 🕐 E. Fr. 🏄                                                                                                    | ZI 🛍 🌒 🚜 100% -                                                                                                    | 2                                                                                                    |                                                                                                    |                                                                                                    |                            |               |          |
| Arial • 1 Assista                                                                                                    | ant Conversion                                                                                                    | n - Étape 3 sur 3                                                                                                    |                                                                                                    | ? 🔀                                                                                                    | 1                                                                                                    |                                                                                                    |                            |               |          |
| And         Casts         A state           And         Image: An and a state         Image: An and a state         Image: An and a state           A         Image: An and a state         Image: An and a state         Image: An and a state         Image: An and a state           A         Image: An and a state         Image: An and a state         Image | ant Conversion<br>Stop ous permit<br>le format des donn<br>Bandards données<br>u de données<br>adarEisandarc<br>Stop Handards<br>UNCENT<br>A WAICH<br>12 SONTRA<br>11 SERVIT<br>36 DANONE | Carrie Man Control Carrier Carrier Car | Au     Bit and Aug     100% -       st de     Format des donné       O'saglard     O'saglard       O'saglard     O'saglard       O'saglard     O'saglard       O'saglard     O'saglard       O'saglard     O'saglard       O'saglard     Degite:       Degite:     JPA       Degite:     JPA       Degite:     JPA       Degite:     Degite:       Degite:     JPA       Degite:     Degite:       Degite:     Degite:       De | ses en colonne<br>stribuée<br>stribuée<br>stribuée<br>stribuée<br>stribuée<br>stribuée<br>stribuée<br>stribuée<br>stribuée<br>stribuée<br>stribuée<br>stribuée<br>En | able; Mél; Service; Adressa<br>ode Postal; Ville; Tél. Bur<br>H; B POSTALE;;;;<br>10;;10;709/2012; 1;;; (1-<br>0;;10709/2012; 1;; (1-<br>1;;; 10;;12)29/2012; 0;<br>TRATE;;;; 10;;11209/2 | e, Code Postal; Ville; Tél.<br>eau; Origine; Code; Code<br>CH; BNP; 25;<br>:E;;;<br>012; 1;;;;;<br>012; 1;;;;;; | Bureau, Origine; Code, Cod | Je Tarif,Date | téf. Chè |
| 19           20           21           22           23           24           25           26           27           28           29           30           31           131           14           14           26sin ← 10; 10; Formes automatic                                                                                                    | ques - 🔪 🔌 [                                                                                                    |                                                                                                    |                                                                                                    |                                                                                                    | ]4]                                                                                                    |                                                                                                    |                            |               |          |
| Prêt                                                                                                    |                                                                                                    |                                                                                                    |                                                                                                    |                                                                                                    |                                                                                                    |                                                                                                    |                            | NUM           | T        |
| 🤔 démarrer 🌒 🥝 🔮 🛚                                                                                                    | Ø 🏾 🎽 🕷                                                                                                    | C:\Luc DENIS\ENI 20                                                                                                    | 💓 Microsoft Word - 201                                                                                                    | B-Association - 4.7.0                                                                                                    | 📉 Microsoft Excel - Test                                                                                                    |                                                                                                    | FR                         | 04000         | 23:03    |

→ Naissance : Date JMA

#### → Date inscription : Date JMA

| X Microsoft Excel - Test ex                                                                                                    | xcel.csv                                                                                                    |                                                                                                    |
|----------------------------------------------------------------------------------------------------|----------------------------------------------------------------------------------------------------|----------------------------------------------------------------------------------------------------|
| Eichier Edition Affichage                                                                                                    | Insertion Format Qutils Données Fe <u>n</u> être ?                                                                                                    | _ <u>8</u> ×                                                                                                    |
| 🗅 🖻 🖶 🍯 🗟 🖤 👗                                                                                                    | 5 🗈 🏝 🝼 ジェウィー 🍓 🏶 芝 🌾 🛃 🛴 🏙 🔮 👧 100% 👻 😰                                                                                                    |                                                                                                    |
| Arial • 1 As                                                                                                    | ssistant Conversion - Étape 3 sur 3 🔹 👔 👔 🤉 👔                                                                                                    |                                                                                                    |
| A1 C C C C C C C C C C C C C C C C C C C                                                                                                    | Aperçu de données  Stantit convertaire s'extensioner chaque colonne et de  éfrin la formak des données en colonne  Categorie de se autres valeurs en textes  parçu de données  Stantit andalitandard Etandarditandard JMA Incertipition Apy  Categorie Text Parcel Code Text If Parcel Distandard  Stantit andalitandard Etandarditandard JMA Incertipition Apy  10  10  1  29676774  10  29676774  10  29676774  10  207092012  1  Annuler    Annuler | able:Mét, Service, Adresse, Code Postal, Ville, Tél. Bureau, Origine, Code, Code Tarif Date<br>ode Postal, Ville, Tél. Bureau, Origine, Code, Code Tarif, Date Inscription, ASV, Référent, Mode, Réf. Chè<br>H; B POSTALE;;;<br>10;;10:4702012;1;:CH BNP;25;;<br>0;;10:7709012;1;:CH BNP;25;;<br>0;;10:7709012;1;:CH BNP;25;;<br>10;;10:7209012;1;:CH BNP;25;;<br>11:7709012;1;:CH BNP;25;;<br>11:7709012;1;:CH BNP;25;<br>11:7709012;1;:CH BNP;25;<br>11:7709012;1;:CH BNP;25;<br>11:7709012;1;:CH BNP;25;<br>11:7709012;1;:CH BNP;25;<br>11:7709012;1;:CH BNP;25;<br>11:7709012;1;:CH BNP;25;<br>11:7709012;1;:CH BNP;25;<br>11:7709012;1;:CH BNP;25;<br>11:7709012;1;:CH BNP;25;<br>11:7709012;1;:CH BNP;25;<br>11:7709012;1;:CH BNP;25;<br>11:7709012;1;:CH BNP;25;<br>11:7709012;1;:CH BNP;25;<br>11:770902;12;:CH BNP;25;<br>11:770902;12;:CH BNP;25;<br>11:77092;12;:CH BNP;25;<br>11:77092;12;:CH BNP;25;<br>1 |
| 10<br>19<br>20<br>21<br>22<br>23<br>24<br>25<br>26<br>27<br>28<br>29<br>30<br>31<br>32<br>4 ↓ ► ► Test excel /<br>Degan + ▷ ⓒ Formes auto<br>Prêt | smatiques + V → O → A + A + = = = = = = = = = = = = = = = =                                                                                                    |                                                                                                    |

#### Fin

Le fichier EXCEL est créé ; il faut désormais le sauvegarder.

| Fichier Editi    | on Affichage I | nsertion Format | Outils Donn | iées Fenêtre ? |                                                                                                    |              |             |          |             |               |     |          |         | _ 6         |
|------------------|----------------|-----------------|-------------|----------------|----------------------------------------------------------------------------------------------------|--------------|-------------|----------|-------------|---------------|-----|----------|---------|-------------|
| ) 🚅 🔲 🖉          | 5 TA 11/ X     | Ba 🙉 🛷          | 0+0+        | 🤐 🍘 Σ fa       | AL ZI 40 30 100%                                                                                               | - 2          |             |          |             |               |     |          |         |             |
| vial             | + 10           | GIS             |             | <b>南 9%</b> 00 | 0 168 208 (E E E - 3                                                                                           | • <u>A</u> • |             |          |             |               |     |          |         |             |
| G24              | + =            |                 |             |                |                                                                                                    |              |             |          |             |               |     |          |         |             |
| A                | В              | С               | D           | E              | F                                                                                                    | G            | Н           | 1        | J           | K             | L   | M        | N       | 0           |
| Numéro           | Nom            | Prénom          | Civilité    | Naissance      | Adresse                                                                                                    | Complément   | Code Postal | Ville    | Tél. Maison | Tél. Portable | Mél | Service  | Adresse | Code Postal |
| 566              | 2 VINCENT      | BLAISE          | Mme         | 25/10/1952     |                                                                                                    |              |             |          |             |               |     | CONJOINT |         | 422         |
| 1737             | 7 MAJCH        | DOMINIQUE       | Mme         | 18/10/1970     | ENFIP                                                                                                    | PRADELLE     |             | CLERMONT | FD          | 645672482     |     | IS 11    |         | 129         |
| 2001             | 2 GOMTRA       | CATHERINE       | Mme         | 09/10/1949     | 81 BOULEVARD GIRONDE                                                                                           |              | 63130       | CLERMONT | FERRAND     | 665676780     |     | ADM      |         | 302         |
| 4251             | 1 BENOIT       | ANDRE           | М           | 15/12/1958     | 100 RUE DU VILLAGE                                                                                             |              | 63000       | CLERMONT | FERRAND     | 676767714     |     | IS 10    |         | 62          |
| 4659             | 6 DANONE       | JACQUES         | Mme         | 06/03/1949     | 7 RUE DES TREIZE VENTS                                                                                         |              | 63000       | CLERMONT | 1 473676706 |               |     | CONJOINT |         |             |
| 4710             | 2 TABLUR       | YVES            | М           | 10/05/1950     | 7 RUE DES TREIZE VENTS                                                                                         | BEAU SEJOUR  | 63000       | CLERMONT | 473676706   | 671676789     |     | RETRAITE |         |             |
|                  |                |                 |             |                |                                                                                                    |              |             |          |             |               |     |          |         |             |
|                  |                |                 |             |                |                                                                                                    |              |             |          |             |               |     |          |         |             |
| )                |                |                 |             |                |                                                                                                    |              |             |          |             |               |     |          |         |             |
|                  | _              |                 |             |                |                                                                                                    |              |             |          |             |               |     |          |         |             |
| 2                |                | _               |             |                |                                                                                                    |              |             |          |             |               |     |          |         |             |
| 3                | _              | _               |             |                |                                                                                                    |              |             |          |             |               |     |          |         |             |
| 1                | _              |                 |             |                |                                                                                                    |              |             |          |             |               |     |          |         |             |
| 5                | _              |                 |             |                |                                                                                                    |              |             |          |             |               |     |          |         |             |
| 5                | _              |                 |             |                |                                                                                                    |              |             |          |             |               |     |          |         |             |
| (                |                |                 |             |                |                                                                                                    |              |             |          |             |               |     |          |         |             |
| 3                |                |                 |             |                |                                                                                                    |              |             |          |             |               |     |          |         |             |
| 3                |                |                 |             |                |                                                                                                    |              |             |          |             |               |     |          |         |             |
| )                |                |                 |             |                |                                                                                                    |              |             |          |             |               |     |          |         |             |
| E                |                |                 |             |                |                                                                                                    |              |             |          |             |               |     |          |         |             |
| 2                |                |                 |             |                |                                                                                                    |              |             |          |             |               |     |          |         |             |
| 3                |                |                 |             |                |                                                                                                    |              |             |          |             |               |     |          |         |             |
|                  |                |                 |             |                |                                                                                                    |              | 1           |          |             |               |     |          |         |             |
| 5                |                |                 |             |                |                                                                                                    |              |             |          |             |               |     |          |         |             |
| 5                |                |                 |             |                |                                                                                                    |              |             |          |             |               |     |          |         |             |
|                  |                |                 |             |                |                                                                                                    |              |             |          |             |               |     |          |         |             |
| 3                |                |                 |             |                |                                                                                                    |              |             |          |             |               |     |          |         |             |
| 3                |                |                 | _           |                |                                                                                                    |              |             |          |             | 1             |     |          | _       |             |
| )                | -              |                 |             |                |                                                                                                    |              |             |          |             |               |     |          | _       |             |
|                  |                |                 | -           |                |                                                                                                    |              |             |          |             |               |     |          | _       |             |
| 4 b bl Tes       | t evcel        | di .            |             | da -           | la de la companya de la companya de la companya de la companya de la companya de la companya de la companya de |              |             | 1.1      |             |               |     |          |         |             |
| ercin + A (      | Eormec auto    | matiques + 🔪    | V D OI      |                |                                                                                                    |              |             |          |             |               |     |          |         |             |
| ogani k⊊ (<br>≙t | , i ognes auto | anacidaes . /   | .00         | 🖃 📲 🔽 🖬        |                                                                                                    |              |             |          |             |               |     |          |         | NUM         |
|                  |                |                 |             |                |                                                                                                    |              |             |          |             |               | U   |          |         | pased)      |

| Microsoft Excel - Test e: | cel.csv                                                          |                     |                  |             |                       |     |          |         | -)@                  |             |
|---------------------------|------------------------------------------------------------------|---------------------|------------------|-------------|-----------------------|-----|----------|---------|----------------------|-------------|
| Eichier Edition Affichage | nsertion Forma <u>t</u> Outils Données Fe <u>n</u> être <u>?</u> |                     |                  |             |                       |     |          |         | 6                    | <u> 7 ×</u> |
| 🗅 😅 🖬 🍯 🖪 🖤 🐰             |                                                                  |                     |                  |             |                       |     |          |         |                      |             |
| Arial 🔻 10                | • G I S 美美美国 图 % 000 % 4% 停停 🔜 • 🕭 • 🛕 •                         |                     |                  |             |                       |     |          |         |                      |             |
| G24 🕶 :                   |                                                                  |                     |                  |             |                       |     |          |         |                      |             |
| A B                       | Enregistrer sous                                                 |                     | 1                | J           | ĸ                     | L   | М        | N       | 0                    | -           |
| 1 Numéro Nom              | Enregistrer dans: 🦳 Import adhérent 🛛 💌 🗊 🍞                      | 1                   | al Ville         | Tél. Maison | Tél. Portable         | Mél | Service  | Adresse | Code Postal          | V-          |
| 2 5662 VINCENT            |                                                                  |                     |                  |             | and the second second |     | CONJOINT |         | 422                  |             |
| 3 17377 MAJCH             | Import Adherents.xls                                             | Enregistrer         | CLERMONT         | FD          | 645672482             |     | IS 11    |         | 129                  | _           |
| 4 20012 GOMTRA            |                                                                  | Annuler             | 30 CLERMONT      | FERRAND     | 665676780             |     | ADM      |         | 302                  |             |
| 5 42511 BENUII            |                                                                  |                     | UU CLERMUNT      | FERRAND     | 6/6/6//14             |     | IS 10    | -       | 62                   |             |
| 6 46596 DANUNE            |                                                                  | Ogtions             | 00 CLERMONT      | 473676706   | 074070700             | -   | CONJUNT  |         |                      |             |
| 7 47102 TABLOR            |                                                                  |                     | UU CLERMONT      | 4/36/6/06   | 6/16/6/89             |     | RETRAILE |         |                      |             |
| 0                         |                                                                  |                     |                  |             |                       |     |          |         | -                    | -           |
| 10                        |                                                                  |                     |                  |             |                       |     |          | -       |                      | -           |
| 11                        |                                                                  |                     |                  |             |                       |     |          |         |                      | -           |
| 12                        |                                                                  | -                   |                  |             |                       |     |          |         |                      |             |
| 13                        | Nom de fichier: Test excel traité                                |                     |                  |             |                       |     |          |         |                      | -           |
| 14                        |                                                                  |                     |                  |             |                       |     |          |         |                      |             |
| 15                        | Type de fichier: Classeur Microsoft Excel 97 & 5.0/95            |                     |                  |             |                       |     |          |         |                      |             |
| 16                        |                                                                  |                     |                  |             |                       |     |          |         |                      | -           |
| 17                        |                                                                  |                     |                  |             |                       |     |          |         |                      |             |
| 18                        |                                                                  |                     |                  |             |                       |     |          |         |                      |             |
| 19                        |                                                                  |                     |                  |             |                       |     |          |         |                      |             |
| 20                        |                                                                  |                     |                  |             |                       |     |          |         |                      |             |
| 21                        |                                                                  |                     |                  |             |                       |     |          |         |                      | _           |
| 22                        | · · · · · · · · · · · · · · · · · · ·                            |                     |                  |             |                       |     |          | -       |                      |             |
| 23                        |                                                                  |                     |                  |             |                       |     |          | -       | -                    |             |
| 24                        |                                                                  |                     |                  |             |                       |     |          |         |                      |             |
| 25                        |                                                                  |                     | -                |             |                       |     |          |         |                      |             |
| 20                        |                                                                  |                     |                  |             |                       |     |          |         |                      | -           |
| 2/                        |                                                                  |                     |                  |             |                       |     |          |         | -                    |             |
| 29                        |                                                                  |                     |                  |             |                       |     |          |         |                      |             |
| 30                        |                                                                  |                     |                  |             |                       |     |          | -       |                      | -           |
| 31                        |                                                                  |                     |                  |             |                       |     |          |         |                      |             |
| 37<br>H + H Test excel    |                                                                  |                     |                  |             |                       |     |          |         | ,                    | - I         |
| Dessin + 🔓 👶 Formes auto  | matiques + 🔨 🔪 🔿 🖓 🗛 🌽 + 🚣 + 🚍 🚍 😭 😭                             |                     |                  |             |                       |     |          |         |                      |             |
| Prêt                      |                                                                  |                     |                  |             |                       |     |          | 1,1     |                      | []          |
| 🦺 démarrer 🌒 🕲 🕻          | 🥹 👿 🏉 🔀 🎽 📴 C:\Luc DENIS\ENI 20 🛛 🕎 Microsoft Word - 201 🗎 💓 B-  | Association - 4.7.0 | 🛛 📉 Microsoft Ex | cel - Test  |                       |     | I        | R 🛛     | <b>&amp; 🕖 🕽 </b> 23 | :09         |

Enregistrer le fichier sous le format EXCEL.

## → Intégrer ce fichier au logiciel B-Association en utilisant le pas à pas du créateur (joint au Kit de formation) :

Copier les colonnes demandées dans le fichier du concepteur.

## Attention : bien respecter la notice ! Ne pas toucher au fichier (ordre des onglets, colonnes, ...)

#### Précisions :

• Toutes les colonnes « rouges » doivent être saisies ;

- Colonne « Actif » : mettre « 1 » si l'adhérent est actif ; « 0 » s'il est non actif dans une section ;
- « Type adhérent » : mettre ATSCAF
- Un traitement particulier est nécessaire pour les n° de téléphone et les n° de départements (entre 1 et 9) (cf. pas à pas du créateur).

| × 1  | licrosoft  | Excel      | t - Impo  | rt Adherents traité vi   |                     |                      |                   |                         |               |           |                 |            |                |
|------|------------|------------|-----------|--------------------------|---------------------|----------------------|-------------------|-------------------------|---------------|-----------|-----------------|------------|----------------|
| 8)   | Fichier Ed | ition /    | Affichage | Insertion Format Outils  | Données Fenêtre ?   |                      |                   |                         |               |           |                 |            |                |
| In   |            | <b>a</b> 1 | 2 15      | X 助 聞 グ いー               |                     | 1 ZI 🛍 🌒 🛃 100%      | - 7               |                         |               |           |                 |            | here hereblere |
| Aria |            |            | - • 10    | - 6 / S = 3              |                     |                      | - A -             |                         |               |           |                 |            |                |
| 1    | X2         | 14         | -         | = 14/11/2012             |                     | 700 +70 st- st       | <b></b>           |                         |               |           |                 |            |                |
|      | A          | В          | С         | D                        | E                   | F                    | G                 | Н                       | l.            |           | J               |            | <u>+</u>       |
| 1    | N°         | Actif      | Civilité  | Nom                      | Prénom              | Type d'adhérent      | Date<br>Naissance | Représentant légal      | Complément o  | d'adresse | N° et nom o     | le la voie |                |
| 2    | 5662       |            | Mme       | VINCENT                  | BLAISE              | ATSCAF               | 25/10/1952        |                         |               |           |                 |            |                |
| 3    | 17377      |            | Mme       | MAJCH                    | DOMINIQUE           | ATSCAF               | 18/10/1970        |                         | PRADELLE      |           | ENFIP           |            |                |
| 4    | 20012      |            | Mme       | GOMTRA                   | CATHERINE           | ATSCAF               | 09/10/1949        |                         |               |           | 81 BOULEVARD (  | GIRONDE    |                |
| 5    | 42511      |            | M         | BENOIT                   | ANDRE               | ATSCAF               | 15/12/1958        |                         |               |           | 100 RUE DU VILL | AGE        |                |
| 5    | 46596      |            | Mme       | DANUNE                   | JACQUES             | ATSCAF               | 10/05/1949        |                         | DE NU CE JOUR |           | 7 RUE DES TREIZ | E VENTS    |                |
| 8    | 47102      |            | IVI       | TABLUR                   | TVES                | ATSCAF               | 10/05/1950        |                         | BEAU SEJUUR   |           | 7 RUE DES IREIZ | E VENIS    |                |
| 9    |            |            | -         |                          |                     |                      |                   |                         |               |           |                 |            |                |
| 10   |            |            |           |                          |                     |                      |                   |                         |               |           |                 |            |                |
| 11   |            |            |           |                          |                     |                      |                   |                         |               |           |                 |            |                |
| 12   |            |            |           |                          |                     |                      |                   |                         |               |           |                 |            |                |
| 13   |            |            | -         |                          |                     |                      |                   |                         |               |           |                 |            |                |
| 14   |            |            | _         |                          |                     |                      |                   |                         |               |           |                 |            |                |
| 15   |            |            | -         |                          |                     |                      |                   |                         |               |           |                 |            |                |
| 10   |            |            | -         |                          |                     |                      |                   |                         |               |           |                 |            |                |
| 18   |            |            |           |                          |                     |                      |                   |                         |               |           |                 |            |                |
| 19   |            |            |           |                          |                     |                      |                   |                         |               |           |                 |            |                |
| 20   |            |            |           |                          |                     |                      |                   |                         |               |           |                 |            |                |
| 21   |            |            |           |                          |                     |                      |                   |                         |               |           |                 |            |                |
| 22   |            |            |           |                          |                     |                      |                   |                         |               |           |                 |            |                |
| 23   |            |            | -         |                          |                     |                      |                   |                         |               |           |                 |            |                |
| 24   |            |            | -         |                          |                     |                      |                   |                         |               |           |                 |            |                |
| 26   |            |            | -         |                          |                     |                      |                   |                         |               |           |                 |            |                |
| 27   |            |            |           |                          |                     |                      |                   |                         |               |           |                 |            |                |
| 28   |            |            |           |                          |                     |                      |                   |                         |               |           |                 |            |                |
| 29   |            |            |           |                          |                     |                      |                   |                         |               |           |                 |            |                |
| 30   | > H\D      | onnée      | es / Inst | tructions / Ajouter un a | réro /              |                      |                   |                         |               |           |                 |            | •              |
| Des  | sin + 🗟    | 6          | Formes au | utomatiques 🕶 🔨 🌂 🗖      | 0 🛛 📣 🔌 • 🥖 •       | · 🛆 - 🚍 🚍 🖬 🍘        |                   |                         |               |           |                 |            |                |
| Prêt |            |            |           |                          |                     |                      |                   |                         |               | Somn      | ne=09/06/2576   | NUM        |                |
| -    | démai      | rer        |           | 🙂 🛛 🧭 🗶 👋 🚺              | C:\Luc DENIS\ENI 20 | Microsoft Word - 201 | B-Association -   | 4.7.0 🛛 📉 Microsoft Exc | el - Imp      |           | FR              |            | 23:34          |

#### → Dans B-Association :

Gestion des adhérents > Liste des adhérents > Importer

| Association                                                                                                    | Liste des adhérents Personnaliser la gestion de vos adhérents Statistiques                                                                                                    |                                                         |
|----------------------------------------------------------------------------------------------------|----------------------------------------------------------------------------------------------------|---------------------------------------------------------|
| Athérents           Section des achérents           Section des achérents           Section des achérents           Section des achérents           Section des achérents | E N* 3 fActif f Civilite 3 f Non 3 f Prénom 3 f Type d'adherent 3 f Date 3 f Représentantilégal 3 f C                                                                                                    | Nouveau<br>Modifier &<br>Supprimer &<br>Actif/Inacti    |
|                                                                                                    |                                                                                                    | Atficher<br>adhérents<br>Actifs<br>Inactifs<br>Les deux |
|                                                                                                    | Conclusion de la voie :  Personnele  Conplément d'atrese :  Personnele  Conplément d'atrese :  Personnele  Conplément d' | N* d'adhérent<br>O                                      |

| B-Association - 4.7.0 - (PR  | 0) - Atscaf du Lot        | Minporter une liste d'adhérents                                                                                                    |                              |
|------------------------------|---------------------------|----------------------------------------------------------------------------------------------------|------------------------------|
| Eichier ?                    |                           |                                                                                                    |                              |
| 🟠 🇞 🖾 🖡                      |                           | 1/ Sélectionnez le fichier Excel qui contient les données.                                                                                                    |                              |
| Association     Adhéreots    | Liste des adherents Perso | 2) Cliquez sur "Lecture du fichier Excel" pour rempir la table ci-dessous avec le contenu<br>de la faiille Excel, quis électionnes le quise athéreste à tempeter.                                                                                                    |                              |
| <u>Gestion des adhérents</u> |                           | de la reune excer, puis selección de la source en source en source | Représentant légal A Complet |
| Section des sections         |                           |                                                                                                    | Madifier S                   |
| Gestion des cotisations      |                           |                                                                                                    | (mprimer 📑                   |
|                              |                           |                                                                                                    | Actif/Inactif                |
|                              |                           | K III                                                                                                    | C Alge                       |
| Crganiser                    |                           | Sélectionner tout Désélectionner tout Lecture du fichier Excel                                                                                                    | Afficher<br>adhérents        |
|                              |                           | 3) Gestion des doublons                                                                                                    | Actifs                       |
| 🛠 Comptabilité               | <                         | déjà dans la liste des adhérents. Cochez l'une des options à droite pour                                                                                                    | inactifs<br>Les deux         |
|                              | NO ;                      | comme doublons, deux adhérents qui ont ;                                                                                                    |                              |
|                              | Coordonnées Adhésion /    | - soit le même numéro d'adhérent,                                                                                                    |                              |
|                              | Type d'adresse :          | - soit le même nom ET le même prénom                                                                                                    | MT d'arts downs              |
|                              | Complément d'adresse :    | 4) Importer dans B-Association                                                                                                    |                              |
|                              | N° et nom de la voie :    | Si les données contenues dans la liste correspondent aux entêtes de colonnes, vous pouvez<br>cliquer que importer. Dans la cas contraire la effectuer les modifications nécessaires dans votre                                                                                                    | 0                            |
|                              | BP ou lieu-dit :          | fichiers Excel en respectant l'ordre des colonnes et recommencez les étapes 1 et 2 avec votre                                                                                                    |                              |
|                              | CP / Commune :            | nouveau fichier Excel.                                                                                                    |                              |
|                              | Tél domicile :            | Ajouter chaque adhérent importé dans la liste des tiers du module comptabilité                                                                                                    |                              |
| 5                            | Tél portable :            | importer Annuer 🕤 🐼 Alde                                                                                                    |                              |
| 1 mar                        | E-mail :                  |                                                                                                    |                              |
|                              | site internet :           |                                                                                                    |                              |
|                              |                           |                                                                                                    | Jeudi 21 Mars 2013 08:14:11  |
| 🥶 demarrer 🔰 🎯 🥹             | 🕼 🎾 🛣 👘 🖸 C:\Luc DEN      | ISJENI 20 Microsoft Excel - Imp IM B-Association - 4.7.0 IM Microsoft Word - Pas                                                                                                    | FR U 🕵 🚱 🥘 🚺 08:14           |

Sélectionner le fichier EXCEL qui contient les données

Cliquez sur « Lecture du fichier EXCEL »

Le tableau virtuel se complète

| B-Association - 4.7.0 - (PR                                                                                                    | 0) - Atscaf du Lot                                                                                                    | 🖬 Importer une liste d'adhérents 🛛 🕅                                                                                                    | - 2 🛛                                                                                              |
|----------------------------------------------------------------------------------------------------|----------------------------------------------------------------------------------------------------|----------------------------------------------------------------------------------------------------|----------------------------------------------------------------------------------------------------|
| B-Association - 4, 7, 0 - (PR Echer ?  Association Advierents Gestion des achérents Gestion des cotisations Gestion des cotisations | 0) - Atscaf du Lot                                                                                                    |                                                                                                    | Lawreau C<br>Modifier<br>Soprimer<br>Actif/Inactif<br>Igirporter<br>Attif/Inactif<br>Attif/Inactif |
|                                                                                                    | Coordonnées     Adhésion /*       Coordonnées     Type d'adresse :       Type d'adresse :     Pe       Complément d'adresse :     EC       BP ou lieu-dit :     EC       BP ou lieu-dit :     EC       Tél domible :     E       Tél pontable :     E       E-mail :     Site internet : | Activity of the second second se | Adhérents<br>Actris<br>Actris<br>Les deux<br>N* d'adhérent<br>0<br>Idayre 2012 2013608             |
| 🦀 démarrer 🔰 🙆 😫                                                                                                    |                                                                                                    | SIENI 20 IV Microsoft Word - 201 IV B-Association - 4.7.0                                                                                                    | <b>1 🕵 🖗 🏹 🐧 🙆</b> 23:36                                                                           |

Sélectionner tout

Importer et signaler (les doublons)

Importer dans B-Association (avec le choix d'intégrer ou non la liste des adhérents dans la liste des Tiers du module Comptabilité)

| B-Association - 4.7.0 - (PRO                                                      | 0) - Atscaf du Lot                                                                                                    | Importer une fiste d'adhérents                                                                                                    |                                                                                                    |
|-----------------------------------------------------------------------------------|----------------------------------------------------------------------------------------------------|----------------------------------------------------------------------------------------------------|----------------------------------------------------------------------------------------------------|
| Association     Adherents     Gestion des cotisations     Gestion des cotisations | Liste des adhérents Perso                                                                                                    | 1/ Selectionnez le fichier Excel qui contient les données.<br>C:Uco DENISIENI 2012/AdministratifATSGAF#ormation locale/2013/Kit de formation luc<br>2) Cliquez sur "Lecture du fichier Excel" pour rempir la table ci-dessous avec le contenu<br>de la feuille Excel, puis sélectionnez le ou les adhérents à importer.<br>2) Cliquez sur "Lecture du fichier Excel" pour rempir la table ci-dessous avec le contenu<br>de la feuille Excel, puis sélectionnez le ou les adhérents à importer.<br>2) Cliquez sur "Lecture du fichier Excel" pour rempir la table ci-dessous avec le contenu<br>de la feuille Excel, puis sélectionnez le ou les adhérents à importer.<br>2) Cliquez sur "Lecture du fichier Excel" pour rempir la table ci-dessous avec le contenu<br>ci de feuille Excel, puis sélectionnez le ou les adhérents à importer.<br>2) Cliquez sur "Lecture du fichier Excel" pour rempir la table.<br>2) Cliquez sur "Lecture du fichier Excel" pour rempir la table.<br>2) Cliquez sur "Lecture du fichier Excel" pour rempir la table.<br>2) Cliquez sur "Lecture du fichier Excel" pour rempir la table.<br>2) Cliquez sur "Lecture du fichier Excel" pour rempir la table.<br>2) Cliquez sur "Lecture du fichier Excel" pour rempir la table.<br>2) Cliquez sur "Lecture du fichier Excel" pour rempir la table.<br>2) Cliquez sur "Lecture du fichier Excel" pour rempir la table.<br>2) Cliquez sur "Lecture du fichier Excel" pour rempir la table.<br>2) Cliquez sur "Lecture du fichier Excel" pour rempir la table.<br>3) Cliquez sur "Lecture du fichier Excel" pour rempir la table.<br>3) Cliquez sur "Lecture du fichier Excel" pour rempir la table.<br>4) Cliquez sur "Lecture du fichier Excel" pour rempir la table.<br>4) Cliquez sur "Lecture du fichier Excel" pour rempir la table.<br>4) Clique sur "Lecture table.<br>4) Clique sur "Lecture table.<br>4) Clique sur "Lecture table.<br>4) Clique sur "Lecture table.<br>4) Clique sur "Lecture table.<br>4) Clique sur "Lecture table.<br>4) Clique sur "Lecture table.<br>4) Clique sur "Lecture table.<br>4) Clique sur "Lecture table.<br>4) Clique sur "Lecture table.<br>4) Clique sur "Lecture table. | Représentant légal Compter<br>Modifier<br>Suprimer<br>Modifier<br>Modifier     |
| Organiser  Secretarist  Comptabilité  Matériel  Outis                             | Nb :     III       Coordonnées     Adhésion / I       Coordonnées     Adhésion / I       Cordonnées     Pe       Complément d'adresse :     Pe       Complément d'adresse :     EC       BP ou leu-outit :     EC       DP ou leu-outit :     EC       Tél domicile :     Tél domicile :       Tél domicile :     Email :       Site internet :     Site internet : | <complex-block><complex-block></complex-block></complex-block>                                                                                                    | Afficier<br>afficier<br>affici |
| démarrer ) @ @ 1                                                                  | 🕼 🖉 X 🤉 🕞 C:\Luc DENIS\EI<br>D) - Atscaf du Lot                                                                                                    | at 20 🛛 👿 Microsoft Word - 201 🖬 B-Association - 4.17.0                                                                                                    | Dimanche 14 Avril 2013 23:36:37<br>FR 🛛 🐺 🎨 🌘 3 😋 23:36<br>                                                                                                    |
| Echer ?                                                                           |                                                                                                    |                                                                                                    |                                                                                                    |
| Association                                                                       | Liste des adhérents Personnal                                                                                                    | ser la gestion de vos adhérents Statistiques                                                                                                    |                                                                                                    |

| Association                                                                                                    | Liste des adhérent | Personnaliser la ne | tion de vos adhérents      | Statistiques       |                    |            |                    |                       |           |
|----------------------------------------------------------------------------------------------------|--------------------|---------------------|----------------------------|--------------------|--------------------|------------|--------------------|-----------------------|-----------|
| Adhérents                                                                                                    |                    |                     |                            |                    |                    |            |                    |                       |           |
|                                                                                                    | E NF A FAS         | af 📔 Civilite 🔌 🖡 👘 | Nom                        | Prénom             | Ne Type d'adherent | Date A     | Représentant légal | Complet 🗋             | Nouv      |
| Gestion des adhérents                                                                                           | 42511              | AA BENG             | )IT                        | ANDRE              | AT5CAF             | 15/12/1958 |                    | <u>^</u>              | -         |
| A 11 1 11                                                                                                    | 46596              | Mme DANC            | NE                         | JACQUES            | ATSCAF             | 06/03/1949 |                    |                       | Modi      |
| Gestion des sections                                                                                            | 20012              | Mme GOM1            | RA                         | CATHERINE          | ATSCAF             | 09/10/1949 |                    |                       | Suppr     |
| Gestion des cotisations                                                                                         | 17377              | Mine MAJC           | 1                          | DOMINIQUE          | ATSCAF             | 18/10/1970 |                    | PRADELLE              | -         |
|                                                                                                    | 4/102              | MIABL               | R                          | TVES               | AISCAF             | 10/05/1950 |                    | BEAU SEJOUR           | Impri     |
|                                                                                                    | 5062               | wme vinci           | INI                        | BLAISE             | ATSCAF             | 2571071952 |                    |                       | Actif     |
|                                                                                                    |                    |                     |                            |                    |                    |            |                    | _                     | -         |
|                                                                                                    |                    |                     |                            |                    |                    |            |                    |                       |           |
|                                                                                                    |                    |                     |                            |                    |                    |            |                    |                       | 2         |
|                                                                                                    |                    |                     |                            |                    |                    |            |                    |                       |           |
| Organiser                                                                                                    |                    |                     |                            |                    |                    |            |                    |                       | Att       |
| Contraction of the second                                                                                       |                    |                     |                            |                    |                    |            |                    |                       | 0.1       |
| Secrétariat                                                                                                    |                    |                     |                            |                    |                    |            |                    |                       | O A       |
| Comptabilité                                                                                                    | < m                |                     |                            | - 14<br>- 14       |                    | dar dar    |                    | >                     | 0         |
| Matériel                                                                                                    | Nb: 6              |                     |                            |                    |                    |            |                    |                       | •         |
| Outis                                                                                                    | Coordonnées        | Adhésion / Gérer Mé | dical Champs person        | nalisés Historique | cotisations        |            |                    |                       |           |
|                                                                                                    | - Coordonnées      |                     |                            |                    |                    |            |                    |                       |           |
|                                                                                                    | Type d'adresse :   | Personnelle         |                            |                    |                    |            |                    |                       | Paulla da |
|                                                                                                    | Complément d'adr   | esse :              |                            |                    |                    |            |                    |                       | auner     |
|                                                                                                    | NB at any de la un |                     | ACE                        |                    |                    |            |                    |                       | 5662      |
|                                                                                                    | N ECHOIR DE la Vo  | THE : TOURDE DU VIE | AGE                        |                    |                    |            |                    |                       |           |
|                                                                                                    | BP ou lieu-dit :   |                     |                            |                    |                    |            |                    |                       |           |
|                                                                                                    | CP / Commune :     | 63000               | CLERMONT FERRAND           |                    |                    |            |                    |                       |           |
|                                                                                                    | Tél domicile :     |                     | LR                         | Fa                 | x:                 |            |                    |                       |           |
|                                                                                                    | Tél nortable :     |                     |                            | TÁ                 | lbureau :          |            |                    |                       |           |
|                                                                                                    | E-mail             | L                   |                            |                    |                    |            |                    |                       |           |
| 100                                                                                                    | Choles and         |                     |                            |                    |                    |            |                    |                       |           |
|                                                                                                    | site internet :    |                     |                            |                    |                    |            |                    |                       |           |
|                                                                                                    |                    |                     |                            |                    |                    | 1 1        |                    | Dimanche 14 Avril 201 | 3 2       |
| A CONTRACTOR OF A CONTRACTOR OF A CONTRACTOR OF A CONTRACTOR OF A CONTRACTOR OF A CONTRACTOR OF A CONTRACTOR OF |                    |                     | L and an an an an an an an |                    |                    |            |                    | mat of                |           |

#### Importation terminée

Vous pouvez mettre à jour les champs nécessaires en fonction de vos besoins.

#### Adhérents > Gestion des sections

→ Liste des sections de l'association :

| - 6      |                               |                                                                                                    | And a state of the second |                                                                                                    |                        | an and the |                             |
|----------|-------------------------------|----------------------------------------------------------------------------------------------------|---------------------------|----------------------------------------------------------------------------------------------------|------------------------|------------|-----------------------------|
| Mes doc  | B-Association - 4.7.0 - (PRO) | - Atscaf du Lot                                                                                                    |                           |                                                                                                    |                        |            |                             |
| _        | Eichier ?                     |                                                                                                    |                           |                                                                                                    |                        |            |                             |
|          | 🕼 🦥 🖾 🖡                       |                                                                                                    |                           | _                                                                                                    | _                      | _          |                             |
| Poste di | Association                   | Liste des sections de l'associati                                                                                                    | on Affecter les adhérent: | s sur les sections                                                                                                    | Statistiques           |            |                             |
| 0        |                               | Périade A Libel                                                                                                    | e de la sectron 🔍 📆       | N"                                                                                                    | Nom et prénom          | Corr       | nclément adresse            |
| Favores  | <u>Gestion des adhérents</u>  |                                                                                                    |                           | -                                                                                                    |                        |            |                             |
|          | Sestion des sections          |                                                                                                    |                           |                                                                                                    |                        |            |                             |
| 6        | Gestion des cotisations       |                                                                                                    |                           |                                                                                                    |                        |            |                             |
| Televeli |                               |                                                                                                    | _                         |                                                                                                    |                        |            |                             |
| da       |                               |                                                                                                    |                           |                                                                                                    |                        |            |                             |
|          |                               |                                                                                                    |                           |                                                                                                    |                        |            |                             |
| bedg     |                               |                                                                                                    |                           |                                                                                                    |                        |            |                             |
|          | Crganiser                     |                                                                                                    | _                         |                                                                                                    |                        |            |                             |
| Casto    | 😞 Secrétariat                 |                                                                                                    |                           |                                                                                                    |                        |            |                             |
|          | Comptabilité                  |                                                                                                    |                           |                                                                                                    |                        |            |                             |
|          | 😞 Matériel                    |                                                                                                    |                           |                                                                                                    |                        |            |                             |
| UNLE     |                               |                                                                                                    | _                         |                                                                                                    |                        |            |                             |
|          |                               |                                                                                                    |                           |                                                                                                    |                        |            |                             |
| -        |                               |                                                                                                    |                           |                                                                                                    |                        |            |                             |
| -        |                               |                                                                                                    |                           |                                                                                                    |                        |            |                             |
| P        |                               |                                                                                                    | _                         |                                                                                                    |                        |            |                             |
| Pho      |                               |                                                                                                    |                           |                                                                                                    |                        |            |                             |
|          |                               |                                                                                                    |                           |                                                                                                    |                        |            |                             |
| -        |                               | Mouveau Moomer                                                                                                    | Sobbrumer -               |                                                                                                    |                        |            |                             |
| CF.      |                               | İmprimer I                                                                                                    | Aide                      |                                                                                                    |                        |            |                             |
|          |                               | Description de la section —                                                                                                    |                           |                                                                                                    |                        |            |                             |
|          |                               | 0,00                                                                                                    | 0,00                      |                                                                                                    |                        |            |                             |
|          |                               | Description :                                                                                                    |                           |                                                                                                    |                        |            |                             |
|          | •                             |                                                                                                    |                           |                                                                                                    |                        |            |                             |
|          | A                             |                                                                                                    |                           | <                                                                                                    | III                    |            | >                           |
| and a    |                               |                                                                                                    |                           | Nb :                                                                                                    |                        |            |                             |
|          | and an an other states of the | A DESCRIPTION OF THE OWNER OF THE OWNER OWNER OWNER OWNER OWNER OWNER OWNER OWNER OWNER OWNER OWNER OWNER OWNER OWNER OWNER OWNER OWNER OWNER OWNER OWNER OWNER OWNER OWNER OWNER OWNER OWNER OWNER OWNER OWNER OWNER OWNE | No. Stationer stationers  | Contraction of the local division of the local division of the loc | NAME OF TAXABLE PARTY. | Ma         | rdi 11 Juin 2013 14:18:58 🦼 |
|          |                               |                                                                                                    |                           |                                                                                                    |                        |            | Designation of the second   |
| <b>1</b> | emarrer 👌 😔 🗰 🍊 🗅             | < 🍟 🌍 mardi 11 juin 2013 - T                                                                                                    | C:\Luc DENIS\ENI 20       | Nicrosoft Word - 201                                                                                                    | B-Association - 4,7,0  | FF         | R 🛃 👔 🍘 🛞 🤗 🕕 14:18         |

<u>Exemple :</u> création des sections bowling et randonnée pour l'exercice 2013-2014

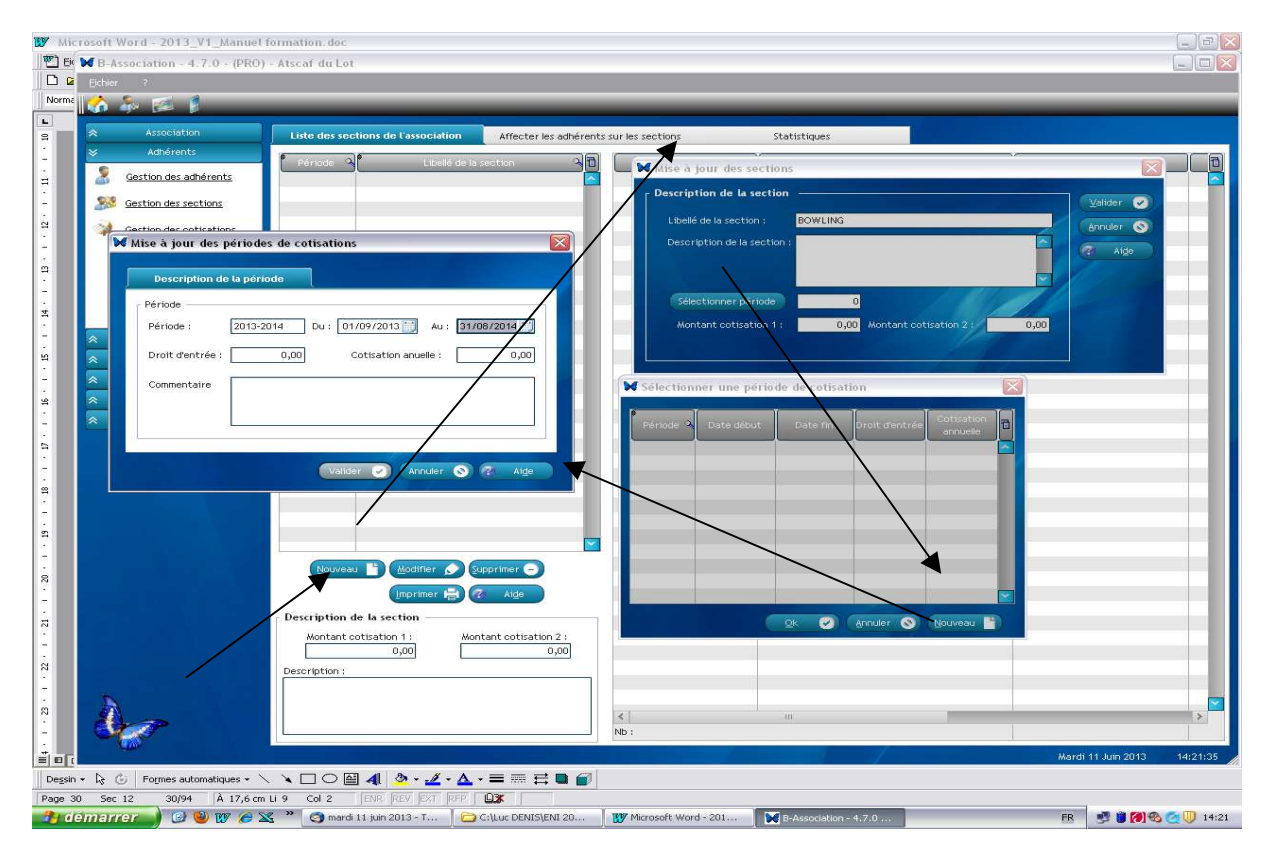

Nouveau

Mise à jour des sections :

- Saisir le libellé ;
- Saisir la description ;
- Sélectionner la période (Nouveau / Saisir la description de la période / Valider / OK);
- Montant de la cotisation.

#### Valider.

| Microsoft Word - 2013_V1_Manue     | I formation.doc                                         |                       |                       |    | -                        | e) (× |
|------------------------------------|---------------------------------------------------------|-----------------------|-----------------------|----|--------------------------|-------|
| B-Association - 4.7.0 - (PRC       | D) - Atscaf du Lot                                      |                       |                       |    |                          |       |
| Norma II A Sama a                  |                                                         |                       |                       |    |                          |       |
|                                    |                                                         |                       |                       |    |                          | -     |
| Association                        | Liste des sections de l'association Affecter les adhére | nts sur les sections  | Statistiques          |    |                          |       |
|                                    | Période Clibellé de la section C                        |                       | Nom et prén           | am | Complément adresse       |       |
| destion des adherents              | 2013-2014 BOWLING 2013-2014 RANDONNEE                   |                       |                       |    |                          |       |
| Gestion des sections               |                                                         |                       |                       |    |                          |       |
| Gestion des cotisations            |                                                         |                       |                       |    |                          |       |
|                                    |                                                         |                       |                       |    |                          |       |
|                                    |                                                         |                       |                       |    |                          | 311   |
| 2                                  |                                                         |                       |                       |    |                          | 111   |
| - Oreapiser                        |                                                         |                       |                       |    |                          | 4     |
| Secrétariat                        | 1                                                       |                       |                       |    |                          |       |
| ∼ Comptabilité                     |                                                         |                       |                       |    |                          | 41    |
| A Matériel                         |                                                         |                       |                       |    |                          | 311   |
| m 😞 Outils                         |                                                         |                       |                       |    |                          | 111   |
| -                                  |                                                         |                       |                       |    |                          | 4     |
| •                                  |                                                         |                       |                       |    |                          |       |
|                                    |                                                         |                       |                       |    |                          | 11    |
| ۳                                  |                                                         |                       |                       |    |                          | 311   |
|                                    |                                                         | 2                     |                       |    |                          | 11    |
|                                    | Nouveau 📋 Modifier 🔊 Supprimer 😑                        |                       |                       |    |                          |       |
|                                    | Imprimer 📇 🛷 Alge                                       |                       |                       |    |                          |       |
|                                    | Description de la section                               | -                     |                       |    |                          | 20    |
|                                    | Montant cotisation 1 : Montant cotisation 2 :           |                       |                       |    |                          | 311   |
| -                                  | Description                                             |                       |                       |    |                          | 111   |
|                                    |                                                         |                       |                       |    |                          |       |
|                                    |                                                         | <                     |                       | _  |                          |       |
| : <b>V</b>                         |                                                         | Nb :                  |                       |    |                          |       |
|                                    |                                                         |                       |                       |    | Mardi 11 Juin 2013 14:25 | :24   |
| Degsin + 🖏 🍈 Formes automatiques + | ╲╰┖◯▤◢ 塗੶ፈ੶ム੶≡ ┉ ≓ ■ 🖬                                  |                       |                       |    |                          |       |
| Page 31 Sec 12 31/94 Å 1,7 cm      |                                                         | T THE MUSIC COL       |                       |    |                          | 14.05 |
|                                    | CILUC DENISJENI 2013 - 1                                | Wilcrosord Word - 201 | BrAssociation - 4.7.0 |    |                          | 14:25 |

#### → Affecter les adhérents sur les sections :

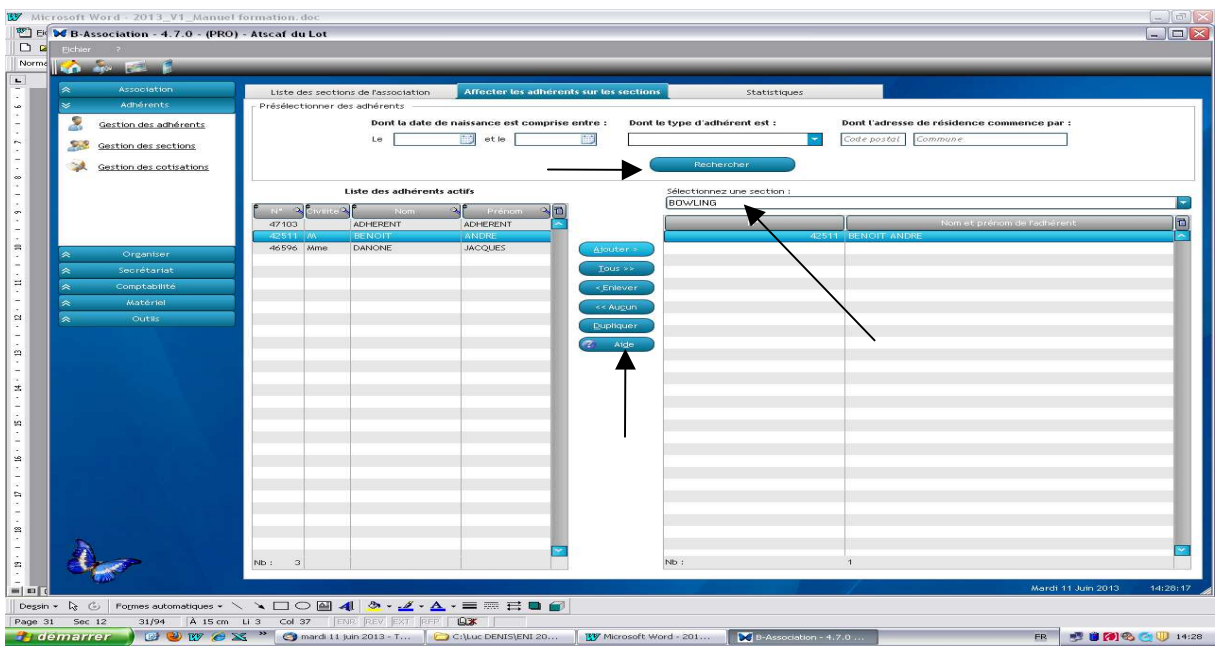

**Exemple :** Affecter des adhérents « Actifs » aux sections.

Rechercher / La liste des adhérents se complète / Imputer

#### Adhérents > Gestion des cotisations

Ce module ne fait pas l'objet d'un développement compte tenu de l'existence de l'application GALA.

#### Votre association > Description association

| B-Association - 4.7.0 - (PRO                                                   | ) - Atscaf du Lot                                                                                                    |                                                           | _ @ 🔀                                           |
|--------------------------------------------------------------------------------|----------------------------------------------------------------------------------------------------|-----------------------------------------------------------|-------------------------------------------------|
| Ether ?                                                                        |                                                                                                    |                                                           |                                                 |
| Association     Description association     Membres du bureau                  | ĝut de l'association                                                                                                    | Atscaf du Lot                                             | <u>لا ی</u> ی ی ی ی ی ی ی ی ی ی ی ی ی ی ی ی ی ی |
| Adlétents     Organiser     Secrétariat     Constabilité     Matériel     Outs | Description association         Immatricular           Siège de l'association         Nom de l'association           Num de l'association         Suite du nom           Complément d'adresse         N° et nom de la voie           BP ou Lieu-Oht         OP / Commune           Pays :         Device i | ation / Banque Pgésident Trégorier Segrétaire Logo Divers |                                                 |
| de-                                                                            | Communiquer<br>Téléphone<br>Email<br>Site internet<br>Licence utilisateur<br>Numéro de licence                                                                                                    | EAFR0-2015123-00094601201                                 |                                                 |
| 👌 demarrer 🌖 🕝 🕹 🗈                                                             | 🍸 🌈 💥 🎽 🗀 C:\Luc DENIS\ATSCA                                                                                                    | W Microsoft Word - 201 W B-Association - 4.7.0 FR         |                                                 |

Remplir tous les onglets (sachant que les onglets Président, Trésorier, Secrétaire vont se remplir automatiquement après saisie de l'AG de nomination (cf. menu Votre association > Membres du bureau > Membres du bureau).

#### Votre association > Membres du bureau

#### → Gestion des fonctions :

Permet de créer les différentes composantes du bureau (Président, vice-président, trésorier, trésorier adjoint ...) :

| ₩ B-Association - 4.7.0 - (PRO) | ) - Atscaf du Lot                    |                      |                       |           | _ @ 🛛                 |
|---------------------------------|--------------------------------------|----------------------|-----------------------|-----------|-----------------------|
| Eichier ?                       |                                      |                      |                       |           |                       |
| 🔥 🎄 🖾 🖡                         |                                      | _                    | _                     | _         |                       |
|                                 | Membres du bureau Gestion des foncti | ons                  |                       |           |                       |
| Description association         |                                      |                      |                       |           |                       |
| Membres du bureau               |                                      | Libelle de la fo     | oction                | 0         |                       |
|                                 |                                      | Président            |                       | Nouveau   |                       |
|                                 |                                      | Secrétaire           |                       |           |                       |
|                                 |                                      | Trésorier            |                       | Modifier  |                       |
|                                 |                                      |                      |                       | Supprimer | •                     |
|                                 |                                      |                      |                       | AM        |                       |
|                                 |                                      |                      |                       |           | -                     |
| Adhérents                       |                                      |                      |                       |           |                       |
| ☆ Organiser                     |                                      |                      |                       |           |                       |
| ☆ Secrétariat                   |                                      |                      |                       |           |                       |
| ☆ Comptabilité                  |                                      |                      |                       |           |                       |
| ☆ Matériel                      |                                      |                      |                       |           |                       |
|                                 |                                      |                      |                       |           |                       |
|                                 |                                      |                      |                       |           |                       |
|                                 |                                      |                      |                       |           |                       |
|                                 |                                      |                      |                       |           |                       |
|                                 |                                      |                      |                       |           |                       |
|                                 |                                      |                      |                       |           |                       |
|                                 |                                      |                      |                       |           |                       |
|                                 |                                      |                      |                       |           |                       |
| A                               | 1                                    |                      |                       |           |                       |
|                                 |                                      |                      |                       |           |                       |
|                                 |                                      |                      |                       |           |                       |
|                                 |                                      |                      |                       | Dimanche  | 16 Juin 2013 13:42:12 |
| 🛃 démarrer 🚽 🕑 🕲                | 🖲 🔀 🎽 🗁 C:\Luc DENIS\ATSCA           | Microsoft Word - 201 | B-Association - 4.7.0 | FR        | 🔹 🖏 🚳 🎑 🛄 13:42       |

#### → Membres du bureau :

Ce module permet de décrire la composition des membres du bureau :

- la table du haut permet de gérer la liste des assemblées générales ;
- la table du bas affiche la liste des membres du bureau rattachés à l'assemblée sélectionnée.

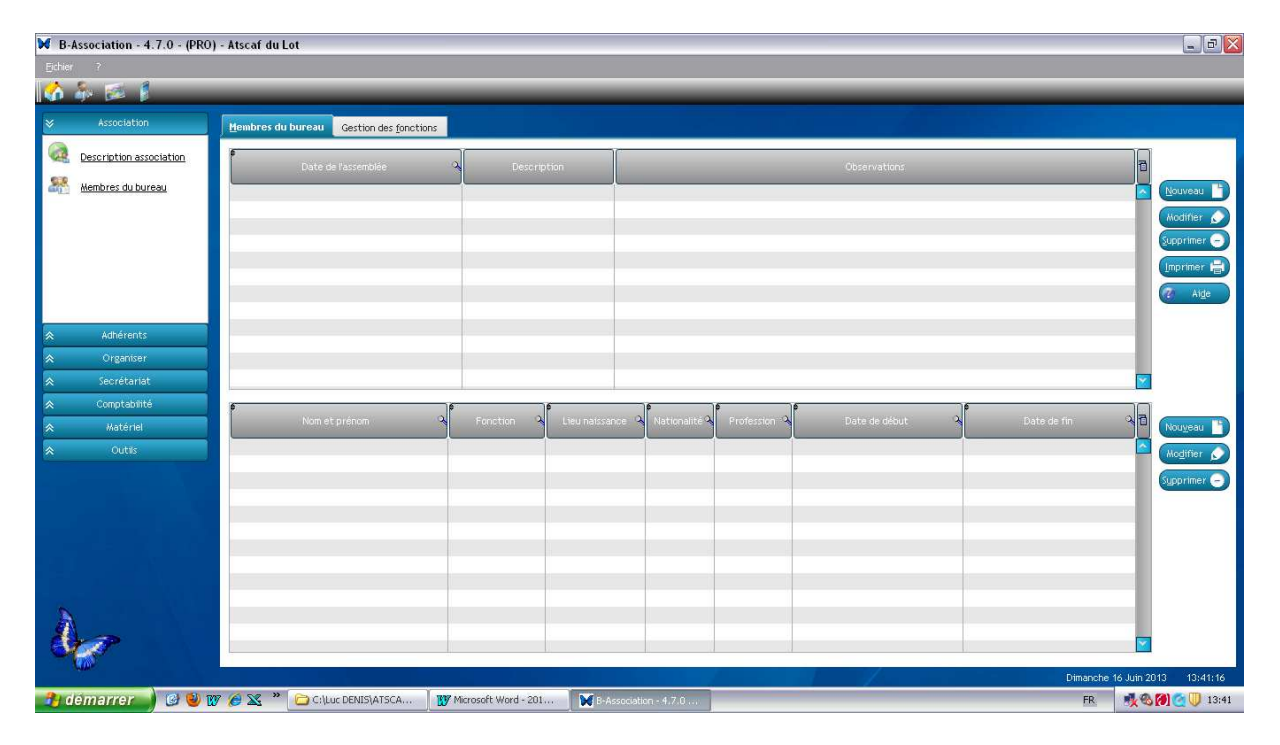

## <u>Exemple</u> : création d'une AG du 10/11/2013, désignant les nouveaux membres du bureau :

Président : BENOIT André Trésorier : DANONE Jacques Secrétaire : TABLUR Yves

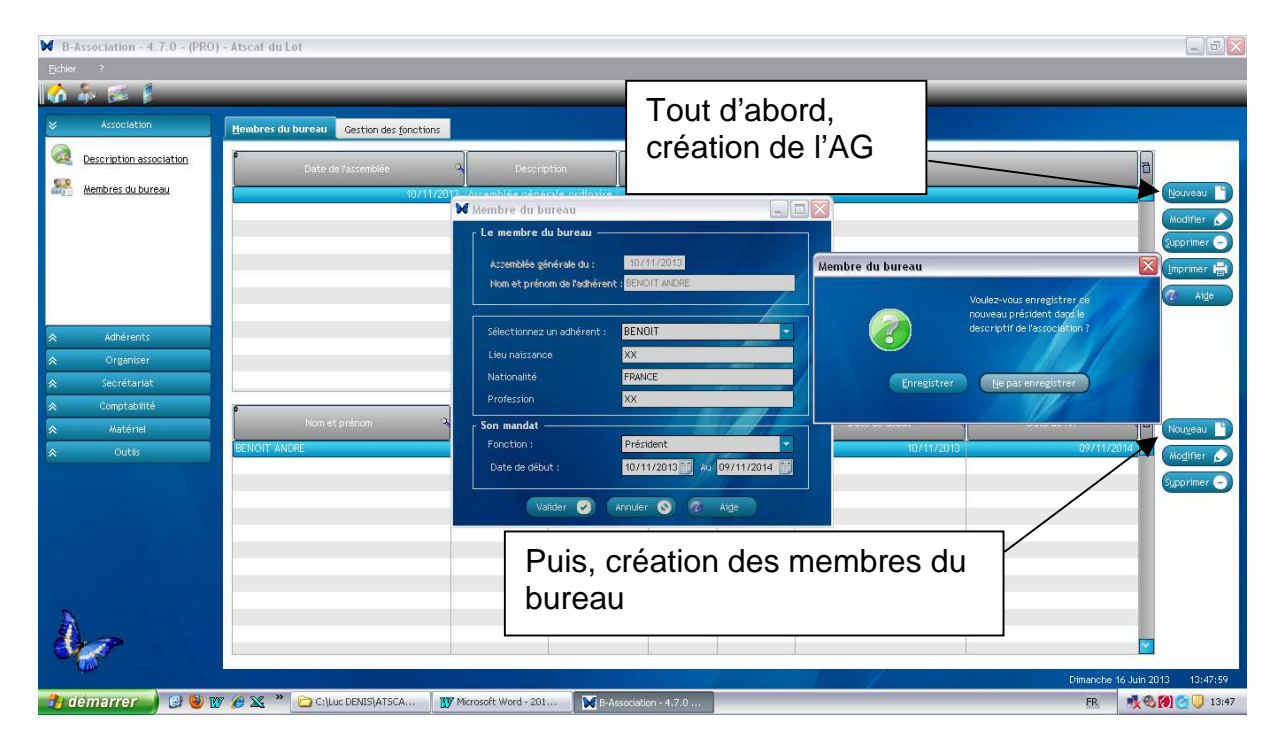

| B-Assoc   | tiation - 4.7.0 - (PRO | i) - Atscaf du Lot                      |                       |                 |                |              |                                          |                    | _ 0 🛛        |
|-----------|------------------------|-----------------------------------------|-----------------------|-----------------|----------------|--------------|------------------------------------------|--------------------|--------------|
| Eichier ? | ?                      |                                         |                       |                 |                |              |                                          |                    |              |
| 🟠 🎰       | 1 B                    |                                         | _                     | _               | _              | _            | _                                        |                    |              |
| × 4       | Association            | Hembres du bureau Gestion des fonctions | [                     |                 |                |              |                                          |                    |              |
| Q Desc    | cription association   | Date de l'assemblée                     | A Dese                | ription         |                |              | Observations                             | a                  |              |
| Mem       | bres du bureau         | 10/11/2                                 | 013 Assemblée sér     | éraie ordinaire |                |              |                                          |                    | Nouveau      |
| -         |                        |                                         | ore assentates ger    | crate or amane  |                |              |                                          |                    |              |
|           |                        |                                         |                       |                 |                |              |                                          |                    | Supprimer    |
|           |                        |                                         |                       |                 |                |              |                                          |                    |              |
|           |                        |                                         |                       |                 |                |              |                                          |                    |              |
|           |                        |                                         |                       |                 |                |              |                                          |                    | Alge         |
| *         | Adhérents              |                                         |                       |                 |                |              |                                          |                    |              |
| *         | Organiser              |                                         |                       |                 |                |              |                                          |                    |              |
| *         | Secrétariat            |                                         |                       |                 |                |              |                                          | <b>X</b>           |              |
|           | Comptabilité           | •                                       | )¢                    | )¢              | P              | <u></u>      | le le le le le le le le le le le le le l |                    |              |
| *         | Matériel               | Nom et prénom                           | A Foriction           | Lieu naissance  | Nationalité    | Profession A | Date de début 🔋 🔧                        | Date de fin 🛛 🔏 🖬  | Nougeau      |
| *         | Outils                 | BENOIT ANDRE                            | Président             | XX              | FRANCE         | XX           | 10/11/2013                               | 09/11/2014         | Modifier 🔊   |
|           |                        | TABLUR YVES                             | Secrétaire            | XX<br>XX        | FRANCE         | 200          | 10/11/2013                               | 09/11/2014         | Supprimer -  |
|           |                        |                                         |                       |                 |                |              |                                          |                    |              |
|           |                        |                                         |                       |                 | -              |              |                                          |                    |              |
|           |                        |                                         |                       |                 |                | -            |                                          |                    |              |
|           |                        |                                         |                       |                 |                |              |                                          |                    |              |
|           |                        |                                         |                       |                 |                |              |                                          |                    |              |
| à         |                        |                                         |                       |                 |                |              |                                          |                    |              |
| St.       | ?                      |                                         |                       |                 |                |              |                                          | <b>×</b>           |              |
| KOS.      |                        |                                         |                       |                 |                |              |                                          | Dimanche 16 Juin 2 | 013 19:52:25 |
| 🐴 déma    | arrer 📄 🕝 😻 1          | 😿 🕖 🔀 🎽 🗁 C:\Luc DENIS\ATSCA            | 😗 Microsoft Word - 20 | II 💓 B-Assoc    | iation - 4.7.0 | -            |                                          | FR 🕵               | 💋 🥘 🕕 13:52  |

Dès lors, le descriptif de l'association se met à jour pour les trois fonctions :

| ₩ B-Association - 4.7.0 - (PRO                                                   | 0) - Atscaf du Lot                                                                                                    | _ D 🛛               |
|----------------------------------------------------------------------------------|----------------------------------------------------------------------------------------------------|---------------------|
| Echier ?                                                                         |                                                                                                    |                     |
| 🟠 🎄 🖾 🖡                                                                          |                                                                                                    |                     |
| Association     Description association     Membres du bureau                    | Atscaf du Lot<br>Par exemple, le président                                                                                                    | 🖌 Valider<br>2 Alge |
| Adhérents     Organiser     Secrétaniat     Comptabilité     Matériel     Outis: | Description gssociation     Immetriculation / Banque     Président     Trégorier     Segrétaire     Logo     Divers       Coordonnées du Président     Immetriculation / Banque     Président     Logo     Divers       Nom président     Immetriculation / Banque     Président     Logo     Divers       Coordonnées du Président     Immetriculation / Banque     Président     Immetriculation / Banque       Nom président     Immetriculation / Banque     Immetriculation / Banque     Immetriculation / Banque       Adresse     Ioo Rule DU VILLAGE     Immetriculation / Banque     Immetriculation / Banque       BP ou lieu dit     Immetriculation     Immetriculation     Immetriculation       CP / Commune     G0000     CLERMONIT FERRAND     Immetriculation |                     |
|                                                                                  | Teléphone 0 Portable 0676767214                                                                                                    | 3 14:07:28          |
|                                                                                  | 🕼 🖉 🛣 🔁 Cliuc Denus (41504) 🔐 Microsoft Word - 201 🔛 PrAssociation - 47/.0                                                                                                    | 14:07               |

<u>Exemple</u> : création d'une sortie au Puy en Velay (randonnée) le 05/09/2013 départ à 10 h – retour à 19 h. Prix adulte :  $30 \in$ ; prix enfant :  $10 \in$ . 50 places disponibles.

#### Activités > Personnaliser votre gestion

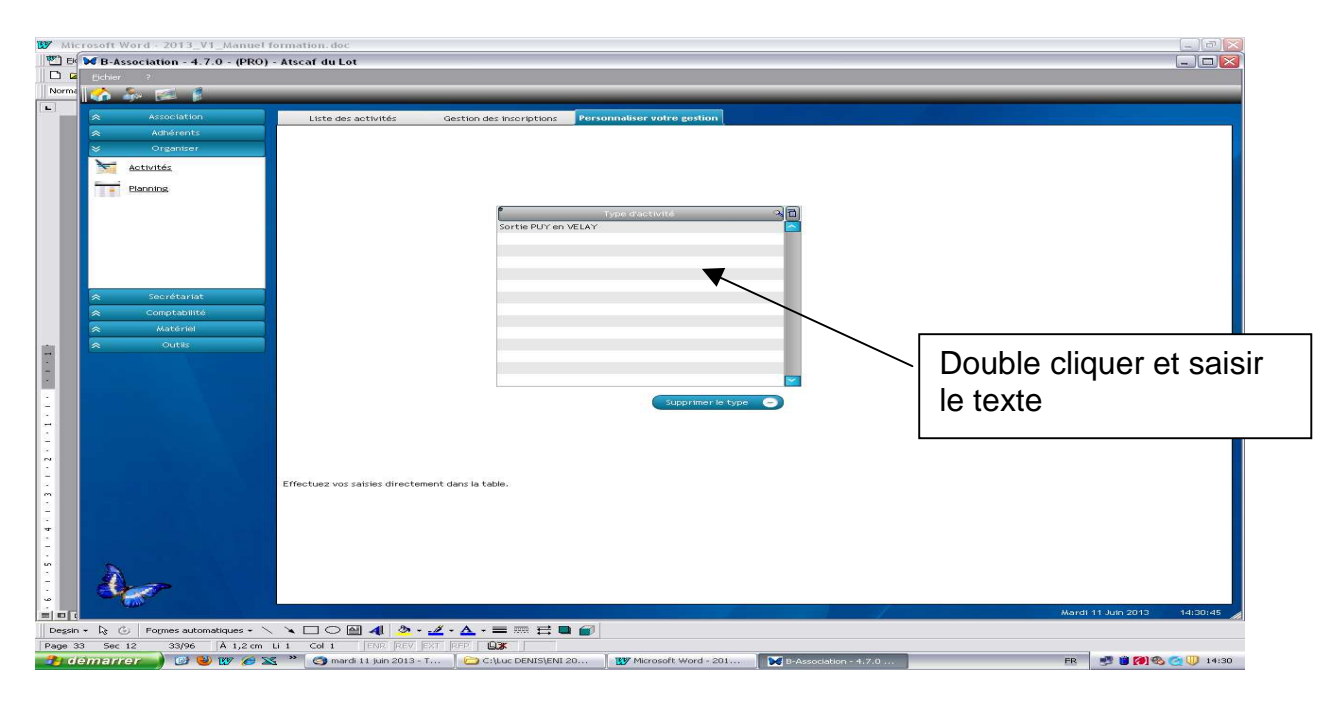

#### Activités > Liste des activités

| Microsoft Word - 2013_V1_Manuel     Moreau BeAssociation - 4.7.0 - (PRO)     D G     Echer     Porma                                                                                                    | formation. doc<br>) - Atscaf du Lot                                                                                                    | ×        |
|----------------------------------------------------------------------------------------------------|----------------------------------------------------------------------------------------------------|----------|
| Association     Adhérents     Organiser     Activités     Astociation     Adhérents     Organiser     Activités     Activités     Activités     Activités     Activités     Activités     Activités     Activités     Activités     Activités     Activités     Activités     Activités | Livo das acturidas       Gestion des inscriptions       Personaliser voite gestion         Critàres d'affichage       Type d'activité : <ul> <li>Exercice :</li> <li>2015-2014 •</li> <li>Du :</li> <li>Au :</li> <li>Image: Type d'activité :</li> <li>Gestion de tarifs</li> <li>Frances reperson</li> <li>Description</li> <li>Description</li> <li>Descrintes</li> <li>Description</li> <li< th=""><th></th></li<></ul>                                                                                                    |          |
| 54<br>17<br>17<br>17<br>17<br>17<br>17<br>17<br>17<br>17<br>17                                                                                                    | Détail de l'activite Lieu Type activité Date de début : Heure début Heure fin Heure fin Heure fi | 14:33:38 |

| Mi       | crosoft Word - 2013_V1_Manuel f | ormation, doc                                                                                           |               |
|----------|---------------------------------|----------------------------------------------------------------------------------------------------|---------------|
| E E      | B-Association - 4.7.0 - (PRO)   | - Atscaf du Lot                                                                                         |               |
|          | Eichier ?                       |                                                                                                    |               |
| Norma    | 🚮 🎄 🖾 🖡                         |                                                                                                    |               |
| L        | Association                     | Liste des activités Gestion des inscriptions Personnaliser votre gestion                                |               |
|          | Adhérents                       | Critères d'affichage                                                                                    |               |
|          | Sector Organiser                | Type d'activité : Exercice : 2013-2014 💌 Du : 👘 Au : 👘                                                  |               |
|          | Activités                       | ai ai ai ai ai ai ai ai ai ai                                                                           |               |
|          | Planning                        | Date début a Date fin a Heure a Heure no Intitué activité a Piace Total a Piace début a début a début a | 1             |
|          |                                 |                                                                                                    |               |
| ater.    |                                 | W Descriptir de l'activité                                                                              |               |
| -        |                                 | Description de l'activité Gestion des tarifs                                                            |               |
| -        |                                 | Libellé [Enfants Montant 10 Ajouter tarif                                                               |               |
|          |                                 | Liber A tast Annual Annual Annual S                                                                     |               |
| -        | Secrétariat                     | Aduites auto                                                                                            |               |
| 2        |                                 |                                                                                                    |               |
|          | 😞 Matériel                      |                                                                                                    |               |
| ~        |                                 |                                                                                                    |               |
| -        |                                 | Supprimer le tarif                                                                                      |               |
|          |                                 | Enregistrer palements en compta Arrhes à verser 0,00                                                    |               |
|          |                                 | Compte à créditer                                                                                       |               |
| ÷        |                                 | Catégorie comptable                                                                                     |               |
|          |                                 | Sous-catégorie comptable                                                                                |               |
| 2        |                                 |                                                                                                    |               |
| -        |                                 |                                                                                                    |               |
| 2        |                                 |                                                                                                    |               |
| -        |                                 |                                                                                                    | >             |
| -        |                                 | Nouvers Modifier Superimer Dimension                                                                    |               |
|          |                                 | Détail de l'activité                                                                                    | _             |
| 2<br>2   | N                               | Lieu Date de début : Heure début                                                                        |               |
| თ        | A                               | Type activité Daté de fin : Heure fin                                                                   |               |
| 8<br>2   |                                 |                                                                                                    |               |
| = = [    |                                 | Mardi 11 Juin 201                                                                                       | 13 14:35:16   |
| Dessir   | n + 🗟 🕝 Formes automatiques + 🔨 |                                                                                                    |               |
| Page 3   | 34 Sec 12 34/97 A 1,2 cm        |                                                                                                    | 10. 🔿 🗍 14-35 |
| <u> </u> |                                 |                                                                                                    |               |

| B-Association - 4.7.0 - (PRO) - i<br>Echer | Atscaf du Lot        |                                    |                     |                           |                | _              |                             | -       |
|--------------------------------------------|----------------------|------------------------------------|---------------------|---------------------------|----------------|----------------|-----------------------------|---------|
| û 🌾 🛸 E                                    |                      |                                    |                     |                           | -              | -              | -                           | -       |
| Association     Adhérents                  | Liste des activites  | Gestion des inscription            | s Personnaliser vot | re gestion                |                |                |                             |         |
| ¢ Organiser                                | Тур                  | e d'activité :                     | - Exer              | cice : 2013-2014 🔽 D      | u : 01/09/2013 | Au: 31/08      | /2014                       |         |
| Activités                                  | a                    |                                    |                     |                           |                | 14             |                             | 14      |
| Planning                                   | Date début 🔍         | Date fin 🔍                         | Heure à Heure fin à | Intitulé activi           | itë 🍳 i        | Places Total Q | Places Places vendues dispo | *       |
|                                            | 05/09/2013           | 05/09/2013                         | 10:00 19:00         | Randonnee                 |                | 50             | 0 50                        |         |
|                                            |                      |                                    |                     |                           | 2              |                |                             |         |
|                                            |                      |                                    |                     |                           |                |                |                             |         |
|                                            |                      |                                    |                     |                           |                |                |                             |         |
|                                            |                      |                                    |                     |                           |                |                |                             |         |
| s Secrétariat                              |                      |                                    |                     |                           |                |                |                             |         |
| e Comptabilité                             |                      |                                    |                     |                           |                |                |                             | -       |
| Matériel                                   |                      |                                    |                     |                           |                |                |                             |         |
| Outils                                     |                      |                                    |                     |                           |                | _              |                             |         |
|                                            |                      |                                    |                     |                           |                |                |                             |         |
|                                            |                      |                                    |                     |                           |                |                |                             |         |
|                                            |                      |                                    |                     |                           |                |                |                             | -       |
|                                            |                      |                                    |                     |                           |                |                |                             |         |
|                                            |                      |                                    |                     |                           |                |                |                             |         |
|                                            |                      |                                    |                     |                           |                |                |                             |         |
|                                            |                      |                                    |                     |                           |                |                |                             | _       |
|                                            |                      |                                    |                     |                           |                |                |                             |         |
| 근보험머리님                                     |                      |                                    |                     |                           |                |                |                             |         |
|                                            | <                    | III                                |                     |                           |                |                |                             |         |
|                                            |                      |                                    |                     | Nouveau                   | Hodiffer       | Supprimer      |                             | Aide    |
|                                            | Détail de l'activité |                                    |                     |                           |                |                |                             |         |
|                                            | Lieu                 | Puy                                |                     | ate de début : 05/09/2013 | Heure début    | 10:00          |                             |         |
|                                            | Tune softraté        |                                    |                     | ato de 6024 ( 05/07/2013  | Heure fin      | 19:00          |                             |         |
| Sec.                                       | Type activite        | SOLID POT BIT VELAT                | V                   | ate de 111 : [05/04/2013] | neure nn       | [14:00]        |                             |         |
|                                            |                      |                                    |                     |                           |                |                | Mardi 11 Juin               | 2013 14 |
| 🔓 🐻 Formes automatiques 🕶 🔨                | × 🗆 O 🗑 机 💩          | <b>/</b> • <u>A</u> • <b>≡ ≡ Ξ</b> |                     |                           |                |                |                             |         |
# Activités > Gestion des inscriptions

### Exemple : BENOIT André achète le 30/08/2013 une place adulte sans paiement.

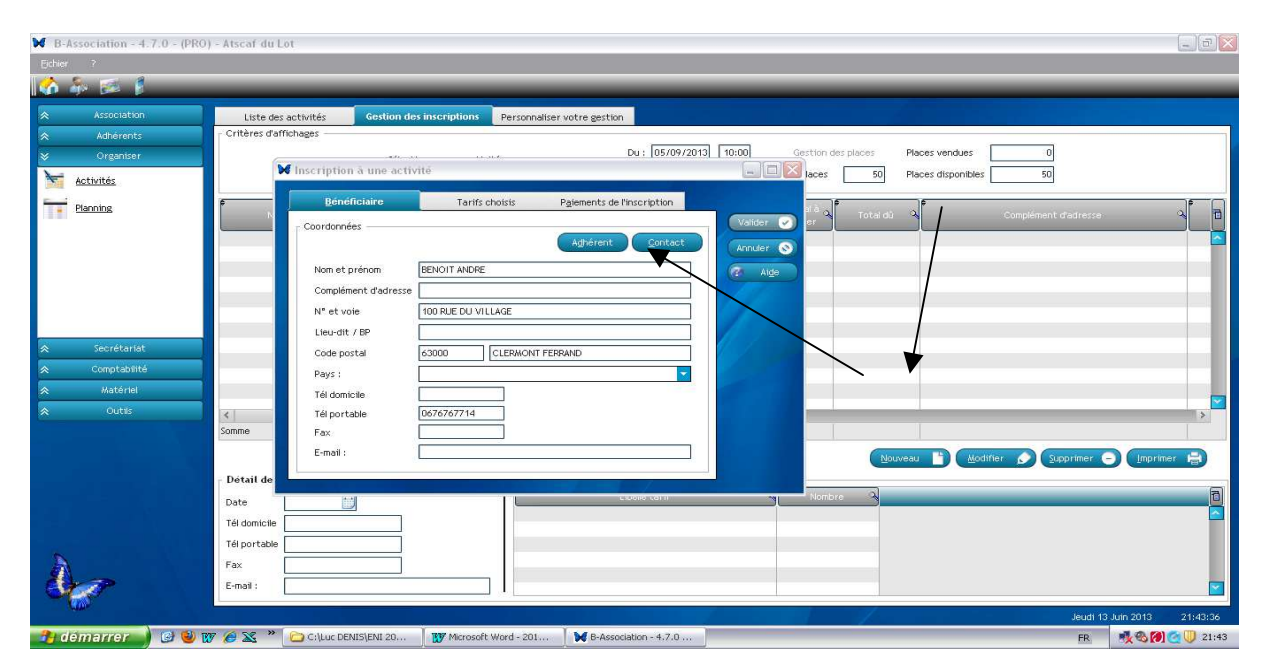

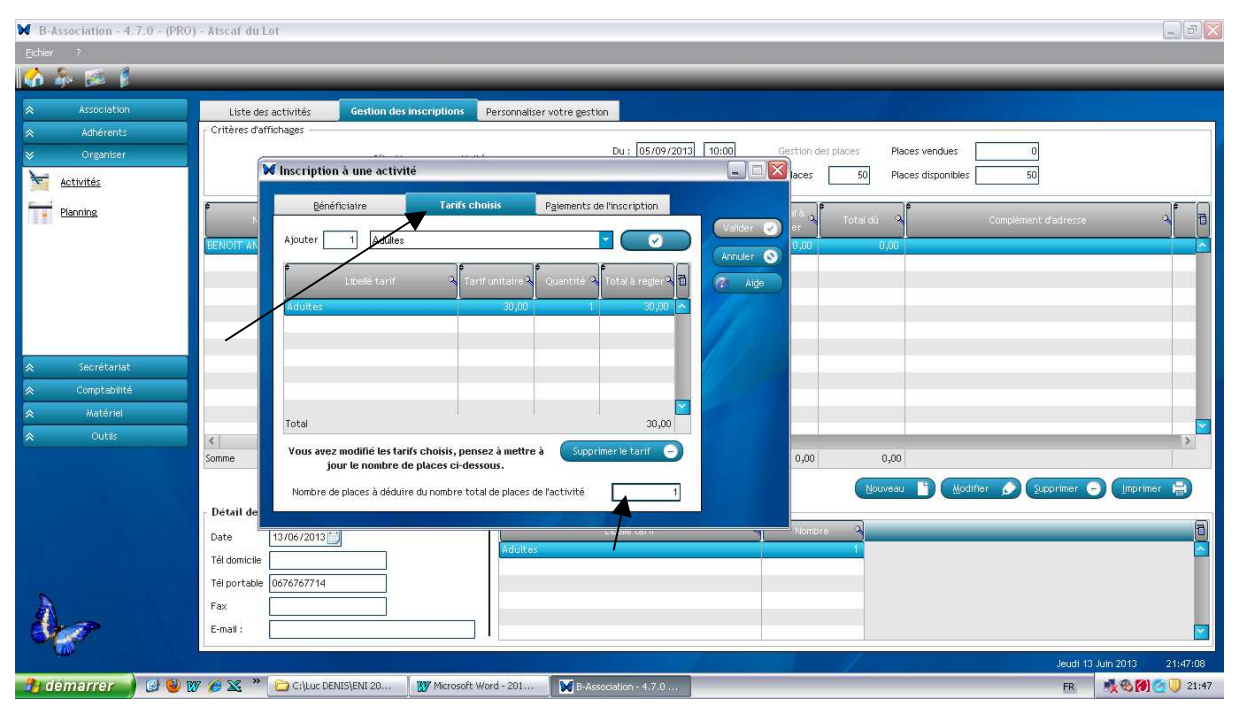

| ₩ B-Association - 4.7.0 - (F | PRO) - Atscaf du Lot            |                                           |                                 |                            |                             |
|------------------------------|---------------------------------|-------------------------------------------|---------------------------------|----------------------------|-----------------------------|
| Eichier ?                    |                                 |                                           |                                 |                            |                             |
| 🟠 🎄 🖾 🖡                      |                                 |                                           | _                               |                            |                             |
| Association                  | Liste des activités Gestion de  | sinscriptions Personnaliser votre gestion |                                 |                            |                             |
| Adherents                    | Critères d'affichages           |                                           |                                 |                            |                             |
|                              |                                 |                                           | Du: 05/09/2013 10:00 Gestion de | rs places Places vendues 1 |                             |
| Activités                    | W Inscription à une activ       | ité                                       |                                 | 50 Places disponibles 49   |                             |
| Planning                     | ¢ <u>B</u> énéficiaire          | Tarifs choisis Paiements de l'i           | nscription                      | •                          |                             |
|                              | Détail de l'inscription —       |                                           | Valider 🕢 er                    | Total dù 🔦 Complément d    | radresse 🥄 🚺                |
|                              | BENOIT AND                      |                                           | Annuler 🚫 0,00                  | 0,00                       |                             |
|                              |                                 | Date inscription                          | Aide dia                        |                            |                             |
|                              |                                 | <u> </u>                                  |                                 |                            |                             |
|                              | Arrhes à payer                  | 0,00 Total réglé                          | 0,00                            |                            |                             |
|                              | Total à payer                   | 30,00 Total dû                            | 30,00                           |                            |                             |
| Secrétariat                  | Règlement des arrhes            | Règlement de l'inscriptio                 | n                               |                            |                             |
|                              | Date                            | Date                                      |                                 |                            |                             |
|                              | Wontant                         | 0,00 Montant                              | 0,00                            |                            |                             |
| ♦ Outils                     | Mode patement                   | Mode paiement                             |                                 |                            | ×                           |
|                              | Banque :                        | Banque :                                  | 20,00                           | 30,00                      |                             |
|                              | N" chèque                       | N" chèque                                 |                                 | Nouveau 🛅 Modifier 🔊 Sup   | primer 🕞 (Imprimer 🖶        |
|                              | - Détail de                     |                                           | 7                               |                            |                             |
|                              | Date 13/06/2013                 | Adultes                                   | Pomore Carina Pomore            | 2                          |                             |
|                              | Tél domicile                    |                                           |                                 |                            |                             |
| K STATISTICS                 | Tél portable 0676767714         |                                           |                                 |                            |                             |
|                              | Fax                             |                                           |                                 |                            |                             |
| Star -                       | E-mail :                        |                                           |                                 |                            |                             |
|                              |                                 |                                           |                                 |                            | Jeudi 13 Juin 2013 21:48:03 |
| 🦺 démarrer 🚽 🥝 🍯             | 🖉 😿 🏉 🔀 🎽 🔂 C:\Luc DENIS\ENI 20 | 💕 Microsoft Word - 201 💓 B-Associ         | ation - 4.7.0                   |                            | FR 🕺 🗞 🚺 😋 🕛 21:48          |

| ₩ B-Association - 4.7.0 - (PRO | - Atscaf du Lot                                                                                                    | D 🗙                                                                                                    |
|--------------------------------|----------------------------------------------------------------------------------------------------|----------------------------------------------------------------------------------------------------|
| Echier ?                       |                                                                                                    |                                                                                                    |
| 🐼 🎄 🗭 🖡                        |                                                                                                    |                                                                                                    |
| Association                    | Liste des activités Gestion des inscriptions Personnaliser votre gestion                                                                                                    |                                                                                                    |
| Adhérents                      | Critères d'affichages                                                                                                    |                                                                                                    |
| Search Organiser               | Sélectionnez une activité. Du : 05/09/2013 10:00 Gestion des places Places vendues 1                                                                                                    |                                                                                                    |
| Activités                      | Randonnée 💌 Au : (05/09/2013) 19:00 Total places 50 Places disponibles                                                                                                    |                                                                                                    |
| Planning                       |                                                                                                    |                                                                                                    |
| - Contracts                    | Non et prénom qui N° et voie qui OP qui Commune qui José qui Total du qui Complément d'adresse qui<br>payer qui de la complément d'adresse qui payer la complément d'adresse qui payer la complément d'adresse qui payer | 1                                                                                                    |
|                                | BENOIT ANDRE 100 PUE DU VILLAGE 63000 CLERMONT FERRAND 0 0,00 0,00                                                                                                    |                                                                                                    |
|                                | HERVOTI ANDRE 100 KILE DU VILLAVE 03000 CLENRIONT FERNAND 1 30,00 30,00                                                                                                    | -                                                                                                    |
|                                |                                                                                                    | 11                                                                                                    |
|                                |                                                                                                    |                                                                                                    |
|                                |                                                                                                    | - 11                                                                                                    |
| Secrétariat                    |                                                                                                    |                                                                                                    |
| ☆ Comptabilité                 | Le slock se                                                                                                    |                                                                                                    |
|                                | met à jour                                                                                                    |                                                                                                    |
| ⊘ Outils                       |                                                                                                    |                                                                                                    |
|                                | Some 1 30,00                                                                                                    |                                                                                                    |
|                                |                                                                                                    |                                                                                                    |
|                                | Roomen 🖉 (Tobumet 🖣 (Tubumet 🖣                                                                                                    |                                                                                                    |
|                                | Detail de Discription selectionnee                                                                                                    | a                                                                                                    |
|                                | Date 13/06/2013                                                                                                    |                                                                                                    |
|                                | Têl domicile                                                                                                    |                                                                                                    |
| A                              | Tél portable 0676767714                                                                                                    |                                                                                                    |
| à                              | Fax                                                                                                    |                                                                                                    |
| Nor Charles                    | E-mai:                                                                                                    |                                                                                                    |
|                                |                                                                                                    | 49:05                                                                                                    |
| 🔁 demarrer 🔰 😢 🖏 🛛             | 2 A X X Churc FEMISIENI 20 W Morrordt Word - 201 V Bederoekker + 1 7 0 Episonekker + 1 7 0                                                                                                    | 21:49                                                                                                    |
|                                |                                                                                                    | and the second second s |

| B-Association - 4.7.0 - (PR | 0) - Atscaf du Lot                                                                                   | _ 7 🗙    |
|-----------------------------|----------------------------------------------------------------------------------------------------|----------|
|                             |                                                                                                    |          |
| 🟠 🎄 🖾 👔                     |                                                                                                    |          |
| Association                 | Liste des activités Gestion des inscriptions Personnaliser votre gestion                             |          |
| Adhérents                   | Crittères d'affichage                                                                                |          |
| S Organiser                 | Type d'activité : Exercice : Du : 16/06/2013 🛗 Au : 08/09/2013 🛗                                     |          |
| Activités                   |                                                                                                    |          |
| Planning                    | Date début 🔍 Date rin 🖓 Heure 🖓 Heure fin 🖓 Inttulé activité 🧐 Places Total 🖓 Places 🖓 Places 🦓 dupo | 0        |
|                             | 05/09/2013 05/09/2013 10:00 19:00 KANDO 2 50 1 49                                                    |          |
|                             |                                                                                                    |          |
|                             |                                                                                                    |          |
|                             |                                                                                                    |          |
|                             |                                                                                                    | - 11     |
| Secrétariat                 |                                                                                                    |          |
| 😞 Comptabilité              | Le stock se met à jour                                                                               |          |
| 😞 Matériel                  |                                                                                                    |          |
| ♦ Outils                    |                                                                                                    | - 11     |
|                             |                                                                                                    |          |
|                             |                                                                                                    |          |
|                             | K                                                                                                    | >        |
|                             | Nouveau 🗎 Modifier 🍙 Supprimer 🖨 🧭 Ade                                                               |          |
|                             | Détail de l'activité                                                                                 |          |
| <b>N</b>                    | Lieu Date de début : 05/709/2013 Heure début 10:00                                                   |          |
| As                          | Type activité SORTIE PUYEN VELAY Date de fin : 05/09/2013 Heure fin 19/00                            |          |
|                             |                                                                                                    |          |
|                             | Dimanche 16 Juin 2013                                                                                | 14:27:57 |
| 📑 demaner 🔰 🕑 🥑             | 👿 🧭 🗻 Ciluc DeNISiATSCA 😈 Microsoft Word - 201 💓 E-Association - 417.0                               | 14:27    |

# Planning

| B-Association - 4.7.0 - (PR | 0) - Atscaf du Lot     |                  |                   |                       |             |             |                     |                    |                    | - 7 🛛       |
|-----------------------------|------------------------|------------------|-------------------|-----------------------|-------------|-------------|---------------------|--------------------|--------------------|-------------|
| Eichier ?                   |                        |                  |                   |                       |             |             |                     |                    |                    |             |
| 🚺 🎄 🖾 🖡                     | _                      | _                | _                 | _                     | _           | _           | _                   | _                  | _                  |             |
| Association                 | Personnaliser 🕤        |                  |                   | 1 25 1                | Allerà:     | 05/09/2013  | Planning du 05/09/2 | :013 au 30/09/2013 | (Imprimer 😭)       | Aide        |
| Adhérents                   | 13/06/2013             | 14/06/2013       | 6/2013 16/06/     | 2013 17/06/2013       | 18/06/2013  | 19/06/2013  | 20/06/2013          | 21/06/2013         | 22/06/2013         | 23/05/2913  |
| ➢ Organiser                 | 07:00 15:00            | 07:00 15:00 07:0 | 0 15:00 07:00     | 15:00 07:00 15:0      | 07:00 15:00 | 07:00 15:00 | 07:00 15:00         | 07:00 15:00        | 07:00 15:00        | 07:00 15:00 |
| Activités                   |                        |                  |                   |                       |             |             |                     |                    |                    |             |
| Fianning                    |                        |                  |                   |                       |             |             |                     |                    |                    |             |
| 1.0.01                      |                        | M Nouvelle tâc   | ne                |                       |             |             |                     |                    |                    |             |
|                             |                        | 4                | Anna an an an an  |                       |             |             |                     |                    |                    |             |
|                             |                        | Descriptif :     | Libelle de la tac | ne.                   |             |             |                     |                    |                    |             |
|                             |                        | Commence le :    | 1370672013        | a 08:00               |             | Annuler 🔊   |                     |                    |                    |             |
|                             |                        | Termine le :     | 13/06/2013        | a <u>18:00</u>        |             |             |                     |                    |                    |             |
| Concernance -               |                        | Type de tâche :  |                   |                       |             |             |                     |                    |                    |             |
| Secretariat                 |                        | Ressource affec  | tee :             | <u> </u>              | Alt II      |             |                     |                    |                    |             |
| A Hatádal                   |                        | Lieu :           | L                 |                       |             |             |                     |                    |                    |             |
|                             |                        | Details :        |                   |                       |             |             |                     |                    |                    |             |
| A COLD                      |                        |                  |                   |                       | 1           |             |                     |                    |                    |             |
|                             |                        |                  |                   |                       | _           |             |                     |                    |                    |             |
|                             |                        |                  |                   |                       |             |             |                     |                    |                    |             |
|                             |                        |                  |                   |                       |             |             |                     |                    |                    |             |
|                             |                        |                  |                   |                       |             |             |                     |                    |                    |             |
|                             |                        |                  |                   |                       |             |             |                     |                    |                    |             |
| <b>N</b>                    |                        |                  |                   |                       |             |             |                     |                    |                    |             |
| As                          |                        |                  |                   |                       |             |             |                     |                    |                    |             |
| - <b></b>                   | <                      |                  | _                 | _                     |             |             | /                   |                    |                    | >           |
|                             |                        | . In Maria       |                   |                       |             | 1 - X       |                     |                    | Jeudi 13 Juin 2013 | 21:51:34    |
| 🥶 demarrer 🔰 🕑 🥑            | 🕼 🍋 🔀 👘 🖸 C:\Luc DENIS | (ENI 20 Micros)  | aft Word - 201    | B-Association - 4.7.0 |             |             |                     |                    | FR 🕂 🖏 🚳 🕅         | 21:51       |

# 6<sup>ème</sup> partie : Secrétariat

Ce module permet de préparer les courriers à envoyer aux adhérents ou aux contacts et de les imprimer ou de les envoyer par mail.

| B-Association - 4.7.0 - (PRO                                                                                                    | ) - Atscaf du Lot                       |                                         |                   |                               | _ # X                                               |
|----------------------------------------------------------------------------------------------------|-----------------------------------------|-----------------------------------------|-------------------|-------------------------------|-----------------------------------------------------|
| Echier 7                                                                                                    |                                         |                                         |                   |                               |                                                     |
|                                                                                                    |                                         |                                         |                   |                               |                                                     |
| Association                                                                                                    | Gestion des courriers                   |                                         |                   |                               |                                                     |
| Adhérents                                                                                                    | Date                                    |                                         | Titre du courrier | Opjet Opjet                   | الله 🕹 🕹 🕹 🕹 کې د د د د د د د د د د د د د د د د د د |
| Organiser                                                                                                    |                                         |                                         |                   |                               |                                                     |
|                                                                                                    |                                         |                                         |                   |                               |                                                     |
| Cescion des codmiers                                                                                                    |                                         |                                         |                   |                               |                                                     |
| Liste des contacts                                                                                                    |                                         |                                         |                   |                               |                                                     |
| Gestion des Emails                                                                                                    |                                         |                                         |                   |                               |                                                     |
| Etiquettes                                                                                                    |                                         |                                         |                   |                               |                                                     |
|                                                                                                    |                                         |                                         |                   |                               |                                                     |
|                                                                                                    |                                         |                                         |                   |                               |                                                     |
|                                                                                                    |                                         |                                         |                   |                               |                                                     |
| Comptabilite     Matériel                                                                                                    |                                         |                                         | Enploy            | postage 🚔 Nouveau 🚹 (Modifier | Supprimer - 🕢 Alde                                  |
| A Outis                                                                                                    | Texte du courrier sélectionné           |                                         |                   |                               |                                                     |
|                                                                                                    |                                         |                                         |                   |                               |                                                     |
|                                                                                                    |                                         |                                         |                   |                               |                                                     |
|                                                                                                    |                                         |                                         |                   |                               |                                                     |
|                                                                                                    |                                         |                                         |                   |                               |                                                     |
|                                                                                                    |                                         |                                         |                   |                               |                                                     |
|                                                                                                    |                                         |                                         |                   |                               |                                                     |
| À _                                                                                                    |                                         |                                         |                   |                               |                                                     |
| Ser and the second second seco |                                         |                                         |                   |                               |                                                     |
| - AMA                                                                                                    |                                         |                                         |                   |                               | Jeudi 13 Juin 2013 21:56:18                         |
| 🤳 démarrer 🌖 🙆 🕹 🛚                                                                                                    | 🍸 🏉 🔀 🎽 🗁 C:\Luc DENIS\ENI 20 🛛 🕎 Micro | soft Word - 201 🛛 💓 B-Association - 4.3 | 7.0               |                               | FR 🕺 🗞 🚷 🎑 🕛 21:56                                  |

# Secrétariat > Gestion des courriers

**Nouveau :** Ajouter un nouveau courrier dans la liste. Un formulaire de saisie vide s'affiche.

**Publipostage :** Cette fonctionnalité vous permet de préparer facilement un publipostage pour envoyer un courrier personnalisé aux adhérents ou aux contacts. Un écran s'affichera pour vous permettre de sélectionner les destinataires du courrier.

| B-Association - 4.7.0 - (PRC                                                                                                    | ) - Atscaf du Lot                                                                                                    |   |       |                    | - (@)×   |
|----------------------------------------------------------------------------------------------------|----------------------------------------------------------------------------------------------------|---|-------|--------------------|----------|
| Ejchier ?                                                                                                    |                                                                                                    |   |       |                    |          |
| 🐝 🍻 👺 🖡                                                                                                    |                                                                                                    | _ | _     |                    | _        |
| Association                                                                                                    | Cestion des courriers                                                                                                    |   |       |                    |          |
| Adhérents                                                                                                    | Description et saisie d'un courrier                                                                                                    |   | Objet | Adresse utilise    |          |
| Organiser     Secrétariat                                                                                                    | Personnalisation du courrier Texte du seurrier                                                                                                    |   |       |                    |          |
| Secretariat    Gestion des courriers   Gestion des contacts  Gestion des Emails   Etituattos   Comptabilité  Comptabilité  Matérial  Outes | Texte du courrier     Texte du courrier       Date     13/06/2013       Titre du courrier     Date       Date     13/06/2013       Titre du courrier     Tâcte ATSCAF       Entête du courrier     Objet       Date     Chvitté + Nom + Prénom       Verserber     M EUPONT, Jean |   |       | grimer 🕤 🤇 🛛       | e.       |
| 🔐 démarrer 💧 🙆 🕲 1                                                                                                    | 🗸 🖉 🖉 🐂 🔁 Ciluc DENIS[ENI:20 👔 Microsoft Word - 201 🕅 Er Association - 4.7.0                                                                                                    | 1 | Jec.  | adi 13 Juin 2013 2 | 21:59:35 |

Les onglets « Personnalisation du courrier » et « Texte du courrier » sont à compléter, en vu du publipostage.

| B-Association - 4.7.0 - (PRO            | ) - Atscaf du Lot        |                                                                                                    |                                      |
|-----------------------------------------|--------------------------|----------------------------------------------------------------------------------------------------|--------------------------------------|
| Eichier ?                               |                          |                                                                                                    |                                      |
| 🚺 🎄 🎫 🖡                                 |                          |                                                                                                    |                                      |
| Association                             | Gestion des courriers    |                                                                                                    |                                      |
| Adhérents     Organiser     Secrétariat | E                        | Description et saisie d'un courrier                                                                                                    | Cojet 🤌 Adresse utilisée 🤤 🖬         |
|                                         | Texte du courrier sélect | Trebuchet MS     0     Currier       Trebuchet MS     0     0       Bonjour,     Stage à Clemont-Ferrand le 10/07/2013.       Cordialement | Vegur 🗋 Modifier 🔊 Reprimer 💽 🦉 Algo |
| de la                                   |                          |                                                                                                    | Jeudi 13 Juin 2013 22:01:01          |
| 🐴 démarrer 🌖 🥝 🔮 🛚                      | 😿 🌈 🔀 👋 🔂 Ci\Luc DE      | NIS\ENI 20 W Microsoft Word - 201 💓 B-Association - 4.7.0                                                                                  | FR 🕵 🚱 🌊 🔱 22:01                     |

Une fois le texte saisi, le publipostage peut être mis en œuvre.

| ₩ B-As  | sociation - 4.7.0 - (P | RO) - Atscaf du Lot                                                        |                                                                   |
|---------|------------------------|----------------------------------------------------------------------------|-------------------------------------------------------------------|
| Eichier | ?<br>• • • •           |                                                                            |                                                                   |
|         |                        |                                                                            |                                                                   |
| *       | Association            | Gestion des courriers                                                      |                                                                   |
| *       | Adhérents              | M Envoyer un publipostage par courrier                                     | Cojet 🌱 Adresse utilisée 🆓 🖥                                      |
| *       | Organiser              |                                                                            | Stage Stage Stége de l'associat 🛆                                 |
| *       | Secrétariat            | Courrier imprimé : STAGE ATSCAF                                            |                                                                   |
| N       | Gestion des courriers  | Publicostage pour des adhérents Bublicostage pour des contacts             |                                                                   |
| 3       | Liste des contacts     | Ajouter tous les abérents à la présélection Ajouter les adhérents d'une sa | action à la présélection                                          |
| (1)     | Gestion des Emails     | Actifs                                                                     |                                                                   |
|         | Etiquetter             | O Inactifs                                                                 | 10uter                                                            |
|         | Liquettes              |                                                                            |                                                                   |
|         |                        | Effacer Présélection Sa                                                    | section definitive                                                |
|         |                        | No Nom Prénom Contraction Adhérents sa                                     | dectionnés pour le publipostage                                   |
| -       |                        | 47103 ADHERENT ADHERENT ADHERENT BENOIT ANDRE                              |                                                                   |
| *       | Comptabilite           | 46596 DANONE JACQUES DANONE JACQUES DANONE JACQU                           | ES<br>RINE Publipostage 🖶 Nouveau 皆 Modifier 🔊 Supprimer 🕤 🖉 Alge |
| *       | Materiel               | 20012 GOMTRA CATHERINE SENIEVER MAJCH DOMINI                               | QUE                                                               |
| *       |                        | 47102 TABLUR YVES CALCUN TABLUR YVES                                       | F                                                                 |
|         |                        | 5662 VINCENT BLAISE                                                        |                                                                   |
|         |                        |                                                                            |                                                                   |
|         |                        |                                                                            |                                                                   |
|         |                        |                                                                            |                                                                   |
|         |                        |                                                                            |                                                                   |
| 6       |                        |                                                                            |                                                                   |
|         |                        | Imprimer 🚍                                                                 | Fermer 🔞 🕜 Alde                                                   |
| 37      | <b>?</b>               |                                                                            |                                                                   |
|         | 0.e                    |                                                                            | Jeudi 13 Juin 2013 22:01:56                                       |
| 🔫 dé    | marrer 🌖 🙆 😫           | 👿 💋 💥 🍟 📴 C.\Luc DENIS\ENI 20 🛛 👿 Microsoft Word - 201 🛛 🙀 B-Ass           | ociation - 4,7.0 FR 🛒 🗞 💓 🕥 🙂 22:01                               |

# Secrétariat > Liste des contacts

| B-Association - 4.7.0 - (PRO | ) - Atscaf du Lot                                                                |             |                   |
|------------------------------|----------------------------------------------------------------------------------|-------------|-------------------|
|                              |                                                                                  |             |                   |
| 🐼 🎄 🗭 🖡                      |                                                                                  |             |                   |
| Association                  | Liste des contacts Gérer les listes de giffusion                                 |             |                   |
| Adhérents                    | Civilité 🖓 Nom 🔍 Prénom 🖓 Tél domisée 🖓 Tél portable 斗 Fax 🕫                     |             | Complement        |
|                              |                                                                                  |             |                   |
|                              |                                                                                  | _           |                   |
| Gestion des courriers        |                                                                                  |             |                   |
| Liste des contacts           |                                                                                  |             |                   |
| Gestion des Emails           |                                                                                  |             |                   |
|                              |                                                                                  |             |                   |
| Etiquettes                   |                                                                                  |             |                   |
|                              |                                                                                  |             |                   |
|                              |                                                                                  |             |                   |
|                              |                                                                                  |             |                   |
| Comptabilite                 |                                                                                  | -           |                   |
| A Cutto                      |                                                                                  | -           | >                 |
| × ouus                       | No:                                                                              |             |                   |
|                              |                                                                                  | Aide        |                   |
|                              | (M. Tithouse) General M. Capital (C.                                             | nige .      |                   |
|                              | Coordonnees au contact seectionne Complément d'adresse E-mail :                  |             |                   |
|                              | N <sup>e</sup> at non-da la vole                                                 |             |                   |
|                              | P / I (muchaile)  RP / I (muchaile)  RP / I (muchaile)  Renselsnements           |             |                   |
| N                            | CP / Commune                                                                     |             |                   |
| Ara                          | Pays                                                                             |             |                   |
|                              |                                                                                  |             |                   |
|                              |                                                                                  | Jeudi 13 Ju | uin 2013 22:04:19 |
| 📑 demarrer 🚽 🙆 😻 🕻           | 🌃 🏉 🔀 🎽 🗁 Ct/Luc DENIS/ENI 20 🛛 🕅 Microsoft Word - 201 🕅 🕅 P-Association - 4.7.0 | FR          | 🕵 🕲 🙋 🕛 22:04     |

Cette fonctionnalité vous permet de gérer la liste des contacts de l'association.

Un contact est une personne physique ou morale extérieure à l'association. Cette personne peut être un fournisseur, un sponsor, un commerçant, un artisan, un élu local, une autre association, ...

Cette liste vous permettra ensuite de faire des publipostages par courriers.

Plusieurs boutons se trouvent en bas de l'écran :

**Importer :** Importer une liste de contacts issue d'un fichier au format Excel. (pas à pas joint au kit de formation) ;

**Nouveau :** Affiche un formulaire de saisie pour ajouter un nouveau contact dans la liste ;

Modifier : Modifier le contact sélectionné. Le formulaire de saisie s'affiche ;

Supprimer : Supprimer le contact sélectionné dans la liste.

| ₩ B-Association - 4.7.0 - (PRO | - Atscaf du Lot                                                                                                    |
|--------------------------------|----------------------------------------------------------------------------------------------------|
| Eichier ?                      |                                                                                                    |
| 😚 🎄 🗭 🖡                        |                                                                                                    |
| Association                    | Liste des gontects Gérer tes listes de diffusion                                                                                      |
| Adhérents                      | Listes de diffusion Zitocter les contacts sur les listes                                                                              |
| Organiser                      |                                                                                                    |
|                                | 📔 Libelé liste diffusion 🗚 Description 🖓 Non et prénum 🍳 Adresse 🍕 CP 🍕 Commune 🍕 Terbonicale 🔍 Terbonicale                           |
| Gestion des courriers          |                                                                                                    |
| Liste des contacts             |                                                                                                    |
| Gestion des Emails             |                                                                                                    |
| Etiquettes                     |                                                                                                    |
| -                              |                                                                                                    |
|                                |                                                                                                    |
|                                |                                                                                                    |
| Comptabilité                   |                                                                                                    |
| Materiel     Outlik            |                                                                                                    |
|                                |                                                                                                    |
|                                |                                                                                                    |
|                                |                                                                                                    |
|                                |                                                                                                    |
|                                |                                                                                                    |
|                                |                                                                                                    |
|                                |                                                                                                    |
| Store .                        | Bonnes D Rodrier D Staburner D                                                                                                    |
| - Children                     | Dimanche 16 Jun 2013 15:00:34                                                                                                    |
| 🤳 démarrer 🌖 🙆 🕲 🛚             | 🛿 🖉 🛣 " 😂 Cilluc DENISIATSCA 🛛 👿 Microsoft Word - 201 🛛 🔯 B-Association - 4.7.0 🛛 😰 B-Association , gérez 🕅 🕅 😵 B-Association - 4.7.0 |

Cette fonctionnalité permet de créer des listes de diffusion afin de regrouper des contacts.

Elle fonctionne sous le même principe que les sections dans le module de gestion des adhérents.

Le but est de pouvoir envoyer facilement des courriers et des mails à un ou plusieurs contacts.

La partie gauche de l'écran affiche la liste des listes de diffusion classées dans l'ordre alphabétique du libellé de liste.

La partie droite de l'écran affiche la liste des contacts rattachés à la liste de diffusion sélectionnée.

# Secrétariat > Gestion des e-mails

| ₩ В-         | Association - 4.7.0 - (PRO | ) - Atscaf du Lot          |                              |                      |             |                             |   |                               |             |                   |
|--------------|----------------------------|----------------------------|------------------------------|----------------------|-------------|-----------------------------|---|-------------------------------|-------------|-------------------|
|              |                            |                            |                              |                      |             |                             |   |                               |             |                   |
|              | 🎄 🖾 🚦                      | _                          | _                            | _                    | _           | _                           | _ | _                             | _           |                   |
| *            | Association                | Publipostage par Emails    | Textes prédéfinis            |                      |             |                             |   |                               |             |                   |
| *            | Adhérents                  | Préparer l'Email           | Sélectionner les de          | estinataires         |             |                             |   |                               |             |                   |
| *            | Secrétariat                |                            | Ublicar up texte             | prédéfini (          |             | Jorávar un obstro de furion |   |                               |             |                   |
| N            | Gestion des courriers      | Objet :                    | Staber ar texte              |                      |             | Tiserer dirchamp dertasion  |   | Equalified of the messager le | /           | r                 |
| 3            | Liste des contacts         | Texte message              |                              |                      |             |                             |   |                               |             |                   |
| C            | Gestion des Emails         |                            |                              |                      |             |                             |   |                               |             |                   |
|              | Etiquettes                 |                            |                              |                      |             |                             |   |                               |             |                   |
|              |                            |                            |                              |                      |             |                             |   |                               |             |                   |
|              |                            |                            |                              |                      |             |                             |   |                               |             |                   |
| *            | Comptabilité               |                            |                              |                      |             |                             |   |                               |             |                   |
| *            | Matériel                   |                            |                              |                      |             |                             |   |                               |             |                   |
| *            |                            |                            |                              |                      |             |                             |   |                               |             |                   |
|              |                            |                            |                              |                      |             |                             |   |                               |             |                   |
|              |                            |                            |                              |                      |             |                             |   |                               |             |                   |
|              |                            |                            |                              |                      |             |                             |   |                               |             |                   |
|              |                            |                            |                              |                      |             |                             |   |                               |             |                   |
| à            |                            | Pièces jointes : Séparez j | plusieurs pièces jointes par | un point-vireule (;) |             |                             |   |                               |             | Parcourir         |
| 8            | <u></u>                    |                            |                              |                      |             | <b>2</b>                    |   |                               |             |                   |
| <b>R</b> . 4 | omarror 🔒 🕲 1              |                            | DEMISSENT 20                 | crosoft Word + 201   | R Acception | 70                          |   |                               | Jeudi 13 Ju | uin 2013 22:05:41 |

# Secrétariat > Etiquettes

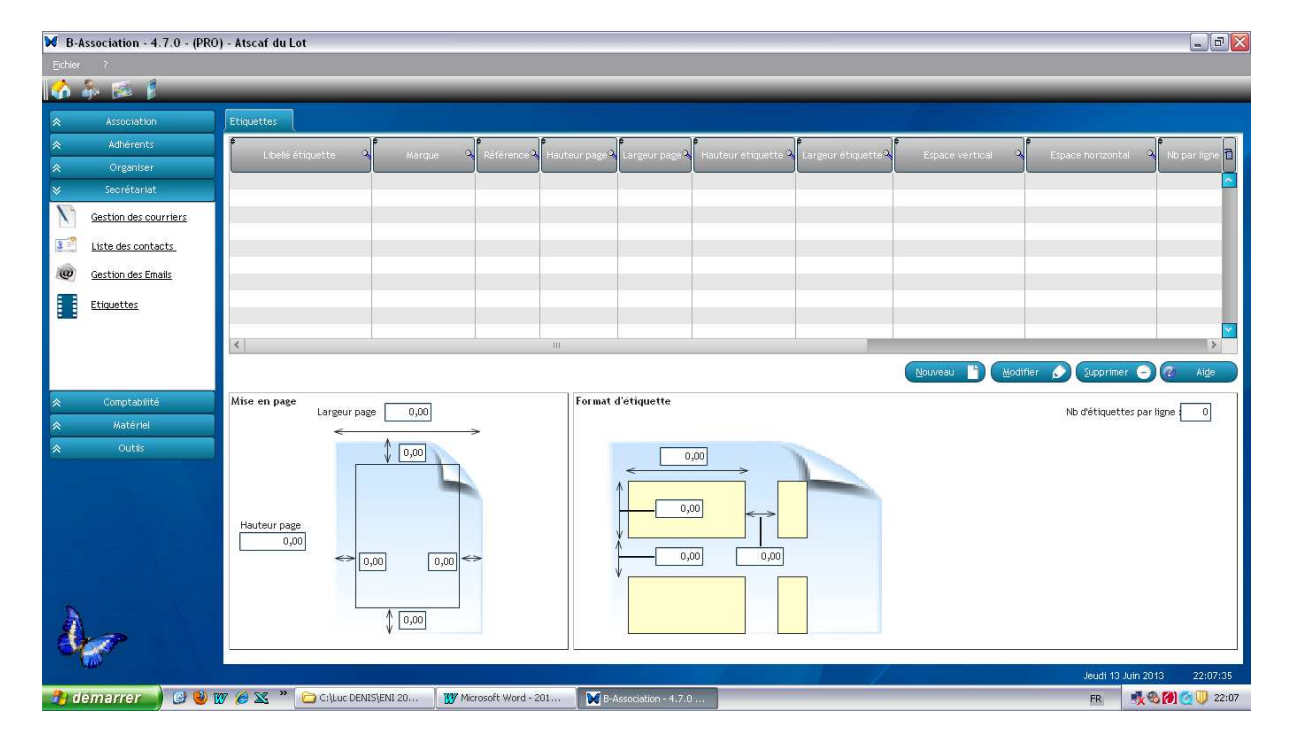

# 7<sup>ème</sup> partie : Saisie des opérations financières -Comptabilité

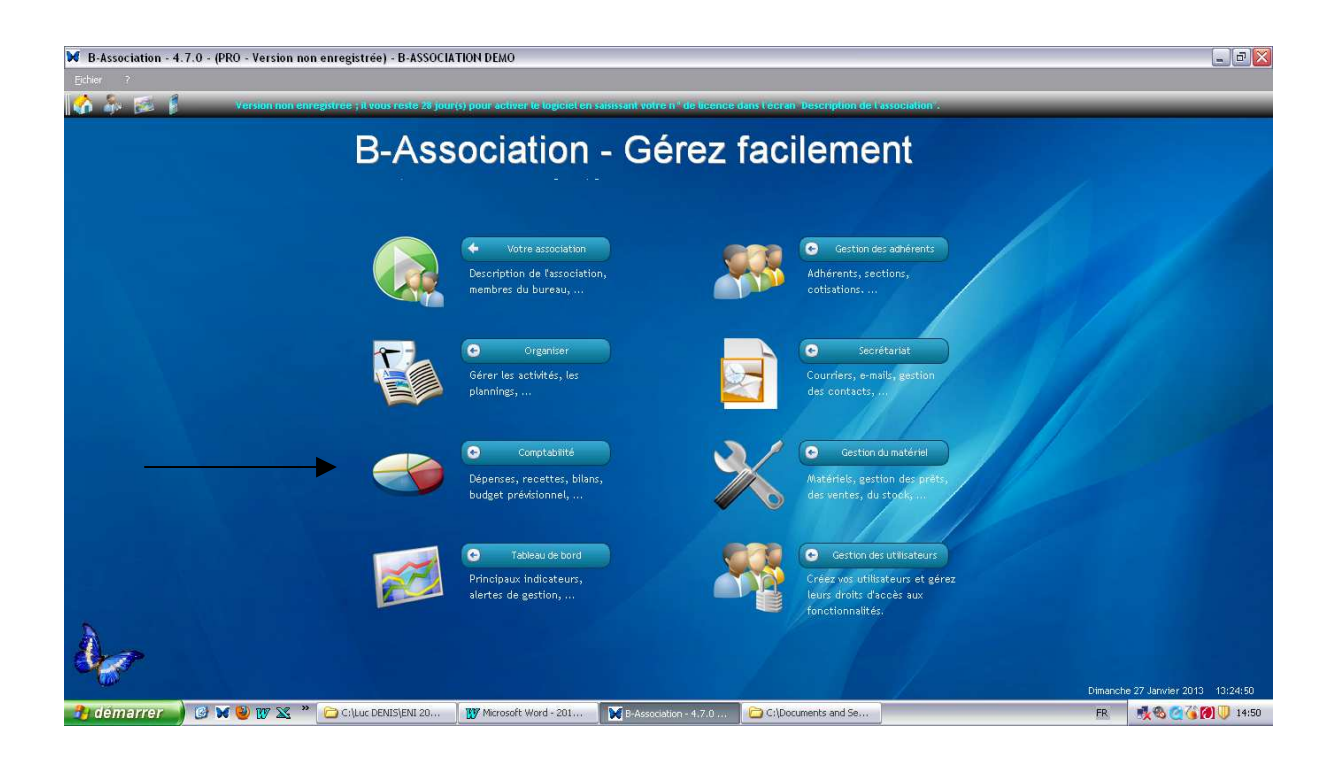

# Comptes et relevés de compte > Personnaliser votre gestion > Gestion des catégories comptables

Vous pouvez également visionner cette manipulation par le didacticiel :

#### Didacticiel\2-Plan comptable.htm

Ce mode opératoire est valable pour les nouveaux utilisateurs de B-Association.

Pour les sections utilisant déjà le logiciel et ayant créé leur propre plan comptable, il n'est plus possible d'importer le plan comptable ATSCAF.

Néanmoins, elles ont la possibilité de personnaliser le plan comptable qu'elles utilisent actuellement pour le rendre compatible avec la norme retenue.

#### Didacticiel\3-Modifier Plan comptable.htm

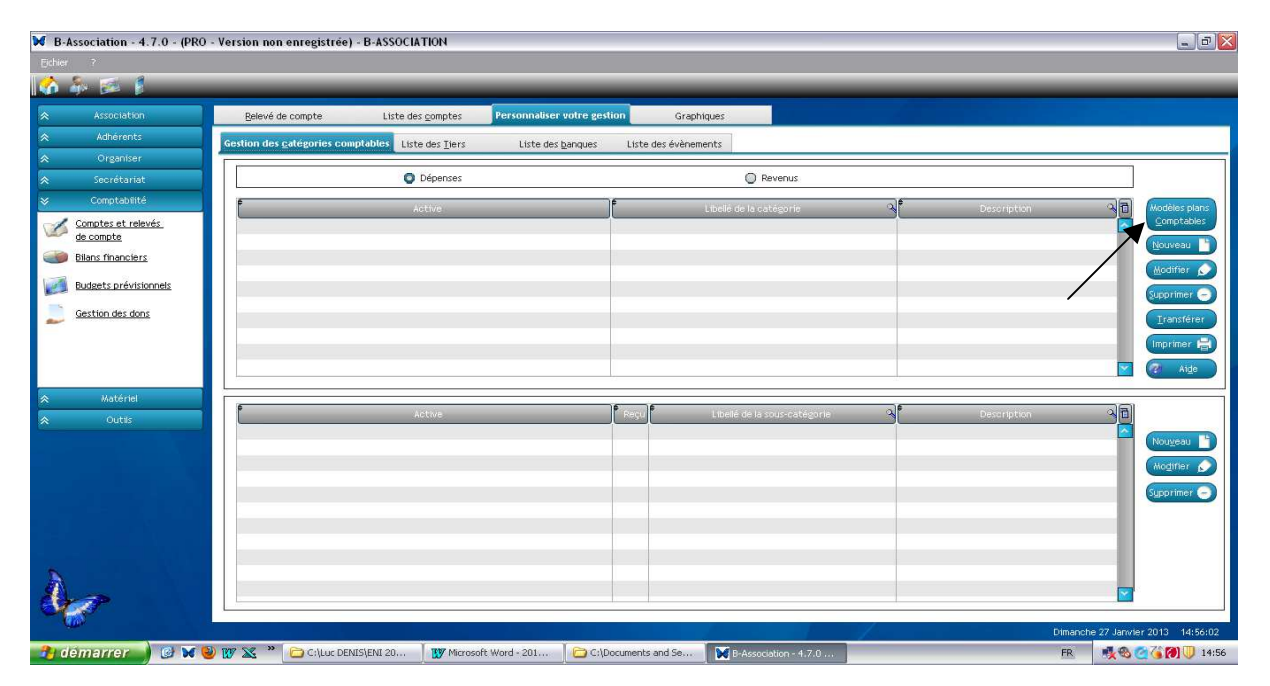

Cliquer sur « Modèles plans comptables »

| B-Association - 4.7.0 - (PR                                             | RO - Version non enregistrée) - B-ASSOCIATION                                                                                                    | - 7 🗙                                                                                                    |
|-------------------------------------------------------------------------|----------------------------------------------------------------------------------------------------|----------------------------------------------------------------------------------------------------|
| Eichier ?                                                               |                                                                                                    |                                                                                                    |
| 🚺 💑 🐼 🖡                                                                 |                                                                                                    |                                                                                                    |
| Association                                                             | Relevé de compte Liste des gonptes Personnaliser votre gestion Graphiques                                                                                                    |                                                                                                    |
| Adhérents                                                               | Gestion des catégories comptables Liste des Tiers Liste des banques Liste des évènements                                                                                                    |                                                                                                    |
| Organiser                                                               |                                                                                                    |                                                                                                    |
|                                                                         |                                                                                                    |                                                                                                    |
| S Comptabilité                                                          | V Modeles de plans comptables                                                                                                    |                                                                                                    |
| Comptes et relevés<br>de compte                                         | Sélectionnez un modèle : 1 - Plan comptable singilité B-Association 💌                                                                                                    | Comptables                                                                                                    |
| Bilans financiers                                                       | Type Libelië de la catégorie 2 - Flan comptable officiel des associations un catégorie                                                                                                    | Nouveau                                                                                                    |
| Budaets prévisionnels       Sestion des dons       Autériet       Outés | REVENUS       Revenus de gestion courante <ul> <li>Collectezy quètes</li> <li>Cottation des methres</li> <li>Diroits dentrée</li> <li>Diroits dentrée</li> <li>Diroits dentrée</li> <li>Diroits dentrée</li> <li>Diroits dentrée</li> <li>Subventions</li> </ul> <li>Revenus des ventes</li> <li>Diroits dentrée</li> <li>Diroits dentrée</li> <li>Diroits dentrée</li> <li>Diroits dentrée</li> <li>Diroits dentrée</li> <li>Diroits dentrée</li> <li>Diroits dentrée</li> <li>Subventions</li> <li>DEPRises</li> <li>Deprises</li> <li>Deprises</li> <li>Dirpotree</li> <li>Dirpotree</li> <li>Dirpotree</li> <li>Dirpotree</li> <li>Dirpotreprises</li> <li>Dirpotree</li> <li>Dirpotree<th>(Koditer )<br/>Supprimer ©<br/>Transferer<br/>Imprimer 20<br/>(Mogness )<br/>Nogener (Mogness )<br/>Supprimer (Mogness )</th></li> | (Koditer )<br>Supprimer ©<br>Transferer<br>Imprimer 20<br>(Mogness )<br>Nogener (Mogness )<br>Supprimer (Mogness ) |
| temarrer ) C 🕷                                                          | Dim<br>Cilluc DENISJENI 20 I W Mcrosoft Word - 201 CilDocuments and Se N BAssociation - 41.7.0 FR                                                                                                    | anche 27 Janvier 2013 14:56/29                                                                                     |

Choisir le plan comptable ATSCAF Importer / Importer Fermer

Le plan sélectionné est importé.

| ₩ B-Association - 4.7.0 - (PRC | ) - Version non enregistrée) - B-ASSOCIATION               |                                                              |                                   |
|--------------------------------|------------------------------------------------------------|--------------------------------------------------------------|-----------------------------------|
| Echier ?                       |                                                            |                                                              |                                   |
| 🚺 🎄 🖾 🖡                        |                                                            |                                                              |                                   |
| Association                    | Belevé de compte Liste des gomptes Personnalis             | ser votre gestion Graphiques                                 |                                   |
| Adhérents                      | Gestion des catégories comptables Liste des Tiers Liste d  | les banques Liste des évènements                             |                                   |
|                                |                                                            |                                                              |                                   |
|                                | Dépenses                                                   | Revenus                                                      |                                   |
|                                | e Active                                                   | Elbelié de la catégorie 🔊 🖗 Descript                         | ien 🔍 🔂 Modèles plans             |
| Comptes et relevés             |                                                            | 601 Achats stockés - matières et fournitures                 |                                   |
| de compte                      |                                                            | 602 Achats stockés - Autres approvisionnements               | E Nouveau                         |
| Bilans financiers              |                                                            | 603 Variation de stocks (approvisionnements et marchandises) | Acctifier                         |
| Budgets prévisionnels          |                                                            | 606 àchair non stockés de matières et fournitures            |                                   |
|                                |                                                            | 607 Achats de marchandises                                   | Supprimer 🕣                       |
| Gestion des dons               | a la la la la la la la la la la la la la                   | 611 Sous-traitance générale                                  | Iransférer                        |
|                                |                                                            | 612 redevances de crédit-bail                                |                                   |
|                                |                                                            | 613 Locations                                                | intriner a                        |
|                                |                                                            | 614 Charges locatives et copropriété                         | Y 🖉 Alde                          |
| A Notárial                     |                                                            |                                                              |                                   |
|                                | P Active                                                   | Reçu Libellé de la sous-catégorie A Descript                 | in an                             |
| × outis                        |                                                            |                                                              |                                   |
|                                |                                                            |                                                              | Nouyeau                           |
|                                |                                                            |                                                              | Modifier 🔊                        |
|                                |                                                            |                                                              |                                   |
|                                |                                                            |                                                              | Supprimer -                       |
|                                |                                                            |                                                              |                                   |
|                                |                                                            |                                                              |                                   |
|                                |                                                            |                                                              |                                   |
| <b>N</b>                       |                                                            |                                                              |                                   |
|                                |                                                            |                                                              |                                   |
| State -                        |                                                            |                                                              |                                   |
| 100                            |                                                            |                                                              | Dimanche 27 Janvier 2013 14:58:27 |
| 🔒 démarrer 🔰 🙆 🔀               | 🕘 107 🕱 🎽 🦳 C:\Luc DENIS\ENI 20 🛛 1 🕅 Microsoft Word - 201 | C(Documents and Se., MR-Association - 4.7.0                  | FR                                |

Afin de pouvoir analyser finement votre comptabilité, vous allez affecter vos dépenses et recettes sur des catégories et des sous catégories comptables.

Ces catégories et sous catégories forment un plan comptable.

**Dépenses / Revenus :** Cliquez sur ces éléments pour afficher les catégories et sous-catégories rattachées.

#### Les boutons ci-dessous servent à gérer la liste des catégories comptables.

**Modèles de plans comptables :** Affiche un écran qui vous propose plusieurs modèles de plan comptable. Vous avez ainsi la possibilité d'utiliser un modèle proposé pour ensuite l'utiliser tel quel ou le personnaliser si vous le souhaitez.

**Nouveau :** Permet d'ajouter une catégorie. Le formulaire correspondant s'affiche.

Modifier : Modifier la catégorie sélectionnée dans la liste.

**Supprimer :** Supprimer la catégorie sélectionnée dans la liste. La suppression d'une catégorie vous sera refusée si elle a au moins une sous-catégorie et/ou au moins une transaction rattachée.

**Transférer :** Cette fonctionnalité vous permet de transférer toutes les transactions affectées à une catégorie/sous-catégorie sur une autre catégorie/sous-catégorie. Ceci vous permettra de réorganiser et/ou supprimer vos catégories/sous-catégories en cas de besoin.

**Imprimer :** Imprimer votre plan comptable.

Les boutons ci-dessous servent à gérer la liste des sous-catégories comptables.

**Nouveau :** Permet d'ajouter une sous-catégorie. Le formulaire correspondant s'affiche.

**Modifier :** Modifier la sous-catégorie sélectionnée dans la liste.

**Supprimer :** Supprimer la sous-catégorie sélectionnée dans la liste. La suppression d'une sous-catégorie vous sera refusée si elle a au moins une transaction rattachée.

Le plan normalisé ATSCAF figure en annexe n<sup>3</sup>.

# Comptes et relevés de compte > Personnaliser votre gestion > Liste des Tiers

Vous pouvez également visionner cette manipulation par le didacticiel :

## Didacticiel\5-Tiers.htm

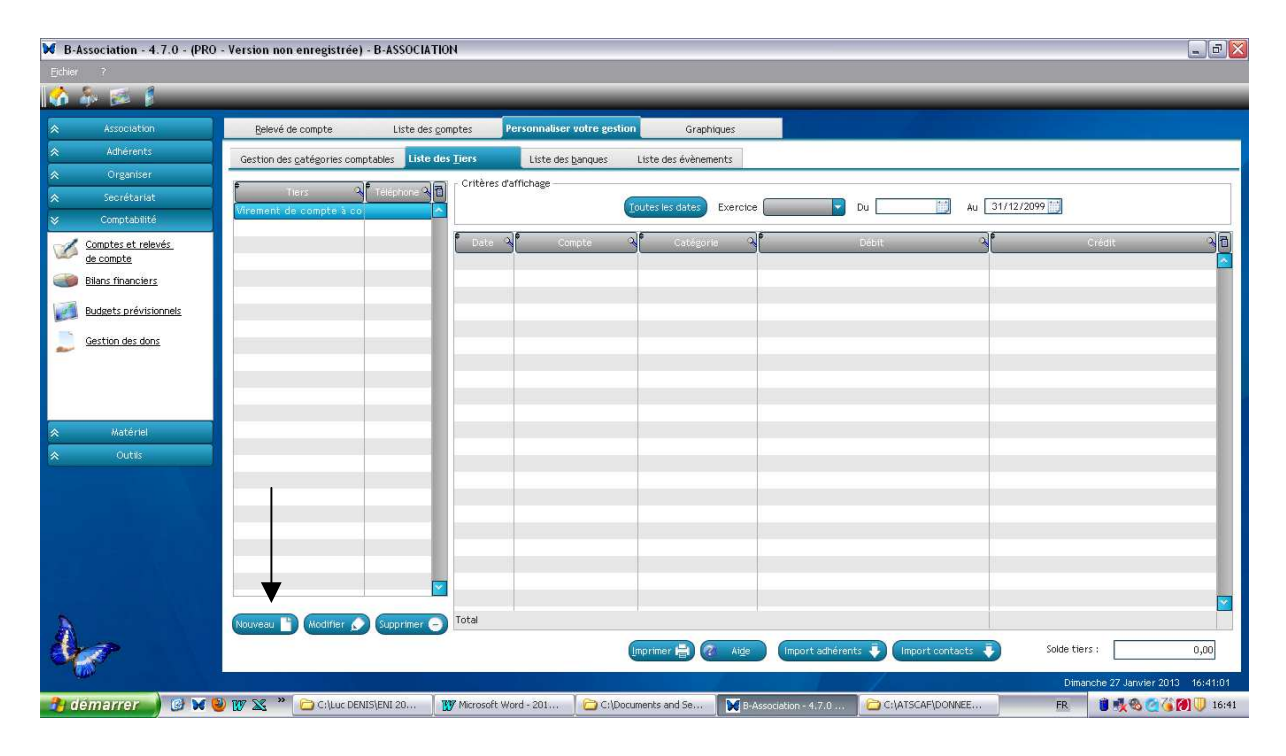

| ■ B-Association - 4.7.0 - (PRO                                                                                                    | 0) - Atscáf du Lot                                                                                             | - 2 🛛    |
|----------------------------------------------------------------------------------------------------|----------------------------------------------------------------------------------------------------|----------|
|                                                                                                    |                                                                                                    |          |
| 🔥 🎄 🗭 🖡                                                                                                    |                                                                                                    |          |
| Association                                                                                                    | gelevé de compte Liste des gomptes Personnaliser votre gestion Graphiques                                      |          |
| Adhérents                                                                                                    | Gestion des gatégories comptables Liste des Tiers Liste des ganques Liste des évènements                       |          |
| Organiser                                                                                                    | ال المعالم المعالم المعالم المعالم المعالم المعالم المعالم المعالم المعالم المعالم المعالم المعالم المعالم الم |          |
| Secrétariat                                                                                                    | ILLETTERE BOVILING                                                                                             |          |
| Comptabilite                                                                                                    | Virement de compte à compt                                                                                     | ala      |
| de compte                                                                                                    | Mescription duritiers                                                                                          |          |
| Bilans financiers                                                                                                    |                                                                                                    |          |
| Budgets prévisionnels                                                                                                    | Aghérent Contact Valider                                                                                       |          |
| Gestion des dons                                                                                                    | Nom et prénom BILLETTERIE BOWLING                                                                              | - 11     |
|                                                                                                    | Complément d'adresse 7 Alge                                                                                    | - 11     |
|                                                                                                    | Adresse                                                                                                    | - 11     |
|                                                                                                    | N* BP ouleu-dit                                                                                                |          |
|                                                                                                    | CP / Commune 63000 CLERNONT FERAND                                                                             | _        |
| ♦ Outils                                                                                                    |                                                                                                    |          |
|                                                                                                    |                                                                                                    | - 11     |
|                                                                                                    | Fax                                                                                                    | _        |
|                                                                                                    | E-mai:                                                                                                    |          |
|                                                                                                    | Commentaire                                                                                                    | - 11     |
|                                                                                                    |                                                                                                    |          |
| A                                                                                                    | Roureau 1                                                                                                    |          |
| de la companya de la companya de la | (mport achérents 🖡 🧗 Aige 🛛 (mport achérents 🖡 🗍 Solde tiers :                                                 | 0,00     |
|                                                                                                    | Jeudi 6 Juin 2013                                                                                              | 19:43:40 |
| 🤧 démarrer 🌖 🥝 🔮 🛚                                                                                                    | 😿 🖉 🗶 🎽 🗁 C:luuc DENIS[ENI 20 🛛 🐺 Microsoft Word - 201 🛛 😿 B-Association - 4.7.0 🛛 🙀 🖓 🕵 🕅 🛙                   | 19:43    |

Remplir la fiche d'identité des Tiers et VALIDER.

Vous pouvez également importer :

- la liste des adhérents ;
- la liste des contacts ; créées précédemment.

## Par exemple, importez tous les adhérents nominativement :

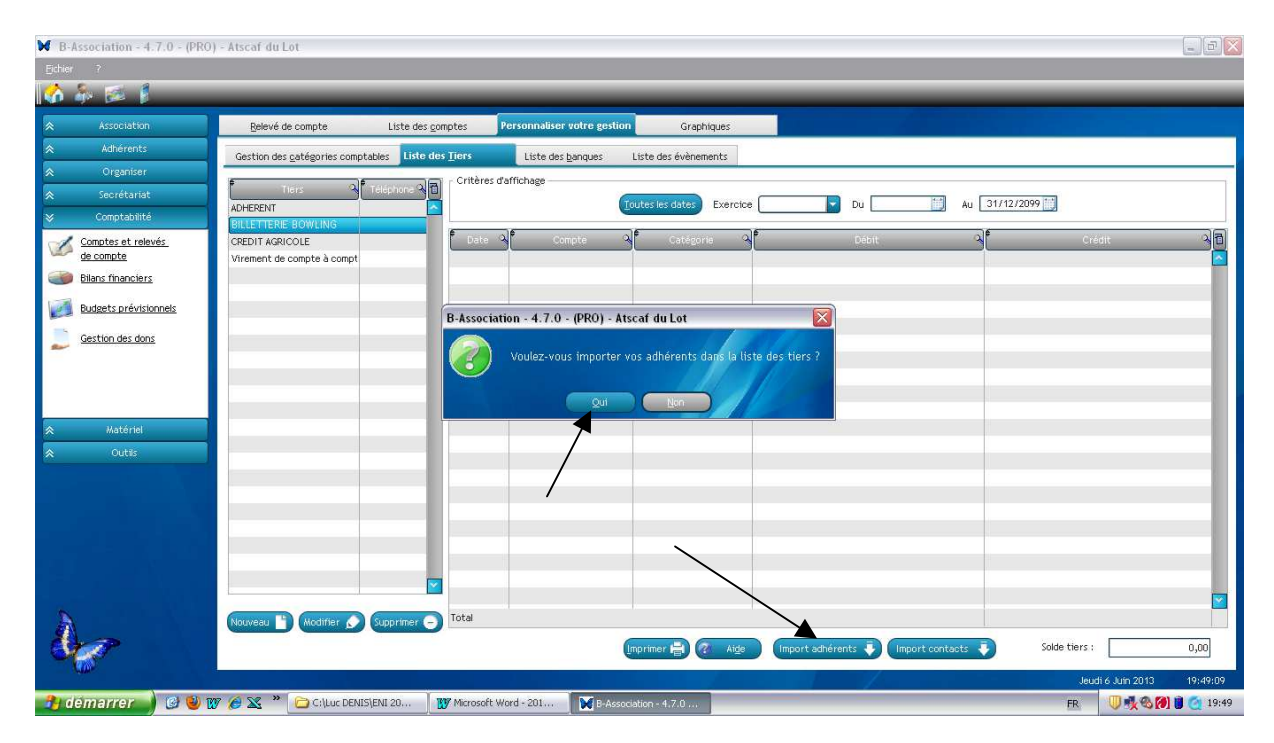

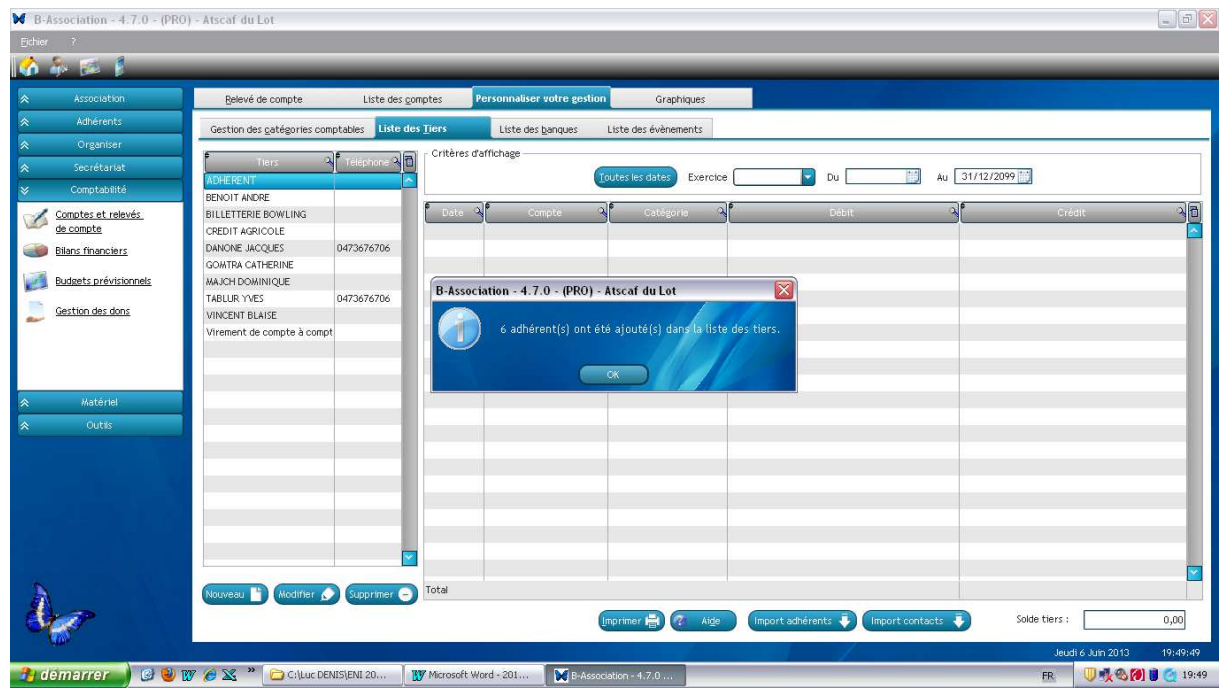

# Comptes et relevés de compte > Personnaliser votre gestion > Liste des banques

Permet de se connecter aux sites Internet de l'organisme bancaire désiré.

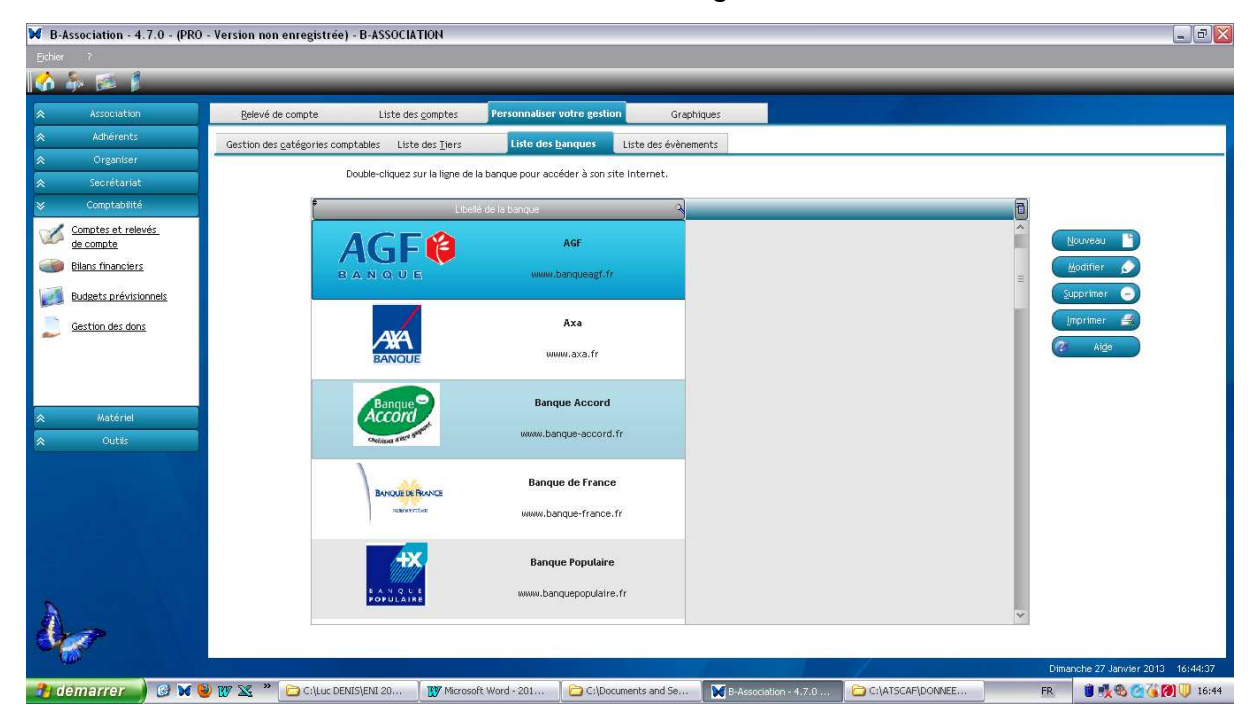

# Comptes et relevés de compte > Personnaliser votre gestion > Liste des évènements

## Vous pouvez également visionner cette manipulation par le didacticiel :

## Didacticiel\6-Evenements.htm

| ₩ B-Association - 4.7.0 - (PR   | 0 - Version non enregistrée) - B-ASSOC | IATION                               |                            |                       |                        | 💶 🖻 🔀                             |
|---------------------------------|----------------------------------------|--------------------------------------|----------------------------|-----------------------|------------------------|-----------------------------------|
| Echier ?                        |                                        |                                      |                            |                       |                        |                                   |
| 🟠 🎄 🖾 🖡                         |                                        |                                      | _                          | _                     | _                      |                                   |
| Association                     | Relevé de compte Liste o               | les <u>c</u> omptes Personnaliser vo | tre gestion Graphiques     |                       |                        |                                   |
| Adhérents                       | Gestion des gatégories comptables Li   | ste des Tiers Liste des ba           | nques Liste des évènements |                       |                        |                                   |
| Crganiser                       |                                        |                                      |                            |                       |                        |                                   |
| Secrétariat                     | Date Q                                 | Evènement                            | A Lie                      | . Af                  | Descript               | ion A                             |
|                                 |                                        |                                      |                            |                       |                        |                                   |
| Comptes et relevés<br>de compte |                                        |                                      |                            |                       |                        |                                   |
| Bilans financiers               |                                        |                                      |                            |                       |                        |                                   |
| Budgets prévisionnels           |                                        |                                      |                            |                       |                        |                                   |
| Gestion des dons                |                                        |                                      |                            |                       |                        |                                   |
| -                               |                                        |                                      |                            |                       |                        |                                   |
|                                 |                                        |                                      |                            |                       |                        |                                   |
|                                 |                                        |                                      |                            |                       |                        |                                   |
| ☆ Matériel                      |                                        |                                      |                            |                       |                        |                                   |
|                                 | 1                                      |                                      |                            |                       |                        |                                   |
|                                 |                                        |                                      |                            |                       |                        |                                   |
|                                 |                                        |                                      |                            |                       |                        |                                   |
|                                 |                                        |                                      |                            |                       |                        |                                   |
|                                 |                                        |                                      |                            |                       |                        |                                   |
|                                 |                                        |                                      |                            |                       |                        |                                   |
|                                 |                                        |                                      |                            |                       |                        |                                   |
| •                               |                                        |                                      |                            |                       |                        |                                   |
| See                             |                                        |                                      |                            |                       | Nouveau 🖹 Modifier 🔊 S | upprimer 🕞 (Imprimer 🚔 🕢 Alge     |
| ( <b>1</b> )                    |                                        |                                      |                            |                       | 7                      | Dimanche 27 Janvier 2013 16:46:15 |
| 🤔 démarrer 🌖 🥝 😽                | 🕘 👿 🛣 🎽 🔂 C:\Luc DENIS\ENI 20          | Microsoft Word - 201                 | 🔁 C:\Documents and Se      | B-Association - 4.7.0 | C:\ATSCAF\DONNEE       | FR 🔋 🕵 🧟 🏹 🕖 16:46                |

## La NOMENCLATURE des évènements ATSCAF figure en Annexe n<sup>4</sup>.

#### **Exemple :** création des événements suivants au 02/09/2013 :

- SECTION BOWLING ;
- SECTION RANDONNEE.

| B-Association - 4.7.0 - (PRO)   | ) - Atscaf du Lot                                                                         | - 8 🛛                     |
|---------------------------------|-------------------------------------------------------------------------------------------|---------------------------|
| Eichier ?                       |                                                                                           |                           |
| 🔥 🎄 🖾 🖡                         |                                                                                           |                           |
| Association                     | Belevé de compte Liste des gomptes Personnaliser votre gestion Graphiques                 |                           |
| ☆ Adhérents                     | Gestion des gatégories comptables Liste des Tiers Liste des banques Liste des devènements |                           |
| Crganiser                       |                                                                                           |                           |
|                                 | Data A Evènement A Lieu A Description                                                     | 10                        |
|                                 |                                                                                           |                           |
| Comptes et relevés<br>de compte |                                                                                           |                           |
| Bilans financiers               | V Détail d'un événement                                                                   |                           |
| Budgets prévisionnels           | Date 02/09/2013 Titl Valider 📀                                                            |                           |
| Gestion des dons                | Evènement SECTION-BOWLING Annuler                                                         |                           |
| ~                               | Liou                                                                                      |                           |
|                                 | Description :                                                                             |                           |
|                                 |                                                                                           |                           |
| 😞 Matériel                      |                                                                                           |                           |
| ♠ Outils                        |                                                                                           |                           |
|                                 |                                                                                           |                           |
|                                 |                                                                                           |                           |
|                                 |                                                                                           |                           |
|                                 |                                                                                           |                           |
|                                 |                                                                                           |                           |
|                                 |                                                                                           |                           |
|                                 |                                                                                           | <b></b>                   |
| Or P                            | Mourreau 🖺 Modifier 🍠 Supprimer 🕤                                                         | Imprimer 🗐 🙋 Alge         |
|                                 |                                                                                           | udi 6 Julin 2013 19:58:08 |
| 🦺 démarrer 🌒 🙆 😫 🛛              | 🍞 🈥 🕱 🍟 🔁 Cilluc DENIS[ENI 20 🛛 🕎 Microsoft Word - 201 🚺 B-Association - 4.7.0 🕅          | 🔍 🕵 🚱 🛢 🧕 19:58           |

| ₩ B-Association - 4.7.0 - (PRO)           | - Atscaf du Lot                                                                          |                                                    |
|-------------------------------------------|------------------------------------------------------------------------------------------|----------------------------------------------------|
| Eichier ?                                 |                                                                                          |                                                    |
| 🐼 🎄 🎫 🖡                                   |                                                                                          |                                                    |
| Association                               | Belevé de compte Liste des gomptes Personnaliser votre gestion Graphiques                |                                                    |
| Adhérents                                 | Gestion des gatégories comptables Liste des Tiers Liste des banques Liste des évènements |                                                    |
| Cirganiser                                |                                                                                          |                                                    |
| Secrétariat                               | f Date 🍕 👘 Evènement 🖓 🖡 Lieu                                                            | Q Description Q                                    |
|                                           | 02/09/2013 SECTION - BOWLING                                                             |                                                    |
| Comptes et relevés<br>de compte           | 02/09/2013 SECTION - RANDONNEE                                                           |                                                    |
| Bilans financiers                         |                                                                                          |                                                    |
| Budgets prévisionnels                     |                                                                                          |                                                    |
| Sestion des dons                          |                                                                                          |                                                    |
|                                           |                                                                                          |                                                    |
| × onus                                    |                                                                                          |                                                    |
|                                           |                                                                                          |                                                    |
| le la la la la la la la la la la la la la |                                                                                          | Nouveau 📄 Motifier 🍙 Suprimer 🕤 (Inprimer 🚔 🦉 Alge |
| 🦺 demarrer 💧 🙆 🕲 🛚                        | 7 🔗 💥 🍟 🗁 G.(Luc DENIS)ENI 20 🛛 🌃 Microsoft Word - 201 🕅 B-Association - 4.7.0           | FR U 🕵 🗞 🔞 🖁 🥥 20:05                               |

# Comptes et relevés de compte > Liste des comptes

#### Vous pouvez également visionner cette manipulation par le didacticiel :

| B-Association - 4.7.0 - (PRO    | - Version non | enregistrée) - l  | B-ASSOCIATION                  |                             |                   |                     |                 |                                   |
|---------------------------------|---------------|-------------------|--------------------------------|-----------------------------|-------------------|---------------------|-----------------|-----------------------------------|
| Ether 7                         |               |                   |                                |                             |                   |                     |                 |                                   |
|                                 |               |                   |                                |                             | 1                 |                     |                 |                                   |
| Association                     | Belevé de     | ecompte           | Liste des <u>c</u> omptes      | Personnaliser votre gestion | Graphiques        |                     |                 |                                   |
| Adhérents                       | f             | Libellé du compte | 4                              | Туре                        | Description       | du compte 🔗 🎙 No du | compte          | Solde-actuel                      |
| ♦ Organiser                     |               |                   |                                |                             |                   |                     |                 |                                   |
| Secrétariat                     |               |                   |                                |                             |                   |                     |                 |                                   |
|                                 |               |                   |                                |                             |                   |                     |                 |                                   |
| Comptes et relevés<br>de compte |               |                   |                                |                             |                   |                     |                 |                                   |
| Bilans financiers               |               |                   |                                |                             |                   |                     |                 |                                   |
| Budgets prévisionnels           |               |                   |                                |                             |                   |                     |                 |                                   |
| Gestion des dons                |               |                   |                                |                             |                   |                     |                 |                                   |
| ~                               |               |                   |                                |                             |                   |                     |                 |                                   |
|                                 |               |                   |                                |                             |                   |                     |                 |                                   |
|                                 |               |                   |                                |                             |                   |                     |                 |                                   |
|                                 |               |                   |                                |                             |                   |                     |                 |                                   |
| ♦ Outils                        | Total des com | nptes :           | .4                             |                             |                   |                     |                 |                                   |
|                                 | - Informativ  | ops concernant    | le compte sélection            | 16                          |                   |                     |                 |                                   |
|                                 | intormatio    | ond concernant    | ine compte settection          |                             |                   |                     | Nouveau         | Modifier Supprimer                |
|                                 |               |                   | N° du dernier chè              | que utilisé                 |                   |                     | 🗇 Virer         | ment Imprimer 🚍 🕜 Aide            |
|                                 |               |                   | Date dernier rapp              | rochement                   |                   |                     |                 |                                   |
|                                 |               |                   | Solde dermer rap;<br>Code IBAN | prochement 0,00             | 1                 |                     |                 |                                   |
|                                 |               |                   | Code handue                    |                             |                   |                     |                 |                                   |
| N                               |               |                   | Code guichet                   |                             | î                 |                     |                 |                                   |
| Ann                             |               |                   | Clé RIB                        |                             |                   |                     |                 |                                   |
| No.                             | -             |                   | 0.18.108002                    |                             |                   |                     |                 |                                   |
|                                 |               |                   |                                |                             |                   |                     |                 | Dimanche 27 Janvier 2013 17:45:57 |
| 🛃 démarrer 🌒 🕑 🖬 😫              | V 🐹 👋         | C:\Luc DENIS      | ENI 🚺 Microsoft V              | /ord C:\Documents an        | B-Association - 4 | C:\ATSCAF\DONN      | Microsoft Excel | ER 🔋 💐 🍪 🧭 🍊 🎒 🔱 17:45            |

## Didacticiel\4-Création des comptes de bilan.htm

Cette liste vous permet de créer un nombre illimité de comptes bancaires ou assimilés.

Le solde de chaque compte est affiché dans la liste.

**Nouveau :** Permet d'ajouter un nouveau compte dans la liste. Le formulaire de saisie s'affiche.

| 🦇 🍉 🖡                                     |                       | _                                     | _                             | _                         | _                    | _              | _                   | _         |
|-------------------------------------------|-----------------------|---------------------------------------|-------------------------------|---------------------------|----------------------|----------------|---------------------|-----------|
| Association                               | Relevé de compte      | Liste des <u>c</u> omptes             | Personnaliser votre gestion   | n Graphiques              |                      |                |                     |           |
| Adhérents<br>Organiser                    | Libelié du compte     |                                       | Туре                          | م<br>م                    | sscription du compte | No du compte 🤉 | Solde actuel        | 3         |
| Secrétariat<br>Comptabilité               | N                     | Description d'un ce                   | ompte                         |                           |                      |                |                     |           |
| Comptes et relevés<br>de compte           |                       | Caractéristiques du                   | compte Coordonnées de la t    | banque                    |                      |                |                     |           |
| Bilans financiers                         |                       | Libellé du compte                     |                               |                           |                      | Valder         |                     |           |
| Budgets prévisionnels<br>Gestion des dons |                       | Description                           | Type de compte                | Compte d'actif            |                      | Aida           |                     |           |
|                                           |                       | Solde initial                         | 0,00                          | Solde actuel              | 0,00                 | 1              |                     |           |
| Matériel                                  |                       |                                       | Afficher ce compte des rouver | rture du releve de compti |                      |                |                     |           |
|                                           | Total des comptes :   | Date creation                         |                               | o compte                  |                      |                |                     |           |
|                                           | Informations concerna | CIÉ RIB                               | •                             | ode guichet               |                      |                | Nouveau hodifier    | Supprimer |
|                                           |                       | Date dernier rap<br>Solde dernier rap | prochement 0.00               |                           |                      |                | Virement Imprimer F | Alde      |
|                                           |                       | Code IBAN                             |                               |                           |                      |                |                     |           |
|                                           |                       | Code banque                           | [                             |                           |                      |                |                     |           |
|                                           |                       | Code guichet                          |                               |                           |                      |                |                     |           |

**Solde initial :** Si vous disposez d'un relevé de compte, cela peut être le solde figurant en bas de ce relevé. Vous pouvez également laisser ce montant à zéro.

**Solde actuel :** Ce solde est automatiquement mis à jour après chacune de vos saisies de dépenses ou recettes.

Afficher ce compte dès l'ouverture du relevé de compte : Vous avez créé plusieurs comptes bancaires mais il y en a forcément un que vous utilisez plus souvent que les autres. En cochant cette option, c'est ce compte qui sera automatiquement affiché dans le relevé de compte sans avoir à le sélectionner. Lors de la création de votre premier compte, cette option sera cochée par défaut.

**Date de création :** La date du jour vous est proposée par défaut. Elle peut être modifiée. Il peut s'agir de la date réelle d'ouverture du compte auprès de votre banque ou de la date à laquelle vous commencez votre gestion avec B-Association. Cette date est importante car vous ne pourrez pas saisir par la suite de transactions dont la date sera inférieure à la date de création du compte.

Modifier : Modifier le compte sélectionné dans la liste.

**Supprimer :** Supprimer le compte sélectionné dans la liste. Ceci aura pour effet de supprimer également TOUTES les transactions rattachées au compte. Un message d'alerte vous en informera. Un second message vous demandera de confirmer cette suppression ce qui vous permettra de l'annuler éventuellement.

**Virement :** Affiche un formulaire qui vous permettra de virer automatiquement une somme d'un compte sur un autre.

Advanced Advanced Advance

Dans la version 5, la fonction « virement » est intégrée dans l'onglet « Relevé de compte »

#### Vous pouvez également visionner cette manipulation par le didacticiel :

#### Didacticiel\11-Virement.htm

Virement du compte : Sélectionnez dans la liste le compte à débiter.

Vers le compte : Sélectionner dans la liste le compte à créditer.

**Date :** La date du jour vous est proposée par défaut. Vous pouvez la modifier si nécessaire.

**Note :** Vous pouvez saisir ici une annotation à votre convenance. Cette annotation apparaîtra dans le champ "Note" de la transaction dans le relevé de compte.

Montant : Indiquez le montant du virement.

**Valider :** Effectuer le virement. Le montant indiqué sera débité d'un compte pour être crédité sur l'autre. Vous trouverez les mouvements sur chacun des comptes. Le solde de chaque compte sera automatiquement mis à jour.

Imprimer : Imprime l'état d'ACTIF et de PASSIF. → permet d'établir le bilan (Comptes 1 à 5)

La liste des comptes à créer au minimum figure en Annexe n<sup>4</sup>.

Une réflexion est à menée en amont afin de reconstituer un bilan de départ et de déterminer les comptes utiles lors de l'ouverture du premier exercice comptable.

Par ailleurs, certains comptes peuvent avoir un signe '-' :

- 129 Résultat : en cas de perte
- 512 Banque : en cas de découvert
- 28 ... Amortissements
- Les comptes de passifs : 401, 408, 487 par exemple.

## Comptes et relevés de compte > Relevé de compte

| ₩ B-Association - 4.7.0 - (PRO | - Version non enregistrée) - E       | -ASSOCIATIO          | ИС                          |                         |                                |                    |             | - 8 🔀                         |
|--------------------------------|--------------------------------------|----------------------|-----------------------------|-------------------------|--------------------------------|--------------------|-------------|-------------------------------|
|                                |                                      |                      |                             |                         |                                |                    |             |                               |
| 😚 🎄 🗭 👔                        | _                                    | _                    | _                           |                         | _                              | _                  | _           | _                             |
| Association                    | Relevé de compte                     | Liste des <u>c</u> o | mptes Personnalise          | r votre gestion Gra     | shiques                        |                    |             |                               |
|                                | Critères d'affichage                 |                      |                             |                         |                                |                    |             |                               |
|                                |                                      | Compte :             | 5121 - Crédit Agricole Comp | ite courant             | Gérer les <u>E</u> xercices Ex | kercice Du         |             |                               |
| 😞 Secrétariat                  |                                      | Solde actuel         | 1 000,00 Affiche            | r Toutes                | Période prédéfinie             | Au                 |             |                               |
|                                | P OP                                 | 0                    |                             | <b>)</b> ¢              |                                | )¢                 | NUMBER AVA: | ).                            |
| Comptes et relevés             | Late 🖌 iype                          |                      | 1013                        | Categorie / sous-catego |                                | Dedit 4            | Credit      | A n. crette E                 |
| Bilans financiers              |                                      |                      |                             |                         |                                |                    |             |                               |
| Budgets prévisionnels          |                                      |                      |                             |                         |                                |                    |             |                               |
|                                |                                      |                      |                             |                         |                                | -                  |             |                               |
| Sestion des dons               |                                      |                      |                             |                         |                                |                    |             |                               |
|                                |                                      |                      |                             |                         |                                |                    |             |                               |
|                                |                                      |                      |                             |                         |                                |                    |             |                               |
|                                |                                      |                      |                             |                         |                                |                    |             |                               |
|                                |                                      |                      |                             | -                       |                                |                    |             |                               |
| ♦ Outils                       |                                      |                      |                             |                         |                                |                    |             |                               |
|                                |                                      |                      |                             |                         |                                |                    |             |                               |
|                                | <                                    |                      | m                           |                         |                                |                    |             | >                             |
|                                | Totaux :                             |                      |                             |                         |                                |                    |             |                               |
|                                |                                      | Chèqu                | es Rapprocher Nouv          | sau 🍸 Modifier 🔊 Sup    | ortmer 🕘 (Imprimer 🚔 🧖         | Alde Solde période | 0,00        |                               |
|                                | - Détail de la transaction sélection | mée                  |                             |                         |                                |                    |             |                               |
|                                |                                      | E                    | ts payeur :                 |                         | Evènement :                    |                    |             |                               |
| A                              |                                      | 1                    | l° chèque :                 |                         | Note :                         |                    | Ĩ           |                               |
| Arr P                          |                                      | F                    | Pièce comptable :           |                         |                                |                    |             |                               |
|                                |                                      |                      |                             |                         |                                |                    | Dima        | orbe 27 Janvier 2013 18:10:02 |
| 🔒 démarrer 💧 🙆 🖬 😫             | 🕖 🌃 💥 🎽 📴 C:\Luc DENIS\I             | ENI 20               | W Microsoft Word - 201      | C:\Documents and Se     | B-Association - 4.7.0          | C:\ATSCAF\DONNEE   | FR          | 18:10                         |

Un enregistrement chronologique, opération par opération, doit être effectué.

Le compte désigné comme « Compte par défaut » dans la liste des comptes sera automatiquement sélectionné.

L'exercice en cours sera également proposé (il est calculé par rapport à la date du jour) et les transactions correspondantes s'affichent automatiquement.

#### Présentation :

**Compte :** Sélectionnez dans la liste le compte sur lequel vous souhaitez travailler.

**Solde actuel :** Le solde actuel du compte sélectionné s'affiche. Ce solde prend en compte toutes les transactions qui ont déjà été saisie sur ce compte bancaire.

Transactions à afficher : Par défaut, toutes les transactions du compte sélectionné et dont la date est incluse dans la période indiquée sont affichées. Cette fonctionnalité vous permet de n'afficher que les transactions "Rapprochées", ou seulement celles qui sont "Cochées", ou celles qui ne sont ni "cochées" ni "rapprochées".

**Gérer les exercices :** Ce bouton affiche une liste qui vous permettra de gérer vos exercices comptables.

Vous pouvez également visionner cette manipulation par le didacticiel :

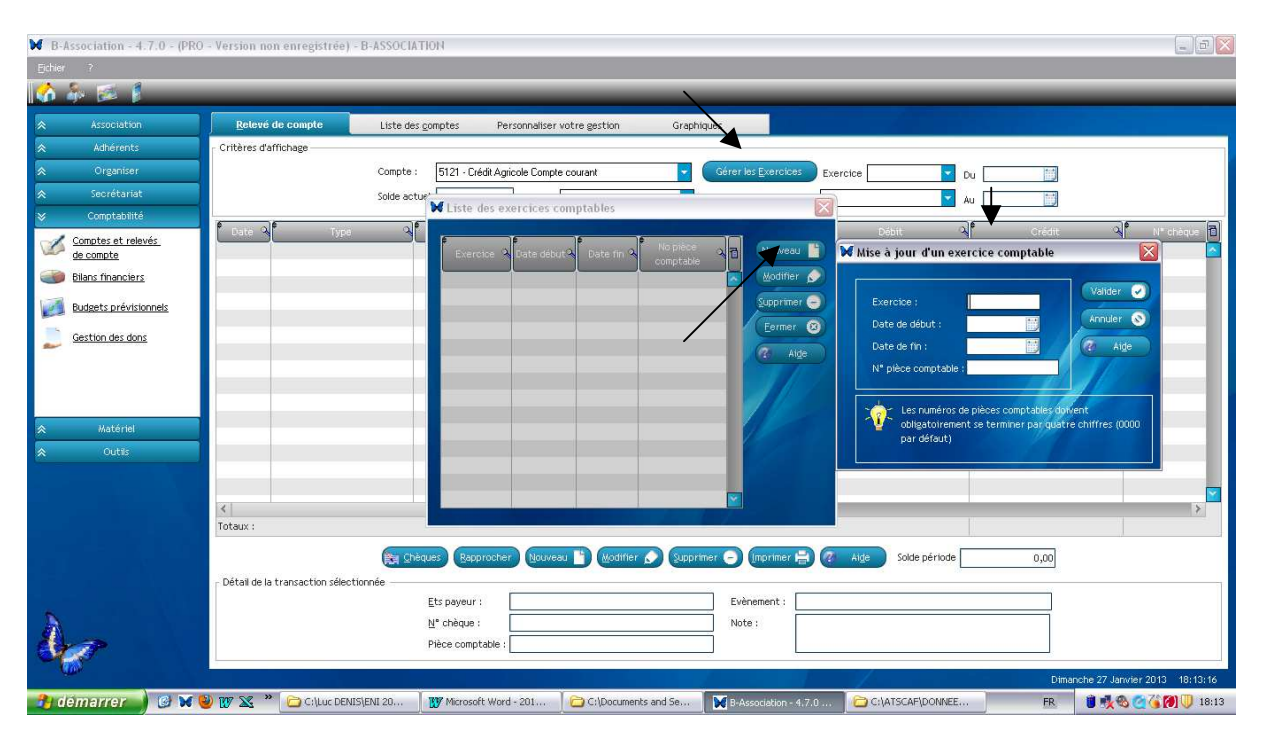

## Didacticiel\7-Gestion des exercices.htm

N° pièce comptable : il est important de numéroter chaque pièce comptable dont vous disposez. B-Association peut gérer automatiquement cette numérotation pour vous. Si vous ne souhaitez pas utiliser ce système de numérotation automatique, laissez le champ à blanc.

**Exemple** : Création de l'exercice comptable 2013-2014, ouvert le 01/09/2013 et clos le 31/08/2014 :

| Association                   | Retevé de compte Liste des comptes Personnaliser votre gestion Graphiques                                                                                                    |              |
|-------------------------------|----------------------------------------------------------------------------------------------------|--------------|
| Adhérents                     | Critères d'affichage                                                                                                    |              |
| Organiser                     | Compte : 101 - Capital Compte : 201 - Capital Du                                                                                                    |              |
| Secrétariat                   | Solde actuel V Liste des exercices comptables                                                                                                    |              |
| Comptabilité                  | Poste QLE Type QLE Debut QLE                                                                                                    | Crédit 🔍 🗖 N |
| omptes et relevés<br>a compte |                                                                                                    |              |
| lans financiers               | comptable Modifier                                                                                                    |              |
| stante nationale              | Supprimer O                                                                                                    |              |
| adgets previsionnes           | Fermer                                                                                                    |              |
| estion des dons               |                                                                                                    |              |
|                               |                                                                                                    |              |
|                               |                                                                                                    |              |
|                               |                                                                                                    |              |
| Matériel                      |                                                                                                    |              |
|                               |                                                                                                    |              |
|                               |                                                                                                    |              |
|                               |                                                                                                    |              |
|                               |                                                                                                    |              |
|                               |                                                                                                    |              |
|                               |                                                                                                    |              |
|                               |                                                                                                    |              |
|                               |                                                                                                    |              |
|                               |                                                                                                    |              |
|                               |                                                                                                    |              |
|                               |                                                                                                    |              |
|                               |                                                                                                    |              |
|                               |                                                                                                    |              |
|                               | Totaux :                                                                                                    |              |
|                               |                                                                                                    |              |
|                               | Calification Calification Calif | 0,00         |
|                               | Detail de la transaction sélectionnee                                                                                                    |              |
|                               | Ets payeur : Evenement : Evenement :                                                                                                    |              |
|                               | G. chethe : Note :                                                                                                    |              |

| B-Association - 4.7.0 - (PRO) | Atscaf du Lot                         |                                        |                                   |                                                                                           |
|-------------------------------|---------------------------------------|----------------------------------------|-----------------------------------|-------------------------------------------------------------------------------------------|
| Echer ?                       |                                       |                                        |                                   |                                                                                           |
| Association                   | Relevé de compte Liste des go         | mptes Personnaliser votre gestion      | Graphiques                        |                                                                                           |
| Adhérents                     | Critères d'affichage                  |                                        |                                   |                                                                                           |
| ☆ Organiser                   | Compte : 101 - C                      | apital                                 | Gérer les Exercices Exercice      | - Du Thi                                                                                  |
|                               | Solde actuel                          |                                        |                                   | Au M                                                                                      |
| 📚 Comptabilité                |                                       | K Liste des exercices comptables       | Ľ                                 |                                                                                           |
| Comptes et relevés            | Date A Type A                         |                                        |                                   | Débit A Credit A N° cheq 🖬                                                                |
| de compte                     |                                       | Exercise A Date debut A Date Im A      | comptable                         | Mise a jour d'un exercice comptable                                                       |
| blans manchers                |                                       |                                        | Mourier D                         | Valider 🕑                                                                                 |
| Budgets prévisionnels         |                                       |                                        | supprimer                         | Data de début : 01/09/2013 IT                                                             |
| Gestion des dons              |                                       |                                        | Lermer O                          | Date de fin : 31/08/2014                                                                  |
|                               |                                       |                                        | Aide                              | N* pièce comptable : 2013-2014-0001                                                       |
|                               |                                       |                                        |                                   |                                                                                           |
|                               |                                       |                                        |                                   | Les numéros de pièces comptables doivent                                                  |
|                               |                                       |                                        |                                   | <ul> <li>obligatoirement se terminer par quatre chiffres (0000<br/>par défaut)</li> </ul> |
| Outils                        |                                       |                                        |                                   |                                                                                           |
|                               |                                       |                                        |                                   |                                                                                           |
|                               |                                       |                                        |                                   |                                                                                           |
|                               |                                       |                                        |                                   |                                                                                           |
|                               |                                       |                                        |                                   |                                                                                           |
|                               |                                       |                                        |                                   |                                                                                           |
|                               |                                       |                                        |                                   |                                                                                           |
|                               |                                       |                                        |                                   |                                                                                           |
|                               |                                       |                                        |                                   |                                                                                           |
|                               |                                       |                                        |                                   |                                                                                           |
|                               |                                       |                                        |                                   |                                                                                           |
| 지수는 것이야 할 수 있었다.              |                                       |                                        |                                   | <b>X</b>                                                                                  |
|                               | <                                     |                                        |                                   | >                                                                                         |
|                               | lotaux :                              |                                        |                                   |                                                                                           |
|                               | Er Chèques Er                         | pprocher Nouveau 💾 Modifier 🔊 🕃        | upprimer 🕣 (Imprimer 🖶 🔞 🛛 Alg    | Solde période 0,00                                                                        |
|                               | Détail de la transaction sélectionnée |                                        |                                   |                                                                                           |
| 8                             | Ets payer                             | ir i                                   | Evènement :                       |                                                                                           |
| 4                             | N° chequ                              |                                        | Note :                            |                                                                                           |
|                               | Piece cu                              | thrane .                               |                                   |                                                                                           |
|                               |                                       |                                        |                                   | Lundi 10 Julin 2013 15:16:50                                                              |
| 🛃 demarrer 🌖 🕑 🕙 🛚            | 🤕 📉 👋 🧐 Courrier entrant pour 🚺       | 🔁 C:\Luc DENIS\ENI 20 🛛 🔣 Microsoft Wo | ord = 201 B-Association - 4.7.0 . | FR 📑 🕕 🍪 🍎 🏹 🥎 15:16                                                                      |

## Validez et fermez.

L'écran d'accueil se présente désormais de la manière suivante :

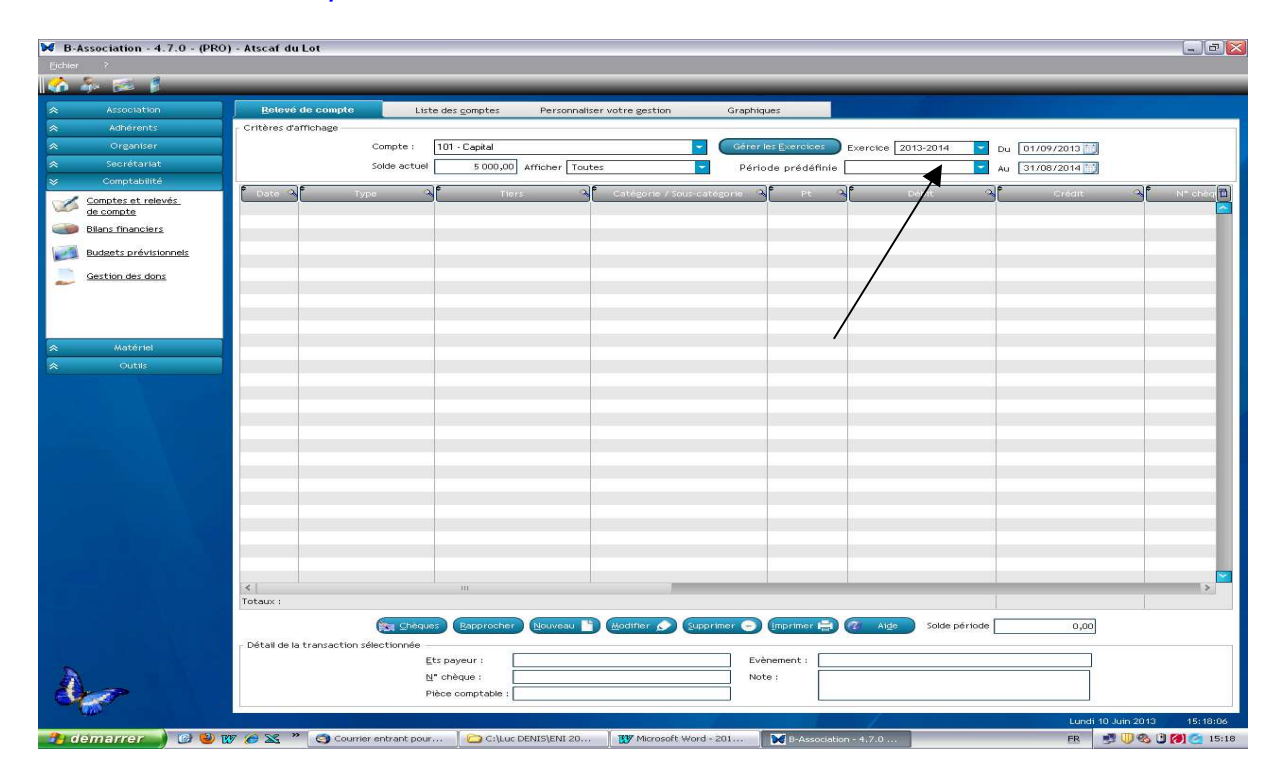

### Fonctionnalités :

Plusieurs boutons se trouvent en dessous de la liste.

**Chèques :** Fonctionnalité qui vous permet d'imprimer un bordereau de remise de chèques encaissés sur une période.

**Rapprocher :** Permet de rapprocher votre compte à partir des relevés reçus de votre banque.

Vous pouvez également visionner ces manipulations par le didacticiel :

Didacticiel\12-Rapprochement bancaire.htm

Didacticiel\13-Rapprochement bancaire.htm

**Nouveau :** Ajouter une nouvelle transaction dans la liste. Le formulaire de saisie s'affiche.

Vous pouvez également visionner ces manipulations par le didacticiel :

Didacticiel\8-Enregistrement courant.htm

Didacticiel\9-Attention au compte.htm

Didacticiel\10-Ventilation.htm

Didacticiel\19-Acquisition immobilisation.htm

Modifier : Modifier la transaction sélectionnée dans la liste.

Supprimer : Supprimer la transaction sélectionnée dans la liste.

Imprimer : Impression d'un relevé de compte détaillé → permet d'obtenir un livrejournal par compte de bilan (cf. annexe n<sup>4</sup>).

**Solde période :** Le solde période qui est affiché en dessous concerne les transactions affichées dans la liste. Il s'agit de la différence entre le Total de la colonne Crédit - Total de la colonne Débit.

#### Saisie d'une écriture :

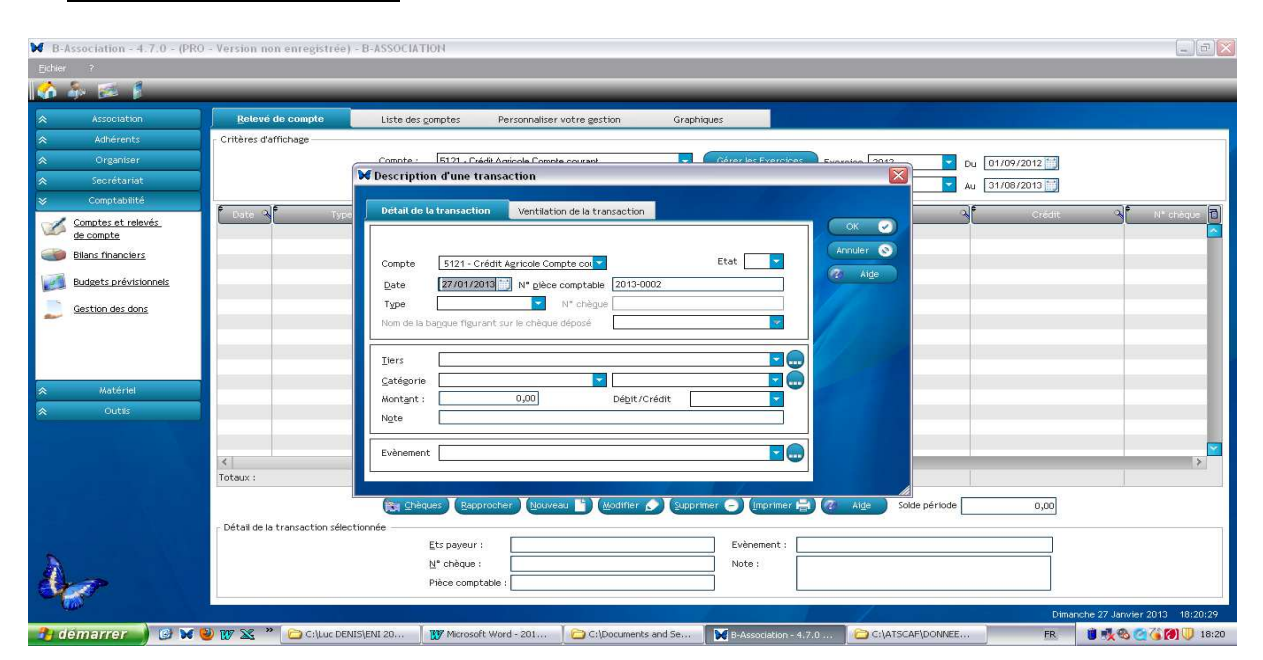

# Les catégories et sous-catégories comptables doivent avoir été déclarées avant de saisir les transactions.

Ce premier onglet vous permet de saisir le détail de votre dépense ou recette.

**Date :** La date du jour vous est proposée par défaut. Vous pouvez la modifier si nécessaire. Lors de la saisie successive de plusieurs transactions, la dernière date utilisée vous sera proposée par défaut avec possibilité de la modifier bien entendu. Vous ne pourrez pas saisir une date inférieure à la date de création du compte.

N° de pièce comptable : Il est important de numéroter chaque pièce comptable dont vous disposez.

#### Etat :

Vide : Transaction qui n'a été ni cochée (C) ni rapprochée (R)

- C : La transaction a été cochée mais le rapprochement n'a pas été validé.
- R : Cette transaction a été rapprochée suite à un pointage que vous avez effectué à l'aide de votre relevé de banque.

Type : Le type permet de préciser le mode utilisé pour cette transaction ;

**Nom de la banque figurant sur le chèque déposé :** Ce champ ne s'affiche que lorsque le type Dépôt (chèque) a été sélectionné. Une liste déroulante vous propose un certain nombre de banques. Il vous suffit de sélectionner celle qui vous convient. Vous avez aussi la possibilité d'ajouter une nouvelle banque sans avoir à quitter l'écran. Pour cela, saisissez le libellé de la nouvelle banque et appuyez sur a touche TABULATION. Un message vous demandera si la nouvelle banque doit être ajoutée dans la liste. Validez en cliquant sur Oui.

**Tiers :** Vous avez la possibilité d'ajouter un tiers qui ne se trouve pas dans la liste en cliquant sur le bouton « ... » qui se trouve à droite du champ. Un formulaire de saisie s'affiche.

Catégorie : Sélectionnez une catégorie comptable dans la liste.

**Sous-Catégorie :** Sélectionnez une sous-catégorie dans la liste. Seules celles rattachées à la catégorie sélectionnée seront affichées. Il n'est pas indispensable d'utiliser une sous-catégorie mais elles permettent d'affiner l'analyse de votre comptabilité. Si vous n'utilisez pas de sous-catégorie, le montant de votre transaction apparaîtra en tant que "Non affecté" à la sous-catégorie dans votre bilan.

Montant : Indiquez ici le montant de la transaction.

Débit/Crédit : Indiquez si cette transaction concerne un débit ou un crédit.

Note : Un champ libre qui vous permet de décrire plus précisément la transaction.

**Evènement :** Vous avez la possibilité d'associer ou non cette transaction à un événement. Ceci vous permettra d'obtenir un bilan financier précis pour chaque manifestation organisée **→** socle de la comptabilité analytique.

**Onglet "Ventilation de la transaction" :** Pour affiner l'analyse de votre bilan financier, vous avez la possibilité de ventiler une transaction sur plusieurs catégories

et/ou sous-catégories comptables. Cet écran vous permet de gérer vos lignes de ventilation.

Vous pouvez également visionner cette manipulation par le didacticiel :

## Didacticiel\10-Ventilation.htm

| B-Association - 4.7.0 - (PR     | tO - Version non enregistré    | e) - B-ASSOCIATION                                                                                          |                         |
|---------------------------------|--------------------------------|----------------------------------------------------------------------------------------------------|-------------------------|
| Echler ?                        |                                |                                                                                                    |                         |
|                                 |                                |                                                                                                    |                         |
| Association                     | Relevé de compte               | Liste des gomptes Personnaliser votre gestion Graphiques                                                    |                         |
| Adhérents                       | Critères d'affichage           |                                                                                                    |                         |
| Crganiser                       |                                | Compte : 5121, Diddit Anicole Consta courant 🔹 Cérer les Eversites Europian 💷 🔽 Du 01/09/2012               |                         |
| Secrétariat                     | -                              | W Description d'une transaction                                                                             |                         |
| Second Comptabilité             | f af                           | Detail de la transaction Ventilation de la transaction                                                      | al B                    |
| Comptes et relevés<br>de compte |                                |                                                                                                    |                         |
| Bilans financiers               |                                | Annuler                                                                                                    |                         |
|                                 |                                | Compte 5121 - Crédit Agricole Compte col Etat                                                               |                         |
| Budgets previsionnels           |                                | Date 27/01/2013 N* gièce comptable 2013-0002                                                                |                         |
| Gestion des dons                |                                | Type [N° cheque suvant N° cheque (000001                                                                    | _                       |
|                                 |                                | Nom de la baggue ingurant sur le cheque depose                                                              |                         |
|                                 |                                | Tiers ATSCAF                                                                                                |                         |
|                                 |                                | Catégorie 623 Publications, relative 16231 Annonces et insertions                                           | _                       |
| A Matériel                      |                                | Montget : 456.00 Dépit/Crédit Débit                                                                         |                         |
| ♦ Outils                        |                                | Ngte                                                                                                    |                         |
|                                 |                                |                                                                                                    |                         |
|                                 | <                              | Evenement ADMINISTRATION GENERALE                                                                           | >                       |
| ويتعاصم والمحاط                 | Totaux :                       |                                                                                                    |                         |
|                                 |                                | 🙀 Sheques Bapprocher Bouveau 🖹 Wodtfler 🔊 Supprimer 🔿 Imprimer 🚔 🥐 Alde Solde période 0,00                  |                         |
|                                 | E Détail de la transaction sél | ectionnée                                                                                                   |                         |
|                                 |                                | Ets payeur : Evènement :                                                                                    |                         |
|                                 |                                | N° chèque : Note :                                                                                          |                         |
| Crar Contraction                |                                | Pièce comptable :                                                                                           |                         |
|                                 |                                | Dimanche 23                                                                                                 | 7 Janwier 2013 18:24:55 |
| 🐴 démarrer 🌖 🥝 🗙                | 🕹 👿 🔀 👋 🗁 C:\Luc D             | ENIS\ENI 20 🛛 🐺 Microsoft Word - 201 🔁 C:\Documents and Se 🛐 D-Association - 4.7.0 🔁 C:\ATSCAF\DONNEE FR. 🔮 | 🕵 🥶 🍊 🍘 🕕 18:24         |

→ Ecritures traditionnelles, décaissements – encaissements au 02/09/2013 :

1) Achats de billets de bowling (100 billets à 2 € unité) – (Chèque Crédit Agricole)

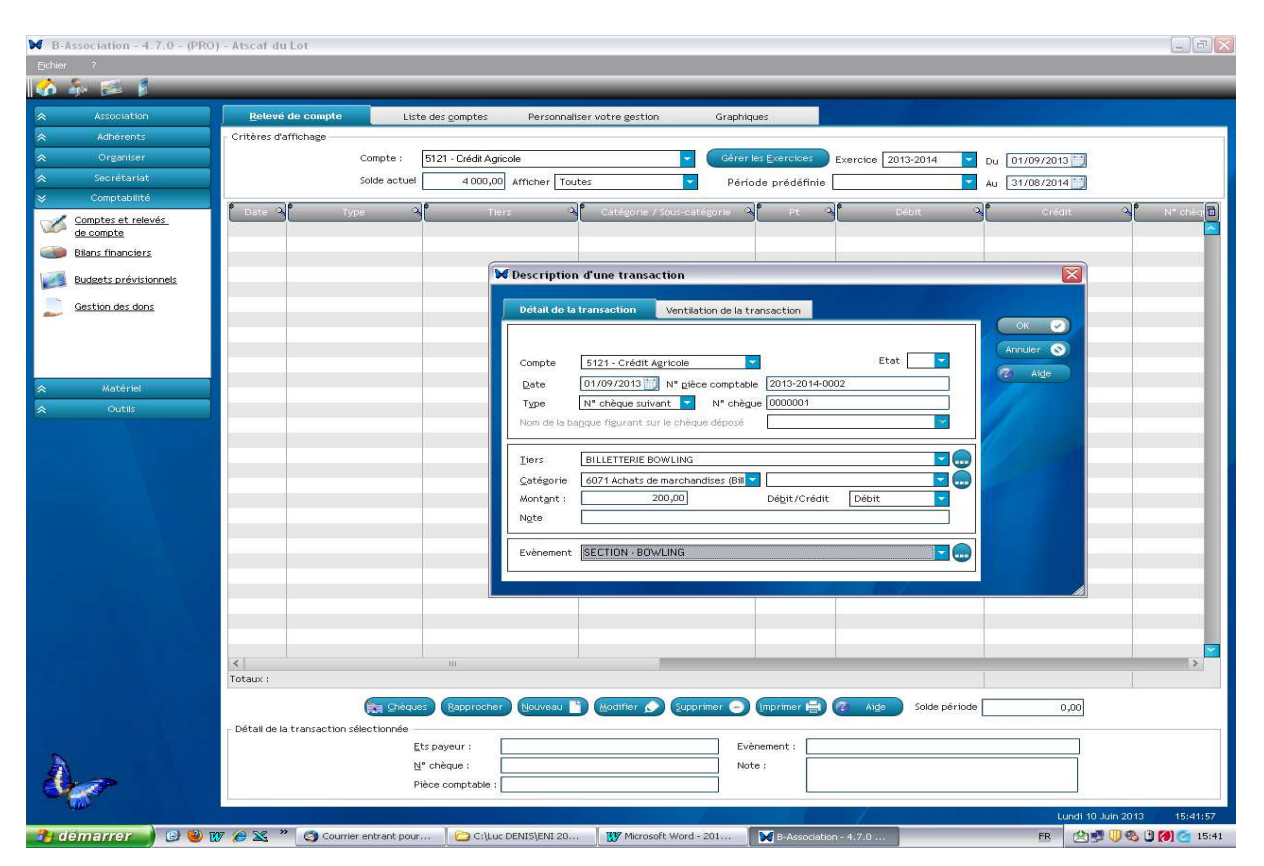

Importance de la traçabilité :

- N°de la pièce justificative ;
- Référence du support : N° du chèque pour un paiemen t, du N° de la remise de chèque pour l'encaissement.
- 2) Encaissement sortie randonnée : 500 € (espèces) → Attention : changer de compte → passer de 5121 Crédit Agricole à 53 caisse.

| B-Association - 4.7.0 - (PRO                                                                                   | ) - Atscaf du Lot                                                                                                    |           |
|----------------------------------------------------------------------------------------------------|----------------------------------------------------------------------------------------------------|-----------|
| Ejchier ?                                                                                                    |                                                                                                    |           |
| 🐼 🧞 📨 🖡                                                                                                    |                                                                                                    |           |
| Association                                                                                                    | Relevé de compte Liste des comptes Personnaliser votre gestion Graphiques                                                                            |           |
| Adhérents                                                                                                    | Critères d'affichage                                                                                                    |           |
| ☆ Organiser                                                                                                    | Compte : 53 - Caisse Gérer les Exercices Exercices Du 01/09/2013 m                                                                                   |           |
|                                                                                                    | Solde actual                                                                                                    |           |
| ➢ Comptabilité                                                                                                 |                                                                                                    |           |
| Comptes et relevés                                                                                             | Doto a Type a Dotal de la transaction Ventilation de la transaction                                                                                  | N" chèq 🔟 |
| Blans financiers                                                                                               |                                                                                                    |           |
|                                                                                                    | Compte 53-Catsse V Etat V                                                                                                    |           |
| Budgets previsionnels                                                                                          | Date 01/09/2013 10 N* pièce comptable 2013-2014-0005                                                                                                 |           |
| Gestion des dons                                                                                               | Type Espèces N* chèque                                                                                                    | _         |
|                                                                                                    | Nom de la bagque figurant sur le chèque déposé                                                                                                    |           |
|                                                                                                    |                                                                                                    |           |
|                                                                                                    | Ivers ADHERENT                                                                                                    |           |
| A Matériel                                                                                                    | Qatégorie Z06 Prestations de service (Prod.)▼ ▼                                                                                                    |           |
| le outils                                                                                                    | Montgart : 500,00] Debit/Crédit Crédit                                                                                                    |           |
|                                                                                                    |                                                                                                    |           |
|                                                                                                    | Evènement SECTION - RANDONNEE                                                                                                    |           |
|                                                                                                    |                                                                                                    |           |
| the second second second second second second second second second second second second second second second s |                                                                                                    |           |
|                                                                                                    |                                                                                                    |           |
|                                                                                                    |                                                                                                    |           |
|                                                                                                    |                                                                                                    |           |
|                                                                                                    |                                                                                                    |           |
|                                                                                                    |                                                                                                    |           |
|                                                                                                    |                                                                                                    |           |
|                                                                                                    |                                                                                                    |           |
|                                                                                                    |                                                                                                    | >         |
|                                                                                                    |                                                                                                    |           |
|                                                                                                    | 🕅 Shèques 🛛 Rapprocher Nouveau 🖿 Codtifier 🔊 Supprimer 🕤 🥢 Alde Solde période -1 000,00                                                              |           |
|                                                                                                    | Détail de la transaction sélectionnée                                                                                                    |           |
| 2                                                                                                    | ELS Payatri Evenement Evenement                                                                                                    |           |
| Ales                                                                                                    | Pièce comptable : NOUE : Virement.                                                                                                    |           |
|                                                                                                    |                                                                                                    |           |
|                                                                                                    | Lundi 10 Jun 2013                                                                                                    | 16:07:59  |
| 📑 démarrer 🌒 😅 🐸 🛚                                                                                             | 🍠 🏈 📉 🎽 🔇 Courrier entrant pour 🛛 🗀 C:\Luc DENIS\ENI 20 🛛 🕎 Microsoft Word - 201 🗋 💓 B:Association - 4.7.0 🛛 🧐 Accueil   Ulysse - Moz 🖉 FR 📑 🖤 🖤 🗞 🧟 | 16:07     |

3) Encaissement sortie randonnée : 100 € et vente billets de bowling(400 billets à 2 € unité) (Remise chèques sur compte Crédit Agricole) → Attention : changer de compte → passer de 53 caisse à 5121 Crédit Agricole.

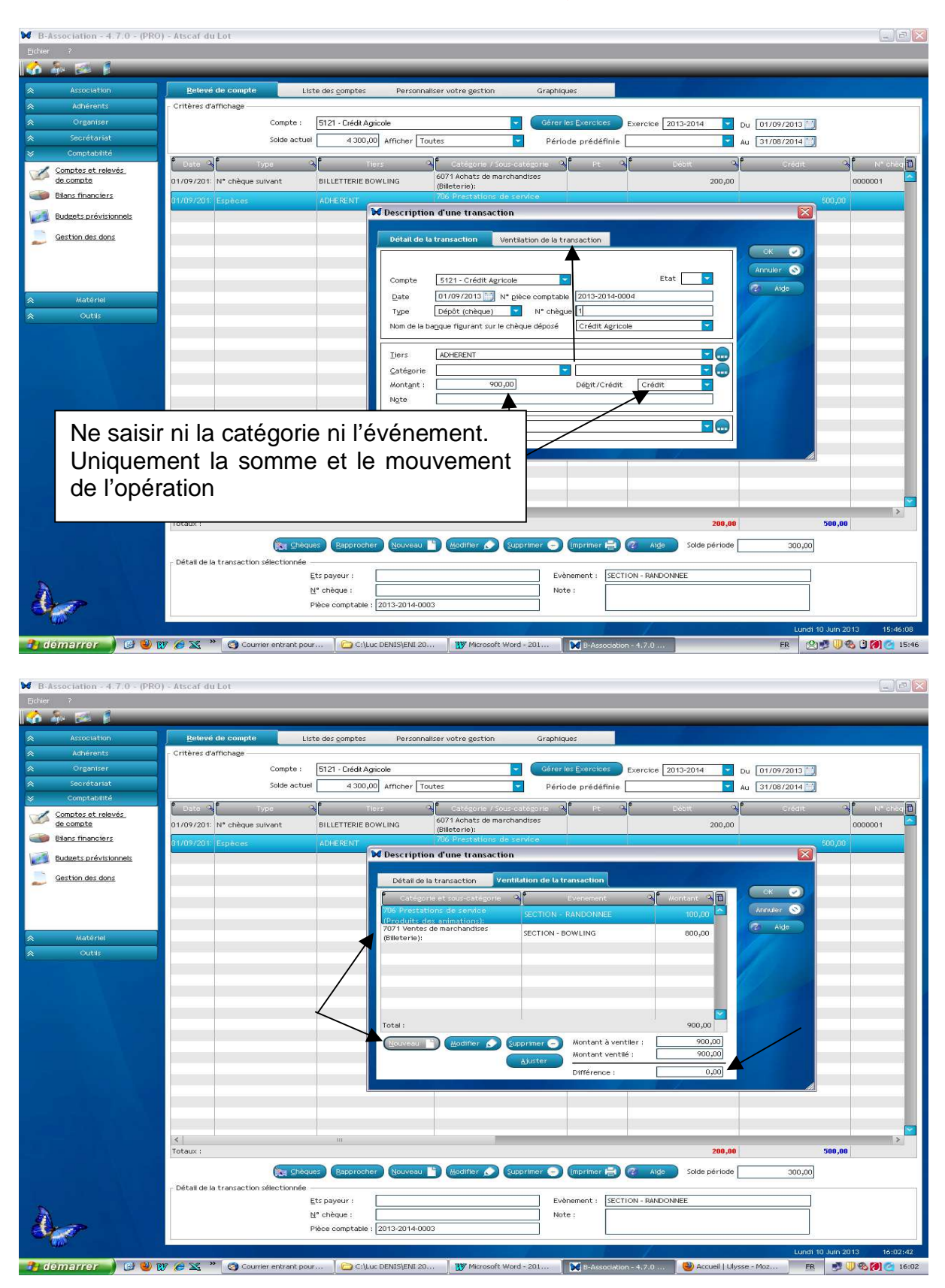

Cette manipulation permet, à partir d'une remise de chèque unique, d'imputer plusieurs flux dans un même mouvement financier.

| ₩ B-Association - 4.7.0 - (PRO | D) - Atscaf du Lot                                     |                               |                             |                          |                         | 💷 🖻 🔛                                 |
|--------------------------------|--------------------------------------------------------|-------------------------------|-----------------------------|--------------------------|-------------------------|---------------------------------------|
| Eichier ?                      |                                                        |                               |                             |                          |                         |                                       |
| 🚺 🎄 🗭 🖡                        | _                                                      | _                             | _                           | _                        | _                       |                                       |
| Association                    | Relevé de compte                                       | Liste des gomptes Personnali: | er votre gestion Graphi     | ques                     |                         |                                       |
| ☆ Adhérents                    | Critères d'affichage                                   |                               |                             |                          |                         |                                       |
| ☆ Organiser                    |                                                        | Compte : 5121                 | *                           | Gérer les Exercices Exer | cice 2013 2014 🔽 Du 01. | /09/2013                              |
|                                |                                                        | Solde actuel 4 700,00 Affich  | er Toutes 🔽                 | Période prédéfinie       | Au 31                   | /08/2014                              |
|                                | 6 16                                                   |                               |                             |                          |                         |                                       |
| Comptes et relevés             | Date 4 Type                                            | Tiers                         | 6071 Achats de marchandises | <u> </u>                 | Debit                   | Credit V N° cheque E                  |
| de compte                      | 02/09/201: N° chèque suivant                           | BILLETTERIE BOWLING           | (Billeterie):60711 BOWLING  |                          | 200,00                  | 0000001                               |
| Bilans manciers                | 02/09/2011 Depot (cheque)                              | ADHERENT                      | Ventilation:                |                          |                         | 900,00 2                              |
| Budgets prévisionnels          |                                                        |                               |                             |                          |                         |                                       |
| Gestion des dons               | Qu                                                     | and un mouv                   | ement est v                 | /entilé. il              |                         |                                       |
|                                |                                                        |                               |                             | anta .                   |                         |                                       |
|                                | ap                                                     | parait de la m                | aniere suiv                 | ante :                   |                         |                                       |
|                                |                                                        |                               |                             |                          |                         |                                       |
| 😞 Matériel                     |                                                        |                               |                             |                          |                         |                                       |
| ⊗ Outils                       |                                                        |                               |                             |                          |                         |                                       |
|                                |                                                        |                               |                             |                          |                         |                                       |
|                                |                                                        |                               |                             |                          | 1                       | · · · · · · · · · · · · · · · · · · · |
|                                | Totaux :                                               | III                           |                             |                          | 208.00                  | 900.00                                |
|                                |                                                        |                               |                             |                          |                         |                                       |
|                                |                                                        | Rapprocher Not                | weau 🔟 Modifier 🔊 Suppri    | mer 🕒 (Imprimer 🗎) 🥙     | Aige Solde période      | 700,00                                |
|                                | <ul> <li>Détail de la transaction sélection</li> </ul> | onnée                         | Parato a                    |                          |                         |                                       |
| <b>N</b>                       |                                                        | Ets payeur : Creait           | Agricole                    | Evenement :              |                         |                                       |
| AL-3                           |                                                        | Dièce comptable : 2013 20     | 114-0003                    | INDUB .                  |                         |                                       |
|                                |                                                        |                               |                             |                          |                         |                                       |
|                                |                                                        |                               |                             |                          |                         | Dimanche 16 Juin 2013 21:40:59        |
| 🛃 démarrer 🌒 🙆 🥹               | 👿 🖉 🔀 🎽 🗀 C:\Luc DENIS                                 | ATSCA B-Association - 4,7.0   | Microsoft Word - 201        |                          |                         | FR 🕺 🕲 🕲 🏹 💆 🗍 21:40                  |

4) Virement de 1 000 € de la caisse vers le crédit agricole → quand l'écriture concerne deux comptes de bilan, l'enregistrement de l'écriture s'effectuera par l'onglet « Liste des comptes » et le bouton « Virement » :

|                     |                                              | _                                                                                                    |                                                                                                    |                                              |                                                                                                    |                                                                 |
|---------------------|----------------------------------------------|----------------------------------------------------------------------------------------------------|----------------------------------------------------------------------------------------------------|----------------------------------------------|----------------------------------------------------------------------------------------------------|-----------------------------------------------------------------|
| Association         | Belevé de compte                             | Liste des <u>c</u> om                                                                                                    | ptes Personnaliser votre gest                                                                                                    | ton Graphiques                               |                                                                                                    |                                                                 |
| Adhérents           |                                              |                                                                                                    | Tuna                                                                                                    |                                              | alf source alf                                                                                                    | < California (a)                                                |
| Organiser           | 101 - Capital                                | 1                                                                                                    | type<br>the de parcif                                                                                                    |                                              | ie s no de compte s                                                                                                    | 5 Di                                                            |
| Secrétariat         | 106 - Réserves                               | Compt                                                                                                    | te de passif                                                                                                    |                                              |                                                                                                    | 13 50                                                           |
| Comptabilità        | 12 - Résultat                                | Compt                                                                                                    | te de passif                                                                                                    |                                              |                                                                                                    | -6 00                                                           |
| Comptabilito        | 21 - Immobilisations                         | Compt                                                                                                    | te d'actif                                                                                                    |                                              |                                                                                                    | 3.0                                                             |
| mptes et relevés    | 2813 - Amortissements                        | Compt                                                                                                    | te de passif                                                                                                    |                                              |                                                                                                    | 51                                                              |
| compre              | 37 - Stock billetterie                       | Compt                                                                                                    | te d'actif                                                                                                    |                                              |                                                                                                    | 10                                                              |
| ans financiers      | 408 - Fournisseurs Factu                     | ires fon parve Compt                                                                                                    | te de passif                                                                                                    |                                              |                                                                                                    | 5                                                               |
| deets prévisionnels | 486 - Charges constatee                      | s d'avance Compt                                                                                                    | te d'actif                                                                                                    |                                              |                                                                                                    | 1.                                                              |
|                     | 5121 - Credit Agricole                       | Compt                                                                                                    | te bancaire                                                                                                    |                                              | XXXX                                                                                                    | 5 2                                                             |
| stion des dons      | 53 - Caisse                                  | Compt                                                                                                    | te bancaire                                                                                                    |                                              | ****                                                                                                    | 4 DI<br>81                                                      |
|                     |                                              | 🐱 Vire                                                                                                    | ement de compte à compte                                                                                                    |                                              | ×                                                                                                    |                                                                 |
|                     |                                              | Viren<br>53 -<br>Note<br>Vire                                                                                                    | nent du compte ; X<br>Caisse<br>ment                                                                                                    | /ers le compte :<br>5121 - Crédit Agricole   | Dufter<br>01/09/2013 (i/)<br>Mentant<br>1000,00<br>2 Algo                                                                                                    |                                                                 |
|                     | Total des comptes :                          | Viren<br>53 -<br>Note<br>Vire                                                                                                    | nent du compte ; V<br>Caisse v<br>ment                                                                                                    | Vers lo compto ;<br>5121 - Crédit Agricole 💌 | Dafe<br>01/09/2013 IM<br>Mentant<br>1 000,00<br>2 Aigo                                                                                                    | 20 2                                                            |
|                     | Total des comptes :<br>Informations concerna | Int le compte sélé<br>Note deminer chè<br>Date deminer chè<br>Solid deminer rape<br>Code IBANI<br>Code banone                                                             | Anno du compte : Caisse Ciasse Ciasse | Kers la compta ;<br>5121 - Crédit Agricole 💌 | Date         V3100r           D1/09/2013         V3100r           Montast         Acruater           1000,000         Acruater                                                                                                    | 28 2<br>Rau 🖹 Rodifier 🍙 Superi<br>rement (mormer 🚔 ?           |
|                     | Total des comptes :<br>Informations concerna | I Viter<br>53-<br>Note<br>Vite<br>Vite<br>N* du demier chèc<br>Date derrier rapp<br>Solid elerrier rapp<br>Solid elerrier rapp<br>Code BBNI<br>Code banque<br>Code banque | rectionné  cectionné  cocos  cocos  c | Kers la compta :<br>5121 - Crédit Agricole.  | United         Values         Values< | 28 2<br>Su 🖹 (Kodifer 🔊 Suppri<br>rement) (normer 🚔 ?           |
|                     | Total des comptes :<br>Informations concerna | Ant le compte sélé<br>N° du dernier chè<br>Dato dernier rapp<br>Code IBANI<br>Code BIANI<br>Code guichet<br>code guichet                                                  | ectionné ectionné cochement cochement cochemen | Verzi lo compto ;<br>5121 - Crédit Agricole  | Dafe         Validor ***           D1/09/2013 Mil         Arnuler ***           Montant         ****           1000,001         *****                                                                                                    | 28 2<br>No. 1) (Modifier (P) (Modifier<br>Rement) (Ingermer 🚔 🥇 |

### Rapprochement bancaire : à faire pour tous les comptes financiers

Vous pouvez également visionner ces manipulations par le didacticiel :

## Didacticiel\12-Rapprochement bancaire.htm

### Didacticiel\13-Rapprochement bancaire.htm

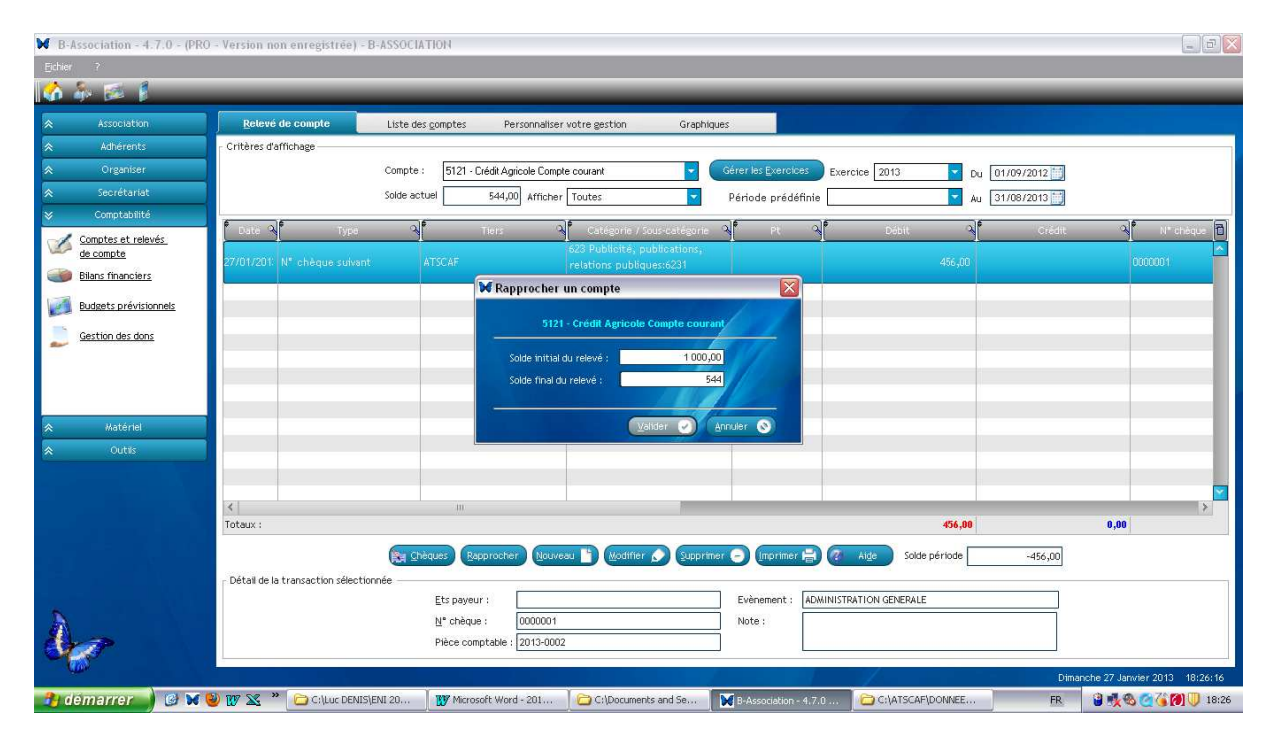

Cet écran vous permet d'indiquer les informations figurant sur le relevé bancaire.

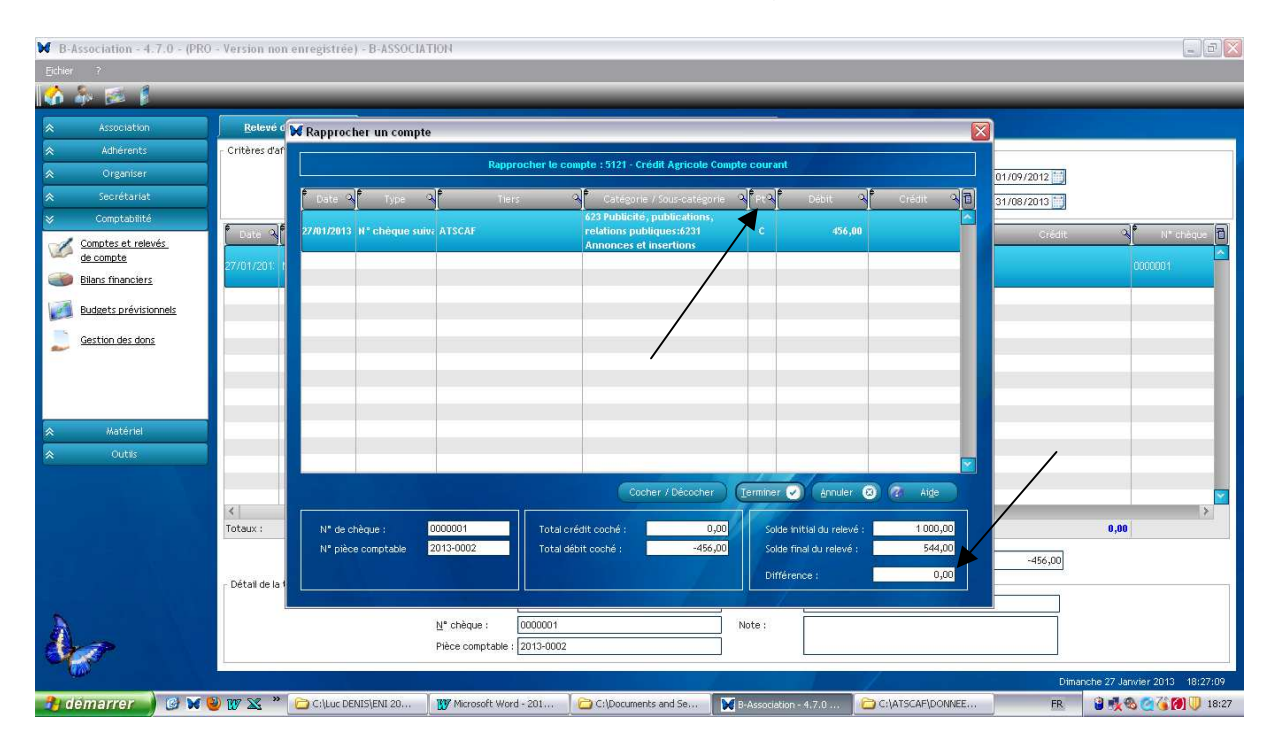

La liste des transactions non rapprochées du compte s'affiche.

La différence entre le solde du dernier relevé et du nouveau relevé est affichée en bas de l'écran.

Effectuez un double-clic sur la transaction à rapprocher. Un 'C' s'affichera dans la colonne PT et tous les libellés de cette ligne s'afficheront en bleu et en gras. Le total crédit ou débit ainsi que le montant de la différence seront mis à jour en conséquence.

Effectuez à nouveau un double-clic pour décocher une transaction cochée.

Procédez de la même manière jusqu'à ce que le montant de la différence soit égal à zéro. Le bouton "Terminer" devient à cette condition accessible.

Chaque transaction cochée sera marquée R (comme rapprochée) dans le relevé. La date du rapprochement sera conservée ainsi que le montant final du relevé. Ce dernier vous sera proposé comme montant initial lors du prochain rapprochement.

#### Exemple :

Relevé du Crédit Agricole : Solde initial : 4 000 € Encaissement : 900 € Solde fin de période : 4 900 €

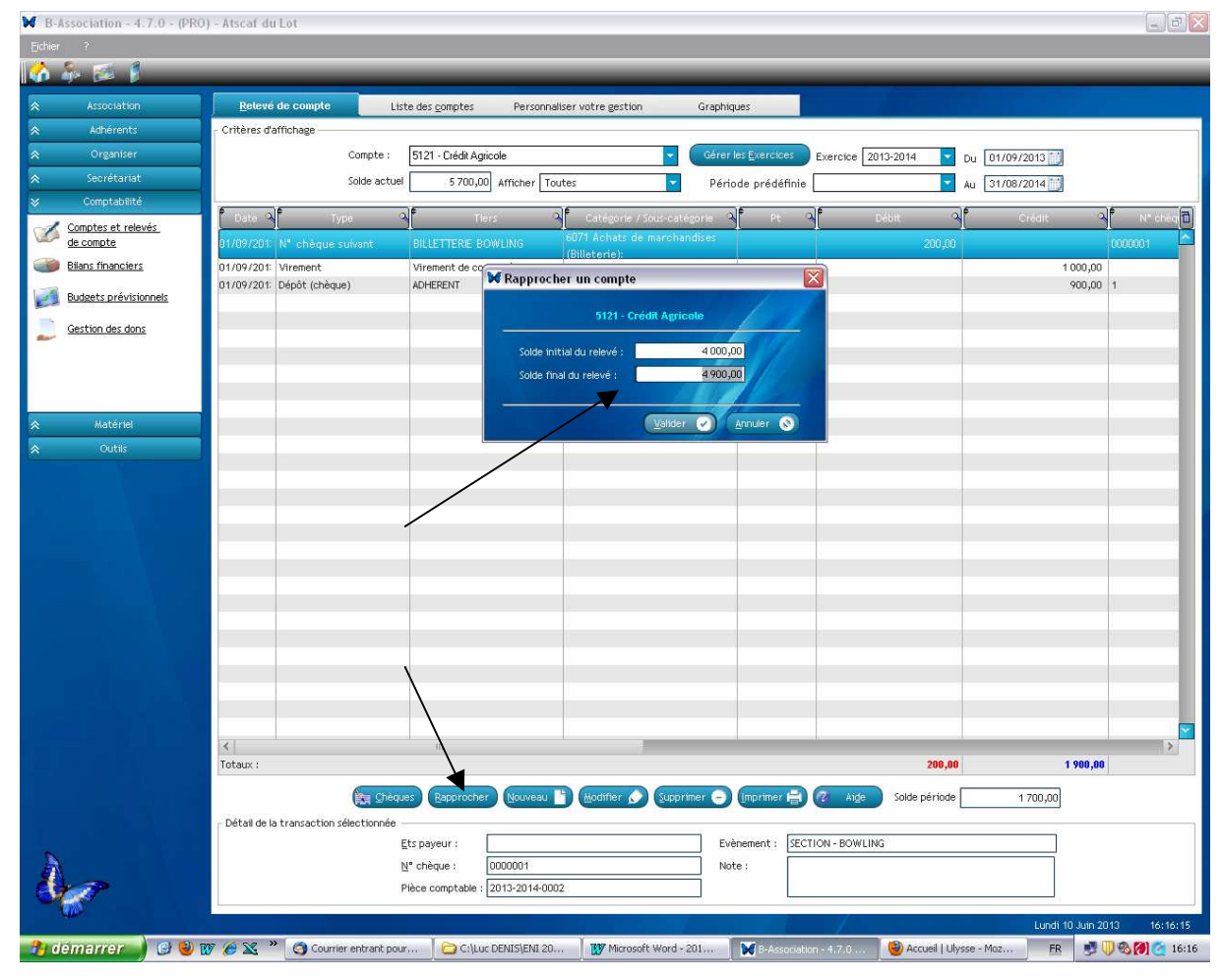

| Association - 4.7.0 - (PRO | ) - Atscaf du Lo   |                                                                                                    | 5                     |
|----------------------------|--------------------|----------------------------------------------------------------------------------------------------|-----------------------|
| · ·                        | _                  |                                                                                                    |                       |
| Association                | Retevé d           | Rapprocher un compte                                                                                                    |                       |
| Adhérents                  | - Critères d'af    | Banganhag la annuta i 1911 - Caidit Antinata                                                                                                    |                       |
| Organiser                  |                    |                                                                                                    | 013                   |
| Secrétariat                |                    | Tate 적 Type 적 Tiers 역 Catégorie / Sous-catégorie 적 만적 Débit 역 Crédit                                                                                                | A D 014               |
| Comprabilite               | Data A             | 01/09/2013 Depot (sheque) Adriadanti ventidadin. C 200<br>01/09/2013 Virement Virement de compte à compte Virement:De [53 - Caisse] 1 00                            | 0,00 edit N* c        |
| de compte                  | 01/09/201          | 01/09/201: N* chèque suivar BILLETTERIE BOWLING (Billeterie): 200,00                                                                                                | 0000001               |
| Bilans financiers          | 01/09/201: \       |                                                                                                    | 1 000,00              |
| Budgets prévisionnels      | 01/09/201: 0       |                                                                                                    | 900,00 1              |
| Gestion des dons           |                    |                                                                                                    |                       |
|                            |                    |                                                                                                    |                       |
|                            |                    |                                                                                                    |                       |
|                            |                    |                                                                                                    |                       |
| Matériel                   |                    |                                                                                                    |                       |
| Outils                     |                    |                                                                                                    |                       |
|                            |                    | Cocher / Décocher Ierminer 🕗 Annuler 🙁 🥐 Aig                                                                                                    |                       |
|                            |                    |                                                                                                    |                       |
|                            |                    | N° de cheque : 1 Total crédit coché : 900,00 Solde initial du raive : 400<br>N° pièce comptable 2013-2014-0004 Total débit coché : 9,00 Solde final du relevé : 490 | 0,00                  |
|                            |                    | Différence :                                                                                                    | 0,00                  |
|                            |                    |                                                                                                    |                       |
|                            |                    |                                                                                                    |                       |
|                            |                    |                                                                                                    |                       |
|                            |                    |                                                                                                    |                       |
|                            |                    |                                                                                                    |                       |
|                            |                    |                                                                                                    |                       |
|                            | <  <br>Totaux :    | 200,00                                                                                                    | 1 900,00              |
|                            |                    | 😂 Chèques Rationacher Nouveau 🖿 Motifier 🔿 Supprimer 🖨 Imprimer 🔁 🖉 Aire Soide période                                                                              | 1 700.00              |
|                            | - Détail de la tra |                                                                                                    | 1100900               |
|                            | beccar de la ch    | Ets payeur : Evènement : SECTION - BOWLING                                                                                                    |                       |
|                            |                    | Note :                                                                                                    |                       |
|                            |                    | Pièce comptable : 2013-2014-0002                                                                                                    |                       |
|                            |                    |                                                                                                    | Lundi 10 Juin 2013 14 |

# Le rapprochement informatique est clos.

## Terminer / OK

## Pour connaître les mouvements non rapprochés :

| Bitlet     Retervel de compte     Liste des gonptes     Personaliser votre gestion     Grephiques       Advierrents     Originiser       Contatés et clevels,<br>accession     Solde estuel     5700,00     Africantion (Interest Disconde)     Derive de Classet       Contatés et clevels,<br>accession     Solde estuel     5700,00     Africantion (Interest Disconde)     Derive de Classet       Contatés et clevels,<br>accession     Solde estuel     S700,00     Africantion (Interest Disconde)     Derive de Classet       Contatés et clevels,<br>accession     Solde estuel     S700,00     Africantion (Interest Disconde)     Derive de Classet       Contatés et clevels,<br>accession     Solde estuel     S700,00     Africantion (Interest Disconde)     Derive de Classet       Contatés et clevels,<br>accession     Solde estuel     S700,00     Africantion (Interest Disconde)     Derive de Classet       Contatés et clevels,<br>accession     Solde estuel     S00,00     Africantion (Interest Disconde)     Derive de Classet       Contatés et clevels,<br>accession     Gestion des closs     Notatés de Classet     R     00,00       Outes     Outes     Dipole (cheque)     Africantion (Interest Disconde)     R     00,00                                                                                                    |
|----------------------------------------------------------------------------------------------------|
| Accession Accession Accession Cettores d'affichage Cettores d'affichage Cettores d'affichage Compte: 5121-Cédé Agiode Compte: 5121-Cédé Agiode Compte: 5120-Cédé Agiode Compte: 5120-Cédé Agiode Compte: 5120-Cédé A                                                                                                    |
| Accountion       Ustered a compute       Liste des gomptes       Personnaliser votre gestion       Graphiques         Auferents       Organizer       Critäres d'affichage       Comptes       Controls Exercises       Exercises                                                                                                    |
| A.Pzerents         Corganizer         Corganizer                                                                                                    |
| Organiser     Socretariat     Socretariat      |
| Secretariat       Solde actual       5700,00 Anthen       Toutes       Période prédéfinite       Au       Stole/2014)         V       Constantad       Solde actual       5700,00 Anthen       Toutes       Période prédéfinite       Au       Stole/2014)         V       Constantad       Solde actual       Stole actual       Stol                                                                                                    |
| Comptabilit  Comptabilit  Co                                                                                                    |
| Addensis     Addensis     Adden                                                                                                    |
| Image: Bland financials       D1/09/201: Virement: Diroc (chique)       Virement: do compte à compte à comp                                                  |
| R       900,00       1         Gestion des dons       Participante       Participante       Partitipante       Partitipante       Part                                                                                                    |
| Setton des dons                                                                                                    |
| Settion des dons<br>A Matériel<br>A Outris                                                                                                    |
| A Matérial<br>Cutils                                                                                                    |
| Autornal     Outlis     Outlis                                                                                                    |
| Adtériel       Outit                                                                                                    |
|                                                                                                    |
|                                                                                                    |
|                                                                                                    |
|                                                                                                    |
|                                                                                                    |
|                                                                                                    |
|                                                                                                    |
|                                                                                                    |
|                                                                                                    |
|                                                                                                    |
|                                                                                                    |
|                                                                                                    |
|                                                                                                    |
|                                                                                                    |
| Contraction Contraction Contra |
|                                                                                                    |
| Contraction Contraction Contra |
| Vetal de la transaction selectionne   Ft payeur :   Evènement :   GECTION = BOWLING:                                                                                                    |
|                                                                                                    |
| Płece comptable : [2013-2014-0002                                                                                                    |
|                                                                                                    |
| Lundi 10 Juin 2013 16:19:30                                                                                                    |

| B-Association - 4.7.0 - (PRO | ) - Atscaf du  | Lot                        |                        |                 |                           |                   |                    |               |                    | _ 0 🛛    |
|------------------------------|----------------|----------------------------|------------------------|-----------------|---------------------------|-------------------|--------------------|---------------|--------------------|----------|
| Echier ?                     |                |                            |                        |                 |                           |                   |                    |               |                    |          |
|                              | f              |                            |                        |                 |                           |                   | -                  |               |                    |          |
| Association                  | Critòres d'at  | Tiebone                    | te des <u>c</u> omptes | Personnan:      | ser votre gestion         | Graphiques        |                    |               |                    |          |
| Adherentis                   | - Criteres dai | nchage                     |                        |                 |                           | Calminster        |                    |               |                    |          |
| Organiser                    |                | Compte :                   | 5121 - Lredit Ag       |                 |                           | Gerer les Exercit | Exercice 201       | 13-2014 Du 01 | /09/2013           |          |
| X Comptabilitá               |                | Solde actuel               | 5 700,0                | 0 Afficher Ni c | ochées, ni rapprochée 🔽   | Période préde     | éfinie             | Au 31         | /08/2014 ij        |          |
| Comptabilite                 | Date 🤉         | Type Q                     | Ti                     | ars 🔉           | Catégorie / Sous-caté     | igorie 🔍 🍢 Pt     | م<br>٩             | ébit 🔍        | Crédit 🔍           | N* cheq  |
| de compte                    | 01/09/201:     | N° chèque suivant          | BILLETTERIE B          | OWLING          | 6071 Achats de marchai    | ndises            |                    | 200,00        | 0000               | 001      |
| Bilans financiers            | 01/09/201:     | Virement                   | Virement de co         | mpte à compte   | Virement:De [53 - Caisse] |                   |                    |               | 1 000,00           |          |
| Budgets prévisionnels        |                |                            |                        |                 |                           |                   |                    |               |                    | _        |
| Costion das dans             |                |                            |                        |                 |                           |                   |                    |               |                    |          |
| Gescion des dons             |                |                            |                        |                 |                           |                   |                    |               |                    |          |
|                              |                |                            |                        |                 |                           |                   |                    |               |                    | _        |
|                              |                |                            |                        |                 |                           |                   |                    |               |                    |          |
| A Natériel                   |                |                            |                        |                 |                           |                   |                    |               |                    | _        |
|                              |                |                            |                        |                 |                           |                   |                    |               |                    | _        |
| × oddis                      |                |                            |                        |                 |                           |                   |                    |               |                    |          |
|                              |                |                            |                        |                 |                           |                   |                    |               |                    |          |
|                              |                |                            |                        |                 |                           |                   |                    |               |                    |          |
|                              |                |                            |                        |                 |                           |                   |                    |               |                    |          |
|                              |                |                            |                        |                 |                           |                   |                    |               |                    | _        |
|                              |                |                            |                        |                 |                           |                   |                    |               |                    |          |
|                              |                |                            |                        |                 |                           |                   |                    |               |                    |          |
|                              |                |                            |                        |                 |                           |                   |                    |               |                    | _        |
|                              |                |                            |                        |                 |                           |                   |                    |               |                    |          |
|                              |                |                            |                        |                 |                           |                   |                    |               |                    | _        |
|                              |                |                            |                        |                 |                           |                   |                    |               |                    | _        |
|                              |                |                            |                        |                 |                           |                   |                    |               |                    |          |
|                              | <              |                            | iii                    |                 |                           |                   |                    |               |                    | >        |
|                              | otaux :        |                            |                        |                 |                           |                   |                    | 200,00        | 1 000,00           |          |
|                              |                | 🕅 Chèqu                    | es Rapproche           | r Nouveau       | 🚺 🕅 Modifier 🖉 Suppr      | imer 🕣 (Imprimei  | 🖶 🔞 Aige           | Solde période | 800,00             |          |
|                              | Détail de la   | transaction sélectionnée - |                        |                 |                           | -                 |                    |               |                    |          |
| 6                            |                | E                          | ts payeur :            |                 |                           | Evènement :       | SECTION - BOWLING  | i             |                    |          |
| A                            |                | b                          | l° chèque :            | 0000001         | 10                        | Note :            |                    |               |                    |          |
| Store and a store            |                | F                          | nece comptable :       | 2013-2014-0002  |                           |                   | 13                 |               |                    |          |
| A MAR                        |                |                            |                        |                 |                           |                   |                    |               | Lundi 10 Juin 2013 | 16:21:13 |
| 🤧 démarrer 🌒 🥝 🥹 🛚           | v 🖉 🗶 »        | 🔄 Courrier entrant pour    | I 💓 Micro              | soft Word - 201 | B-Association - 4.        | 7.0 🕘 Accu        | eil   Ulysse - Moz |               | FR 📑 🕕 🗞           | 16:21    |

Lors du rapprochement, il est constaté que :

- Le solde de notre compte 5121 s'élève à 5 700 € ;
- Le solde issu du relevé bancaire s'élève à 4 900 € mais deux flux n'ont pas encore étaient intégrés : - 200 et + 1 000 → soit 5 700 € après prise en compte de ces deux éléments.

Dès lors le rapprochement bancaire est établi.

#### Ecritures d'inventaire :

Avant l'enregistrement de ces écritures, il est nécessaire de créer un tiers « Ecritures d'inventaire ».

Vous pouvez également visionner ces manipulations par le didacticiel :

Didacticiel\15-Ecritures stocks.htm

Didacticiel\20-Sortie actif.htm

Didacticiel\22-Exemples d'ecritures Tiers fin exercice.htm

Didacticiel\23-Ecritures amortissements.htm

Didacticiel\17-Creation resultat.htm

Didacticiel\18-Ouverture nouvel exercice.htm

Didacticiel\21-Affectation du resultat.htm

Didacticiel\24-Contrepassation.htm

#### Exemples :

 Affectation du résultat aux réserves suite à l'AG le 02/12/2013 : → quand l'écriture concerne deux comptes de bilan, l'enregistrement de l'écriture s'effectuera par l'onglet « Liste des comptes » et le bouton « Virement » :

|                    | Belevé de compte           | Liste des comptes Personnaliser votre ges                                                                   | tion Graphiques                    |                                                    |                            |
|--------------------|----------------------------|----------------------------------------------------------------------------------------------------|------------------------------------|----------------------------------------------------|----------------------------|
| Adherents          | P P                        |                                                                                                    |                                    | olf olf                                            | - 1999 (A. 1999) (A. 1997) |
| Organiser          | Libelle du compo           |                                                                                                    | Description do co                  | mpte a No du compte a                              | solde actuel               |
| -                  | - 101 - Capitai            | Compte de passi                                                                                             |                                    |                                                    | 8                          |
| secretariat        | 12 . Décultat              | Compte de passi                                                                                             |                                    |                                                    |                            |
| Comptabilité       | 21 - Immobilirations       | Compte de passi                                                                                             |                                    |                                                    | 1                          |
| nptes et relevés   | 2813 - Amortissements      | Compte de passif                                                                                            |                                    |                                                    |                            |
| compte             | 37 - Stock billetterie     | Compte d'actif                                                                                              |                                    |                                                    | 1                          |
| ns financiers      | 408 - Fourpisseurs Facture | s pop parve Compte de passif                                                                                |                                    |                                                    |                            |
|                    | 486 - Charges constatées : | Tavance Compte d'actif                                                                                      |                                    |                                                    |                            |
| gets prévisionnels | 5121 - Crédit Agricole     | Compte bancaire                                                                                             |                                    | XXXX                                               | 4                          |
|                    | 5122 - Livret A            | Compte bancaire                                                                                             |                                    | 2000                                               | 4                          |
| tion des dons      | 53 - Caisse                | Compte bancaire                                                                                             |                                    |                                                    |                            |
| Matériel<br>Outils |                            | Virement de compte à compte<br>Virement du compte ;<br>12 - Résultat<br>Note<br>Affectation du résultat N-1 | Vers le compte ;<br>106 - Réserves | Dates<br>01/09/2013 and<br>Annear<br>1500<br>7 Age |                            |
|                    |                            |                                                                                                    |                                    |                                                    | 27                         |
|                    | Total des comptes :        |                                                                                                    | · · · · ·                          |                                                    |                            |

| Libellé du compte 🔍                   | لې Type          | Description du compte 🔍 | No du compte 🔍 | Solde actuel | 1 |
|---------------------------------------|------------------|-------------------------|----------------|--------------|---|
| ) 101 - Capital                       | Compte de passif |                         |                | 5 000,00     | ^ |
| ) 106 - Réserves                      | Compte de passif |                         |                | 7 500,00     |   |
| 12 - Résultat                         | Compte de passif |                         |                | 0,00         |   |
| 21 - Immobilisations                  | Compte d'actif   |                         |                | 3 000,00     |   |
| 2813 - Amortissements                 | Compte de passif |                         |                | 500,00       |   |
| ] 37 - Stock billetterie              | Compte d'actif   |                         |                | 1 000,00     |   |
| 408 - Fournisseurs Factures non parve | Compte de passif |                         |                | 520,00       |   |
| 486 - Charges constatées d'avance     | Compte d'actif   |                         |                | 120,00       |   |
| 5121 - Crédit Agricole                | Compte bancaire  |                         | XXXX           | 5 700,00     |   |
| 5122 - Livret A                       | Compte bancaire  |                         | XXXX           | 4 600,00     |   |
| 53 - Caisse                           | Compte bancaire  |                         |                | 300,00       |   |
|                                       |                  |                         |                |              |   |
|                                       |                  |                         |                |              |   |
|                                       |                  |                         |                |              |   |
|                                       |                  |                         |                |              |   |
|                                       |                  |                         |                |              |   |
|                                       |                  |                         |                |              |   |
|                                       |                  |                         |                |              |   |
|                                       |                  |                         |                |              |   |
|                                       |                  |                         |                |              |   |
|                                       |                  |                         |                |              |   |
|                                       |                  |                         |                |              |   |
|                                       |                  |                         |                |              |   |
|                                       |                  |                         |                |              |   |
|                                       |                  |                         |                |              |   |

<u>Attention</u>, ce logiciel ne dispose pas de clôture informatique comme les logiciels comptables traditionnels (EBP, CIEL, SAGE ...).

### ➔ ZONE A RISQUE DE CE LOGICIEL

Les données des exercices antérieures sont modifiables, annulables ...

Il est donc nécessaire d'être vigilent et rigoureux dans la saisie des écritures.

La clôture informatique n'existant pas, il sera impératif de faire certifier manuellement les livres comptables issus de l'application afin de leur donner une date certaine.

Par ailleurs, à défaut de clôture informatique :

- Aucune détermination automatique du résultat dans les comptes n'est effectuée,
- Le nouvel exercice comptable ne va se pas se créer automatiquement.

Dès lors, à l'issue de chaque exercice, il sera impératif :

- Déterminer le résultat comptable de l'exercice grâce aux livres comptables ;
- Constater la naissance de ce résultat dans la « Liste des comptes », de la manière suivante :

| Association       Belevé de compte       Liste des pomptes       Personnaliser votre gestion       Graphiques         Adherents       Image: Image: Imag | stuel          |
|----------------------------------------------------------------------------------------------------|----------------|
| Association     Belevé de compte     Liste des comptes     Personnaliser votre gestion     Graphiques       Achérents     Liste des compte     Type     Description au compte     No du compte     Solde ac       Organiser     101 - Capital     Compte de passif     Compte de passif     Description au compte     No du compte     Solde ac       Secretariat     101 - Capital     Compte de passif     Description d'un compte     No du compte     Solde ac       Comptabilité     12 - Résultat     Caractéristiques du compte     Condomées de la banque     X       Comptabilité     21 - Immobilisations     Caractéristiques du compte     Condomées de la banque     X       Bilas Innanciers     406 - Fournisseurs Facture     12 - Résultat 2013-2014     Annuér Caractéristiques du compte     Annuér Caractéristiques du compte       Budgets prévisionnels     512 - Cérit Agricole     Description     Menérice     Annuér Caractéristiques du compte                                                                                                    | ctuel          |
| Association         Belevé de compte         Liste des gomptes         Personnaliser votre gestion         Graphiques           Adherents         Libelid au compte         Type         Discription du compte         No du compte         Sode ad           Organiser         101 - Capital         Compte de passif         Discription du compte         No du compte         Sode ad           Socirébariat         106 - Assarves         Comotin de naxuif.         Societation         Societation <td< th=""><th>stuel</th></td<>                                                                                                    | stuel          |
| Addreints     Description       Organiser     Intervieweit       Secrétarist     Intervieweit       Comptabilité     12 - Résultat       Organiser     2010 - Capital       Comptabilité     12 - Résultat       Organiser     2010 - Capital       Comptabilité     12 - Résultat       Organiser     2010 - Capital       Comptabilité     12 - Résultat       Organiser     2010 - Amortissemptic       Comptabilité     12 - Résultat       Compta de passif     Coordonnées de la banque       Contes et relevés.     2010 - Amortissemptic       Contes et relevés.     406 - Fournisseuris Tacu       Libelity de conste     12 - Résultat       Bilans financiers     406 - Charges constatée       Bilans financiers     5121 - Crédit Agricole                                                                                                    | stuel          |
| Auterielis     Libelé du compte     Type     Description du compte     No du compte     Solde ac       Organiser     101-Capital     Compte de passif     Compte de passif     Solde ac       Secrétarist     106-Réserves     Compte de passif     Solde ac       Comptes et relevés.     2310-Amortisseneds     Caractéristiques du compte     X       Balas financiers     408-Fournissur 87 actu     12-Résultat     Cordenade du accupte       Balas financiers     408-Fournissur 87 actu     12-Résultat     Valider Coordonnées de la banque       Budests prévisionnels     5121-Crédit Agricole     Libert do res     12-Résultat     Valider Coordonnées de la banque                                                                                                    | stuel          |
| Organiser     101 - Capital     Compte de passif       Secrétarist     106 - Réserves     Compte de passif       Compte de l'averse     21 - Immobilisations       21 - Immobilisations     2310 - Amortisseners       38ans financiers     408 - Fournissuid Radiu       408 - Fournissuid Radiu     Liceal dores       12 - Assutat     Liceal dores       12 - Inmobilisations     12 - Assutat       2310 - Amortisseners     24 - Fournissuid Radiu       408 - Fournissuid Radiu     Liceal dores       12 - Résultat 2013-2014     Annuler ©       Addets prévisionnels     5121 - Crédit Agricole                                                                                                    | E 000.00       |
| Secrétarist         100 - Réserves:         Compte de nascif           Comptainté         12 - Résultat         Description d'un compte         Image: Compte de nascif           Comptes et relevés:         2813 - Amortissements         Caractéristiques du compte         Coordonnées de la banque           Blans financiers         408 - Fournisseurd 7 actu         Libert document         12 - Résultat 2013-2014         Valiser Comptes de la banque           Busiets prévisionnels:         511 - Crédit Agracioe         Libert document         12 - Résultat 2013-2014         Annuér: Sont                                                                                                    | 5 000,00       |
| Comptabilité       12 - Résultat       Description d'un compte         Comptabilité       21 - Innobilisation       Caractéristiques du compte         Conducts et relevés       2813 - Annobilisation       Caractéristiques du compte         Le conduct       37 - Stock billetterie       Caractéristiques du compte       Coordonnées de la banque         Libers financiers       488 - Charges constatée       Local do color       12 - Résultat 2013-2014       Annuér ©         Addests prévisionnels       5121 - Crédit Agricole       Description       bénéfice       Annuér ©                                                                                                    | 6 000,00       |
| comptes et relevés.     21 - Immobilitations       le compte     2313 - Amortissenevits       g compte     37 - Stock bilettyrie       utagets prévisionnels:     486 - Charges constatéé       g dats prévisionnels:     486 - Charges constatéé       g dats prévisionnels:     5121 - Crédit Agricole                                                                                                    | 1 500,00       |
| Jonnets at relevisi.     2813 - Amortissenedris     Caractéristiques du compte     Coordonnées de la banque       Liber du compte     7 - Stock biet type     Liber du compte     Coordonnées de la banque       Islans financiers     406 - Fournisseuris 7 actu     Liber du compte     12 - Résultat 2013-2014       udgets prévisionnels     480 - Charges constatée     Description     bénéfice                                                                                                    | 3 000,0        |
| Lotative     37 - Stock billette fe     Velider        Itans financiers     488 - Charges constatée     12 - Résultat 2013-2014       udgets prévisionnels     5121 - Crédit Agricole     Description                                                                                                    | -500,0         |
| Jans financiers     Idea - Charges constatée     Description     12 - Résultat 2013-2014     Vancer V       Jadets prévisionnels     § 5121 - Crédit Agricole     Description     bénéfice     Amuer S                                                                                                    | 1 000,0        |
| udgets prévisionnels 2 5121 - Crédit Agricole Description bénéfice                                                                                                    | -520,0         |
| Jogers previsionneis 🛛 5121 - Crédit Agricole                                                                                                    | 120,0          |
|                                                                                                    | 4 000,0        |
| estion des dons                                                                                                    | 4 600,0        |
| Compte bancaire Compte dapctif                                                                                                    | 800,0          |
| Compte de gaisse O Compte de passif                                                                                                    |                |
| Solde initial 1250.00 Solde actual 1250.00                                                                                                    |                |
|                                                                                                    |                |
| Afficher ce compte dès l'ouverture du relevé de compte                                                                                                    |                |
| Matériel                                                                                                    |                |
| Outris Date création 31/08/2014 🔛 No compte                                                                                                    |                |
| Code bangue Code IBAN                                                                                                    |                |
|                                                                                                    |                |
|                                                                                                    |                |
|                                                                                                    |                |
|                                                                                                    |                |
|                                                                                                    |                |
|                                                                                                    |                |
|                                                                                                    |                |
|                                                                                                    |                |
| Total des comptes :                                                                                                    | 25 000.0       |
|                                                                                                    |                |
| Informations concernant le compte sélectionné                                                                                                    | er O Supprimer |
|                                                                                                    |                |
| N° du dernier chèque utilisé                                                                                                    | er 🗐 🧭 Alde    |
| Date dernier rapprochement                                                                                                    |                |
| Solde dernier rapprochement 800,00                                                                                                    |                |
| Code IBAN                                                                                                    |                |
|                                                                                                    |                |
|                                                                                                    |                |
| Code guichet                                                                                                    |                |
| Clé RIB                                                                                                    |                |
|                                                                                                    |                |
| Mardi 11,                                                                                                    | Juin 2013 10:  |
|                                                                                                    |                |
|                                                                                                    |                |
| Det 13 Dujoz A zzy z mi z 1 Cui 1 ENG KEY EXT KEY LAT                                                                                                    |                |

A la clôture de chaque exercice, une nouvelle ligne va donc apparaître pour constater le résultat de l'année.

Puis, lors de l'exercice suivant, il faudra procéder à l'affectation de ce résultat aux réserves, comme expliqué précédemment.
2) Au 1<sup>er</sup> jour de l'exercice, contre-passation des écritures d'inventaire de l'exercice précédent (comptes 408 & 486) :

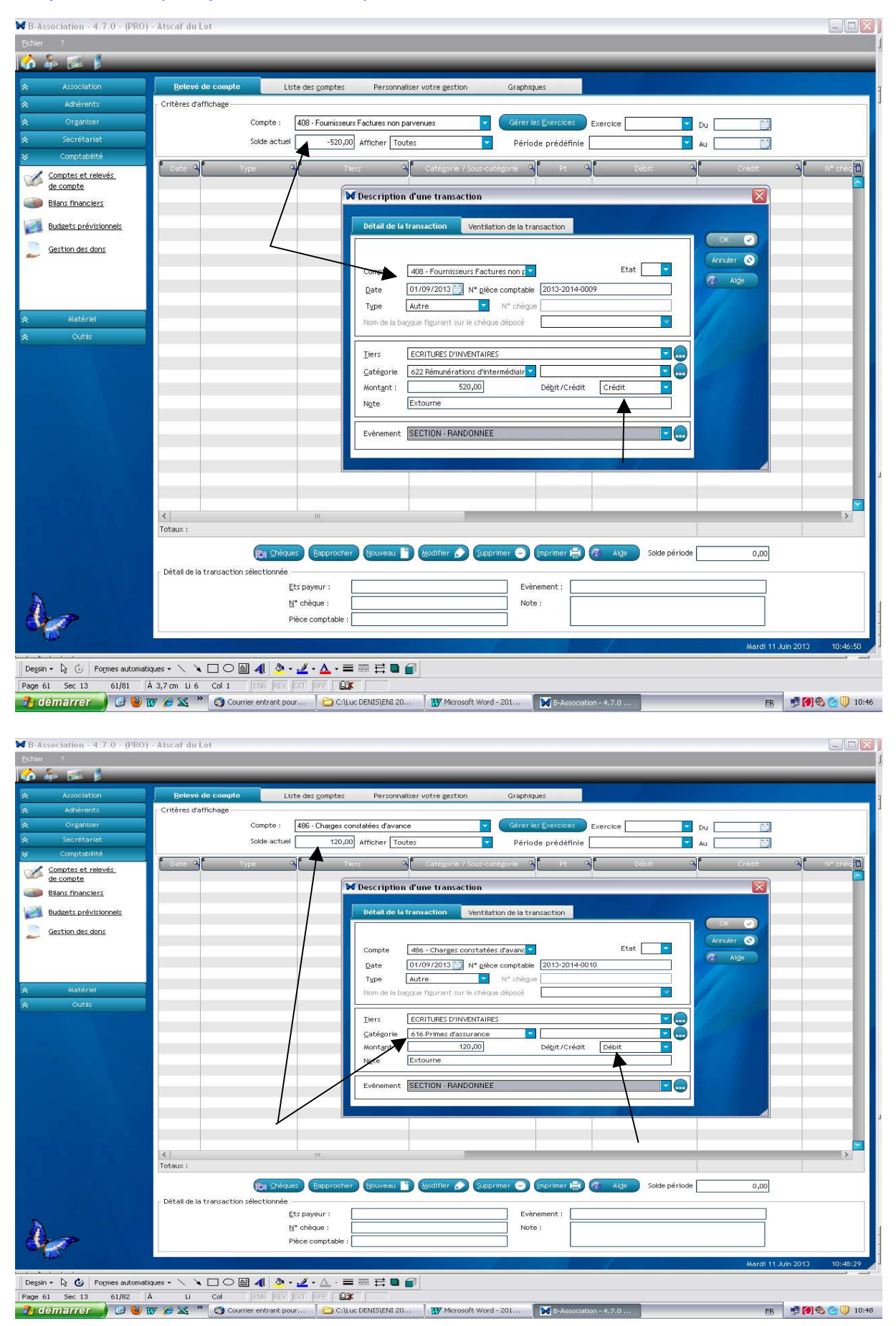

Après l'enregistrement de ces écritures, les comptes sont soldés.

### 3) A la clôture de l'exercice, comptabilisation des amortissements : $100 \in$

| B-Association - 4.7.0 - (PRO) | - Atscaf du Lot                                                                                                    |
|-------------------------------|----------------------------------------------------------------------------------------------------|
| Eichier ?                     |                                                                                                    |
| 🚯 🎄 🛤 👔                       |                                                                                                    |
| Association                   | Reteve de compte Liste des comptes Personnaliser votre gestion Graphiques                                                    |
| 🛠 Adhérents                   | Critères d'affichage                                                                                                    |
| Crganiser                     | Compte : 2813 - Amortissements Cérer Les Exercices Exercices 2013-2014 V Du 01/09/2013                                       |
|                               | Solde actuel -500,00 Afficher Toutes Période prédéfinie V Au 31/08/2014                                                      |
| 😺 Comptabilité                |                                                                                                    |
| Comptes et relevés            | Date A Type A Tiers A Categorie / Sour-categorie A Pt A Debit A Crédit A N° chéd                                             |
| de compte                     | W Description d'une transaction                                                                                              |
| Blians manciers               |                                                                                                    |
| Budgets prévisionnels         | Détail de la transaction Ventilation de la transaction                                                                       |
| Gestion des dons              |                                                                                                    |
|                               | Compte 2813 - Amortissements Etat                                                                                            |
|                               | Date 31/08/2014 N pièce comptable 2013-2014-0012                                                                             |
|                               | Type Autre Vi chègue                                                                                                    |
|                               | Nom de la bagque figurant sur le chèque déposé                                                                               |
|                               |                                                                                                    |
|                               | Ters CONTURES TO THE CONTURENT AFRES                                                                                         |
|                               | Gel Dotations aux amortissement T                                                                                            |
|                               | Montant: UUUU Debit/Creat Debit                                                                                              |
|                               |                                                                                                    |
|                               | Evènement                                                                                                    |
|                               |                                                                                                    |
|                               |                                                                                                    |
|                               |                                                                                                    |
|                               |                                                                                                    |
|                               |                                                                                                    |
| 일 경험                          |                                                                                                    |
|                               | King Shicques' Bapprocher Nouveau Middiffer 🔗 Supprimer 🕤 (Imprimer 🚔 🕐 Alge Solde periode 0,00                              |
|                               | Détail de la transaction sélectionnée                                                                                        |
| Δ                             | ES payed - Constatation datation N                                                                                           |
| 200                           | Pièce comptable : 2013-2014-0011                                                                                             |
|                               |                                                                                                    |
|                               | Mardi 11 Juin 2013 10:57:30                                                                                                  |
| Dessin 👻 🕃 🛛 Formes automat   | iques + 🔨 🔪 🖸 〇 🔛 🐗 💆 + 💆 - 📥 = 蒜 🛱 🛢 💣                                                                                      |
| Page 62 Sec 13 62/83          | A 15,5cm Li 4 Col 1 ERF. REV. EXT. PRF. LUX                                                                                  |
| 🔐 démarrer 🚽 🙆 🥹              | 💯 ∂ 🕱 🎽 🍘 Courrier entrant. pour 🛛 🔁 C:\Luc DENIS\ENI 20 🛛 🕎 Microsoft Word - 201 🛛 🙀 B-Association - 4.7.0 🛛 💦 👰 🚳 🧟 👰 🔰 10 |

Après cette écriture, le solde du compte passe à 600 €.

#### 4) Comptabilisation du stock final : 400 €

→ Annulation du stock initial :

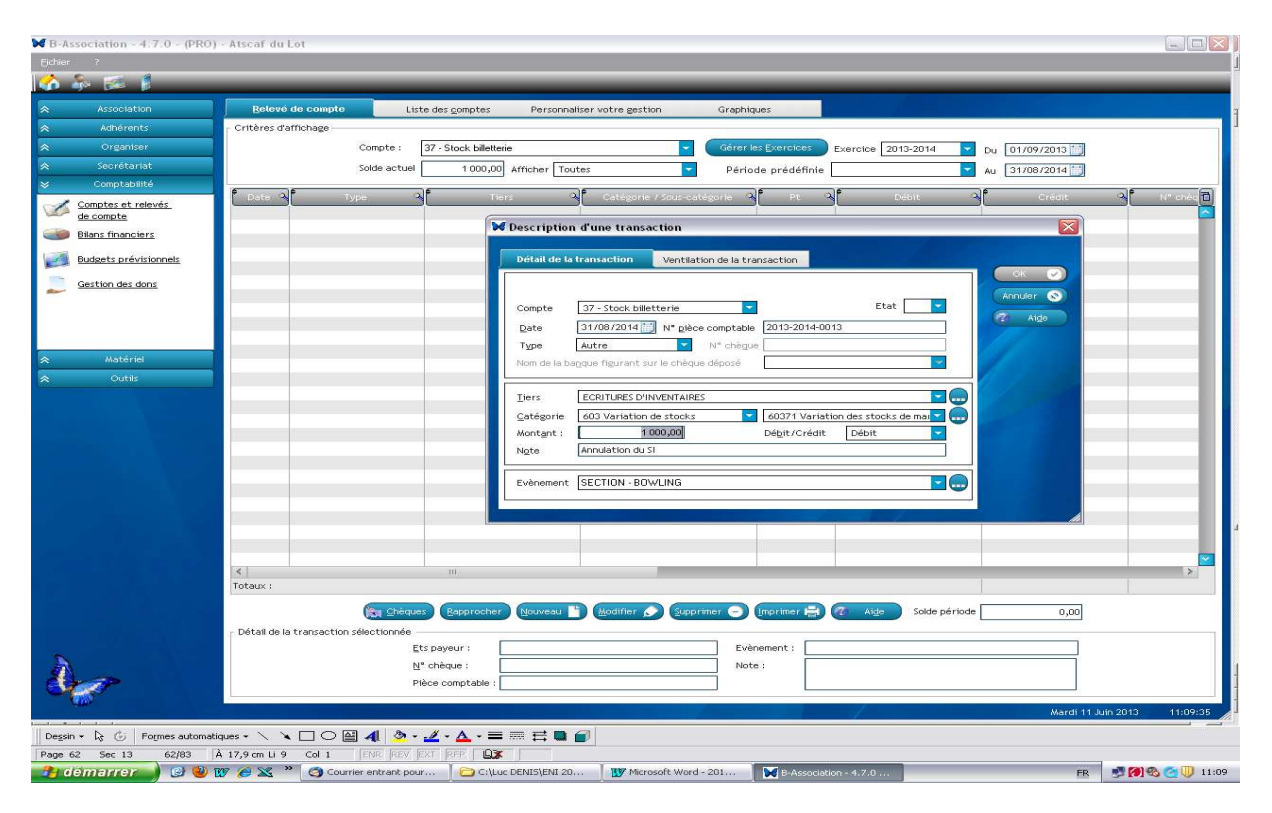

### → Constatation du stock final

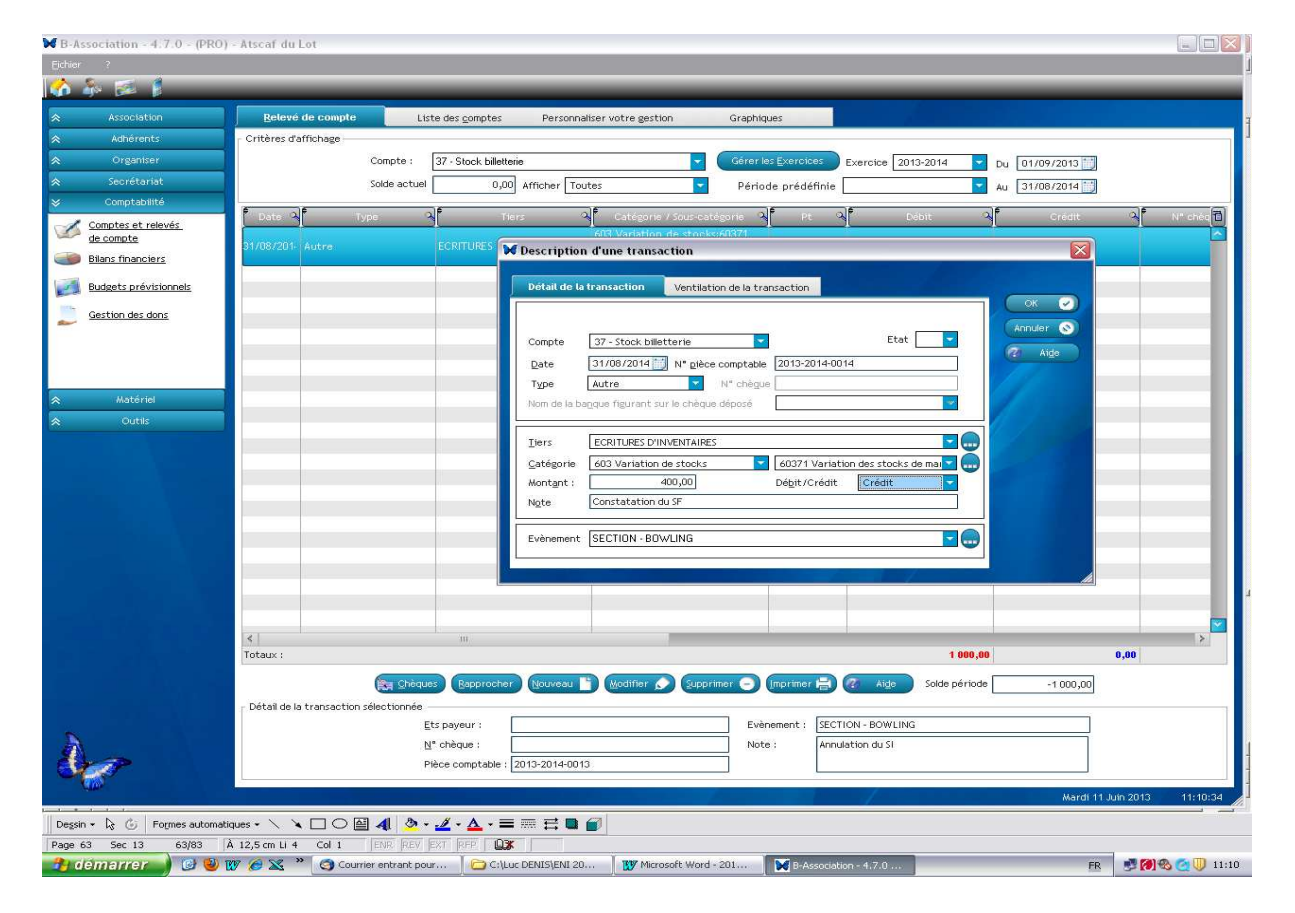

Après l'annulation du stock initial, le poste est soldé. On peut désormais constater le stock final.

#### Synthèse :

Lors de l'enregistrement des écritures d'inventaire :

- réfléchir aux postes de bilan concernés (création éventuelle dans « Liste des comptes ») et au signe de ce dernier : + pour les postes d'actif et de capitaux propres (pour simplifier la lecture visuelle) et – pour les autres comptes de passifs ;
- enregistrer les mouvements dans « Relevé de comptes » sauf lorsque les écritures concernent deux postes de bilan (dans ce cas, il faut utiliser l'option « virement » dans l'onglet « Liste des comptes »).

## **Bilans financiers**

| B-Association - 4.7.0 - (PF | RO - Version non enregistrée) - B-ASSOCIATION                                                                                 | _ 7 🛛              |
|-----------------------------|----------------------------------------------------------------------------------------------------|--------------------|
|                             |                                                                                                    |                    |
| 🚯 🎄 🗭 🖡                     |                                                                                                    |                    |
| Association                 | Bilan par exercice Bilan par gatégories Bilan par évèngment Graphiques                                                        |                    |
| Adhérents                   | - Critères pour le bilan par exercice(s)                                                                                      |                    |
| Crganiser                   |                                                                                                    |                    |
| Secrétariat                 |                                                                                                    |                    |
|                             | 1) Choisir un compte bancaire ou tous les comptes                                                                             |                    |
| Comptes et relevés          | Etablir un bilan                                                                                                    |                    |
| Bilanc financiarc           | Pour tous les comptes bancaires                                                                                               |                    |
|                             | O Pour le compte :                                                                                                    |                    |
| Budgets prévisionnels       |                                                                                                    |                    |
| Gestion des dons            | 2) Bilan pour un exercice ou comparer deux exercices                                                                          |                    |
|                             | Etat de sonthèse : Pour un exercise 36%                                                                                       |                    |
|                             | Everythe 4                                                                                                    |                    |
|                             | 57% Evente 1                                                                                                    |                    |
|                             | Forest .                                                                                                    |                    |
|                             | 7%                                                                                                    |                    |
|                             | 3) Lancer les calculs et imprimer                                                                                             |                    |
|                             |                                                                                                    |                    |
|                             | Intoriner 🔒 🧷 Aide                                                                                                    |                    |
|                             |                                                                                                    |                    |
|                             |                                                                                                    |                    |
|                             |                                                                                                    |                    |
|                             |                                                                                                    |                    |
| Stor?                       |                                                                                                    |                    |
| - (c)                       | Dimanche 27 Jar                                                                                                    | vier 2013 18:29:50 |
| 🔒 démarrer 💧 🚱 🗙            | 🕑 🕅 🛣 🐡 🕞 C:Lluc DENIS/ENI 20 🛛 🐺 Microsoft Word - 201 📄 C:LDocuments and Se 🔪 🛛 Association - 4.7.0 📄 C:LATSCAFLDONNEE 🛛 🗛 🚱 | a 🖉 🏹 🚺 🕕 18:29    |

Vous pouvez également visionner ces manipulations par le didacticiel :

Didacticiel\16-Documents comptables.htm

Didacticiel\17-Creation resultat.htm

Pour analyser votre comptabilité, B-Association vous propose plusieurs bilans financiers.

Bilan par exercice : Il consiste à analyser vos dépenses et recettes enregistrées sur la période couverte par un exercice comptable. Ce bilan peut se faire pour tous vos comptes bancaires ou pour un seul compte. Vous aurez également la possibilité de comparer deux exercices comptables. → permet d'obtenir le compte de résultat.

Bilan par catégorie : Il vous permet d'obtenir le détail et la synthèse des transactions rattachées à une catégorie et à l'un ou toutes ses sous-catégories rattachées. Pour obtenir un bilan pour toutes les catégories et sous catégories, laissez les champs Catégorie et Sous-catégorie vides et cliquez sur la loupe pour lancer la recherche. → permet d'obtenir le grand livre des comptes des classes 6 et 7.

Bilan par évènement : un bilan détaillé pour un évènement ou un bilan synthétique de tous les évènements d'une période choisie. → permet d'avoir une synthèse analytique des différentes activités des sections.

## Budgets prévisionnels

Cette fonctionnalité vous permet d'établir un budget prévisionnel en vous basant sur le plan comptable existant.

| Association                                                                                                 | Budgets prévisionnels Graphiques |                      |                       | 100                                  |                                      |
|----------------------------------------------------------------------------------------------------|----------------------------------|----------------------|-----------------------|--------------------------------------|--------------------------------------|
| Adhérents     Organiser     Secrétariat     Comptabilité <u>Comptabilité     de compta</u> Bilers franciers | Ethelé dù bùdget                 | Description          | Pate début            | Date fin                             | Supprise                             |
| Budgets prévisionnels                                                                                       | Catégories                       | NonAffecte           | Montant budget        | A D Libelié de                       | e la sous catégorie 🌱 Manta<br>budgi |
|                                                                                                    |                                  |                      |                       |                                      |                                      |
|                                                                                                    |                                  |                      |                       |                                      |                                      |
|                                                                                                    |                                  |                      |                       |                                      |                                      |
| der .                                                                                                    | Total :                          | Nouveau 🖹 Modifier 🔊 | Supprimer 🕤 📿 Compara | Total :<br>:if budget / Réel Nouveau | Modifier 🔊 Supprim                   |

## Gestion des dons

Mode opératoire :

1) Paramétrer votre plan comptable :

Il faut définir les catégories et sous-catégories comptables qui entreront dans le cadre de la gestion des dons.

#### **Exemple** : les dons seront enregistrés dans le compte 7718

| Association                                                                                                    | Belevé de compte     | Liste des <u>c</u> o   | mptes Personnali             | ser votre gestion Graphiques                                   |            |             |          |
|----------------------------------------------------------------------------------------------------|----------------------|------------------------|------------------------------|----------------------------------------------------------------|------------|-------------|----------|
| e Adhérents                                                                                                    | Gestion des catégori | es comptables Liste de | s Tiers Liste                | les banques Liste des évènements                               | 1          |             |          |
| Organiser                                                                                                    |                      |                        | - /                          |                                                                | -          |             |          |
| s Secrétariat                                                                                                    |                      | 🔘 Dép                  | ienses                       | Rever                                                          | ius 🚽      |             |          |
| Comptabilité                                                                                                    | P                    | Active                 | ¢                            | Libellé de la catégoria                                        | a f        | Description | Modèle   |
| Comptes et relevés                                                                                                    |                      |                        | 74 Subventi                  | ns d'exploitation                                              |            |             |          |
|                                                                                                    |                      |                        | 756 Cotisati                 | ons                                                            |            |             | Nouve    |
|                                                                                                    |                      |                        | 761 Produit:                 | des participations                                             |            |             | Modif    |
| Budgets prévisionnels                                                                                                    |                      |                        | 762 Produit:                 | des autres immobilisations financières                         |            | /           | - Suppri |
| Gestion des dons                                                                                                    |                      |                        | 764 Revenus                  | des valeurs mobilières de placement                            | /          | /           |          |
| -                                                                                                    |                      |                        | 767 Products<br>768 Autres p | net sur cessions de valeurs mobilieres d<br>roduits financiers | s placemen |             | Iran     |
|                                                                                                    |                      |                        | 771 Produi                   | s exceptionnels sur operations de g                            | estion     |             | Imprin   |
|                                                                                                    | -                    |                        | 772 Produit:                 | sur exercices antérieurs (à reclasser)                         |            |             | · (2     |
| Matériel                                                                                                    |                      |                        |                              |                                                                |            |             | 50.0000  |
| e Outils                                                                                                    | ٩<br>ا               | Active                 | Regu                         | Libelé de la sous-catégorie                                    | ୍ୟୁ        | Description | 20       |
|                                                                                                    |                      |                        | 771                          | 3 Libéralités perçues                                          |            |             |          |
|                                                                                                    |                      |                        | 7/1                          | 5 Subventions d'equilibre<br>7 Décrèvements d'impôts           |            |             | _        |
|                                                                                                    |                      |                        | 771                          | 8 Autres produits exceptionnels sur                            | opération  |             |          |
|                                                                                                    |                      |                        |                              |                                                                |            |             |          |
|                                                                                                    |                      |                        |                              |                                                                |            |             |          |
|                                                                                                    |                      |                        |                              |                                                                |            |             |          |
|                                                                                                    |                      |                        |                              |                                                                |            |             |          |
|                                                                                                    |                      |                        |                              |                                                                |            |             | Nouve    |
|                                                                                                    |                      |                        |                              |                                                                |            |             | Monthin  |
|                                                                                                    |                      |                        |                              |                                                                |            |             |          |
|                                                                                                    |                      |                        |                              |                                                                |            |             | Supprin  |
|                                                                                                    |                      |                        |                              |                                                                |            |             |          |
|                                                                                                    |                      |                        |                              |                                                                |            |             |          |
| *                                                                                                    |                      |                        |                              |                                                                |            |             |          |
|                                                                                                    |                      |                        |                              |                                                                |            |             |          |
| A Design of the second second s |                      |                        |                              |                                                                |            |             |          |

| Eichier ?             |                                                                                          |                  |
|-----------------------|------------------------------------------------------------------------------------------|------------------|
| 🕜 🎄 🖾 🖡               |                                                                                          | _                |
| Association           | Relevé de compte Liste des gomptes Personnaliser votre gestion Graphiques                |                  |
| Adhérents             | Gestion des catégories comptables Liste des Tiers Liste des banques Liste des évènements |                  |
| Organiser             |                                                                                          |                  |
| Secrétariat           | Dépenses Revenus                                                                         |                  |
| Comprabilite          | Active Libelé de la catégorie Q Description Q                                            | Modèles<br>Compt |
| de compte             | Sous-catégories comptables                                                               | Neurore          |
| Bilans financiers     |                                                                                          | House            |
| Budgets prévisionnels | Catégorie 771 Produits exceptionnels sur opérations de gestion                           | Modifie          |
| Gestion des dons      | Sous-catégorie 7718 Autres produits exceptionnels sur opérations d                       | E Sabbulu        |
| 2                     | Gestion des dons et des reçus                                                            | Iranst           |
|                       | I ype ee oon                                                                             | Imprime          |
|                       | Descriptyin Don en espèces                                                               | * ② *            |
| 😞 Matériel            | Abandon de revenus las transferiorias                                                    |                  |
| 🛠 Outils              | Active Dons offectives Dans theritiers Description                                       |                  |
|                       |                                                                                          |                  |
|                       | 7717 Dégrèvements d'impôts                                                               |                  |
|                       | 7/16 Autres produits exceptionned sur operation                                          |                  |
|                       |                                                                                          |                  |
|                       |                                                                                          |                  |
|                       |                                                                                          |                  |
|                       |                                                                                          | Mouves           |
|                       |                                                                                          |                  |
|                       |                                                                                          | Mogine           |
|                       |                                                                                          | Supprim          |
|                       |                                                                                          |                  |
|                       |                                                                                          |                  |
| *                     |                                                                                          |                  |
| A                     |                                                                                          |                  |
| Stor?                 |                                                                                          | <b>×</b>         |
|                       | 2                                                                                        | in 2013 1        |
|                       | wiarui 1130                                                                              | 112010           |

Dans le plan comptable, sélectionnez l'option Revenus, puis la catégorie Revenus exceptionnels et la sous-catégorie souhaitée.

Cliquez sur modifier, cochez l'option Reçu et sélectionnez le type de dons.

2) Enregistrement comptable du don

| Incrosoft Word - 2013_V1_Manuel<br>S M B-Association - 4.7.0 - (PRO)<br>Eicher 2<br>na II → S → A                                                            | Tormation, doc<br>- Atscaf du Lot                                                                                                    | -    |
|----------------------------------------------------------------------------------------------------|----------------------------------------------------------------------------------------------------|------|
| Association     Association     Adhérents     Organiser     Secrétariat     Comptabilité     Comptabilité     Comptabilité     Comptabilité     Comptabilité | Belevé de compte       Liste des gomptes       Personnaliser votre gestion       Graphiques         Critères d'affichage       Compte :       5121 - Crédit Agricole       Correr les Correctioes       Exercice       Du         Solde ectuel       5 715,00       Affichage       Période prédéfinie       Au       Image: Correction of the second second                                                                                                    | N* c |
| Centri Tratistina     Eudzetz prévisionnels     Gestion des dons      Matériel     Outes                                                                     | Détail de la transaction       Ventilation de la transaction         Compte       5121-Crédit Agricole         Date:       01/09/2013 in N° pièce comptable         Date:       01/09/2013 in N° pièce comptable         Type:       Epèces         Nom de la bagque figurant sur le chèque déposé         Tiers       BENOIT ANDRE                                                                                                    |      |
|                                                                                                    | Catégorie 771 Produits exceptionnels sur of 2718 Autres produits exceptionnel<br>Montant : 100,00 Débit/Crédit Crédit<br>Ngte Evènement                                                                                                    |      |
| à.                                                                                                    | Totaux :       Imprime Participation (Section for the section for the section for the |      |
| n + 😺 🕝 Formes automatiques +<br>67 Sec 13 67/86 Å 18,8 cm                                                                                                   | Mardi 11 Juin 2013<br>N □ ○  4                                                                                                    | 11:4 |

3) Générer les dons et impression des reçus

Utiliser le bouton « Rechercher en compta » dans l'écran de gestion des dons pour générer automatiquement les dons.

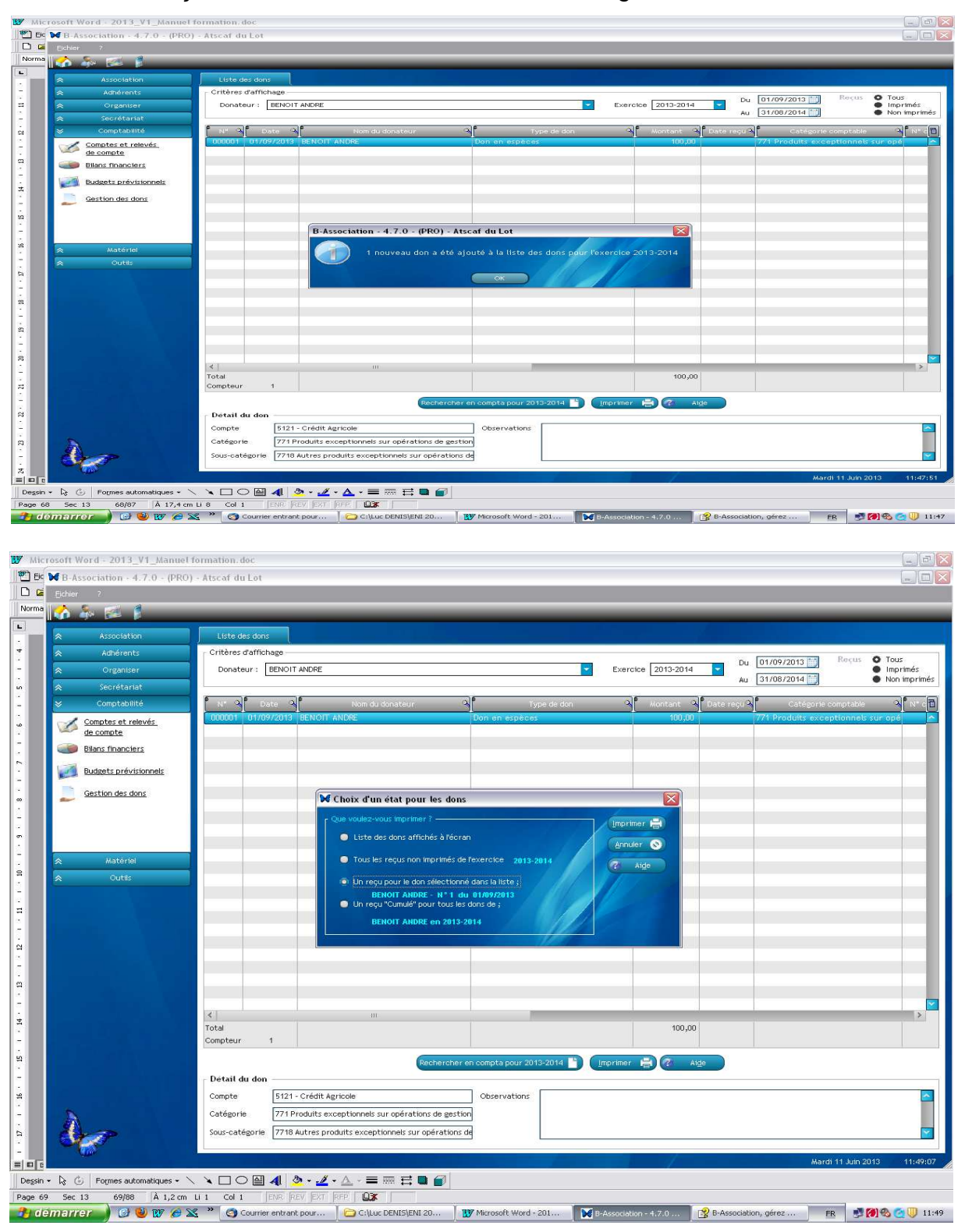

L'édition des reçus sur modèle Cerfa 11580-03 est intégrée.

| B-Association - 4.7.6 | 0 - (PRO - Version non enregistrée) - B-ASSOCIATION                                                                                        | _ 0 🛛                |
|-----------------------|----------------------------------------------------------------------------------------------------|----------------------|
| Eichier ?             |                                                                                                    |                      |
| 🐝 🎄 🖾 🖡               |                                                                                                    |                      |
| Association           | Liste du matériel Entrées matériels par période Sorties de matériels Suivi des prêts de matériels Personnaliser votre gestion Statistiques |                      |
| Adhérents             | Critères d'affichage                                                                                                    |                      |
| Organiser             |                                                                                                    |                      |
| 😞 Secrétariat         | Catégorie A commander                                                                                                    |                      |
|                       |                                                                                                    |                      |
| 🛛 Matériel            | Libelé matériel a Total a Féservation deservation En prét a Depontie a moyer a Valeur a Valeur a                                           | a                    |
| Gestion du matériel   | 3.000k Prec velice pondérá du 3.000k revence                                                                                               |                      |
|                       |                                                                                                    |                      |
|                       |                                                                                                    |                      |
|                       |                                                                                                    |                      |
|                       |                                                                                                    |                      |
|                       |                                                                                                    |                      |
|                       |                                                                                                    |                      |
|                       |                                                                                                    |                      |
|                       |                                                                                                    |                      |
|                       |                                                                                                    |                      |
|                       |                                                                                                    |                      |
|                       | juos :                                                                                                    |                      |
|                       | 😭 Importer 🕽 (Audriter / Entrées 🌛 Supprimer 🖨 🦧 🖉 - Alge                                                                                  |                      |
|                       | Détail du matériel sélectionné                                                                                                    |                      |
|                       | Local Tartf prèt 0,00 Notes                                                                                                    |                      |
|                       | Catégorie Tarif revente 0,00                                                                                                    |                      |
| À                     | Etat                                                                                                    |                      |
| Stor -                | Seultide                                                                                                    |                      |
| (A)                   | Dimarche 27 v                                                                                                    | anvier 2013 18:36:30 |
| 🔒 démarrer            | 🍘 💓 🥘 🍿 🕿 🎽 🔁 C.(Luc DENIS)ENI 20 🛛 🍿 Microsoft Word - 201 🍃 C.(Documents and Se 🕅 B-Association - 4,7,0 🍃 C.(ATSCAFLOONSEE 🛛 🖪 🔩          | 🙈 🧑 🏹 🕖 18:36        |

Vous pouvez également visionner cette manipulation par le didacticiel :

Didacticiel\14-Gestion des stocks.htm

## Personnaliser votre gestion :

| ₩ B-Association - 4.7.0 - (PRO                                                                                                    | 0 - Version non enregistrée) - B-ASSOCIATION                                                                                               | . 8 🛛   |
|----------------------------------------------------------------------------------------------------|----------------------------------------------------------------------------------------------------|---------|
| Eichier ?                                                                                                    |                                                                                                    |         |
| 🔥 🇞 🖾 🖡                                                                                                    |                                                                                                    |         |
| Association                                                                                                    | Liste du matériel Entrées matériels par période Sorties de matériels Suivi des prêts de matériels Personnaliser votre gestion Statistiques |         |
| Adhérents                                                                                                    | Contécuré de matériels 🔊 Description                                                                                                    |         |
| Crganiser                                                                                                    |                                                                                                    |         |
| Secrétariat                                                                                                    |                                                                                                    |         |
| Comptabilité                                                                                                    | Stronmer 🕤                                                                                                    |         |
| ⊗ Matériel                                                                                                    |                                                                                                    |         |
| Gestion du matériel                                                                                                    |                                                                                                    |         |
|                                                                                                    |                                                                                                    |         |
|                                                                                                    | Catégories de matériels Etats du ma                                                                                                    | Itériel |
|                                                                                                    | Etat du matériel                                                                                                    | 10      |
|                                                                                                    | 👌 bouresu 🌓 👗 A réparer                                                                                                    |         |
|                                                                                                    | Moaitier 🔊 En état                                                                                                    |         |
|                                                                                                    | Supprimer O                                                                                                    |         |
| Concernant of the second                                                                                                    |                                                                                                    |         |
| × outis                                                                                                    | Liste des locaux                                                                                                    |         |
|                                                                                                    | Libelé du local A Description du local A                                                                                                   |         |
|                                                                                                    |                                                                                                    |         |
| اذاة وتوريك ا                                                                                                    |                                                                                                    |         |
|                                                                                                    |                                                                                                    |         |
|                                                                                                    | Suprimer 🕤                                                                                                    |         |
|                                                                                                    |                                                                                                    |         |
| <u>À</u>                                                                                                    |                                                                                                    |         |
| Store .                                                                                                    |                                                                                                    |         |
| A CONTRACTOR OF A CONTRACTOR OFTA CONTRACTOR OFTA CONTRACTOR OFTA CONTRACTOR O | Dimanche 27 Janvier 2013 1                                                                                                    | 8:37:10 |
| 🛃 démarrer 🌒 🕑 🗙 🎙                                                                                                    | 🥹 🈿 🔀 * 🔁 C.(Luc DENIS)ENI 20 🛛 🍿 Microsoft Word - 201 🔁 C.(Documents and Se 🚺 B-Association - 4.7.0 😂 C.(ATSCAFL/DONNEE 🛛 😝 🥵 🏹 🦓 🖉       | ] 18:37 |

Vous trouverez dans cet onglet les tables qui vous permettront de personnaliser la gestion de vos matériels :

- La liste des locaux,
- La liste des catégories de matériels,
- La liste des états du matériel.

Chacune de ces listes dispose des classiques boutons « Nouveau, Modifier et Supprimer » qui feront appels à chaque fois à un formulaire de saisie.

#### Exemple :

Création de la billetterie stockée dans le coffre du bureau.

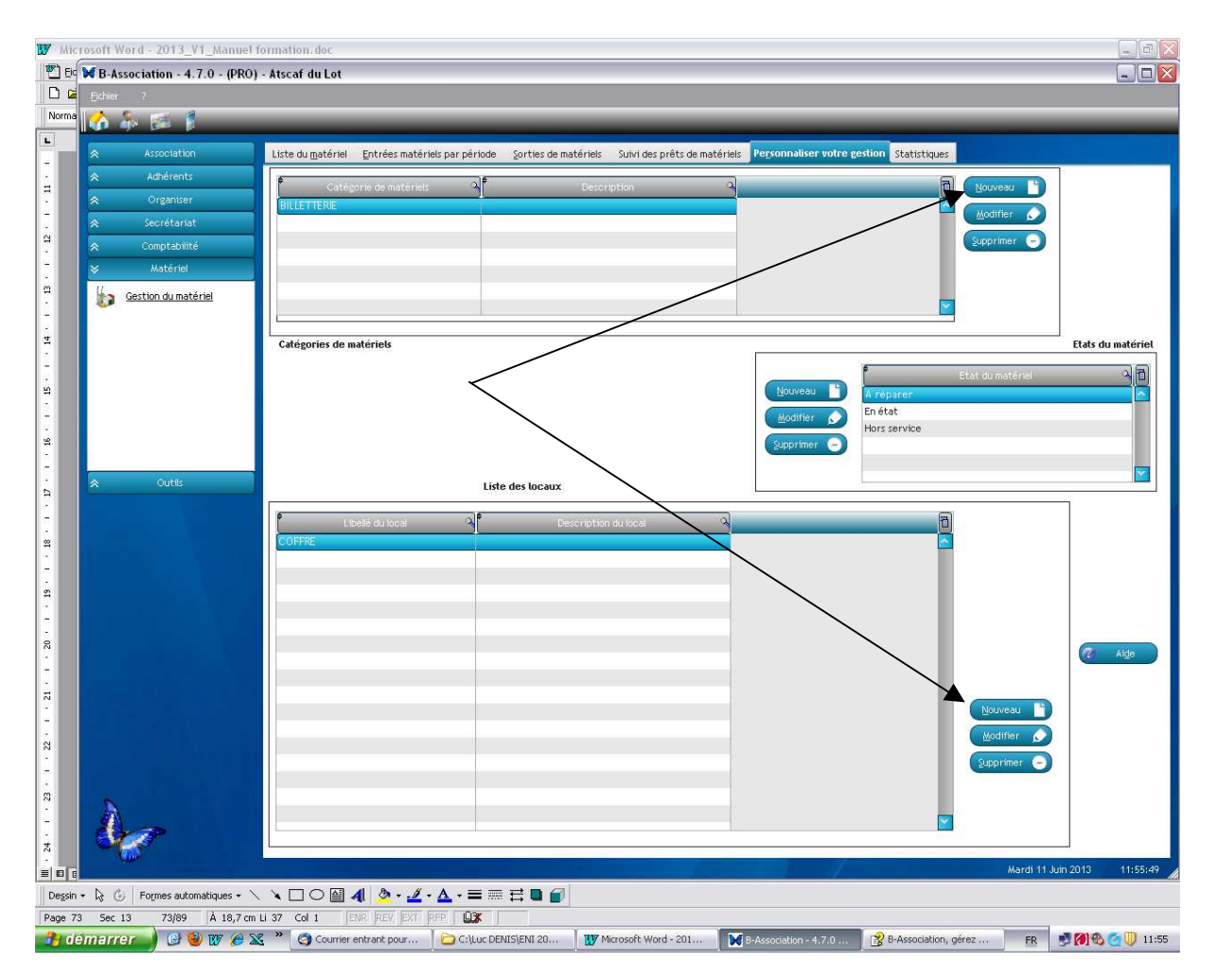

## Liste du matériel :

| B-Association - 4.7.0 - (PRO | O - Version non enregistrée) - B-ASSOCIATION                                                                                                    | _ 0 🛛      |
|------------------------------|----------------------------------------------------------------------------------------------------|------------|
| Eichier ?                    |                                                                                                    |            |
| 🟠 🎄 泛 🖡                      |                                                                                                    |            |
| Association                  | Liste du matériel Entrées matériels par période gorties de matériels Suivi des prêts de matériels Personnaliser votre gestion Statistiques                                                                                                    |            |
| Adhérents                    | Critères d'affichage                                                                                                    |            |
|                              | Local : En prêt                                                                                                    |            |
|                              | Catégorie A commander                                                                                                    |            |
|                              | <u>6   6   6   6   6   6   6   6   6   6  </u>                                                                                                    |            |
| ⊗ Matériel                   | Libelé matériel a trotal préservation des la Court View View a View a view a court view a court view a court view a court a court a co | a          |
| Gestion du matériel          | JUGA PTEL VENTE Donders USANA Ference                                                                                                    |            |
| -27°                         |                                                                                                    |            |
|                              |                                                                                                    |            |
|                              |                                                                                                    | - 11       |
|                              |                                                                                                    |            |
|                              |                                                                                                    |            |
|                              |                                                                                                    |            |
|                              |                                                                                                    |            |
| Outits                       |                                                                                                    |            |
|                              |                                                                                                    |            |
|                              |                                                                                                    |            |
|                              | juus.                                                                                                    |            |
|                              | 🙀 Importer 🖹 Maalifler / Entrées 🔊 Supprimer 🕞 (Imprimer 🚔) 🥙 Alge                                                                                                    |            |
|                              | Détail du matériel sélectionné                                                                                                    |            |
|                              | Local Tarif prêt 0,00 Notes                                                                                                    |            |
| 6                            | Catégorie Tarif revente 0,00                                                                                                    |            |
| A                            | Etat                                                                                                    |            |
| Stor -                       | Seult ode                                                                                                    |            |
|                              | Dimanche 27 Janvier 201                                                                                                    | 3 18:38:48 |
| 😚 démarrer 🌖 🞯 🗙             | 😻 👿 🐒 😁 Cilluc DENIS[EN120 🛛 🐺 Microsoft Word - 201 📄 CilDocuments and Se 🕅 B-Associetion - 4.7.0 📄 CildTSCAP,DOMNEE 🛛 🗛 😒 🖉 🏠                                                                                                    | 18:38      |

**Local :** Sélectionnez un local dans la liste. Seuls les matériels rattachés à ce local s'afficheront.

**Catégorie :** Sélectionnez une catégorie dans la liste. Seuls les matériels rattachés à cette catégorie s'afficheront.

**Etat :** Sélectionnez un état dans la liste. Seuls les matériels rattachés à cet état s'afficheront.

**Loupe :** Cliquez sur la loupe pour lancer la recherche des matériels qui répondent à ou aux critères sélectionnés. Le bouton à droite de la loupe vous permet d'afficher à nouveau tous les matériels.

Plusieurs boutons se trouvent sous la liste.

**Importer :** Affiche un utilitaire pour importer une liste de matériels dans un fichier au format Excel.

Modifier / Entrées : Une fiche de saisie pour constater une nouvelle acquisition d'un matériel déjà suivi en stock → à n'utiliser qu'à coût constant. Si le prix d'acquisition évolue, il faut créer une nouvelle fiche par le bouton « Nouveau ».

**Supprimer :** Supprimer le matériel sélectionné dans la liste. Cette suppression vous sera refusée si des entrées sont encore rattachées au matériel.

**Nouveau :** Affiche un assistant pour vous aider à saisir un nouveau matériel **ou un matériel déjà existant dont le coût d'acquisition a évolué.** 

### Liste du matériel > Entrée d'un nouvel élément en stock :

#### Nouveau

| B-Association - 4.7.0 - (PR | 0 - Version non enregistrée) - B-ASSOCIATION                                                                                                  |                                         |
|-----------------------------|----------------------------------------------------------------------------------------------------|-----------------------------------------|
| Eichier ?                   |                                                                                                    |                                         |
| 🕼 🎄 🗭 🖡                     |                                                                                                    |                                         |
| Association                 | Liste du matériel Entrées matériels par période. Sorties de matériels Sulvi des prêts de matériels. Personnaliser votre gestion. Statistiques |                                         |
| Adhérents                   | Critères d'affichage                                                                                                    |                                         |
| Cirganiser                  | Local : 🔄 🔽 Et st d 🗖 En prêt                                                                                                    |                                         |
|                             | 🖌 Ajouter un nouveau matériel                                                                                                    |                                         |
|                             |                                                                                                    |                                         |
| ⊗ Matériel                  | Libelé matériel Cet assistant va vous permettre de créer un nouveau matériel et                                                               | 0                                       |
| Gestion du matériel         | matériels.                                                                                                    |                                         |
|                             | Saisissez le libellé donné au matériel.                                                                                                    |                                         |
|                             | Libelé                                                                                                    |                                         |
|                             |                                                                                                    |                                         |
|                             | Dans quelle catégorie voulez-vous le classer /                                                                                                |                                         |
|                             | Catégories                                                                                                    |                                         |
|                             |                                                                                                    |                                         |
| ⊘ Outifs                    | Dans quel local sera-t-ti range ?                                                                                                    |                                         |
|                             | Local                                                                                                    |                                         |
|                             | Total                                                                                                    |                                         |
|                             | 7 Aige Annuler 3 (Erécédent Suivant N Terminer 3                                                                                              |                                         |
|                             | 🔛 ühbaltan 🔤 🦉 k                                                                                                    | 1 <u>de</u>                             |
|                             | Détail du matériel sélectionné                                                                                                    |                                         |
|                             | Local Tarif prêt 0,00                                                                                                    |                                         |
| N                           | Etat                                                                                                    |                                         |
| Ara                         | Seuli cde 0                                                                                                    |                                         |
|                             |                                                                                                    | Dimanche 27 Janvier 2013 18/40/09       |
| 🔒 démarrer 🔰 🎯 😿            | 🥹 🍿 🔀 🎽 🗁 Cilluc DENIS[ENI 20 🛛 🍿 Microsoft Word - 201 🦙 Cilpacuments and Se 🚺 B-Association - 4.7.0 🍃 CilpatSCAFIDOWNEE 🛛 F                  | 2 3 1 2 2 2 2 2 2 3 2 3 2 3 2 3 2 3 2 3 |

La saisie d'un nouveau matériel nécessite plusieurs étapes :

#### Première étape

Libellé : Indiquez ici le libellé du matériel.

**Catégorie :** Sélectionnez une catégorie de matériels dans la liste. Vous avez la possibilité d'ajouter une nouvelle catégorie dans la liste. Il vous suffit de taper le nouveau libellé et de taper sur la touche TABULATION. Un message vous demandera confirmation pour cette création.

**Local :** Sélectionnez un local dans la liste. Vous avez la possibilité d'ajouter un nouveau local dans la liste. Il vous suffit de taper le nouveau libellé et de taper sur la touche TABULATION. Un message vous demandera confirmation pour cette création.

#### Deuxième étape

**Quantité :** La quantité est initialisée à UN. Vous pouvez augmenter ce chiffre en cas de besoin.

**Prix unitaire :** Le prix d'un exemplaire de matériel. La multiplication Quantité x prix unitaire sera effectuée automatiquement lors de la validation de votre saisie.

**Date d'achat :** Date d'achat du matériel. Elle est initialisée par défaut avec la date du jour et reste modifiable.

Lieu d'achat, Marque, N° de série, Justificatifs d'achat, Emplacement des justificatifs ...

#### Troisième étape

**Seuil commande :** Si ce matériel est géré en stock, vous pouvez indiquer ici un nombre en dessous duquel une nouvelle commande sera nécessaire.

**Tarif de revente :** Indiquez ici le tarif auquel vous souhaitez revendre ce matériel. C'est ce tarif qui sera proposé par défaut lors de la saisie d'une sortie de matériel.

Tarif de prêt, Etat du matériel, Photos...

#### Exemple :

Achat le 10/09/2013 de 100 billets de BOWLING (Catégorie : Billetterie stockée au coffre), prix d'achat 2 € et prix de vente 2 €.

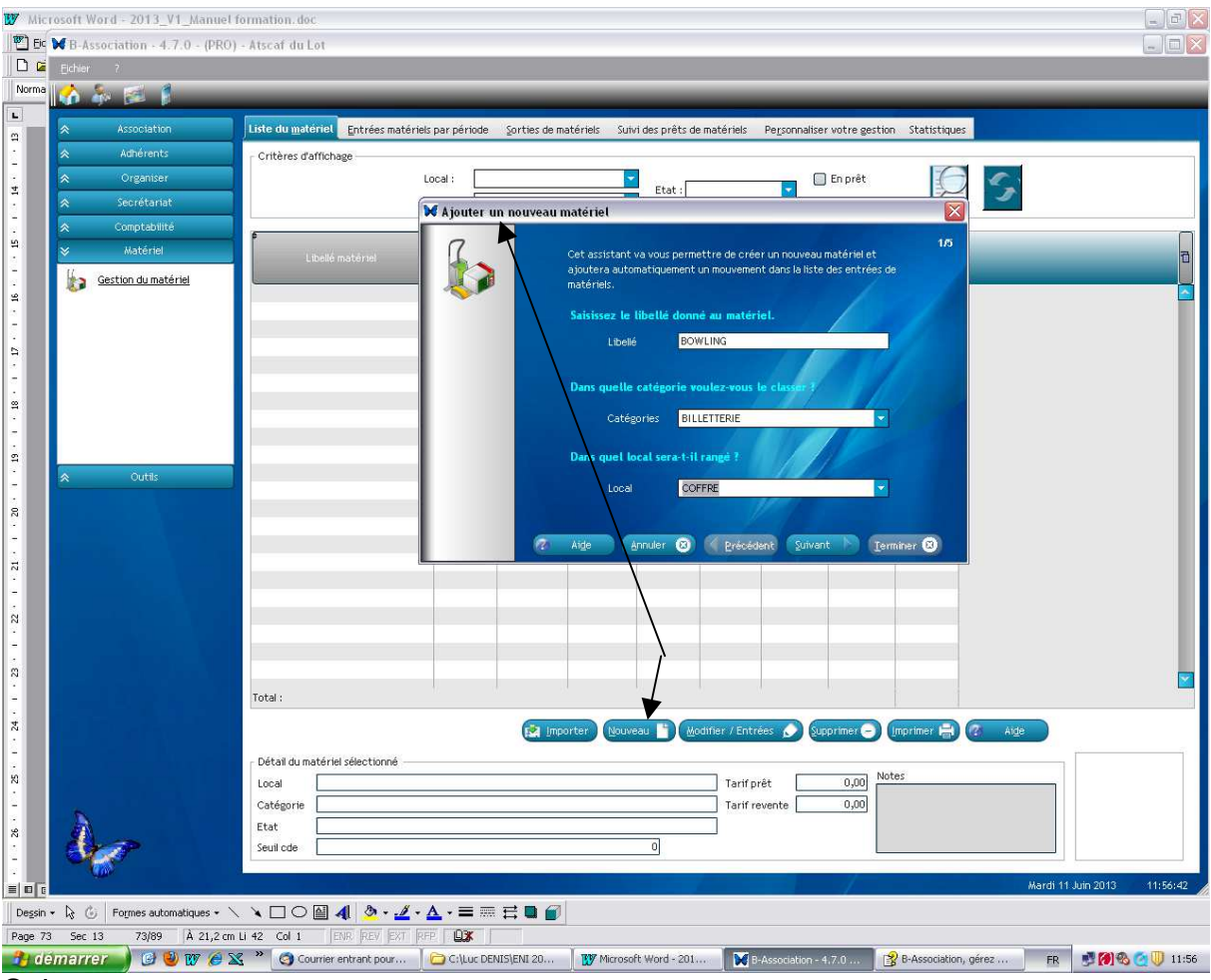

Suivant

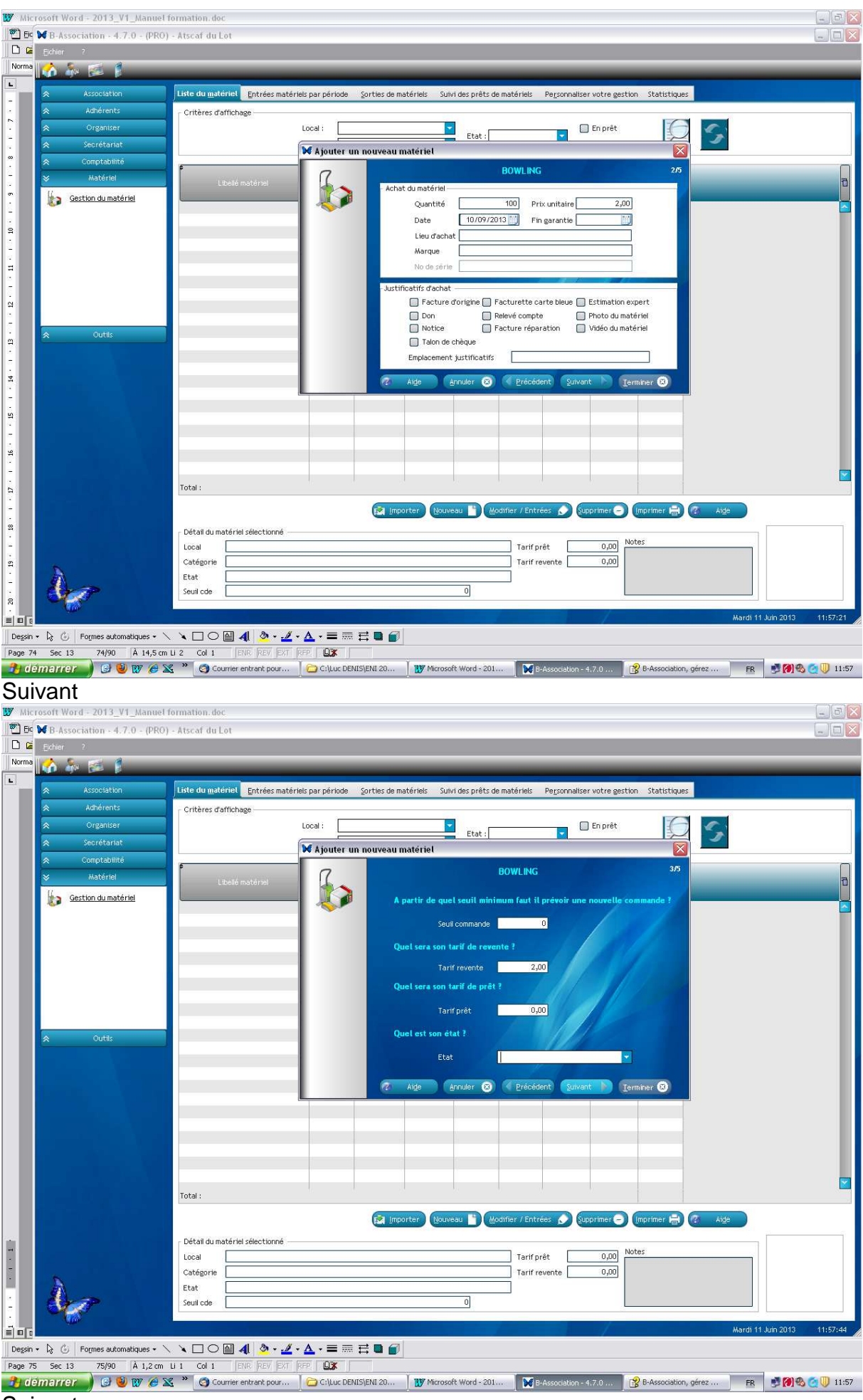

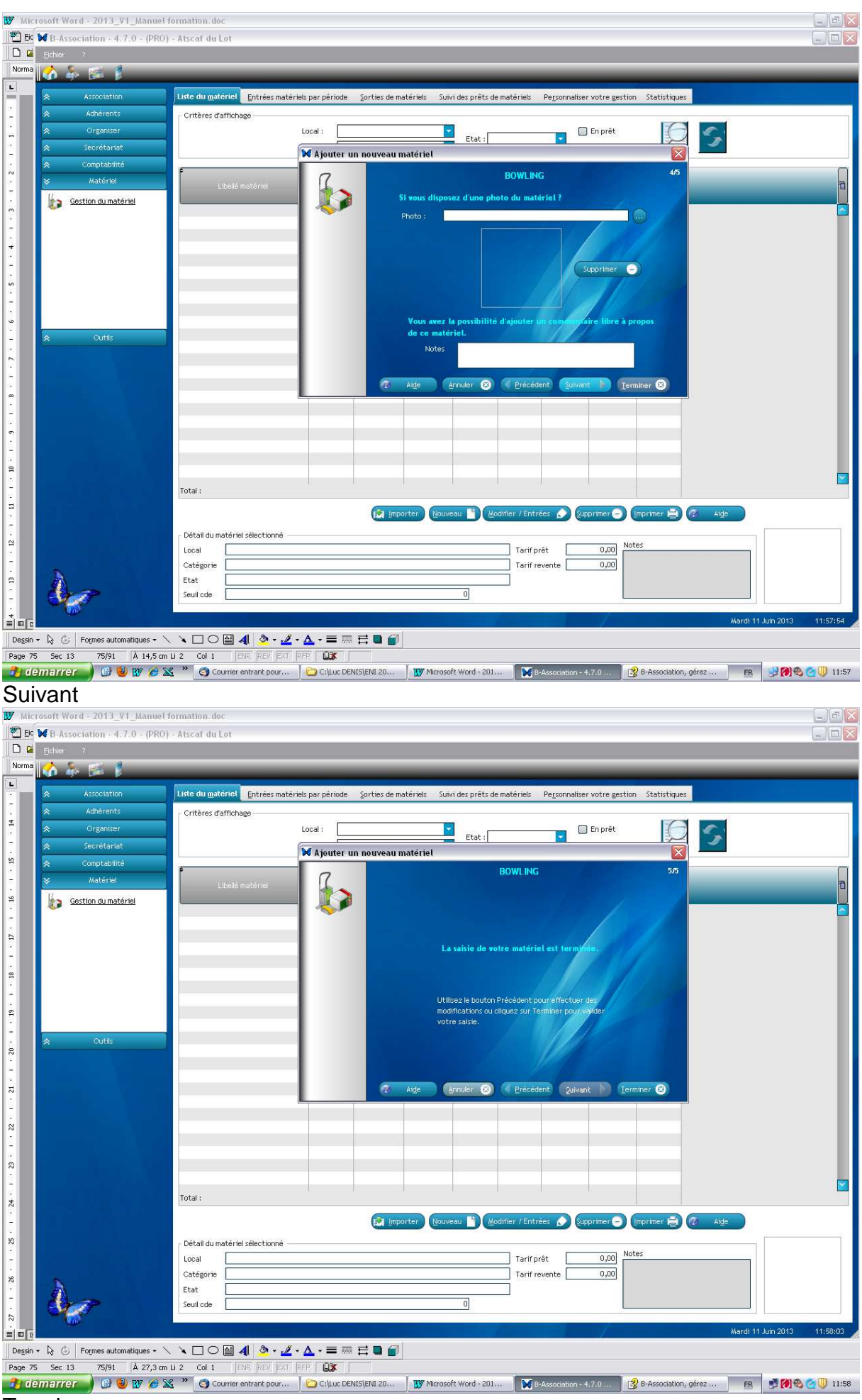

Terminer

| 👿 Mic  | rosoft Wo | rd - 2013_V1_Manuel 1    | formation. doc.                                                                                                    | _ @ X    |
|--------|-----------|--------------------------|----------------------------------------------------------------------------------------------------|----------|
| Eic    | B-Asso    | ociation - 4.7.0 - (PRO) | - Atscaf du Lot                                                                                                    | - 🗆 🔀    |
|        | Eichier   | 7                        |                                                                                                    |          |
| Norma  | 🚺 🏠 🏯     | . 🛃 🚦                    |                                                                                                    |          |
|        | *         | Association              | Liste du matériel Entrées matériels par période Sorties de matériels Suivi des prêts de matériels Personnaliser votre gestion Statistiques |          |
|        | *         | Adhérents                |                                                                                                    |          |
| 5      | *         | Organiser                | Local : En prét                                                                                                    |          |
|        | *         | Secrétariat              | Catégorie Etat : A commander                                                                                                    |          |
| 5      | *         | Comptabilité             |                                                                                                    |          |
|        | *         | Matériel                 | Libelé matéries A Total A Réservation Péservation En prét Disconible Moven A Valeur A Valeur                                               | 7        |
| 5      | 1 G       | estion du matériel       | stock Prét Vente pondéré du stock revente                                                                                                  |          |
|        |           |                          | BOWLING 100 100 2,00 200,00                                                                                                    |          |
| -      |           |                          |                                                                                                    |          |
| 4      |           |                          |                                                                                                    |          |
| 10 A   |           |                          |                                                                                                    |          |
| ۵      |           |                          |                                                                                                    |          |
|        |           |                          |                                                                                                    |          |
| م      |           |                          |                                                                                                    |          |
| ÷.     | *         | Outils                   |                                                                                                    |          |
|        |           |                          |                                                                                                    |          |
| -      |           |                          |                                                                                                    |          |
|        |           |                          |                                                                                                    |          |
| 2      |           |                          |                                                                                                    |          |
| а<br>Б |           |                          |                                                                                                    |          |
| 2      |           |                          |                                                                                                    |          |
|        |           |                          |                                                                                                    |          |
|        |           |                          |                                                                                                    |          |
| 22<br> |           |                          | Total : 200,00 200,00                                                                                                    | -        |
| 3      |           |                          | 😰 Importer 🔝 Modifier / Entrées 🔗 Supprimer 🕤 Imprimer 🚔 🥐 🖓                                                                               |          |
|        |           |                          | C Détail du matériel sélectionné                                                                                                    |          |
| 3      |           |                          | Local COFFPE Tarif prét 0,00 Notes                                                                                                    |          |
| 5      | 5         |                          | Catégorie BILLETTERIE Tarif revente 2,00                                                                                                   |          |
| • 13   |           |                          | Etat                                                                                                    |          |
| 5      | <u> </u>  | 1                        |                                                                                                    |          |
|        |           |                          | Mardi 11 Juin 2013                                                                                                    | 11:58:16 |
| Dessin | • 🗟 🕲     | Formes automatiques 👻 🔨  |                                                                                                    |          |
| Page 7 | 6 Sec 13  | 76/92 À 14,5 cm          | u 2 Col 1 enr Rev Ext RFE OX                                                                                                    |          |
| 🛃 di   | emarrei   | 🥥 🕑 🐨 🏉 🛛                | 🕻 🍧 😋 Courrier entrant pour 📔 🗁 C:Luc DENISJENI 20 🛛 👿 Microsoft Word - 201 🛛 🚺 B:Association - 4.7.0 🦷 😭 B:Association, gérez 📄 🖪 👰 🏈 🥸   | U 11:58  |

## Sorties de matériels

| B-Association - 4.7.0 - (PR                                                                                                    | RO - Version non enregistrée) - B-ASSOCIATION                                                                                              | - 0 🛛    |
|----------------------------------------------------------------------------------------------------|----------------------------------------------------------------------------------------------------|----------|
|                                                                                                    |                                                                                                    |          |
| 🔥 🎄 🖾 🖡                                                                                                    |                                                                                                    |          |
| Association                                                                                                    | Liste du matériel Entrées matériels par période Sorties de matériels Sulvi des prêts de matériels Personnaliser votre gestion Statistiques |          |
| Adhérents                                                                                                    | Critères d'affichage                                                                                                    | _        |
|                                                                                                    | Type de sortie Exercice UL:                                                                                                    |          |
|                                                                                                    |                                                                                                    |          |
|                                                                                                    | No A Date A Type A Binéficiaire A Codeportal A Commune A Total érégier A Total régier A N* et voie A                                       | 1        |
| ≫ Matériel                                                                                                    |                                                                                                    |          |
| 🐌 Gestion du matériel                                                                                                    |                                                                                                    | ><br>>   |
|                                                                                                    | Totaux                                                                                                    |          |
|                                                                                                    | Sprions Houveau 🖺 Hodfier 🗩 Supprimer 🖨 (Imprimer 🚔 🖉                                                                                      | Aige     |
|                                                                                                    | Libelé matériel Coût movien Tarif facture Councile Hontant rember Total à règler                                                           |          |
| 5                                                                                                    | Totaux                                                                                                    |          |
| Ser .                                                                                                    | Nogreau 🖺 (Mogffer 🏷 Supprimer 🗢 Imogini                                                                                                   | er 🔒     |
| And the second second s | Dimanche 27 Janvier 2013 1                                                                                                    | 18:41:56 |
| 🛃 demarrer 🚽 🚱 🐱                                                                                                    | 関 👿 🛣 👘 🗁 C:(Luc DENIS)ENI 20   👿 Microsoft Word - 201   🗁 C:(Documents and Se   🔀 B-Association - 4.7.0   🗁 C:(ATSCAF)DONNEE   😫 🕵 🥸 🏹 🚺  | 18:41    |

La gestion d'une sortie s'effectue en plusieurs phases.

**Enregistrer la sortie de matériels :** La première opération consiste à saisir une sortie de matériel. Cela permettra de saisir les coordonnées de la personne qui effectue la sortie de matériel et de choisir un type de sortie (prêt, vente, ...)

Liste des matériels à sortir : Une fois la sortie enregistrée, on va pouvoir établir la liste des matériels à sortir. B-Association vérifiera pour vous la disponibilité des stocks. En fonction du type de sortie, les stocks seront impactés ou non. Ceci est expliqué en détail dans le descriptif de chaque type.

**Paiement de la sortie :** Si la sortie est payante, vous pourrez enregistrer le paiement de l'acompte s'il a été défini ainsi que le paiement de la facture. Ces paiements viendront alimenter le module comptable si vous le souhaitez.

Vous pouvez si vous le souhaitez demander au logiciel d'enregistrer en comptabilité les paiements de sortie de matériels que vous enregistrerez dans le module "gestion des matériels". Ceci vous évitera une seconde saisie dans le module comptable.

La gestion du matériel est très importante dans le cadre de la fiabilisation du patrimoine de l'association. En outre, elle permettra la saisie des écritures d'inventaire (Compte 3 – Stock).

#### *Exemple :* Constatation de la sortie de 20 billets de BOWLING pour 2 € unitaire

| B-Associa    | tion - 4.7.0 - (P   | RO) - Atscaf du Lot    |                           | _                   | _                  |                                     |                          |                 |         |
|--------------|---------------------|------------------------|---------------------------|---------------------|--------------------|-------------------------------------|--------------------------|-----------------|---------|
| jichier ?    |                     |                        |                           |                     |                    |                                     |                          |                 |         |
| n air        |                     |                        |                           |                     |                    | _                                   |                          |                 |         |
|              |                     | Liste du matériel Ent  | ées matériels par période | Sorties de matériet | Suivi des prêts de | matériels Pe <u>r</u> sonnaliser vo | tre gestion Statistiques |                 |         |
| × 1          | udhérents           | Critères d'affichage — |                           | entrin in in        | -                  | _                                   |                          |                 |         |
| <b>\$</b>    | Drganiser           |                        | Type de sortie Ver        | nte                 | Exercice 20        | 013-2014 🔽 Du: 🖸                    | 1/09/2013 🔛 Au : 31      | /08/2014        |         |
| <b>₹</b> 51  | scrétariat          |                        |                           |                     |                    |                                     | ) <sup>¢</sup>           | P               |         |
| <b>\$</b> Ci | omptabilité         |                        | iype 🔪                    | Beneficialire       | Code postar        | Communa                             | otala reger              |                 | at vole |
| <i>u</i>     | Materiel            |                        |                           |                     |                    |                                     |                          |                 |         |
| Gesti        | on du 🔀 Sortie d    | le matériels           |                           |                     |                    |                                     |                          |                 |         |
|              |                     | Bénéficiaire           | Description et Palement   | de la facture       |                    |                                     |                          |                 |         |
|              | - Coordon           | nées                   |                           |                     | Valider 🕑          |                                     |                          |                 |         |
|              |                     | Τ —                    | Aghér                     | ent <u>C</u> ontact | Annuler 🚫          |                                     |                          |                 |         |
|              | Nom e               | t prénom               |                           |                     | Aide               |                                     |                          |                 |         |
|              | Compl               | ément d'adresse        |                           |                     |                    |                                     |                          |                 |         |
|              | N" et               | voie                   |                           |                     | 11                 |                                     |                          |                 |         |
|              | Out Lieu-c          | lit / BP               |                           |                     |                    |                                     | Modifier Supprimer       | 🕘 İmprimer 🛱    |         |
|              | Code                | oostal                 |                           |                     | 11-7-1-1           |                                     |                          | Total 5 realer  | -       |
|              | Pays :              |                        |                           | -                   |                    |                                     |                          | rotaro reger    |         |
|              | Tél do              | micile                 |                           |                     |                    |                                     |                          |                 |         |
|              | Tél po              | rtable                 |                           |                     |                    |                                     |                          |                 |         |
|              | Fax                 |                        |                           |                     |                    |                                     |                          |                 |         |
|              | E-mail              |                        |                           |                     |                    |                                     |                          |                 |         |
|              | 8                   |                        |                           |                     |                    |                                     |                          |                 |         |
|              |                     |                        |                           |                     |                    |                                     |                          |                 |         |
|              |                     |                        |                           |                     |                    |                                     |                          |                 |         |
|              |                     |                        |                           |                     |                    |                                     |                          |                 |         |
|              |                     |                        |                           |                     |                    |                                     |                          |                 |         |
|              |                     |                        |                           |                     |                    |                                     |                          |                 |         |
|              |                     | Totaux                 |                           |                     |                    |                                     |                          |                 |         |
| <u>9</u>     | _                   | Transie.               |                           |                     |                    |                                     |                          |                 |         |
| YX           |                     |                        |                           |                     |                    |                                     | Nogveau Modifier         | Sypprimer 🕣     | Impr    |
| 1000         |                     |                        |                           |                     |                    |                                     | 1                        | Mardi 11 Juin 2 | 013     |
| 🗟 🌀 🖡 Fo     | rmes automatiques · | · \ \ 🗆 O 🛛 🐗 🛔        | ୬ - 🔏 - 🛆 - ≡ 🖩           | = = •               |                    |                                     |                          |                 |         |
| Sec 13       | 77/92 À 24.         | S cm Li 30 Col 1 END   | EV EVT DED DO             |                     |                    |                                     |                          |                 |         |

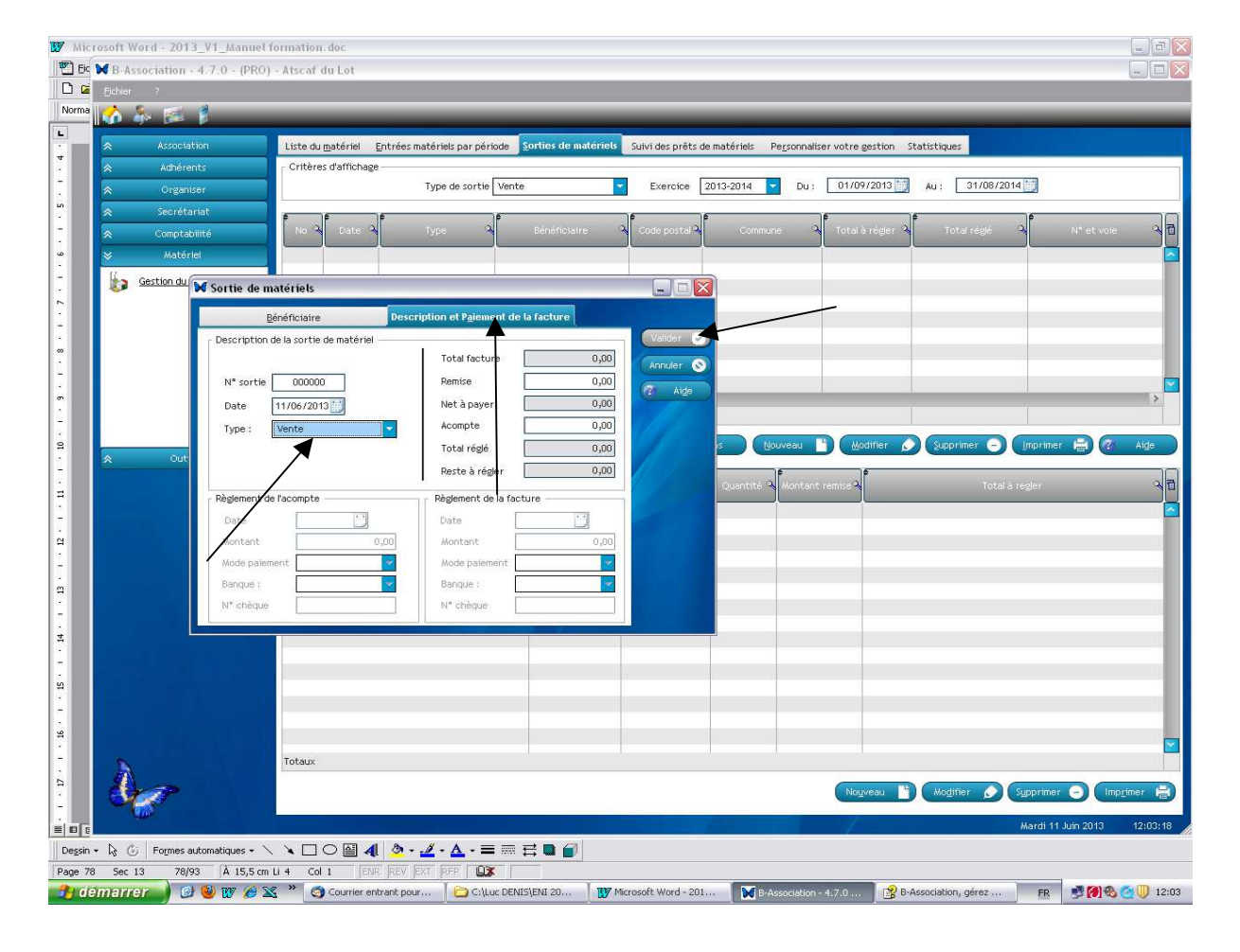

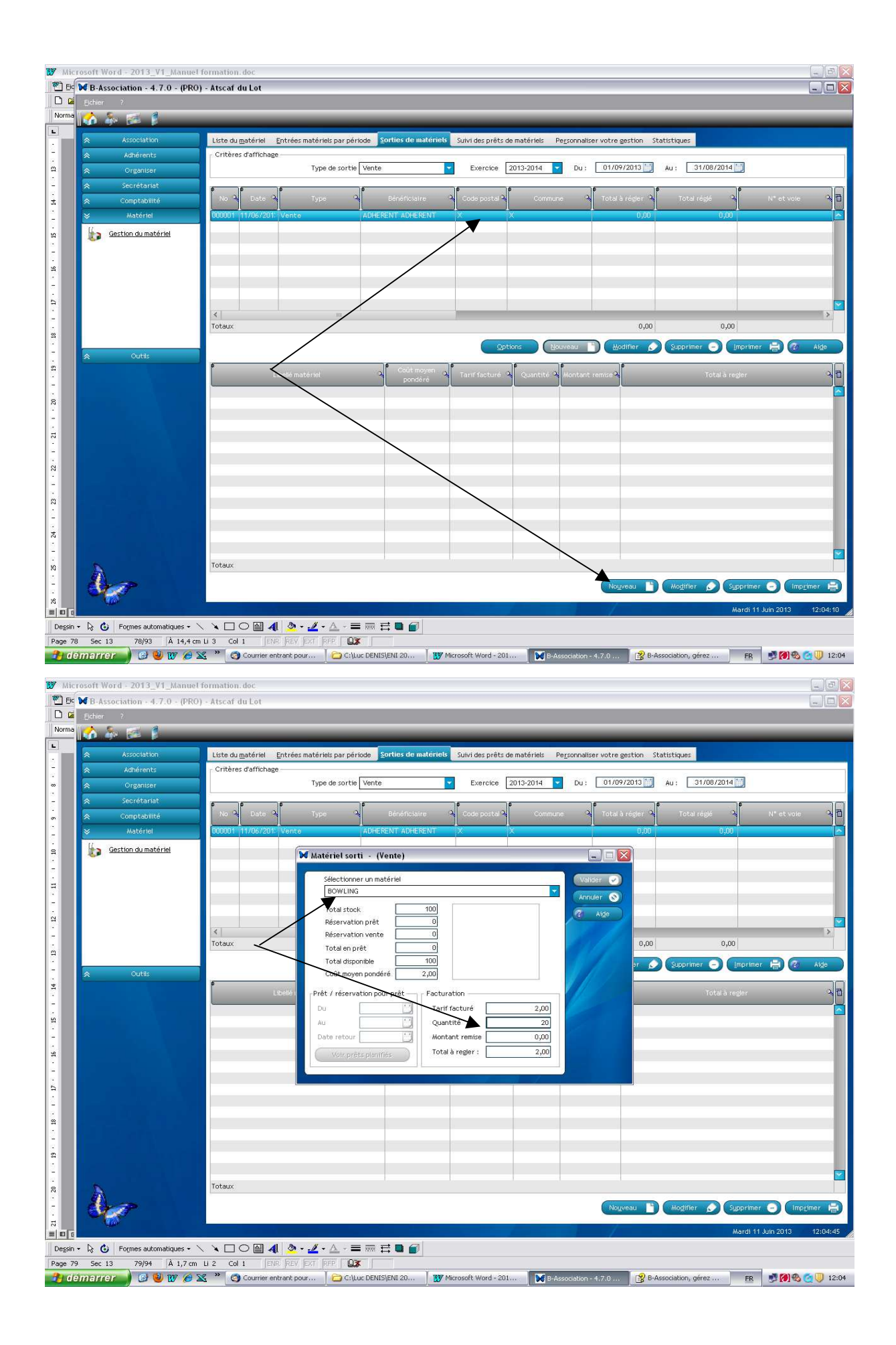

#### Le stock s'est mis à jour :

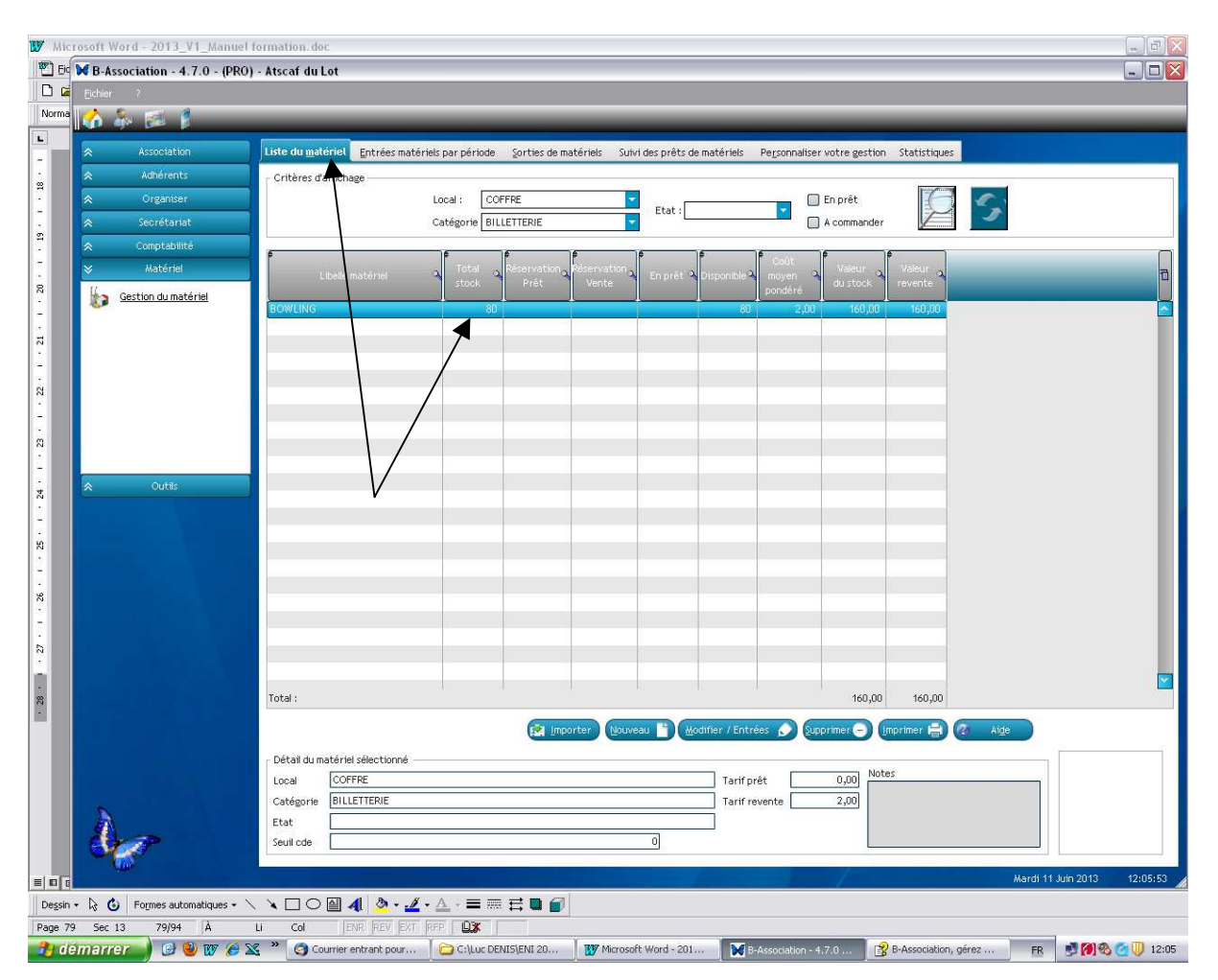

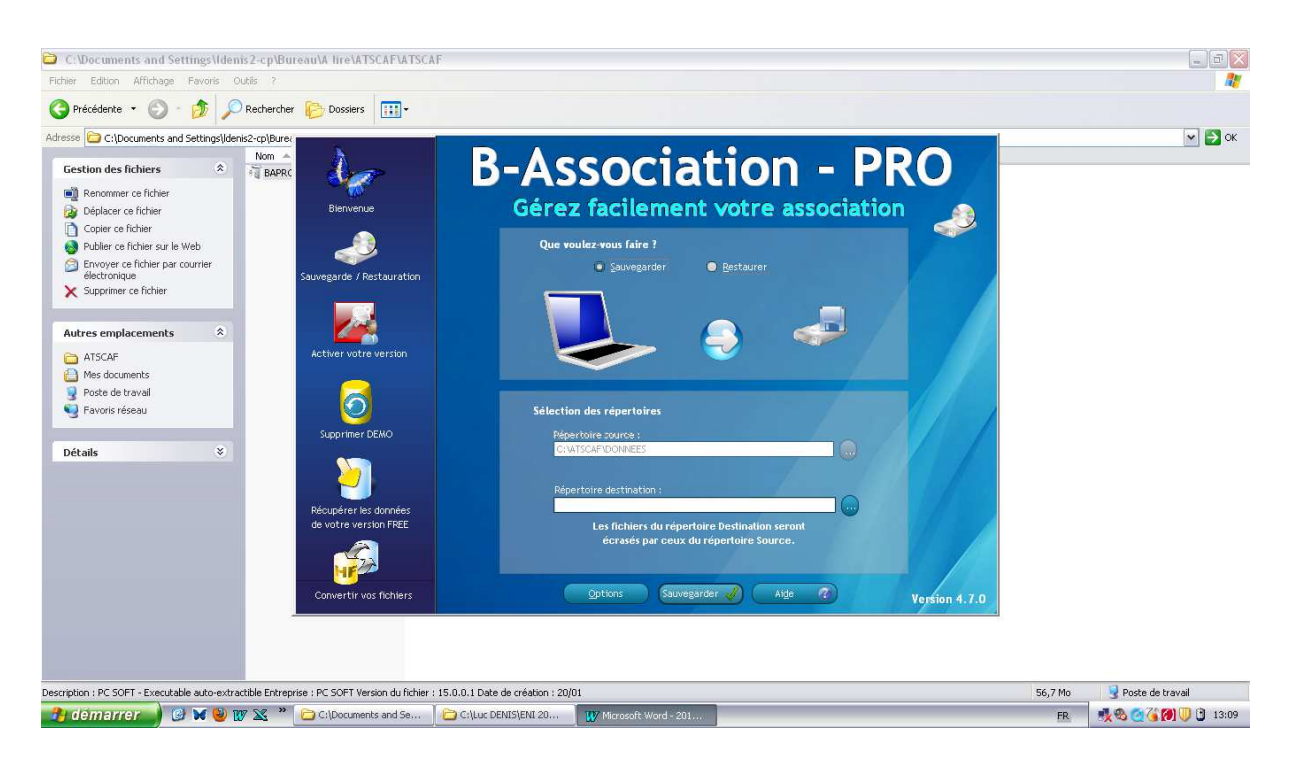

Cette fonctionnalité vous permet de sauvegarder vos fichiers de données et de les restaurer en cas de besoin.

Elle ne fait que copier les fichiers d'un emplacement vers un autre.

**Sauvegarde :** La sauvegarde consiste à copier les fichiers de données de l'un de vos dossiers vers un autre support informatique.

**Restauration :** La restauration est l'opération inverse : vous copiez les données d'un dossier contenues sur un support informatique vers l'emplacement initial du dossier.

#### Source

**Sauvegarde :** le champ est automatiquement complété avec le chemin d'accès au répertoire dans lequel vous avez créé le dossier sélectionné.

**Restauration :** sélectionnez le répertoire qui contient votre dernière sauvegarde.

#### Destination

**Sauvegarde :** sélectionnez le répertoire qui contient votre dernière sauvegarde.

**Restauration :** le champ est automatiquement complété avec le chemin d'accès au répertoire dans lequel vous avez créé le dossier sélectionné.

## Annexes

## Annexe n<sup>a</sup> : Version WEB

#### **Identification**

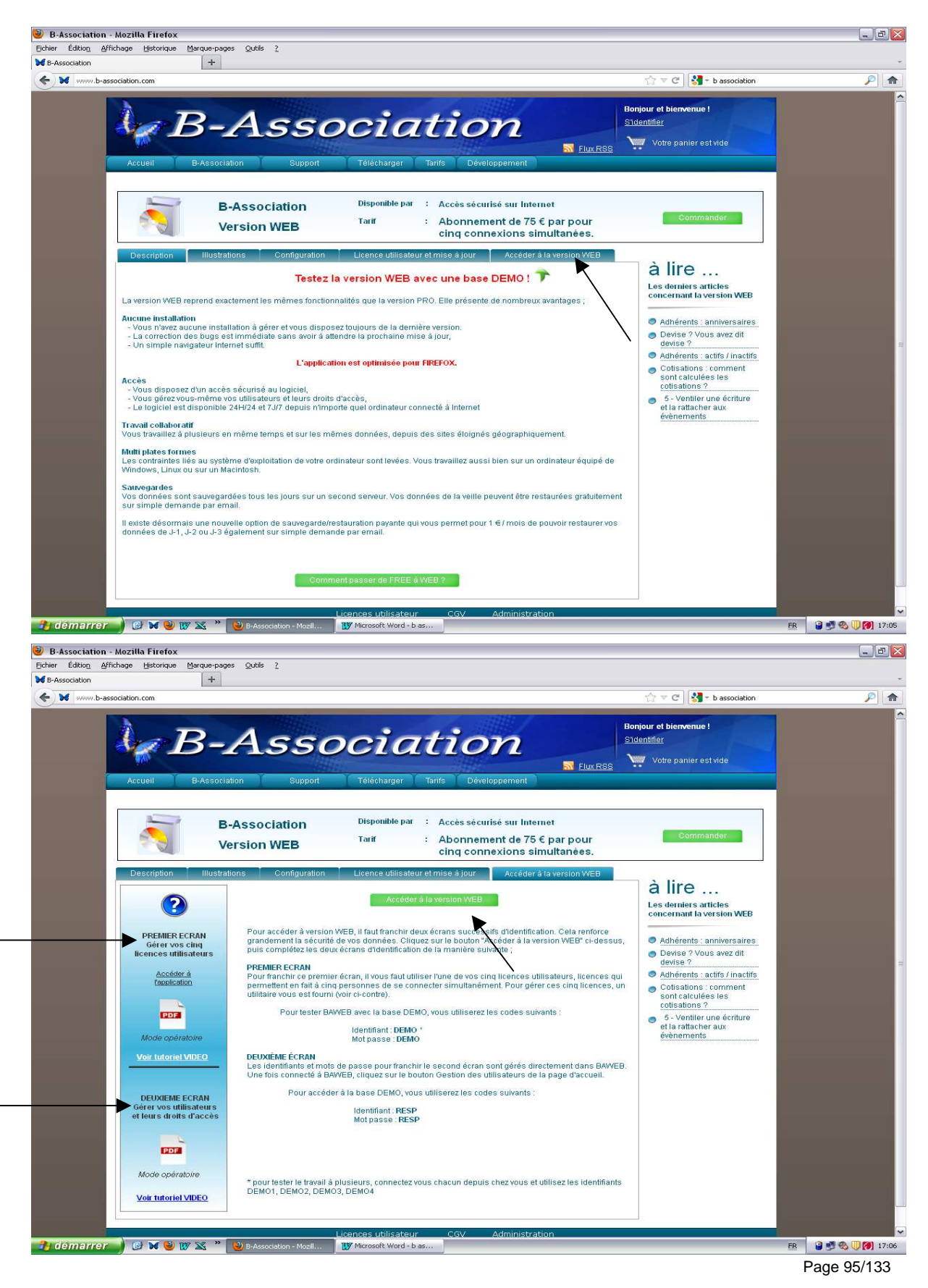

Pour accéder à version WEB, il faut franchir deux écrans d'identification.

Cela renforce la sécurité des données.

Cliquez sur le bouton "Accéder à la version WEB", puis complétez les deux écrans d'identification de la manière suivante :

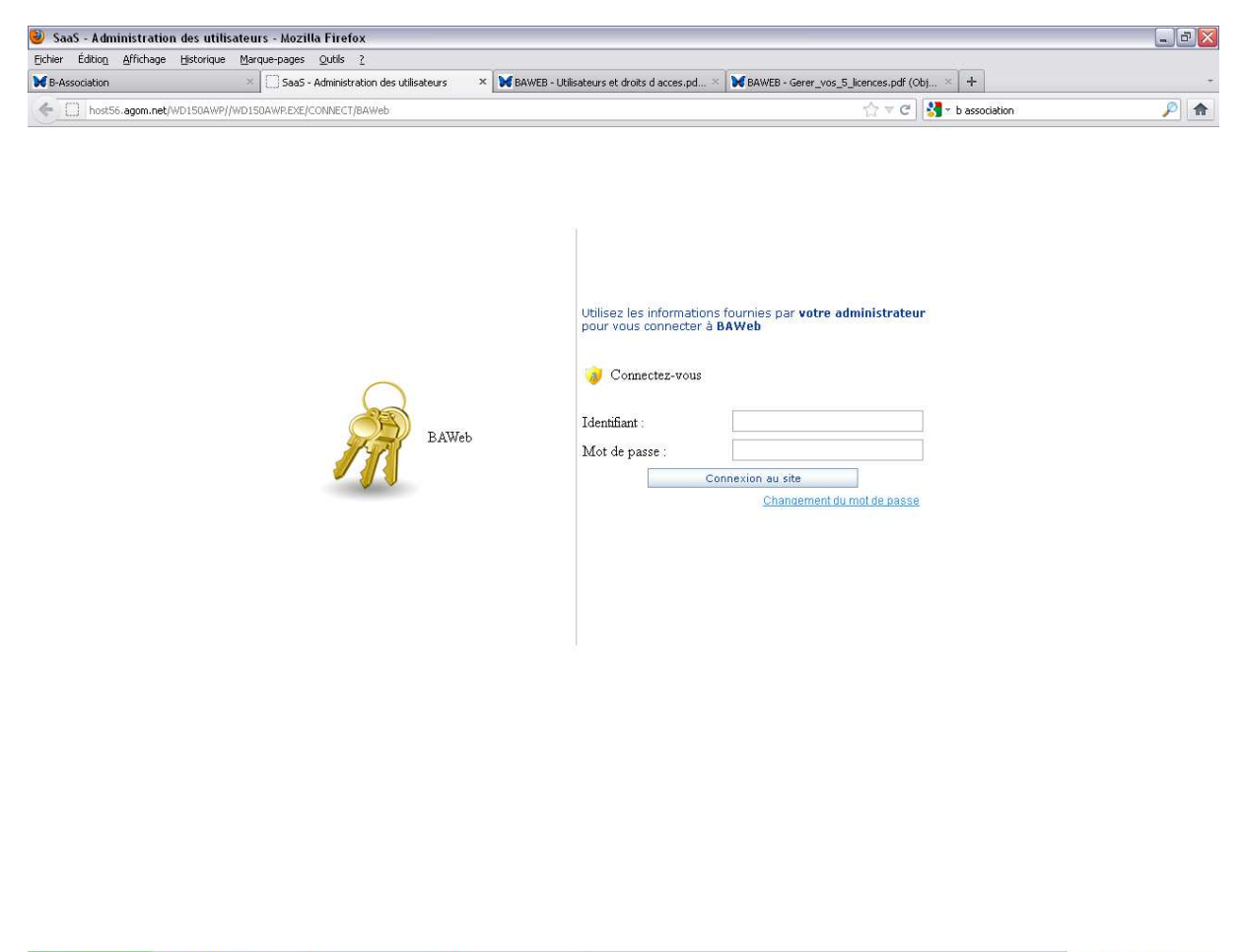

🔐 démarrer 🖉 🐼 😻 🐺 🕿 \* 😻 Saa5 - Administration... 🐺 Microsoft Word - b as... 📧 Microsoft Word - b as...

Pour franchir ce premier écran, il vous faut utiliser l'une de vos cinq licences utilisateurs (licences qui permettent à cinq personnes de se connecter simultanément).

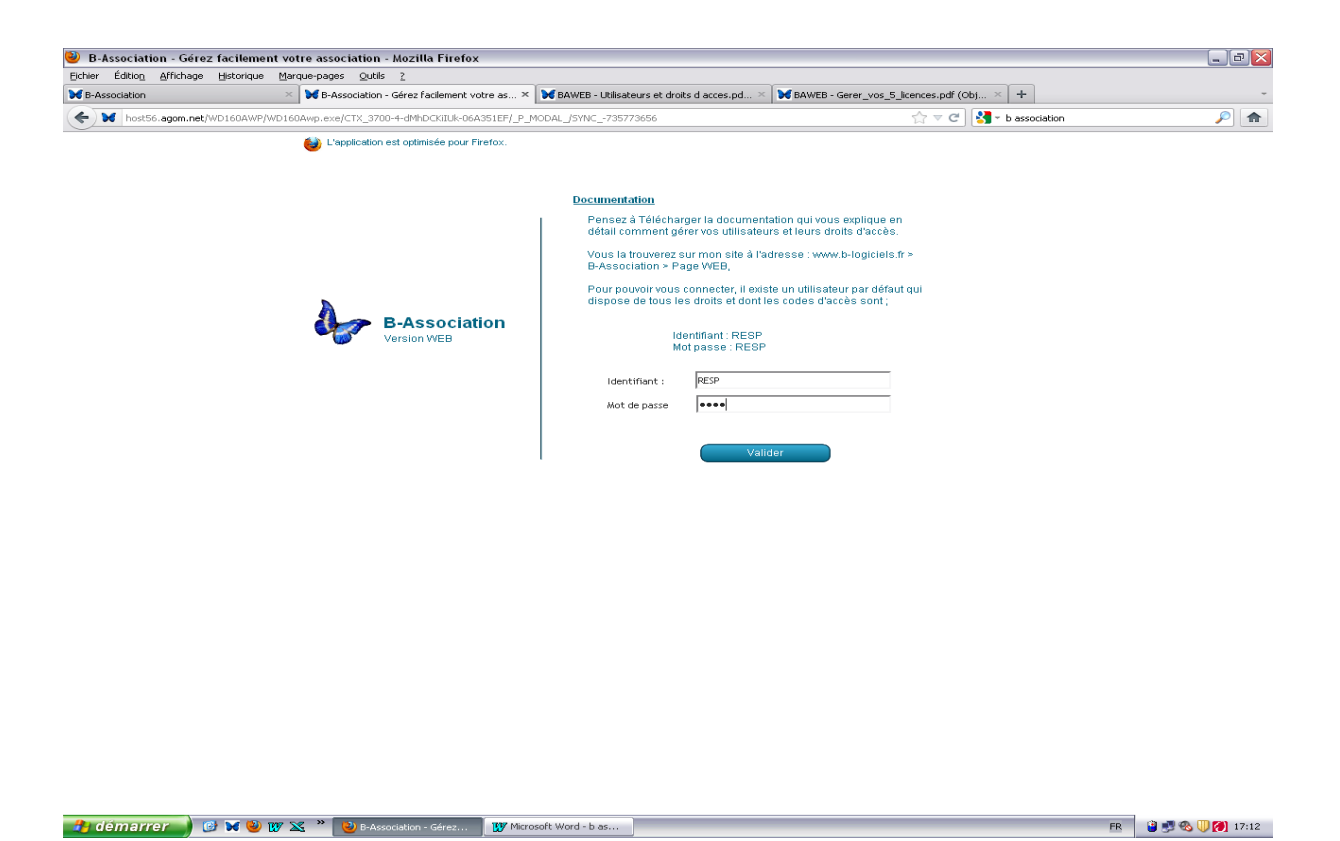

Les identifiants et mots de passe pour franchir le second écran sont gérés directement dans BAWEB.

#### Accès à l'application

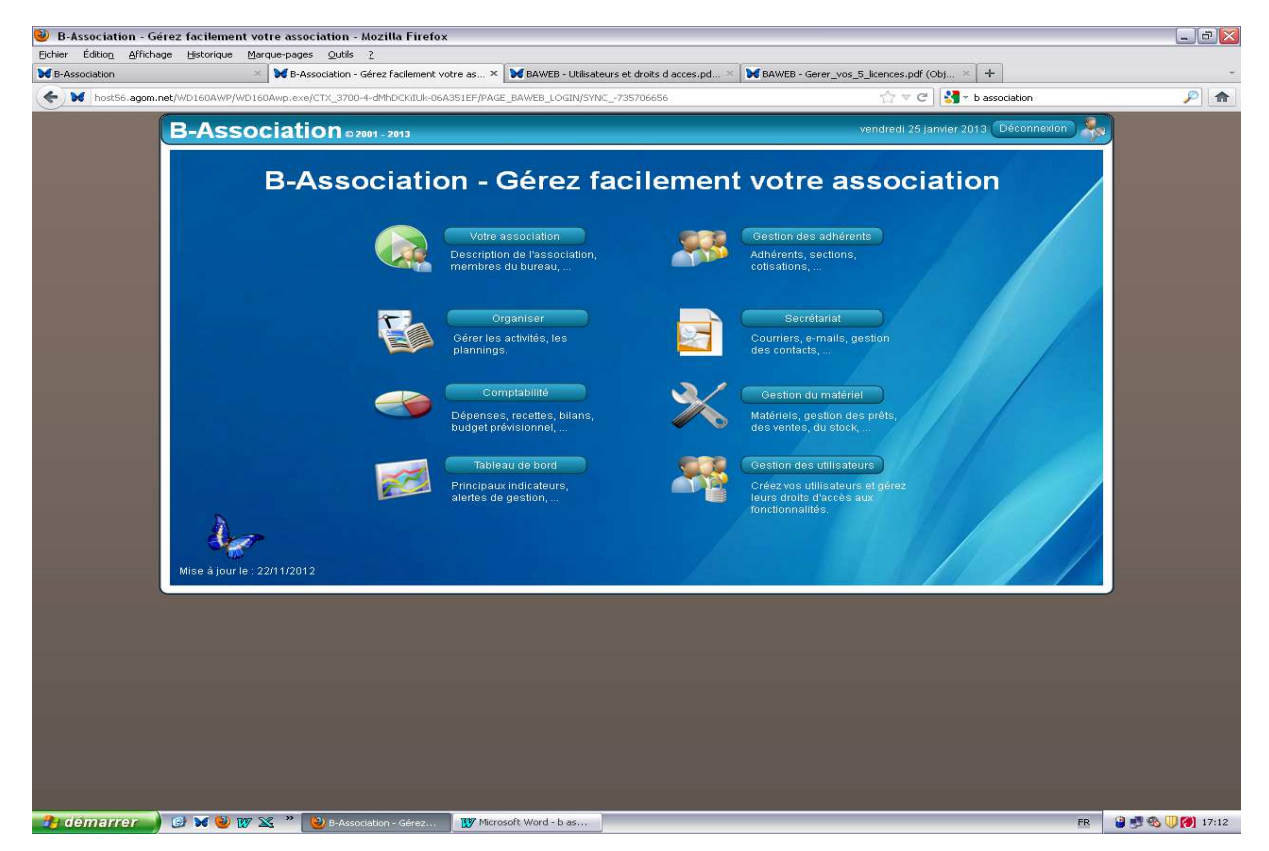

Vous accédez alors aux même menus que la version PRO.

## Annexe nº : Accès aux guides sur le site atscaf.fr

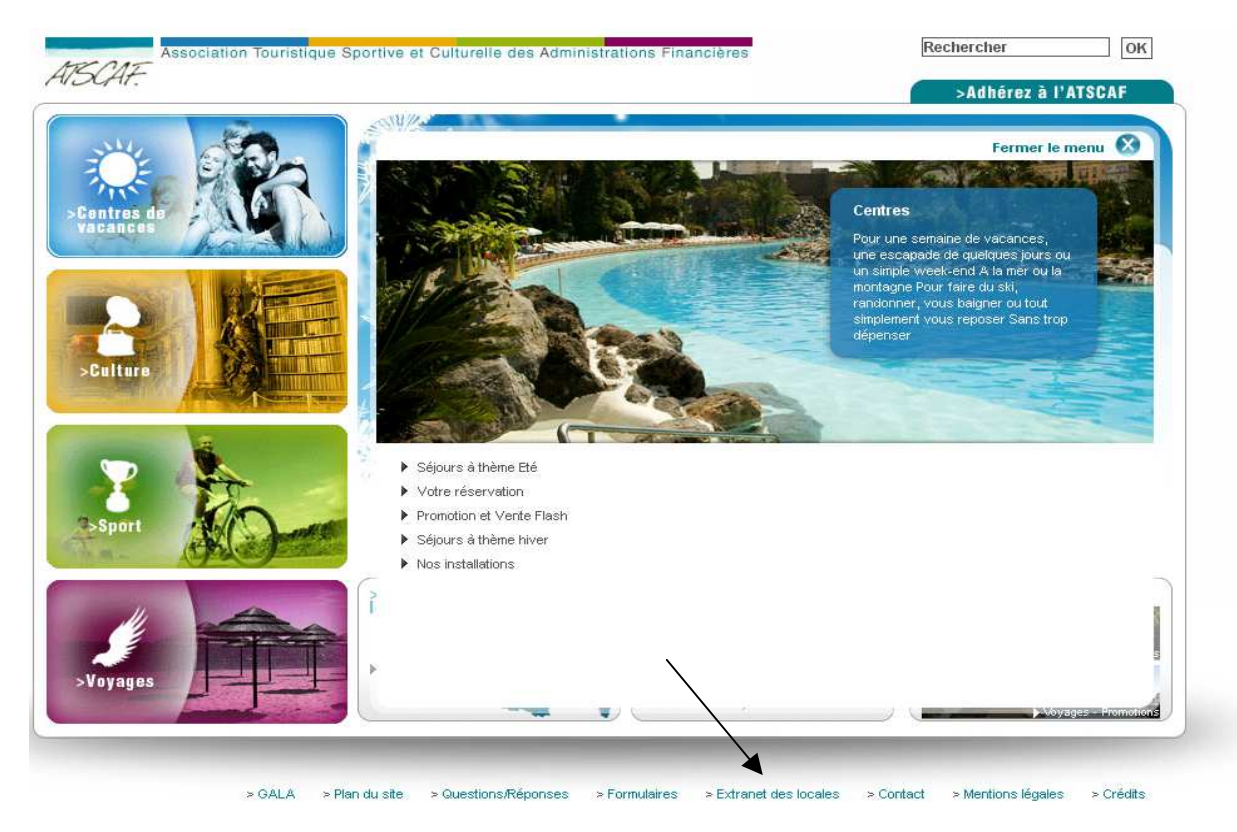

Cliquez sur « Extranet des locales »

|                | Accès à l'extranet des locales                      |  |
|----------------|-----------------------------------------------------|--|
| Centres de     | Connectez-vous                                      |  |
| Vacances       | Login (identifiant de connexion au site) :          |  |
|                | Mot de passe :<br>[]<br>[mot de passe oublié ?]     |  |
| >Culture       | ☐ Rester identifié quelques jours           Valider |  |
| Sport          |                                                     |  |
| Voyages        |                                                     |  |
| ATSCAF         |                                                     |  |
| Accès annuaire |                                                     |  |

Login : numéro de votre association suivi de 4 fois le chiffre 0  $\rightarrow$  par exemple, pour l'ATSCAF 93  $\rightarrow$  930000 ; Mot de passe : fclinet75.

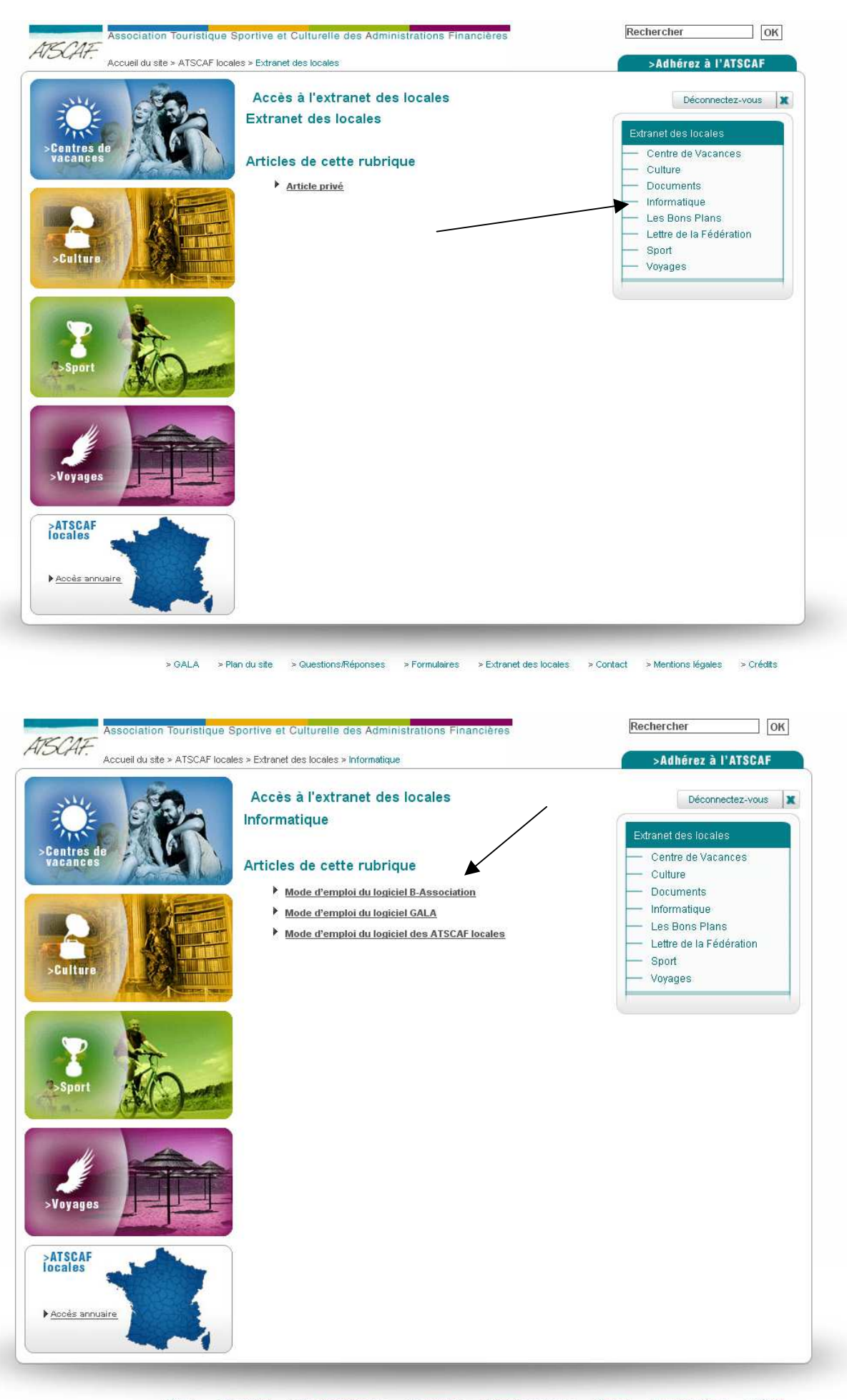

| sty day                | Accès à l'extranet des locales                                                 | Déconnectez-vous                                                                    |
|------------------------|--------------------------------------------------------------------------------|-------------------------------------------------------------------------------------|
| Centres de<br>vacances | Mode d'empioi du logiciel B-Association                                        | Extranet des locales<br>— Centre de Vacances                                        |
| Culture                | Guide B-Association                                                            | Culture Documents Informatique Les Bons Plans Lettre de la Fédération Sport Voyages |
| Sport                  | Guide Plan<br>Comptable                                                        |                                                                                     |
| >Voyages               | Annexe 1 Plan<br>Comptable                                                     |                                                                                     |
| Arscaf<br>locales      | Annexe 2 Liste des<br>Comptes<br>Liste des<br>Annexe 2 Liste des<br>Evenements |                                                                                     |

## Annexe n<sup>3</sup> : Plan comptable – Comptes de charges & de produits

Ce plan comptable constitue une trame permettant l'uniformisation comptable des différentes sections ATSCAF.

## Cette trame peut être adaptée par les sections (création de catégories et sous-catégories liées aux besoins de la section)

☑ 706 Prestations de services (Produits des animations) → Produit des activités, animations mises en place (ex : Karting, Visites de musées, …)

☑ 7071 Ventes de marchandises (Billetterie)

☑ 7072 Ventes de marchandises (Champagne, produits divers) → Ventes de produits spécifiques achetés par les sections pour leurs adhérents, sans objectif lucratif (sinon : compte 708)

☑ 7074 Débours → Avances diverses réalisées pour le compte des adhérents et remboursées. L'avance initiale se trouve au compte 6074

☑ 708 Produits des activités annexes (Objet commercial) → Activités à but lucratives, inscrites à un compte spécifique dans le but de s'assurer que le montant des recettes annuelles n'excède pas 60 000 €

- ☑ 72 Produits immobilisés
- ☑ 74 Subventions d'exploitation
- ☑ 756 Cotisations
- ☑ 758 Produits divers de gestion courante
  - ☑ 7585 Contributions volontaires
- ☑ 761 Produits des participations
- **762 Produits des autres immobilisations financières** 
  - 7621 Revenus des titres immobilisés
  - 7624 Revenus des prêts
- 764 Revenus des valeurs mobilières de placement
- 767 Produits nets sur cessions de valeurs mobilières de placement
- ☑ 768 Autres produits financiers
  - 7681 Intérêts des comptes financiers débiteurs
- 771 Produits exceptionnels sur opérations de gestion
  - 7713 Libéralités perçues
  - 7715 Subventions d'équilibre
  - ☑ 7717 Dégrèvements d'impôts
  - 7718 Autres produits exceptionnels sur opérations de gestion

- **772** Produits sur exercices antérieurs (à reclasser)
- ☑ 775 Produits des cessions d'éléments d'actif
  - ☑ 7751 Immobilisations incorporelles
  - ☑ 7752 Immobilisations corporelles
  - 7756 Immobilisations financières
- 777 Quote-part des subventions d'investissement virée au résultat de l'exercice
- ☑ 778 Autres produits exceptionnels
- 781 Reprises sur amortissements, dépréciations et provisions (Exploitation)
- **786** Reprises sur dépréciations et provisions (Financier)
- **787** Reprises sur dépréciations et provisions (Exceptionnel)

\*\*\*

601 Achats stockés - Equipements pour les sections

#### ☑ 603 Variation de stocks

- 6031 Variation des stocks des Equipements pour les sections
- ☑ 60371 Variation des stocks de marchandises (Billetterie)
- 60372 Variation des stocks de marchandises (Champagne...)
- ☑ 604 Achats d'études et prestations de services

#### **11** 606 Achats non stockés de matières et fournitures

- Ø 6061 Fournitures non stockables (eau, énergie,...)
- ☑ 6062 Equipements pour les sections
- 6063 Fournitures d'entretiens et de petit équipement
- 6064 Fournitures administratives
- ☑ 6068 Autres matières et fournitures
- ☑ 6071 Achats de marchandises (Billetterie)

#### 6072 Achats de marchandises (Champagne, produits divers)

☑ 6074 Débours → Avances diverses réalisées pour le compte des adhérents. L'avance initiale doit être remboursée au compte 7074

#### ☑ 611 Sous-traitance générale

#### ☑ 612 Redevances de crédit-bail

☑ 6122 Crédit bail mobilier

#### ☑ 613 Locations

- ☑ 6132 Locations immobilières
- 6135 Locations mobilières

#### ☑ 614 Charges locatives et copropriété

#### 615 Entretiens et réparations

☑ 6152 Entretiens et réparations sur biens immobiliers

- 6155 Entretiens et réparations sur biens mobiliers
- Ø 6156 Maintenance

#### ☑ 616 Primes d'assurance

#### Ø 618 Divers

- ☑ 6181 Documentation générale
- ☑ 6183 Documentation technique
- ☑ 6185 Frais de colloques, séminaires, conférences

#### **☑** 621 Personnels extérieurs à l'association

☑ 622 Rémunérations d'intermédiaires et honoraires → Factures des prestataires permettant la réalisation d'animations (Ex : facture du karting, part nette supportée dans le financement de licences extérieures, part nette supportée dans le cadre de participations à des challenges nationaux ...)

#### **623** Publicité, publications, relations publiques

- 6231 Annonces et insertions
- ☑ 6233 Foires et expositions
- ☑ 6236 Catalogues et imprimés
- ☑ 6237 Publications
- Ø 6238 Divers (pourboires, dons courants,...)

## ☑ 625 Déplacements, missions et réceptions → Part nette supportée dans le cadre des activités, des challenges nationaux … → au débit la charge ; au crédit le remboursement obtenu auprès de l'ATSCAF Fédérale ou de l'adhérent.

- ☑ 6251 Missions (Restauration)
- 6252 Missions (Hébergement)
- 6253 Missions (Déplacements)
- ☑ 6254 Réceptions (Restauration)
- ☑ 6255 Réceptions (Hébergement)
- ☑ 6256 Réceptions (Déplacements)
- **2** 626 Frais postaux et frais de télécommunications
- ☑ 627 Frais bancaires et assimilés
- ☑ 63 Impôts, taxes et versements assimilés

#### ☑ 641 Rémunérations du personnel

- ☑ 6411 Salaires, appointements
- ☑ 6412 Congés payés
- 6413 Primes et gratifications
- 6414 Indemnités et avantages divers

#### **645 Charges de sécurité sociale et de prévoyance**

- Ø 6451 Cotisations à l'URSSAF
- ☑ 6452 Cotisations aux mutuelles
- 6453 Cotisations aux caisses de retraites et de prévoyance
- 6454 Cotisations au Pôle Emploi
- 6458 Cotisations aux autres organismes sociaux

#### ☑ 647 Autres charges sociales

☑ 6475 Médecine du travail, pharmacie

#### 651 Redevances pour concessions, brevets, licences, marques, procédés

- Ø 6516 Droits d'auteur et de reproduction (SACEM)
- **☑** 654 Pertes sur créances irrécouvrables
- ☑ 656 Reversement des cotisations à l'ATSCAF Fédérale

#### ☑ 661 Charges d'intérêts

- 6611 Intérêts des emprunts et dettes
- 6616 Intérêts bancaires
- ☑ 6618 Intérêts des autres dettes
- 667 Charges nettes sur cessions de valeurs mobilières de placement

#### ☑ 671 Charges exceptionnelles sur opérations de gestion

- 6712 Pénalités et amendes fiscales ou pénales
- 6713 Dons, libéralités
- Ø 6717 Rappel d'impôts
- 6718 Autres charges exceptionnelles sur opérations de gestion
- ☑ 672 Charges sur exercices antérieurs (à reclasser)

#### ☑ 675 Valeurs comptables des éléments d'actif cédés

- ☑ 6751 Immobilisations incorporelles
- ☑ 6752 Immobilisations corporelles
- 6756 Immobilisations financières
- **681** Dotations aux amortissements, dépréciations et aux provisions (Exploitation)
- 686 Dotations aux dépréciations et aux provisions (Financier)
- 687 Dotations aux dépréciations et aux provisions (Exceptionnel)
- 695 Impôts sur les sociétés des personnes morales non lucratives

## Annexe n<sup>°</sup>4 : Plan comptable – Comptes de bilan

# Dans l'onglet « Comptes et relevés de compte > Personnaliser votre gestion > Gestion des catégories comptables », seuls des comptes de la classe 6 et 7 peuvent être créer.

Les comptes de bilan (Classes 1 à 5) doivent être créer via l'onglet « Comptes et relevés de compte > Liste des comptes ».

Les comptes à créer sont à titre d'exemple :

| 106 - Réserves                                   | Compte de passif (+)   |
|--------------------------------------------------|------------------------|
| 12 – Résultat                                    | Compte de passif (+ si |
|                                                  | bénéfice, - si perte)  |
| 2 – Comptes d'immobilisations (A individualiser) | Compte d'actif         |
| 28 – Amortissements (A individualiser)           | Compte de passif (-)   |
| 31 – Stock (A individualiser)                    | Compte d'actif         |
| 37 – Stock (A individualiser)                    | Compte d'actif         |
| 401 - Fournisseurs                               | Compte de passif (-)   |
| 408 – Fournisseurs, Factures à recevoir          | Compte de passif (-)   |
| 411 – Clients                                    | Compte d'actif         |
| 418 – Clients, Factures à établir                | Compte d'actif         |
| 486 – Charges constatées d'avance                | Compte d'actif         |
| 487 – Produits constatés d'avance                | Compte de passif (-)   |
| 512 – Banques (A individualiser)                 | Compte bancaire        |
| 53 - Caisse                                      | Compte de caisse       |

Une réflexion est à menée en amont afin de reconstituer un bilan de départ et de déterminer les comptes utiles lors de l'ouverture du premier exercice comptable.

## Annexe n<sup>.</sup>5 : Liste des événements – Comptabilité analytique

Cette liste constitue une trame permettant l'uniformisation comptable des différentes sections ATSCAF.

## Cette trame sera adaptée par les sections en fonction de leur besoin mais elles devront en respecter l'architecture.

Sport hors CNIF/Trophées ATSCAF : cette répartition permettra le suivi des activités subventionnées « Sport » pratiquées en loisir ou dans le cadre de championnats universitaires ou locaux :

|         | FOOTBALL             |
|---------|----------------------|
|         | RUGBY                |
|         | HANDBALL             |
|         | VOLLEY BALL MASCULIN |
|         | VOLLEY BALL FEMININ  |
|         | BASKET BALL MASULIN  |
|         | BASKET BALL FEMININ  |
|         | SQUASH               |
|         | BOWLING              |
|         | PELOTE BASQUE        |
|         | EQUITATION           |
|         | PARACHUTE –          |
|         | PARAPENTE            |
|         | GOLF                 |
|         | TIR                  |
|         | TENNIS MASCULIN      |
|         | TENNIS FEMININ       |
| SECTION | TENNIS TABLE         |
|         | JUDO                 |
|         | SKI                  |
|         | RANDONNEE            |
|         | MARCHE               |
|         | ESCALADE             |
|         |                      |
|         |                      |
|         |                      |
|         | VOILE                |
|         | NATATION             |
|         |                      |
|         |                      |
|         |                      |
|         |                      |
|         |                      |
|         |                      |
|         |                      |
|         | KAKTING              |

|         | BILLARD     |
|---------|-------------|
|         | QUILLES     |
|         | MUSCULATION |
|         | TIR A L'ARC |
| SECTION | GYMNATIQUE  |
|         | ESCRIME     |
|         | PADDLE      |
|         | ROLLER      |
|         | RAQUETTES   |

**CNIF / Trophées ATSCAF:** cette répartition permettra le suivi des activités subventionnées « Sport » pratiquées dans le cadre de la CNIF ou des trophées ATSCAF:

|       | FOOTBALL             |
|-------|----------------------|
|       | HANDBALL             |
|       | VOLLEY BALL MASCULIN |
|       | VOLLEY BALL FEMININ  |
|       | BASKET BALL MASULIN  |
|       | BASKET BALL FEMININ  |
|       | SQUASH               |
|       | BOWLING              |
|       | GOLF                 |
| CNIE  | TIR                  |
| CINIF | TENNIS MASCULIN      |
|       | TENNIS FEMININ       |
|       | TENNIS TABLE         |
|       | SKI                  |
|       | VTT                  |
|       | CYCLISME             |
|       | TRIATHLON            |
|       | PETANQUE MASCULINE   |
|       | PETANQUE FEMININE    |
|       | BADMINTON            |
|       | COURSE A PIED        |

Coupes régionales : cet événement permettra le suivi des participations aux coupes régionales ATSCAF :

| ANIMATIONS | COUPE REGIONALE |
|------------|-----------------|

Culture hors manifestations ATSCAF: cette répartition permettra le suivi des activités subventionnées « culture » pratiquées hors des manifestations ATSCAF:

|         | SCULPTURE                                 |  |  |  |  |  |
|---------|-------------------------------------------|--|--|--|--|--|
|         | PEINTURE                                  |  |  |  |  |  |
|         | THEATRE                                   |  |  |  |  |  |
|         | РНОТО                                     |  |  |  |  |  |
|         | ORCHESTRE                                 |  |  |  |  |  |
|         | PRATIQUE INSTRUMENTALE (A individualiser) |  |  |  |  |  |
|         | CHORALE                                   |  |  |  |  |  |
|         | DANSE (A individualiser)                  |  |  |  |  |  |
|         | ATELIERS ECRITURE                         |  |  |  |  |  |
|         | BILIOTHEQUE / VIDEOTHEQUE                 |  |  |  |  |  |
|         | VIDEO CLUB                                |  |  |  |  |  |
|         | MICRO INFORMATIQUE                        |  |  |  |  |  |
|         | SORTIES CULTURELLES (A individualiser si  |  |  |  |  |  |
|         | besoin)                                   |  |  |  |  |  |
|         | COUTURE / BRODERIE                        |  |  |  |  |  |
|         | PATCHWORK                                 |  |  |  |  |  |
| SECTION | ENCADREMENT                               |  |  |  |  |  |
| SECTION | TRAVAIL DU BOIS                           |  |  |  |  |  |
|         | ART FLORAL                                |  |  |  |  |  |
|         | ORIGAMI                                   |  |  |  |  |  |
|         | CUISINE                                   |  |  |  |  |  |
|         | CLUB LITTERAIRE / CLUB PHILO              |  |  |  |  |  |
|         | YOGA                                      |  |  |  |  |  |
|         | ŒNOLOGIE                                  |  |  |  |  |  |
|         | SOPHROLOGIE                               |  |  |  |  |  |
|         | GENEALOGIE                                |  |  |  |  |  |
|         | ASTROLOGIE / NUMEROLOGIE                  |  |  |  |  |  |
|         | NUMISMATIQUE                              |  |  |  |  |  |
|         | PHILATELIE                                |  |  |  |  |  |
|         | TAROT                                     |  |  |  |  |  |
|         | BELOTE                                    |  |  |  |  |  |
|         | SCRABBLE                                  |  |  |  |  |  |
|         | LANGUES (A individualiser)                |  |  |  |  |  |
|         | RALLYE                                    |  |  |  |  |  |

Culture pratiquée dans le cadre de manifestations ATSCAF : cette répartition permettra le suivi des activités subventionnées « culture » pratiquées dans le cadre de manifestations ATSCAF :

| - |
|---|
Adaptations de la comptabilité analytique aux besoins de la section locale : Outre ces postes qui seront une aide pour le suivi des activités subventionnées, la section locale devra créer des événements propres à ses activités. Par exemple :

| ADMINISTRATION<br>GENERALE     | Regroupe les frais généraux liés au fonctionnement de l'association (frais électricité, téléphone)                                                                               |
|--------------------------------|----------------------------------------------------------------------------------------------------|
|                                |                                                                                                    |
| ANIMATIONS                     | Créations des activités et animations non subventionnées (sortie à Disneyland, repas de Noël)                                                                                    |
|                                |                                                                                                    |
| BILLETTERIE                    | CINEMA<br>PISCINE<br>SPECTACLES                                                                                                    |
|                                |                                                                                                    |
|                                |                                                                                                    |
| COTISATIONS                    | Regroupe les flux liés aux cotisations<br>(encaissements et reversements à l'ATSCAF<br>Fédérale)                                                                                 |
|                                |                                                                                                    |
| PLACEMENTS FINANCIERS          | Regroupe les encaissements d'intérêts liés aux<br>divers placements effectués par l'association                                                                                  |
|                                |                                                                                                    |
| SUBVENTIONS ATSCAF<br>FEDERALE | Regroupe les subventions de fonctionnement<br>reçues de l'ATSCAF Fédérale (hors<br>remboursement de frais engagés dans le cadre<br>de manifestations nationales, trophées, CNIF) |

### Annexe n<sup>6</sup> : Les écritures d'inventaire – Les stock s

#### Définition générale

Selon le PCG, un stock est un actif détenu pour être vendu dans le cours normal de l'activité, ou en cours de production pour une telle vente, ou destiné à être consommé dans le processus de production ou de prestation de services, sous forme de matières premières ou de fournitures.

On distingue différents types de stocks :

- Les marchandises : les biens achetés pour être revendus en l'état → compte 37.
- Les approvisionnements :
  - matières premières destinées à entrer dans la composition des produits traités ou fabriqués → compte 31;
  - autres approvisionnements composés de substances consommées au premier usage ou rapidement, et qui concourent au traitement, à la fabrication, ou à l'exploitation sans entrer dans la composition des produits traités ou fabriqués (ex. : combustibles, fournitures d'atelier ...) → compte 32.
- Les produits → compte 35 :
  - Les produits finis désignent des produits fabriqués et qui ont atteint un stade d'achèvement définitif dans le cycle de production → compte 355.
  - Les produits intermédiaires qui ont atteint un stade d'achèvement partiel et qui vont entrer dans une nouvelle phase du cycle de production → compte 351.
  - Les produits résiduels constitués par les déchets et rebuts de fabrication → compte 358.
- o les *en-cours de productions de biens* sont des produits ou des travaux en cours → compte 33.
- o les *en-cours de productions de services* sont des études ou des prestations de services en cours → compte 34.

Le traitement comptable des stocks n'est pas identique selon qu'il s'agit du stock de biens ACHETÉS <u>ou</u> du stock de biens PRODUITS.

L'association va devoir dresser un « INVENTAIRE » des biens en stock, c'est à dire recenser les différents articles en quantités et les valoriser à leur coût d'acquisition (pour les biens achetés) et au coût de production (pour les biens produits).

Elle va ainsi déterminer la valeur de son stock final qui correspondra bien évidemment à la valeur du stock initial de la période suivante.

Cette manière de procéder porte le nom de technique de l'**INVENTAIRE INTERMITTENT** utilisée en principe en comptabilité générale.

# <u>Les stocks de biens achetés : matières premières (31), autres approvisionnements (32) ou marchandises (37)</u>

Deux écritures sont systématiquement à comptabiliser pour ces stocks :

- L'annulation du Stock Initial,
- Et la constatation du Stock Final.

| A la clôture de<br>l'exercice | Annulation du Stock Initial (SI) |                     |                   |                    |
|-------------------------------|----------------------------------|---------------------|-------------------|--------------------|
| DEBIT                         | CREDIT                           | LIBELLE             | MONTANT<br>DEBITE | MONTANT<br>CREDITE |
| 6031 ou 6032 ou<br>6037       |                                  | ANNULATION<br>DU SI | MONTANT DU<br>SI  |                    |
|                               | 31 ou 32 ou 37                   | ANNULATION<br>DU SI |                   | MONTANT DU<br>SI   |

| A la clôture de<br>l'exercice | Constatation du Stock Final (SF) |                       |                   |                    |
|-------------------------------|----------------------------------|-----------------------|-------------------|--------------------|
| DEBIT                         | CREDIT                           | LIBELLE               | MONTANT<br>DEBITE | MONTANT<br>CREDITE |
| 31 ou 32 ou 37                |                                  | CONSTATATION<br>DU SF | MONTANT DU<br>SF  |                    |
|                               | 6031 ou 6032 ou<br>6037          | CONSTATATION<br>DU SF |                   | MONTANT DU<br>SF   |

# <u>Les stocks de biens et services produits : produits finis (355), intermédiaires (34), et en-cours de production (35)</u>

Deux écritures sont systématiquement à comptabiliser pour ces stocks :

- L'annulation du Stock Initial,
- Et la constatation du Stock Final.

| A la clôture de<br>l'exercice | Annulation du Stock Initial (SI) |                     |                   |                    |
|-------------------------------|----------------------------------|---------------------|-------------------|--------------------|
| DEBIT                         | CREDIT                           | LIBELLE             | MONTANT<br>DEBITE | MONTANT<br>CREDITE |
| 7133 ou 7134 ou<br>7135       |                                  | ANNULATION<br>DU SI | MONTANT DU<br>SI  |                    |
|                               | 33 ou 34 ou 35                   | ANNULATION<br>DU SI |                   | MONTANT DU<br>SI   |

| A la clôture de<br>l'exercice | Constatation du Stock Final (SF) |                       |                   |                    |
|-------------------------------|----------------------------------|-----------------------|-------------------|--------------------|
| DEBIT                         | CREDIT                           | LIBELLE               | MONTANT<br>DEBITE | MONTANT<br>CREDITE |
| 33 ou 34 ou 35                |                                  | CONSTATATION<br>DU SF | MONTANT DU<br>SF  |                    |
|                               | 7133 ou 7134 ou<br>7135          | CONSTATATION<br>DU SF |                   | MONTANT DU<br>SF   |

# Annexe n7 : Les écritures d'inventaire – Les amort issements, les cessions d'actif

#### Distinction entre une charge et une immobilisation

#### **Principe**

L'article 211-1 du PCG dispose qu'un actif est un élément identifiable du patrimoine ayant une valeur économique positive pour l'entité, c'est-à-dire un élément générant une ressource que l'entité contrôle du fait d'événements passés et dont elle attend des avantages économiques futurs.

Il résulte des articles 211-1 et 311-1 du P.C.G. qu'un élément d'actif (une immobilisation) doit être constaté lorsque 4 conditions sont simultanément réunies :

• L'actif doit être identifiable :

L'actif doit être évalué séparément de manière à permettre le suivi de sa valeur.

• L'actif doit être **contrôlé** par l'entité :

Ce contrôle ne doit pas être recherché essentiellement à travers l'existence d'un droit de propriété ; il peut résulter également de l'existence de critères économiques.

La notion de contrôle supplée désormais la notion de propriété.

Désormais, il suffit que l'entité maîtrise l'utilisation de l'immobilisation, en assume les coûts (ex : les coûts d'entretien) et la responsabilité en cas de dommages causés à des tiers.

Toutefois, elle ne concerne pas les contrats de location (simple, avec option d'achat, crédit-bail).

# • L'actif doit avoir une valeur économique positive traduite par les avantages économiques futurs attendus par l'entité :

Elle doit constituer un avantage économique futur concrétisé par des flux nets de trésorerie probables.

L'avantage que pourra procurer l'immobilisation est lié à son potentiel à contribuer directement ou indirectement (ex : actif acquis pour des raisons de sécurité) aux flux de trésorerie (potentiel de production, possibilité de conversion en trésorerie, capacité à réduire les sorties de trésorerie).

Deux types de flux doivent être pris en compte : les flux attendus de l'exploitation de l'actif et les flux attendus de sa cession à l'issue de son utilisation par l'entité.

• L'actif doit pouvoir être évalué avec une fiabilité suffisante :

Celle-ci ne posera que rarement de problème, les opérations réalisées avec les tiers permettront une identification du **prix d'achat** ou du **coût de production**.

Lors de la réception d'une facture d'achat, le trésorier doit, à partir du schéma de raisonnement décrit à la page précédente, déterminer si la dépense constitue une charge (comptes 6.) ou une immobilisation (comptes 2.).

#### **Tolérance**

Le PCG prévoit **expressément** la possibilité de ne pas comptabiliser les biens de peu de valeur en qualité d'immobilisations.

Mais on ne dispose d'aucune information d'origine comptable sur les seuils à partir desquels cette exception est susceptible de s'appliquer.

Ainsi en pratique, on retient les seuils prévus par la **réglementation fiscale :** il est donc possible d'enregistrer directement en charges (Cpt 606) le prix d'acquisition de certains biens n'excédant pas la valeur unitaire de **500 €** 

#### Classement comptable des différentes immobilisations

Trois catégories d'immobilisation existent :

#### → Les immobilisations incorporelles (comptes 20) :

Elles regroupent notamment l'ensemble des éléments faisant l'objet d'une protection juridique (brevets, licences, marques, dessins, modèles, droit au bail, fonds commercial c'est à dire les éléments incorporels du fonds de commerce (clientèle, achalandage, enseigne...).

#### → Les immobilisations corporelles (comptes 21) :

Elles constituent un actif physique détenu, soit pour être utilisé dans la production ou la fourniture de B&S, soit pour être loué à des Tiers, soit à des fins de gestion interne et dont l'entité attend qu'il soit utilisé au-delà de l'exercice en cours.

#### → Les immobilisations financières (comptes 26 et 27) :

Elles représentent les moyens d'investissement financier de l'association et se définissent à contrario par rapport aux *valeurs mobilières de placement (comptes 50)* acquises en vue de réaliser un gain en capital à brève échéance.

#### Précision :

On regroupe sous l'intitulé de **portefeuille** l'ensemble des titres qui appartiennent à une entité.

Le plan comptable les rassemble sous l'intitulé général de **valeurs mobilières**, en soulignant qu'elles peuvent être des **valeurs immobilisées** ou des **valeurs de placement**.

# → Les valeurs mobilières immobilisées sont des valeurs que l'association a l'intention de conserver durablement → comptes 26 et 27 ;

→ Les valeurs mobilières de placement sont au contraire des titres acquis en vue de réaliser un gain à brève échéance. Ces biens, qui ne sont pas destinés à être conservés durablement par l'association. Elles ne constituent pas des immobilisations mais des éléments de l'actif circulant → comptes 503 actions ou 506 obligations.

#### Précision :

La notion de composant de 1<sup>ère</sup> catégorie n'est pas développée dans le présent module. Néanmoins, les concepteurs se tiennent à votre disposition pour tout complément d'information sur ce dispositif comptable.

#### **Valorisation**

Les biens acquis à titre onéreux sont valorisés au coût d'acquisition, les biens produits au coût de production et les biens acquis à titre gratuit ou par voie d'échange à la valeur vénale.

Le coût d'entrée d'une immobilisation est constitué de son **coût d'acquisition**, c'est-à-dire de son **prix d'achat majoré des frais accessoires nécessaires à sa mise en service** de tous les coûts directement attribuables à savoir :

- coûts de rémunération du personnel,
- frais de démolition nécessaires à la mise en place d'une immobilisation,
- frais de livraison ou de manutention initiaux ;
- frais de transport, d'installation, de montage nécessaires à la mise en état d'utilisation,
- les droits de douane,
- essais de fonctionnements,
- honoraires d'architectes, géomètres, experts, évaluateurs, conseils,
- les frais de recherche et développement...

S'agissant des **frais d'acquisition** (*droits de mutation & d'enregistrement, honoraires de notaire, frais d'acte, commissions versées aux intermédiaires, les frais d'insertion et d'affiches, les frais d'adjudication*), l'association aura le **choix** soit de les inclure dans le **coût d'acquisition**, soit de les comptabiliser en **charges**.

#### L'amortissement pour dépréciation

#### Principes

# Même en cas d'absence ou d'insuffisance de bénéfice, il doit être procédé à la comptabilisation des amortissements nécessaires.

Le PCG définit l'amortissement des immobilisations comme un processus de correction de l'évaluation des immobilisations dont le potentiel des services attendus s'amoindrit, normalement d'une manière irréversible, du fait de la consommation des avantages économiques attendus de l'immobilisation.

L'amortissement est une charge calculée.

#### Le schéma comptable est le suivant :

| A la clôture de<br>l'exercice | Comptabilisation de l'annuité d'amortissement |          |                    |                    |
|-------------------------------|-----------------------------------------------|----------|--------------------|--------------------|
| DEBIT                         | CREDIT                                        | LIBELLE  | MONTANT<br>DEBITE  | MONTANT<br>CREDITE |
| 681                           |                                               | DOTATION | CHARGE<br>CALCULEE |                    |
|                               | 28 XXX                                        | DOTATION |                    | CHARGE<br>CALCULEE |

Cet enregistrement comptable doit permettre :

--> de constater la charge et la dépréciation du bien :

| 681 - Dota<br>amortiss  | ations aux<br>sements        | 28 - Amortissements des<br>immobilisations                                                         |
|-------------------------|------------------------------|----------------------------------------------------------------------------------------------------|
| Charge de<br>l'exercice |                              | AN : dépréciations déjà constatées<br>Dépréciation de l'exercice                                   |
|                         |                              |                                                                                                    |
| > de déterm             | iner la valeur nette comptab | ble du bien :                                                                                      |
| 2 - Immo                | bilisation                   | Présentation bilantielle                                                                           |
| Valeur brute-           |                              | <ul> <li>Valeur brute</li> <li>Cumul des amortissements</li> <li>Valeur nette comptable</li> </ul> |

Les immobilisations amortissables

Selon le PCG, une immobilisation amortissable est une immobilisation dont l'utilisation par l'association est déterminable : l'usage attendu de l'actif par l'entité est limité dans le temps (limite physique, technique ou juridique).

Cette utilisation peut être déterminée en termes :

- d'unités de temps (nombre d'années d'utilisation prévue au sein de l'association) ;
- d'unités d'oeuvre lorsque ces dernières reflètent plus correctement le rythme de la consommation des avantages attendus de l'actif (nombre de kilomètres à parcourir par un véhicule).

*En pratique, sont amortissables, les immobilisations incorporelles & corporelles SAUF les terrains d'assises des immeubles et le fonds commercial.* 

#### Calcul de l'amortissement

Le mode d'amortissement peut, en conséquence, être linéaire (**unités de temps**) ou calculé en fonction du nombre de kilomètres parcourus, de pièces produites, d'heures de travail... (**unités d'oeuvre**).

La méthode préférentielle est la méthode des unités d'œuvre ; néanmoins, si cette méthode ne peut être appliquée, c'est l'amortissement linéaire qui s'impose.

#### → Méthode des unités d'œuvre :

La méthode des unités d'œuvre consiste à répartir le coût d'acquisition de l'immobilisation par rapport à la clef retenue (nombre de kilomètres parcourus, de pièces produites, d'heures de travail ...).

Le montant d'une annuité d'amortissement en application de la méthode des unités d'œuvre est égal à :

= BASE x (consommation d'unités d'œuvre de l'exercice / total des unités d'œuvres sur la durée réelle d'utilisation)
 → application de la règle de proportionnalité.

#### → Méthode de l'amortissement linéaire :

Il répartit **de manière égale** les dépréciations sur la durée de vie réelle du bien.

Le montant d'une annuité en application de l'amortissement linéaire est égal à :

- Base (valeur d'origine de l'immobilisation)
- X Taux (100/ durée réelle d'utilisation de l'immobilisation)
- X Prorata l'année de création (nombre de jours depuis la mise en service jusqu'à la date de clôture de l'exercice)

#### Précisions :

DUREE : L'amortissement va dépendre de comment l'association entend utiliser effectivement le bien. Il sera tenu compte :

- du degré d'utilisation des éléments à amortir (usure),
- des conditions d'utilisation,
- des changements résultant des techniques ou de besoins nouveaux, qui peuvent rendre prématurément obsolètes certaines immobilisations,
- des circonstances particulières pouvant influer sur cette durée.

MISE EN SERVICE : Cette date correspond généralement à la date à laquelle l'immobilisation est en état de fonctionner selon l'utilisation prévue.

PRORATA : il s'apprécie en jours. Afin de simplifier les calculs, la durée d'un exercice de 12 mois est de 360 jours ; chaque mois fait donc 30 jours. Symétriquement, la dernière annuité d'amortissement est réduite par rapport à la dotation complète.

Dans le cadre de ce présent module, ne sont pas abordés les points suivants :

- l'impact de la valeur résiduelle sur la base amortissable
- l'amortissement des biens décomposés.

Si besoin, les concepteurs du module se tiennent à votre disposition.

#### Les sorties d'actif – Immobilisations incorporelles ou corporelles

Trois écritures peuvent être comptabilisées en cas de cession d'une immobilisation :

| Lors de la<br>cession | Constatation du prix de vente |         |                     |                     |
|-----------------------|-------------------------------|---------|---------------------|---------------------|
| DEBIT                 | CREDIT                        | LIBELLE | MONTANT<br>DEBITE   | MONTANT<br>CREDITE  |
| 512 ou 53             |                               | CESSION | MONTANT<br>ENCAISSE |                     |
|                       | 775                           | CESSION |                     | MONTANT<br>ENCAISSE |

| A la clôture de<br>l'exercice | L'amortissement complémentaire l'année de cession |         |                    |                    |
|-------------------------------|---------------------------------------------------|---------|--------------------|--------------------|
| DEBIT                         | CREDIT                                            | LIBELLE | MONTANT<br>DEBITE  | MONTANT<br>CREDITE |
| 681                           |                                                   | CESSION | CHARGE<br>CALCULEE |                    |
|                               | 28 XXX                                            | CESSION |                    | CHARGE<br>CALCULEE |

Attention au prorata l'année de cession pour le calcul de l'annuité d'amortissement

| A la clôture de<br>l'exercice | La sortie d'actif |         |                                                                          |                                            |
|-------------------------------|-------------------|---------|--------------------------------------------------------------------------|--------------------------------------------|
| DEBIT                         | CREDIT            | LIBELLE | MONTANT<br>DEBITE                                                        | MONTANT<br>CREDITE                         |
| 28 XX                         |                   | CESSION | CUMUL DES<br>AMORTISSEMENTS<br>PRATIQUES DEPUIS<br>LA MISE EN<br>SERVICE |                                            |
| 675                           |                   | CESSION | PAR<br>DIFFERENCE                                                        |                                            |
|                               | 21 XX             | CESSION |                                                                          | COUT<br>ACQUISITION DE<br>L'IMMOBILISATION |

#### Les sorties d'actif – Immobilisations financières (comptes 26 et 27)

Deux écritures peuvent être comptabilisées en cas de cession d'une immobilisation financière :

| Lors de la<br>cession | Constatation du prix de vente |         |                     |                     |
|-----------------------|-------------------------------|---------|---------------------|---------------------|
| DEBIT                 | CREDIT                        | LIBELLE | MONTANT<br>DEBITE   | MONTANT<br>CREDITE  |
| 512 ou 53             |                               | CESSION | MONTANT<br>ENCAISSE |                     |
|                       | 775                           | CESSION |                     | MONTANT<br>ENCAISSE |

| A la clôture de<br>l'exercice | La sortie d'actif |         |                     |                     |
|-------------------------------|-------------------|---------|---------------------|---------------------|
| DEBIT                         | CREDIT            | LIBELLE | MONTANT<br>DEBITE   | MONTANT<br>CREDITE  |
| 675                           |                   | CESSION | COUT<br>ACQUISITION |                     |
|                               | 26 ou 27          | CESSION |                     | COUT<br>ACQUISITION |

#### Les sorties d'actif – Les valeurs mobilières de placement

Deux situations peuvent se produire en cas de cession :

| Lors de la<br>cession | Réalisation d'un bénéfice |         |                     |                     |  |  |
|-----------------------|---------------------------|---------|---------------------|---------------------|--|--|
| DEBIT                 | CREDIT                    | LIBELLE | MONTANT<br>DEBITE   | MONTANT<br>CREDITE  |  |  |
| 512 ou 53             |                           | CESSION | MONTANT<br>ENCAISSE |                     |  |  |
|                       | 767                       | CESSION |                     | GAIN                |  |  |
|                       | 503 ou 506                | CESSION |                     | COUT<br>ACQUISITION |  |  |

| Lors de la cession | Réalisation d'une perte |         |                     |                     |  |
|--------------------|-------------------------|---------|---------------------|---------------------|--|
| DEBIT              | CREDIT                  | LIBELLE | MONTANT<br>DEBITE   | MONTANT<br>CREDITE  |  |
| 512 ou 53          |                         | CESSION | MONTANT<br>ENCAISSE |                     |  |
| 667                |                         | CESSION | PERTE               |                     |  |
|                    | 503 ou 506              | CESSION |                     | COUT<br>ACQUISITION |  |

### Annexe n<sup>®</sup> : Les écritures d'inventaire – Les dépré ciations et les provisions

#### **Définitions**

Une **dépréciation** est la constatation comptable de la diminution *probable* de la valeur d'un élément de l'*actif*.

Une **provision** est la constatation comptable d'une augmentation *prévisible* du passif *exigible*.

Le PCG et le Code de Commerce obligent les entreprises à constituer des dépréciations ou des provisions lorsque des événements survenus à la clôture de l'exercice sont à l'origine d'une dépréciation ou d'une charge qui apparaîtra effectivement au cours d'un exercice futur.

C'est l'application des principes de prudence et de sincérité.

#### La dépréciation d'un élément d'actif

A l'arrêté des comptes et pour chaque élément d'actif, amortissable ou non, l'association doit apprécier s'il existe un indice quelconque montrant qu'il a perdu de la valeur.

La dépréciation est égale à : valeur de l'élément à l'actif – valeur actuelle

En cas de perte de valeur, l'écriture suivante doit être comptabilisée :

| A la clôture de<br>l'exercice                                    | Naissance d'une dépréciation |                          |                   |                    |
|------------------------------------------------------------------|------------------------------|--------------------------|-------------------|--------------------|
| DEBIT                                                            | CREDIT                       | LIBELLE                  | MONTANT<br>DEBITE | MONTANT<br>CREDITE |
| 681 – Concerne<br>l'exploitation                                 |                              |                          |                   |                    |
| 686 – Concerne une<br>immobilisation<br>financière ou une<br>VMP |                              | DOTATION<br>DEPRECIATION | MONTANT<br>EVALUE |                    |
| 687 – Fait<br>exceptionnel                                       |                              |                          |                   |                    |
|                                                                  | 29 XXX – Immobilisation      |                          |                   |                    |
|                                                                  | 39 XX – Stock                | DOTATION<br>DEPRECIATION |                   | MONTANT            |
|                                                                  | 49 XX – Créances             |                          |                   | EVALUE             |
|                                                                  | 59 XX - VMP                  |                          |                   |                    |

Cet examen doit être effectué chaque année.

Cinq situations peuvent se produire :

→ le risque de perte de valeur est toujours présent : la dépréciation est stable :

#### Aucune écriture

→ le risque de perte de valeur est toujours présent : la dépréciation augmente :

| A la clôture de<br>l'exercice                                    | Dotation complémentaire |                          |                   |                    |
|------------------------------------------------------------------|-------------------------|--------------------------|-------------------|--------------------|
| DEBIT                                                            | CREDIT                  | LIBELLE                  | MONTANT<br>DEBITE | MONTANT<br>CREDITE |
| 681 – Concerne<br>l'exploitation                                 |                         |                          |                   |                    |
| 686 – Concerne une<br>immobilisation<br>financière ou une<br>VMP |                         | DOTATION<br>DEPRECIATION | SUPPLEMENT        |                    |
| 687 – Fait<br>exceptionnel                                       |                         |                          |                   |                    |
|                                                                  | 29 XXX – Immobilisation |                          |                   |                    |
|                                                                  | 39 XX – Stock           | DOTATION<br>DEPRECIATION |                   |                    |
|                                                                  | 49 XX – Créances        |                          |                   | SUPPLEMENT         |
|                                                                  | 59 XX - VMP             |                          |                   |                    |

### → le risque de perte de valeur est toujours présent : la dépréciation diminue :

| A la clôture de<br>l'exercice                                                  | Reprise de dépréciation                                                                                                    |                         |                   |                    |
|--------------------------------------------------------------------------------|----------------------------------------------------------------------------------------------------|-------------------------|-------------------|--------------------|
| DEBIT                                                                          | CREDIT                                                                                                    | LIBELLE                 | MONTANT<br>DEBITE | MONTANT<br>CREDITE |
| 29 XXX –<br>Immobilisation<br>39 XX – Stock<br>49 XX – Créances<br>59 XX - VMP |                                                                                                    | REPRISE<br>DEPRECIATION | MONTANT<br>EVALUE |                    |
|                                                                                | 781 – Concerne<br>l'exploitation<br>786 – Concerne une<br>immobilisation financière<br>ou une VMP<br>787 – Fait exceptionnel | REPRISE<br>DEPRECIATION |                   | MONTANT<br>EVALUE  |

→ le risque de perte de valeur disparaît : la dépréciation est à reprendre entièrement :

| A la clôture de<br>l'exercice                                                  | Reprise de dépréciation                                                                                                    |                         |                                       |                                       |
|--------------------------------------------------------------------------------|----------------------------------------------------------------------------------------------------|-------------------------|---------------------------------------|---------------------------------------|
| DEBIT                                                                          | CREDIT                                                                                                    | LIBELLE                 | MONTANT<br>DEBITE                     | MONTANT<br>CREDITE                    |
| 29 XXX –<br>Immobilisation<br>39 XX – Stock<br>49 XX – Créances<br>59 XX - VMP |                                                                                                    | REPRISE<br>DEPRECIATION | MONTANT<br>TOTAL<br>DEPUIS<br>ORIGINE |                                       |
|                                                                                | 781 – Concerne<br>l'exploitation<br>786 – Concerne une<br>immobilisation financière<br>ou une VMP<br>787 – Fait exceptionnel | REPRISE<br>DEPRECIATION |                                       | MONTANT<br>TOTAL<br>DEPUIS<br>ORIGINE |

→ le risque de perte de valeur se réalise : une charge va apparaître dans la comptabilité : la dépréciation est à reprendre entièrement :

| A la clôture de<br>l'exercice                                                  | Reprise de dépréciation                                                                                                    |                         |                                       |                                       |
|--------------------------------------------------------------------------------|----------------------------------------------------------------------------------------------------|-------------------------|---------------------------------------|---------------------------------------|
| DEBIT                                                                          | CREDIT                                                                                                    | LIBELLE                 | MONTANT<br>DEBITE                     | MONTANT<br>CREDITE                    |
| 29 XXX –<br>Immobilisation<br>39 XX – Stock<br>49 XX – Créances<br>59 XX - VMP |                                                                                                    | REPRISE<br>DEPRECIATION | MONTANT<br>TOTAL<br>DEPUIS<br>ORIGINE |                                       |
|                                                                                | 781 – Concerne<br>l'exploitation<br>786 – Concerne une<br>immobilisation financière<br>ou une VMP<br>787 – Fait exceptionnel | REPRISE<br>DEPRECIATION |                                       | MONTANT<br>TOTAL<br>DEPUIS<br>ORIGINE |

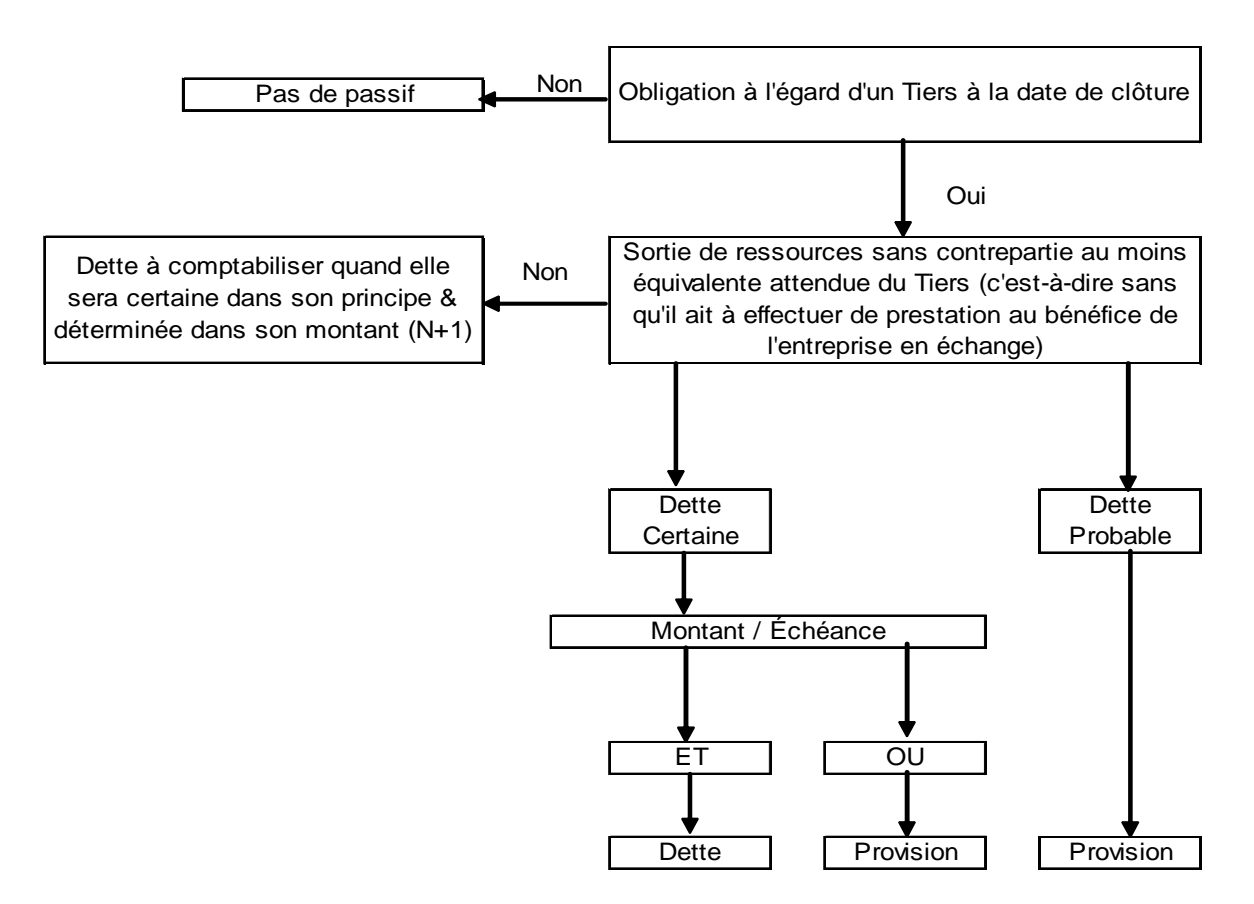

Le PCG définit une provision pour risques et charges en deux temps :

• Article 212-4 du PCG : (Cf. bas du graphique)

Une provision pour risques et charges est un passif dont l'échéance ou le montant n'est pas fixé de façon précise.

Article 212-1-1 du PCG : (Cf. haut du graphique)

Un passif est un élément du patrimoine ayant une valeur économique négative pour l'entité, c'est-à-dire une obligation de l'entité à l'égard d'un tiers dont il est probable ou certain qu'elle provoquera une sortie de ressources au bénéfice de ce tiers, sans contrepartie au moins équivalente attendue de celui-ci après la clôture de l'exercice.

Une provision doit être constituée si les conditions suivantes sont réunies :

 existence d'une obligation (juridique ou implicite) envers un tiers à la date de clôture :

→ il est donc fait abstraction des événements donnant naissance à une obligation qui surviennent entre la date de clôture et la date d'établissement des comptes **SAUF** pour mettre en évidence que l'obligation existait à la date de clôture ou pour mieux évaluer la provision.

→ Ne pas confondre le fait générateur de l'obligation qui doit intervenir avant la date de clôture de l'exercice et l'évaluation de

l'obligation qui peut tenir compte des informations survenues entre la date de clôture et la date d'établissement des comptes.

- sortie de ressources probable ou certaine à la date d'arrêté des comptes :
  - probable ET NON pas simplement éventuelle → pas de passif ;
  - certaine MAIS son échéance ou son montant n'est pas fixé de manière précise.
- o et sans contrepartie équivalente → II n'y a passif que lorsque l'obligation de l'association n'est pas contrebalancée par une obligation du tiers concerné (contrepartie financière ou physique). La sortie de ressources est sans contrepartie lorsque, en échange de celle-ci, le tiers vis-à-vis duquel l'association a une obligation n'effectue aucune opération au bénéfice de l'association.
- o Possibilité d'estimer avec une fiabilité suffisante.

#### La provision est égale à un risque évalué.

# Dès l'identification et l'évaluation précise d'un risque, l'écriture suivante doit être comptabilisée :

| A la clôture de<br>l'exercice                                  | Naissance d'une provision |                       |                   |                    |
|----------------------------------------------------------------|---------------------------|-----------------------|-------------------|--------------------|
| DEBIT                                                          | CREDIT                    | LIBELLE               | MONTANT<br>DEBITE | MONTANT<br>CREDITE |
| 681 – Concerne<br>l'exploitation<br>687 – Fait<br>exceptionnel |                           | DOTATION<br>PROVISION | MONTANT<br>EVALUE |                    |
|                                                                | 15                        | DOTATION<br>PROVISION |                   | MONTANT<br>EVALUE  |

#### Cet examen doit être effectué chaque année.

Cinq situations peuvent se produire :

→ le risque est toujours présent :il est stable :

Aucune écriture

### → le risque est toujours présent : il augmente :

| A la clôture de<br>l'exercice                  | Dotation complémentaire |                       |                   |                    |
|------------------------------------------------|-------------------------|-----------------------|-------------------|--------------------|
| DEBIT                                          | CREDIT                  | LIBELLE               | MONTANT<br>DEBITE | MONTANT<br>CREDITE |
| 681 – Concerne<br>l'exploitation<br>687 – Fait |                         | DOTATION<br>PROVISION | SUPPLEMENT        |                    |
| exceptionnel                                   |                         |                       |                   |                    |
|                                                | 15                      | DOTATION<br>PROVISION |                   | SUPPLEMENT         |

### → le risque est toujours présent : il diminue :

| A la clôture de<br>l'exercice |                                                             | Reprise              |                   |                    |
|-------------------------------|-------------------------------------------------------------|----------------------|-------------------|--------------------|
| DEBIT                         | CREDIT                                                      | LIBELLE              | MONTANT<br>DEBITE | MONTANT<br>CREDITE |
| 15                            |                                                             | REPRISE<br>PROVISION | MONTANT<br>EVALUE |                    |
|                               | 781 – Concerne<br>l'exploitation<br>787 – Fait exceptionnel | REPRISE<br>PROVISION |                   | MONTANT<br>EVALUE  |

## → le risque disparaît : la provision est à reprendre entièrement :

| A la clôture de<br>l'exercice | Reprise de provision                                        |                      |                                       |                                       |
|-------------------------------|-------------------------------------------------------------|----------------------|---------------------------------------|---------------------------------------|
| DEBIT                         | CREDIT                                                      | LIBELLE              | MONTANT<br>DEBITE                     | MONTANT<br>CREDITE                    |
| 15                            |                                                             | REPRISE<br>PROVISION | MONTANT<br>TOTAL<br>DEPUIS<br>ORIGINE |                                       |
|                               | 781 – Concerne<br>l'exploitation<br>787 – Fait exceptionnel | REPRISE<br>PROVISION |                                       | MONTANT<br>TOTAL<br>DEPUIS<br>ORIGINE |

# → le risque se réalise : une charge va apparaître dans la comptabilité ; la provision est à reprendre entièrement :

| A la clôture de<br>l'exercice | Reprise de provision                                        |                      |                                       |                                       |
|-------------------------------|-------------------------------------------------------------|----------------------|---------------------------------------|---------------------------------------|
| DEBIT                         | CREDIT                                                      | LIBELLE              | MONTANT<br>DEBITE                     | MONTANT<br>CREDITE                    |
| 15                            |                                                             | REPRISE<br>PROVISION | MONTANT<br>TOTAL<br>DEPUIS<br>ORIGINE |                                       |
|                               | 781 – Concerne<br>l'exploitation<br>787 – Fait exceptionnel | REPRISE<br>PROVISION |                                       | MONTANT<br>TOTAL<br>DEPUIS<br>ORIGINE |

#### **Principe**

Le principe d'indépendance des exercices conduit à rattacher :

- Les produits au résultat de l'exercice au cours duquel ils sont acquis → principe des créances acquises :
  - Marchandises → à la livraison ;
  - Prestations de services → à la date d'achèvement sous réserve de trois dérogations :
    - Prestations continues (loyers, intérêts, …) & Prestations discontinues à échéances successives (contrats d'entretien,…) → au fur et à mesure de leur exécution ;
    - Travaux d'entreprise donnant lieu à réception.
- Les charges au résultat de l'exercice au cours duquel elles sont consommées (biens) ou utilisées (prestations de services) pour dégager un revenu → principe des dépenses engagées.

# Mais, en cours d'exercice, les charges et produits sont comptabilisés au moment de la facturation.

Ainsi, du fait des **principes de rattachement** des charges et des produits et de la **date d'enregistrement en comptabilité** de ces charges et produits, différentes situations peuvent se présenter, à la date de clôture de l'exercice, au moment des écritures d'inventaire.

#### <u>Charges à payer</u>

Les charges à payer sont des charges qui doivent être rattachées au résultat de l'exercice (charges utilisées ou consommées), mais **non encore comptabilisées** à la date de clôture de l'exercice **du fait de l'absence de pièces comptables**.

Le schéma comptable est le suivant :

| A la clôture de<br>l'exercice | Constatation de la charge à payer |                         |                   |                    |
|-------------------------------|-----------------------------------|-------------------------|-------------------|--------------------|
| DEBIT                         | CREDIT                            | LIBELLE                 | MONTANT<br>DEBITE | MONTANT<br>CREDITE |
| 6 XX                          |                                   | FACTURE NON<br>PARVENUE | MONTANT TTC       |                    |
|                               | 408                               | FACTURE NON<br>PARVENUE |                   | MONTANT TTC        |

| A l'ouverture de<br>l'exercice<br>suivant | C      | ontre-passation d | le la charge à pay | er                 |
|-------------------------------------------|--------|-------------------|--------------------|--------------------|
| DEBIT                                     | CREDIT | LIBELLE           | MONTANT<br>DEBITE  | MONTANT<br>CREDITE |
| 408                                       |        | CONTREPASSATION   | MONTANT TTC        |                    |
|                                           | 6 XX   | CONTREPASSATION   |                    | MONTANT TTC        |

| A la réception de<br>la facture | Réception de la facture et paiement |         |                   |                    |
|---------------------------------|-------------------------------------|---------|-------------------|--------------------|
| DEBIT                           | CREDIT                              | LIBELLE | MONTANT<br>DEBITE | MONTANT<br>CREDITE |
| 6 XX                            |                                     | FACTURE | MONTANT TTC       |                    |
|                                 | 512                                 | FACTURE |                   | MONTANT TTC        |

#### Produits à recevoir

Les produits à recevoir sont des produits qui doivent être rattachés aux résultats de l'exercice (produits acquis), **non encore comptabilisés** à la clôture de l'exercice **faute de pièces comptables**.

Le schéma comptable est le suivant :

| A la clôture de<br>l'exercice | Constatation du produit à recevoir |                      |                   |                    |
|-------------------------------|------------------------------------|----------------------|-------------------|--------------------|
| DEBIT                         | CREDIT                             | LIBELLE              | MONTANT<br>DEBITE | MONTANT<br>CREDITE |
| 418                           |                                    | FACTURE A<br>ETABLIR | MONTANT TTC       |                    |
|                               | 7 XX                               | FACTURE A<br>ETABLIR |                   | MONTANT TTC        |

| A l'ouverture de<br>l'exercice<br>suivant | C      | ontre-passation d | u produit à recev | oir                |
|-------------------------------------------|--------|-------------------|-------------------|--------------------|
| DEBIT                                     | CREDIT | LIBELLE           | MONTANT<br>DEBITE | MONTANT<br>CREDITE |
| 7 XX                                      |        | CONTREPASSATION   | MONTANT TTC       |                    |
|                                           | 418    | CONTREPASSATION   |                   | MONTANT TTC        |

| A l'envoi de la<br>facture | Envoi de la facture et paiement |         |                   |                    |
|----------------------------|---------------------------------|---------|-------------------|--------------------|
| DEBIT                      | CREDIT                          | LIBELLE | MONTANT<br>DEBITE | MONTANT<br>CREDITE |
| 512                        |                                 | FACTURE | MONTANT TTC       |                    |
|                            | 7 XX                            | FACTURE |                   | MONTANT TTC        |

#### Charges constatées d'avance

Les achats de biens ou de services ont fait l'objet, en principe, d'un enregistrement au débit d'un compte de charges (classe 6) **dès réception des pièces comptables**.

Toutefois, dès lors que la **fourniture des biens** ou la **réalisation des services** n'interviendra qu'**ultérieurement**, il convient de **neutraliser cette charge** pour la détermination du résultat et de la rattacher au résultat de l'exercice suivant.

Le schéma comptable est le suivant :

| A la clôture de<br>l'exercice | Constatation de la charge constatée d'avance |         |                   |                    |
|-------------------------------|----------------------------------------------|---------|-------------------|--------------------|
| DEBIT                         | CREDIT                                       | LIBELLE | MONTANT<br>DEBITE | MONTANT<br>CREDITE |
| 486                           |                                              | CCA     | MONTANT<br>EVALUE |                    |
|                               | 6 XX                                         | CCA     |                   | MONTANT<br>EVALUE  |

| A l'ouverture de<br>l'exercice<br>suivant |        | Contre-p        | assation          |                    |
|-------------------------------------------|--------|-----------------|-------------------|--------------------|
| DEBIT                                     | CREDIT | LIBELLE         | MONTANT<br>DEBITE | MONTANT<br>CREDITE |
| 6 XX                                      |        | CONTREPASSATION | MONTANT<br>EVALUE |                    |
|                                           | 486    | CONTREPASSATION |                   | MONTANT<br>EVALUE  |

#### Produits constatés d'avance

Il s'agit de produits correspondants à des **prestations de services non effectuées** ou de **biens non livrés** à la date de clôture de l'exercice, mais qui ont déjà fait l'objet d'un enregistrement comptable au crédit d'un compte de produit (classe 7) du fait de l'**établissement d'une pièce justificative** (facture). Le schéma comptable est le suivant :

| A la clôture de<br>l'exercice | Constatation du produit constaté d'avance |         |                   |                    |
|-------------------------------|-------------------------------------------|---------|-------------------|--------------------|
| DEBIT                         | CREDIT                                    | LIBELLE | MONTANT<br>DEBITE | MONTANT<br>CREDITE |
| 7 XX                          |                                           | PCA     | MONTANT<br>EVALUE |                    |
|                               | 487                                       | PCA     |                   | MONTANT<br>EVALUE  |

| A l'ouverture de<br>l'exercice<br>suivant |        | Contre-p        | assation          |                    |
|-------------------------------------------|--------|-----------------|-------------------|--------------------|
| DEBIT                                     | CREDIT | LIBELLE         | MONTANT<br>DEBITE | MONTANT<br>CREDITE |
| 487                                       |        | CONTREPASSATION | MONTANT<br>EVALUE |                    |
|                                           | 7 XX   | CONTREPASSATION |                   | MONTANT<br>EVALUE  |

## Annexe nୁ୩0 : Au cours de l'exercice comptable N+1 : l'affectation du résultat comptable suite à la décision de l'AG

### Bénéfice

| A l'ouverture de<br>l'exercice | Affectation en réserves |                            |                   |                    |
|--------------------------------|-------------------------|----------------------------|-------------------|--------------------|
| DEBIT                          | CREDIT                  | LIBELLE                    | MONTANT<br>DEBITE | MONTANT<br>CREDITE |
| 120                            |                         | AFFECTATION<br>DU BENEFICE | MONTANT           |                    |
|                                | 106                     | AFFECTATION<br>DU BENEFICE |                   | MONTANT            |

#### Perte

| A l'ouverture de<br>l'exercice | Imputation sur les réserves |                            |                   |                    |
|--------------------------------|-----------------------------|----------------------------|-------------------|--------------------|
| DEBIT                          | CREDIT                      | LIBELLE                    | MONTANT<br>DEBITE | MONTANT<br>CREDITE |
| 106                            |                             | AFFECTATION<br>DE LA PERTE | MONTANT           |                    |
|                                | 129                         | AFFECTATION<br>DE LA PERTE |                   | MONTANT            |

### Annexe n<sup>a</sup>1 : Rapprochement des comptes de trésorer ie

Les régularisations concernent les comptes bancaires et la caisse.

Chaque mois, les soldes comptables de ces comptes devraient correspondre aux soldes calculés à la même date, et apparaissant sur les relevés ou extraits bancaires ou postaux adressés par les organismes financiers, à l'association.

Cependant, des différences sont la plupart du temps constatées.

Pour les comptes bancaires, elles résultent d'événements divers :

- des chèques remis en paiement à des créanciers et non encore présentés à l'encaissement → le compte 512 a été crédité, mais la banque n'a pas débité le compte de l'association ;
- des commissions de banque, non enregistrées par l'association, ont été inscrites au débit de l'extrait de compte par l'organisme financier → L'association en sera informée lors de la réception du relevé.
- des produits de titres détenus par la Banque pour le compte de l'association (dividendes d'actions, intérêts d'obligations, ...) ont été crédités sur l'extrait bancaire → Le compte 512, du fait de la réception ultérieure du relevé, n'a pas été mouvementé ...

Il convient donc, chaque mois, de procéder à

- un rapprochement entre les comptes 512 de l'association et les relevés bancaires fournis par les banques (Établir un état de rapprochement bancaire);
- la rectification comptable des écritures.

Ce travail est nécessaire pour chaque compte bancaire détenu par l'association.

Pour la caisse, le contrôle de la caisse permet de s'assurer que le solde du compte caisse correspond à l'encaisse effective.

Les erreurs ou omissions donnent lieu à des écritures rectificatives ou complémentaires.

Lorsque après rectifications, il reste un déficit ou un excédent de caisse, peu important et non expliqué, cette différence est enregistrée, selon le cas, au débit du compte 671 ou au crédit du compte 771.